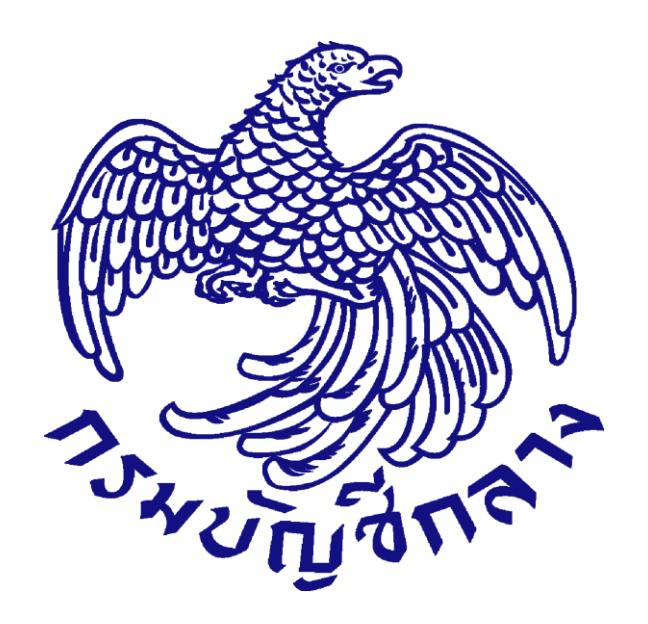

# คู่มือ การจัดซื้อจัดจ้างโดยวิธีเฉพาะเจาะจง หน่วยงานภาครัฐ (ขั้นตอนเพิ่มโครงการ – ประกาศผู้ชนะการเสนอราคาขึ้นเว็บไซต์) สำหรับการจัดซื้อจัดจ้างรหัสสินค้าของ กระทรวงพาณิชย์ (CSI CODE)

จัดทำโดยกลุ่มงานราคาอ้างอิงและพัฒนาข้อมูลสินค้าเพื่อการจัดซื้อจัดจ้างอิเล็กทรอนิกส์ กองการพัสดุภาครัฐ

UPDATE 24/09/2561

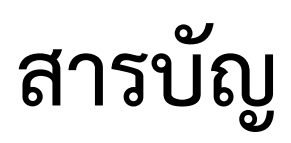

#### หน้า

| 1. | หน่วยจัดซื้อ – เพิ่มโครงการ                                              | .3   |
|----|--------------------------------------------------------------------------|------|
|    | 1.1 การเพิ่มรายการสินค้าหรือบริการ                                       | .9   |
|    | 1.2 การบันทึกขั้นตอนวิธีพิจารณา                                          | .17  |
| 2. | หน่วยจัดซื้อ –จัดทำรายงานขอซื้อจ้างและแต่งตั้งคณะกรรมการ (ขั้นตอนที่ 1 ) | .28  |
|    | 2.1 รายงานขอซื้อขอจ้าง                                                   | .28  |
|    | 2.2 แต่งตั้งคณะกรรมการ                                                   | .45  |
| 3. | หน่วยจัดซื้อ – จัดทำร่างเอกสาร/หนังสือเชิญชวน (ขั้นตอนที่ 2)             | .72  |
|    | 3.1 จัดทำร่างเอกสาร/หนังสือเชิญชวน                                       | 73   |
|    | 3.2 บันทึกรายชื่อผู้ได้รับคัดเลือก                                       | .73  |
| 4. | หน่วยจัดซื้อ – รายชื่อผู้เสนอราคาและผลการพิจารณา (ขั้นตอนที่ 3)          | .91  |
|    | 4.1 การเสนอราคาและยืนยันผู้ชนะ                                           | . 92 |
| 5. | หน่วยจัดซื้อ – จัดทำและประกาศผู้ชนะการเสนอราคา (ขั้นตอนที่ 4)            | .102 |
|    | 5.1 หนังสืออนุมัติสั่งซื้อสั่งจ้าง                                       | 103  |
|    | 5.2 แต่งตั้งคณะกรรมการตรวจรับพัสดุ                                       | 110  |

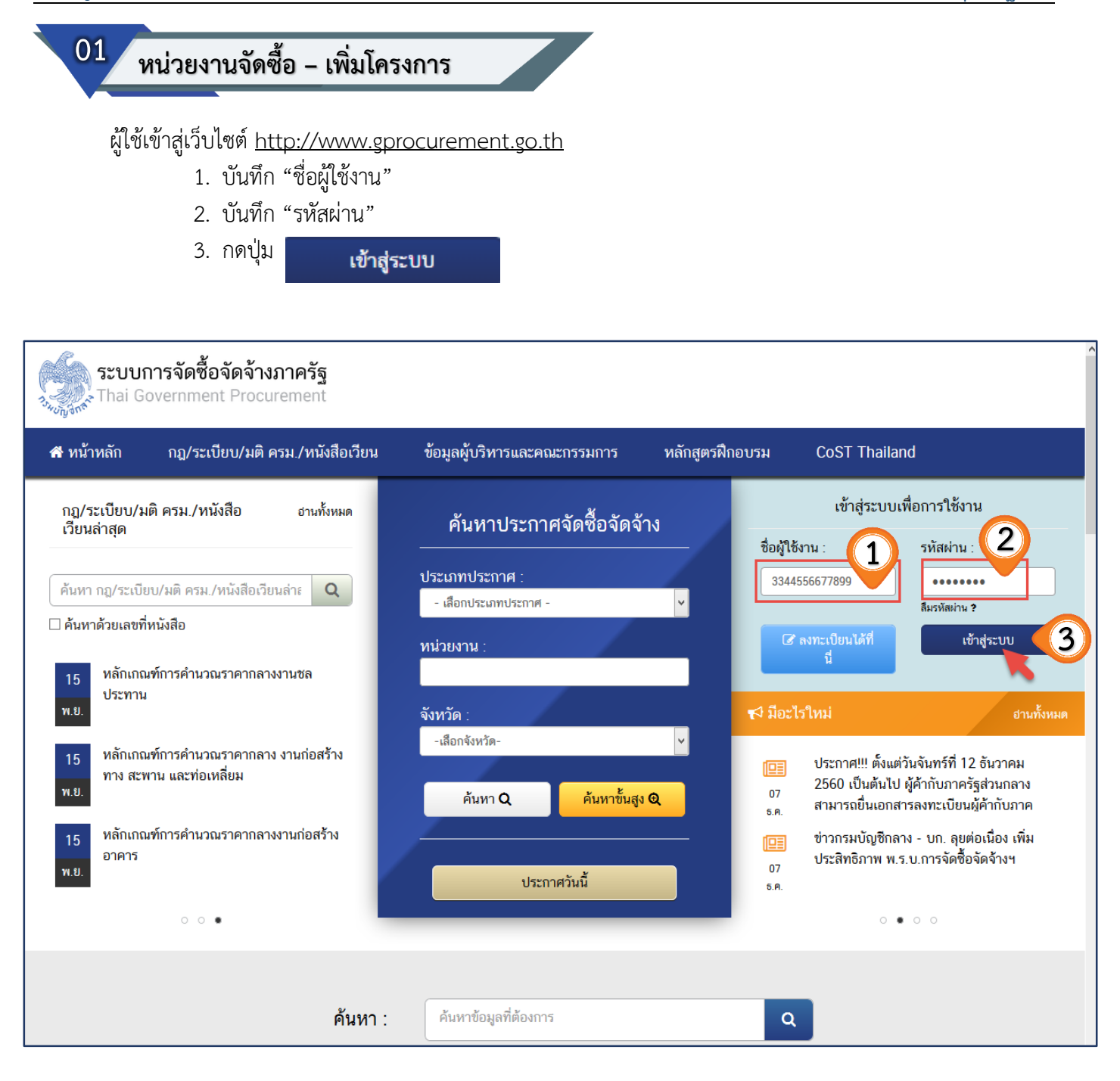

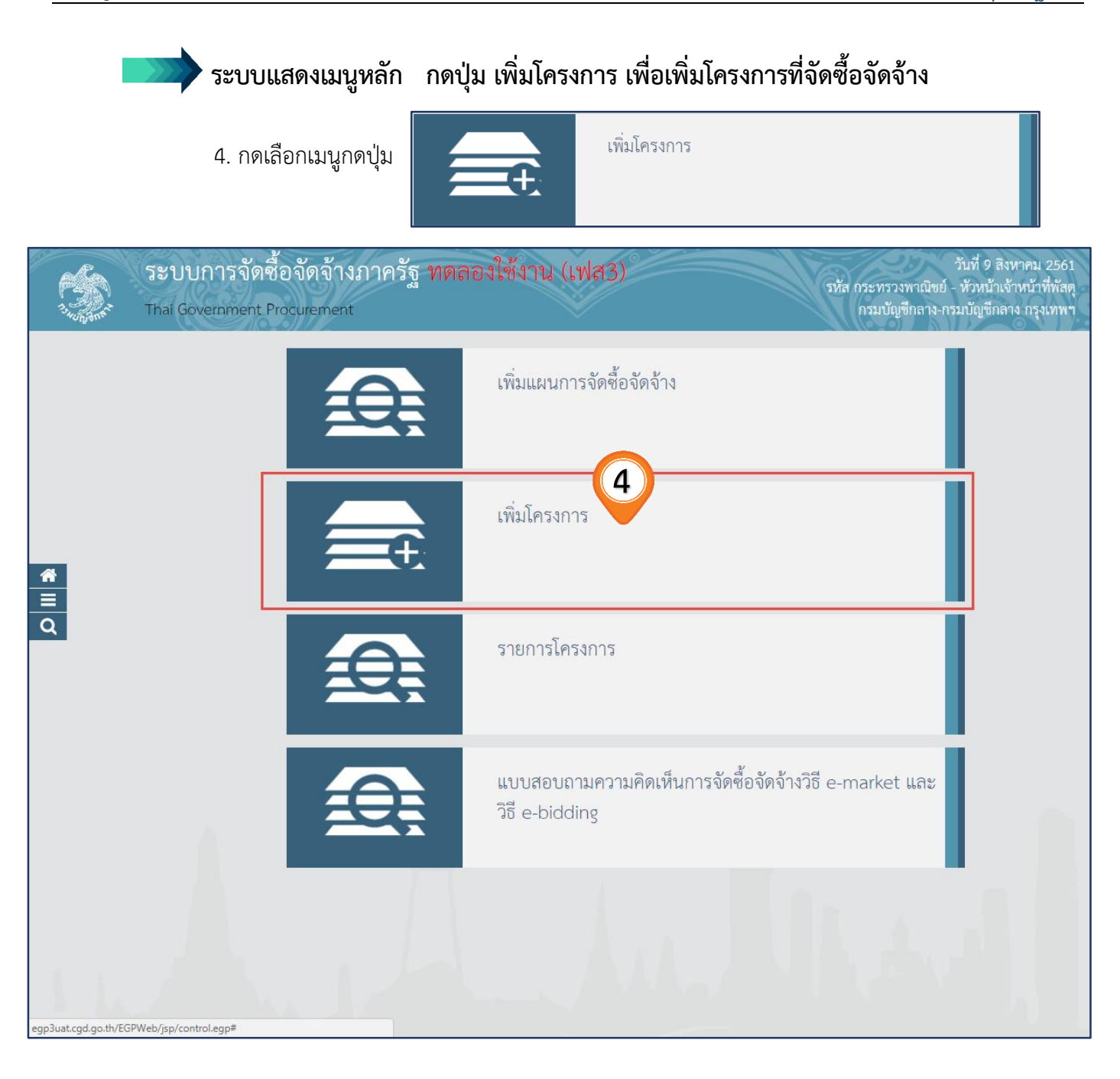

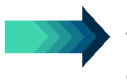

ระบบแสดงหน้าจอในการพิมพ์ข้อมูลต่างๆ ในการเพิ่มโครงการ ผู้ปฏิบัติงานพิมพ์ข้อมูลหรือเลือกข้อมูล ในช่องต่างๆ ตามที่ระบบกำหนด ตามลำดับ

## ขั้นตอนที่ 1 ข้อมูลโครงการ

- 5. กดเลือก "วิธีการจัดหา"
- 6. กดปุ่ม "เลือกเงื่อนไขการจัดซื้อจัดจ้าง"

| A A A A A A A A A A A A A A A A A A A | ระบบการจัดชื้อจัดจ้างภาครัฐ 1<br>hai Government Procurement | 9 ลิงหาคม 2561 -<br>ทดลองใช้งาน (พ.ร.บ. ใหม่) รหัส กระทรวงพาณิชย์ - หัวหน้าเจ้าหน้าที่หัสดุ<br>กรมเปัญชีกลาง กรุงเทพฯ |
|---------------------------------------|-------------------------------------------------------------|----------------------------------------------------------------------------------------------------|
|                                       | ประกาศจัดซื้อจัดจ้าง > จัดทำโครงการ                         | > เพิ่มโครงการ                                                                                                    |
|                                       | ข้อมูลแผนการจัดซื้อจัดจ้างตามหน่วย                          | ขึ้นตอนที่ 1<br>ข้อมูลโครงการ<br>งานภาครัฐ                                                                            |
|                                       | เพิ่มโครงการ                                                | วิธีการจัดหา เลือก เฉพาะเจาะจง                                                                                        |
| *                                     | สำนักงาน                                                    | 0300400000 - กรมบัญชีกลาง กรุงเทพฯ                                                                                    |
|                                       | รายละเอียดโครงการ                                           | 5                                                                                                    |
| 0                                     | * วิธีการจัดหา                                              | เฉพาะเจาะจง                                                                                                    |
| <u> </u>                              | * ประเภทการจัดหา                                            | <ตัวเลือกประเภทการจัดหา>                                                                                              |
|                                       | * พัสดุที่จัดหา                                             | <ตัวเลือกพัสดุที่จัดหา> •                                                                                             |
|                                       | * ประเภทโครงการ                                             | จัดซื้อจัดจ้างตามขั้นตอนปกติ •                                                                                        |
|                                       | * ปีงบประมาณ                                                | <ตัวเลือกปีงบประมาณ>                                                                                                  |
|                                       | การจัดซื้อจัดจ้าง                                           |                                                                                                    |
|                                       | = ชื่อโครงการ                                               |                                                                                                    |

7. คลิกเลือก "เงื่อนไขการจัดซื้อจัดจ้าง" เป็นข้อ (ข) ไม่เกินวงเงินที่กำหนดในกฎกระทรวง
 จำนวนเงินที่จัดซื้อไม่เกิน 5 แสนบาท เลือก วงเล็บ "ข"

| 8. กดปุ่ม | บันทึก |
|-----------|--------|
|-----------|--------|

| 53   | v d v v v                 |                                                                                         |
|------|---------------------------|-----------------------------------------------------------------------------------------|
| Tha  | เงื่อนไขการจัดซื้อจัดจ้าง |                                                                                         |
|      | วิธีการจัดหา              | เฉพาะเจาะจง                                                                             |
| ประเ | ตามมาตรา                  | 56(2)                                                                                   |
|      | 1. เสือกเงื่อนไข          | (ก) ดำเนินการด้วยวิชีประกาศเซิญชวนทั่วไปและวิชีคัดเลือก/ใช้วิชีคัดเลือกแล้วไม่ได้<br>ผล |
| 2    |                           | (ข) ไม่เกินวงเงินที่กำหนดในกฎกระทรวง                                                    |
| າ້ອະ | •                         | (ค) มีผู้ประกอบการที่มีคุณสมบัติเพียงรายเดียว                                           |
| เพื่ | •                         | (ง) มีความจำเป็นต้องใช้พัสดุโดยอุกเฉิน                                                  |
|      | •                         | (จ) เกี่ยวพันกับพัสดุที่ซื้อไว้ก่อนแล้ว                                                 |
| รา   | •                         | (ฉ) เป็นพัสดุจะขายทอดตลาดโดยหน่วยงานของรัฐ                                              |
|      | •                         | (ข) ที่ดิน/สิ่งปลูกสร้างที่ต้องซื้อเฉพาะแห่ง                                            |
|      | •                         | (ข) กรณีอื่นตามที่กำหนดในกฎกระทรวง                                                      |
|      | •                         | มาตรา 56 วรรค 3 การจัดซื้อจัดจ้างของหน่วยงานรัฐในต่างประเทศ                             |
|      | •                         | การเข่าอสังหาริมทรัพย์ตามข้อ 93                                                         |
|      | 2. กดบันที                | ก บันทึก ออก                                                                            |
| n'.  |                           | <b>V</b>                                                                                |

| เพิ่มโครงการ                                         |                                                                                                    |
|------------------------------------------------------|----------------------------------------------------------------------------------------------------|
| สำนักงาน                                             | 0300400000 - กรมบัญชีกลาง กรุงเทพฯ                                                                                    |
| รายละเอียดโครงการ                                    |                                                                                                    |
| * วิธีการจัดหา                                       | เฉพาะเจาะจง - เลือกเงื่อนไขการจัดชื่อจัดข้าง                                                                          |
| * ประเภทการจัดหา                                     | đ <sub>0</sub>                                                                                                    |
| * พัสดุที่จัดหา                                      | วัสดุครุภัณฑ์ก่อสร้าง 🔹 10                                                                                            |
| * ประเภทโครงการ                                      | จัดซื้อจัดจ้างตามขั้นตอนปกติ 🔹 🚺                                                                                      |
| รหัสแผนการจัดซื้อจัดจ้าง                             | Q 🗙 เลือกแผนการจัดซื้อจัดจ้าง                                                                                         |
| * ปังบประมาณ                                         | 2561                                                                                                    |
| การจัดซื้อจัดจ้าง                                    |                                                                                                    |
| * ชื่อโครงการ                                        | ร็อ<br>วัสดุครุกัณฑ์ก่อสร้าง จำนวน 3 รายการ<br>พิมพ์ชื่อโครงการ (ไม่เกิน 200 ตัวอัย<br>และ น้ำงเปิลัขระพิเศษ (หยายแหน |
|                                                      | โดยวิธีเฉพาะเจาะจง                                                                                                    |
| จำนวนเงินงบประมาณโครงการ                             | 300,000.00 UTM                                                                                                    |
| แหล่งของเงิน-เงินงบประมาณ<br>ตามพ.ร.บ.รายจ่ายประจำปี | บาท < ตัวเลือกประเภทเงินพ.ร.บ.งบประมา ▼                                                                               |
| แหล่งของเงิน - เงินนอกงบประมาณ                       | บาท < ตัวเลือกประเภทเงินนอกงบประมาณ ▼                                                                                 |
| งบประมาณหน่วยงาน                                     | 300,000.00 UNN                                                                                                    |
|                                                      |                                                                                                    |
| บันทึกชั่วคราว                                       | <mark>บันฟิก</mark> ยกเลิกรายการ ไปขั้นตอนฟี่ 2 รายงานส่ง สดง. <mark>กลับสู่หน้าหลัก</mark>                           |

- 9. คลิกเลือก "ประเภทการจัดหา"
- 10. คลิกเลือก "พัสดุที่จัดหา"
- 11. คลิกเลือก "ประเภทโครงการ"

กร

กรณีเลือกจัดหาวิธีเฉพาะเจาะจง (ข) ระบบจะแสดงหรือเปิดให้ "เลือกแผนการจัดซื้อจัดจ้าง" แต่ระบบไม่บังคับ ผู้ใช้งานจะเลือกแผนจัดซื้อจัดจ้างหรือไม่เลือกก็ได้ (ระบบไม่ปรากฏเครื่องหมาย \*)

12. คลิกเลือก "ปังบประมาณ"

13. บันทึก "ชื่อโครงการ" (ไม่เกิน 200 ตัวอักษร) และห้ามมีอักขระพิเศษ (หมายเหตุ)

หมายเหตุ : รายการที่มี <mark>ดอกจันสีแดง</mark> หมายถึงต้องบันทึกข้อมูล อักขระพิเศษที่ไม่ควรพิมพ์ในระบบ ได้แก่ ′′ , <sup></sup>′′′ , ! , # , \$ , & , ^ , \* , / , \ , : , ; , ENTER(ขึ้นบรรทัดใหม่) เพราะจะทำให้ ไม่สามารถบันทึกข้อมูลในระบบได้

ตกลง

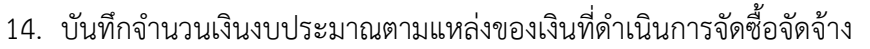

- 声 แหล่งของเงิน เงินงบประมาณตาม พ.ร.บ. รายจ่ายประจำปี
  - 🔿 แหล่งของเงิน เงินนอกงบประมาณ
  - 🐋 งบประมาณหน่วยงาน

ซึ่งระบบจะคำนวณจำนวนเงินงบประมาณโครงการ และแสดงที่ช่อง

"จำนวนเงินงบประมาณโครงการ" ให้อัตโนมัติ

บันทึก เพื่อเพิ่มราย

15. กดปุ่ม

เพื่อเพิ่มรายละเอียดโครงการ

16. ระบบจะแสดงกล่องข้อความ "ต้องการบันทึกข้อมูลใช่หรือไม่" กดปุ่ม

|                 | เพิ่มโครงการ                                    |                                                                                       |  |  |  |  |  |
|-----------------|-------------------------------------------------|---------------------------------------------------------------------------------------|--|--|--|--|--|
|                 | สำนักงาน                                        | 0300400000 - กรมบัญชีกลาง กรุงเทพฯ                                                    |  |  |  |  |  |
|                 | รายละเอียดโครงการ                               |                                                                                       |  |  |  |  |  |
|                 | * วิธีการจัดหา                                  | เฉพาะเจาะจง 🗸 เสือกเงื่อนไขการจัดชื่อจัดจ้าง                                          |  |  |  |  |  |
|                 | * ประเภทการจัดหา                                | ขึ้อ 	▼                                                                               |  |  |  |  |  |
|                 | * พัสดุที่จัดหา                                 | วัสดุครุภัณฑ์ก่อสร้าง 🔹                                                               |  |  |  |  |  |
|                 | * ประเภทโครงการ                                 | จัดซื้อจัดจ้างตามขั้นตอนปกติ 🔹                                                        |  |  |  |  |  |
|                 | รหัสแผนการจัดซื้อจัดจ้าง                        | 🝳 🗶 เลือกแผนการจัดชื่อจัดจ้าง                                                         |  |  |  |  |  |
|                 | * ปังบประมาณ                                    | 2561 •                                                                                |  |  |  |  |  |
|                 | การจัดซื้อจัดจ้าง                               |                                                                                       |  |  |  |  |  |
|                 |                                                 | ส์                                                                                    |  |  |  |  |  |
|                 | * ชื่อโครงการ                                   | วัสดุครูภัณฑ์ก่อสร้าง จำนวน 3 รายการ                                                  |  |  |  |  |  |
|                 |                                                 |                                                                                       |  |  |  |  |  |
|                 |                                                 | โดยวิธีเฉพาะเจาะจง                                                                    |  |  |  |  |  |
|                 | จำนวนเงินงบประมาณโครงการ                        | 300,000.00 บาท                                                                        |  |  |  |  |  |
|                 | แหล่งของเงิน-เงินงบประมาณ                       | บาท < ตัวเลือกประเภทเงินพ.ร.บ.งบประมา ▼                                               |  |  |  |  |  |
|                 | ตามพ.ร.บ.รายจ่ายประจำปี                         |                                                                                       |  |  |  |  |  |
|                 | แหล่งของเงิน - เงินนอกงบประมาณ                  | บาท < ตัวเลือกประเภทเงินนอกงบประมาณ 🔹  (14)                                           |  |  |  |  |  |
|                 | งบประมาณหน่วยงาน                                | 300,000.00 บาท                                                                        |  |  |  |  |  |
|                 | บันทึกชั่วคราว                                  | <b>บันทึก</b> ยกเลิกรายการ ไปขั้นดอนที่ 2 รายงานส่ง สดง. <mark>กลับสู่หน้าหลัก</mark> |  |  |  |  |  |
|                 |                                                 |                                                                                       |  |  |  |  |  |
| กองการพัสดุภาคร | รัฐ (กพภ.) กรมบัญชีกลาง ถนนพระราม 6 แขวงสามเสนใ | น เขตพญ 15. 10400 โทร. 02-127-7000                                                    |  |  |  |  |  |

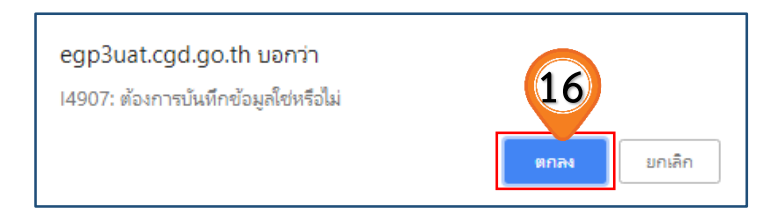

17. กดปุ่ม ไปขึ้นตอนที่ 2

| 3 | ะหัสแผนการจัดซื้อจัดจ้างระดับหน่วยจัดซื้อ                                                                                                    | D6108000006                                                                                                    |
|---|----------------------------------------------------------------------------------------------------|----------------------------------------------------------------------------------------------------|
|   | เลขที่โครงการ                                                                                                    | 61087000007                                                                                                    |
|   | * วิธีการจัดหา                                                                                                    | เฉพาะเจาะจง 🗸 เลือกเงื่อนไขการจัดซื้อจัดจ้าง                                                                                                    |
|   | * ประเภทการจัดหา                                                                                                    | ชื่อ ▼                                                                                                    |
|   | * พัสดุที่จัดหา                                                                                                    | วัสดุครุภัณฑ์ก่อสร้าง ▼                                                                                                    |
|   | * ประเภทโครงการ                                                                                                    | จัดซื้อจัดจ้างตามขั้นตอนปกติ 🔻                                                                                                    |
|   | รหัสแผนการจัดซื้อจัดจ้าง                                                                                                    | 🝳 😿 เลือกแผนการจัดซื้อจัดจ้าง                                                                                                    |
|   | * ปีงบประมาณ                                                                                                    | 2561 •                                                                                                    |
|   | การจัดซื้อจัดจ้าง                                                                                                    |                                                                                                    |
|   |                                                                                                    | ส้อ                                                                                                    |
|   |                                                                                                    |                                                                                                    |
|   | * ชื่อโครงการ                                                                                                    | วัสดุครุภัณฑ์ก่อสร้าง จำนวน 3 รายการ                                                                                                    |
|   | * ชื่อโครงการ                                                                                                    | วัสดุครุภัณฑ์ก่อสร้าง จำนวน 3 รายการ<br>โดยวิธีเฉพาะเจาะจง                                                                                                    |
|   | * ชื่อโครงการ<br>จำนวนเงินงบประมาณโครงการ                                                                                                    | วัสตุครุภัณฑ์ก่อสร้าง จำนวน 3 รายการ<br>โดยวิธีเฉพาะเจาะจง<br>300,000.00 บาท                                                                                                    |
|   | * ชื่อโครงการ<br>จำนวนเงินงบประมาณโครงการ<br>แหล่งของเงิน-เงินงบประมาณ                                                                                  | วัสตุครุภัณฑ์ก่อสร้าง จำนวน 3 รายการ<br>โดยวิธีเฉพาะเจาะจง<br>300,000.00 บาท<br>บาท < ตัวเลือกประเภทเงินพ.ร.บ.งบประมา ▼                                                            |
|   | * ชื่อโครงการ<br>จำนวนเงินงบประมาณโครงการ<br>แหล่งของเงิน-เงินงบประมาณ<br>ตามพ.ร.บ.รายจ่ายประจำปี                                                       | วัสตุดรุภัณฑ์ก่อสร้าง จำนวน 3 รายการ<br>โดยวิธีเฉพาะเจาะจง<br>300,000.00 บาท<br>บาท < ตัวเลือกประเภทเงินพ.ร.บ.งบประมา ▼                                                            |
|   | * ชื่อโครงการ<br>จำนวนเงินงบประมาณโครงการ<br>แหล่งของเงิน-เงินงบประมาณ<br>ตามพ.ร.บ.รายจ่ายประจำปี<br>แหล่งของเงิน - เงินนอกงบประมาณ                     | วัสตุครุภัณฑ์ก่อสร้าง จำนวน 3 รายการ<br>โดยวิธีเฉพาะเจาะจง<br>300,000.00 บาท<br>บาท < ตัวเลือกประเภทเงินพ.ร.บ.งบประมา ♥<br>บาท < ตัวเลือกประเภทเงินนอกงบประมาฉ.♥                   |
|   | * ชื่อโครงการ<br>จำนวนเงินงบประมาณโครงการ<br>แหล่งของเงิน-เงินงบประมาณ<br>ตามพ.ร.บ.รายจ่ายประจำปี<br>แหล่งของเงิน - เงินนอกงบประมาณ<br>งบประมาณหน่วยงาน | รัสตุครุภัณฑ์ก่อสร้าง จำนวน 3 รายการ<br>โดยวิธีเฉพาะเจาะจง<br>300,000.00 บาท<br>บาท < ตัวเลือกประเภทเงินพ.ร.บ.งบประมา ▼<br>บาท < ตัวเลือกประเภทเงินนอกงบประมาฉ.▼<br>300,000.00 บาท |

กองการพัสตุภาครัฐ (กพภ.) กรมบัญชีกลาง ถนนพระราม 6 แขวงสามเสนใน เขตพญาไท กรุงเทพมหานคร 10400 โทร. 02-127-7000

#### ขั้นตอนที่ 2 รายการสินค้าที่จัดซื้อจัดจ้าง

- 18. กดปุ่ม เพิ่มรายการซื้อสินค้าหรือบริการ
- 19. คลิกแท็บ "กำหนดคุณลักษณะเอง / e-bidding"

| 3 Thi     | 11. I.N. C.M.C.M. / 1 |                                                                     |                                      |
|-----------|-----------------------|---------------------------------------------------------------------|--------------------------------------|
| จับผู้สกะ | รายการสินเ            | <b>ค้าหรือบริการ</b>                                                |                                      |
|           |                       | ขั้นตอนที่ 1<br>ข้อมูลโครงการ รายการสินคำที่จัดขึ                   | 2<br>วันตอนที่ 3<br>กำหนดความต้องการ |
|           |                       | ชื่อสินค้าหรือบริการ                                                | การกำหนดคุณลักษณะสินค้าหรือบริการ    |
|           |                       |                                                                     |                                      |
| * II Q    |                       | 18<br>รัปขั้นตอนที่ 1 เพิ่มรายการซื้อสินคำหรือบริการ<br>ยกเลิกรายกา | รสินคำหรือบริการ ไปขั้นตอนที่ 3 ออก  |

| ( ) ) ) ( ) ( ) ( ) ( ) ( ) ( ) ( ) ( ) | กรมบัณ                                                | มชีกลาง                                      |                                                         |                                            |                                   |                                                         |              |                                                                                 | ๑ วิธีการใช้งาน<br>1 สิงหาดม 2561<br>หน่วยจัดชื่อภาดรัฐ (RFI/RFQ) |
|-----------------------------------------|-------------------------------------------------------|----------------------------------------------|---------------------------------------------------------|--------------------------------------------|-----------------------------------|---------------------------------------------------------|--------------|---------------------------------------------------------------------------------|-------------------------------------------------------------------|
| e-m                                     | arket กำหนดคุณลักษณะเอ                                | ง/e-bidding ประวัติจัดชื่อ                   | จัดจ้าง                                                 |                                            |                                   |                                                         |              | รายการสินค้าที่ต้องการ                                                          | 0 รายการ                                                          |
| เรีย                                    | เรื่อนไ<br>19 เรื่อนไ                                 | ขการค้นหา : ธาัสสินคำหรือบริการ,<br>ปน้อย) ▼ | . ประเภทสินค้าช่อย (DBID) : ราสสัน<br>สำจะ              | เค้าหรือบริการ, ประเภท<br>่า<br>ผลการค้นหา | สินค้าม่อม (D8)<br>1 : 1 - 20 (จา | ת)<br>ה 78 קדעה אין אין אין אין אין אין אין אין אין אין | 5 <b>•</b> M | ชื่อสินค้า/ประเภทสินค้าย่อย<br>กรุณากดปุ่ม "เพิ่มเข้ารายการ" เพื่อเลี<br>เข้ารา | <b>(DBID)</b><br>อกสินคัา/ประเภทสินคัาย่อย (DBID)<br>มการ         |
| <u> </u>                                | สินด้าหรือบริการ (UNSPSC)/<br>ประเภทสินด้าย่อย (DBID) | ประเภทสินด้าย่อย (DBID)                      | หน่วยงาน                                                | วันปรับปรุงล่าสุด                          | ดูราย<br>ละเอียด                  |                                                         | •            |                                                                                 |                                                                   |
| 1                                       | 31.99.99.99 - สินค้ากระทรวง<br>พาณิชย์                |                                              | กระทรวงเทคโนโลยีสารสนเทศ<br>และการสื่อสาร               | 16/10/2560                                 | -                                 | เพื่มเข้ารายการ                                         |              |                                                                                 |                                                                   |
| 2                                       | 14.11.15.11 - กระดาษเขียน<br>หนังสือ                  |                                              | กรมบัญชิกลาง กรุงเทพฯ                                   | 22/07/2559                                 | -                                 | เพิ่มเข้ารายการ                                         |              |                                                                                 |                                                                   |
| 3                                       | 14.11.15.07 - กระดาษถ่าย<br>เอกสารหรือพิมพ์งานทั่วไป  |                                              | กระทรวงเท <mark>คโนโลยิสารสนเทศ</mark><br>และการสื่อสาร | 19/05/2559                                 | 2                                 | เพื่มเข้ารายการ                                         |              |                                                                                 |                                                                   |
| 4                                       | 44.10.15.01 - เครื่องถ่ายเอกสาร                       | ). <b>-</b> .                                | กระทรวงเทคโนโลยีสารสนเทศ<br>และการสื่อสาร               | 16/12/2557                                 | 5                                 | เพิ่มเข้ารายการ                                         |              |                                                                                 |                                                                   |
| 5                                       | 51.18.15.06 - อื่นปูลิน                               | •                                            | กรมบัญชักลาง กรุงเทพฯ                                   | 09/07/2557                                 | -                                 | เพิ่มเข้ารายการ                                         |              |                                                                                 |                                                                   |
| 6                                       | 51.12.17.43 - แอมโลดิพันบิชิเลต                       | -                                            | กรมบัญชักลาง กรุงเทพฯ                                   | 26/02/2557                                 | -                                 | เพิ่มเข้ารายการ                                         |              |                                                                                 |                                                                   |
| 7                                       | 14.12.18.11 - กระดาษคาร์บอน                           | -                                            | กรมบัญชักลาง กรุงเทพฯ                                   | 26/02/2557                                 | -                                 | เพิ่มเข้ารายการ                                         |              |                                                                                 |                                                                   |
| 8                                       | 14.12.18.10 - กระดาษคาร์บอน                           | •                                            | กรมบัญชักลาง กรุงเทพฯ                                   | 25/02/2557                                 | 5                                 | เพื่มเข้ารายการ                                         |              |                                                                                 |                                                                   |
| 9                                       | 51.14.20.01 - <mark>อะเชตามิโนเฟน</mark>              |                                              | ศูนย์พัฒนามาตรฐานระบบข้อมูล<br>สุขภาพไทย                | 29/07/2556                                 |                                   | เพิ่มเข้ารายการ                                         |              |                                                                                 |                                                                   |
| 10                                      | 51.15.15.09 - โดเนเพชิลไฮโดร<br>คลอไรด์               |                                              | ศูนย์พัฒนามาตรฐานระบบข้อมูล<br>สุขภาพไทย                | 29/07/2556                                 |                                   | เพิ่มเข้ารายการ                                         |              |                                                                                 |                                                                   |
| 11                                      | 51.18.15.20 - ไพโอกลิทาโชนไฮ<br>โดรคลอไรด์            |                                              | ศูนย์พัฒนามาตรฐานระบบข้อมูล<br>สุขภาพไทย                | 29/07/2556                                 | 2                                 | เพิ่มเข้ารายการ                                         |              |                                                                                 |                                                                   |
| 12                                      | 56.10.15.19 - โด้ะ                                    | . •.                                         | กรมบัญชีกลาง กรุงเทพฯ                                   | 29/07/2556                                 | 5                                 | เพิ่มเข้ารายการ                                         |              | หมายเหตุ : ถ้าต้องการดูรายละเอีย                                                | ดสินคำหรือประเภทสินค้าย่อย                                        |
| 13                                      | 71.10.17.06 - การขนหน้าดิน                            | (a)                                          | กรมบัญชีกลาง กรุงเทพฯ                                   | 29/07/2556                                 | -                                 | เพิ่มเข้ารายการ                                         | •            | สามารถกดที่ชื่อ เพื่อง<br>: ถ้าต้องการสบรายการ                                  | เรายละเอยดได้<br>ออก ให้กดปุ้ม <b>≵</b> เพื่อนำรายการออก          |
|                                         |                                                       |                                              |                                                         | บันทึก                                     | <mark>กลับสู่หน้าหร</mark> ั      | ín                                                      |              |                                                                                 |                                                                   |
|                                         |                                                       |                                              | © สงว                                                   | นลิขสิทธิ์ <mark>กรมบัญช</mark> ีกเ        | ล <mark>าง กระทร</mark> วงก       | ารคลัง 2556                                             |              |                                                                                 |                                                                   |

#### 20. บันทึก "เงื่อนไขการค้นหา"

| 1                                                                  | 🔊 กรมบัญ                                              | ชีกลาง                       |                       |                                                                                                    |                                                         | 196                                                                                                 |                            | 22                                                           | (2) วิธีการใช้ง<br>10 กันยายน 25<br>หน่วยจัดชื่อภาดรัฐ (RFI/RI)        | 1711<br>561<br>FQ) |
|--------------------------------------------------------------------|-------------------------------------------------------|------------------------------|-----------------------|----------------------------------------------------------------------------------------------------|---------------------------------------------------------|----------------------------------------------------------------------------------------------------|----------------------------|--------------------------------------------------------------|------------------------------------------------------------------------|--------------------|
| e-ma                                                               | rket กำหนดคุณลักษณะเอง                                | /e-bidding ประวัติจัดชื่อจัด | งจ้าง                 |                                                                                                    |                                                         | 20                                                                                                  | 5                          | ายการสินค้าที่ต้องการ                                        | 0 รายก                                                                 | การ                |
| เงื่อนไขการคันหา : รทัสสันค้าหรือบริการ, ประเภทสันค้าย่อย (DBID) : |                                                       |                              |                       | 3199999 <br>ประเภทสินค้าย่อย (DBID)<br>ทอประบาทวิช ขนาดเสนผาน<br>คอนกริตบอ็อกก่อผนังชนิด<br>แหวนทวงออนกริตรับแรงด์ | ศูนย์กลาง 1/2 นิว<br>รรมดา ขนาด 19 x<br>โน (O-RING) แหว | ยาว 4 เมตร (31999999-050603010<br>39 x 9 ชม.(31999999-020101010<br>มนางประราวานโรคอนคริตรับแรงดัน ห | 0100000)<br>0200000)       | ชื่อสินค้า/ประเภทสินค้า<br>                                  | iau (DBID)                                                             | \                  |
| เรียง                                                              | สำดับโดย : รหัสที่ใช้บ่อย (Favorite)                  | ) •                          |                       | คอนกริตบล็อกปูพื้น รูปความ<br>คอนกริตบล็อก(31999999-02                                                             | หมา 6 ชม. สีส้ม (3<br>201000000000000                   | 0)                                                                                                  |                            |                                                              | ,                                                                      |                    |
|                                                                    | สินค้าหรือบริการ (UNSPSC)/<br>ประเภทสินค้าย่อย (DBID) | ประเภทสินด้าย่อย (DBID)      | หน่วยงาน              | คอนกรีตบล้อกก่อผนัง ชนิดธร<br>คอนกรีตบล็อกก่อผนัง(31999<br>กำลังอัดประลัยที่อายุ 28 วัน                            | รรมดา ขนาด 19 x<br>9999-020101000<br>(กก./ตร.ชม.) รูปสุ | 39 x 7 ชม.(31999999-0201010100<br>)000000)<br>กบาศก์ 15*15*15 ชม. และรูปทรงกร                       | 0100000)<br>เะบอก 15*3(    | ) ชม. (31999999-0101010100                                   | 000000)                                                                |                    |
| 1                                                                  | 10.17.15.01 - ปุ๋ยคอกหรือปุ๋ย<br>ธรรมชาติ             | •                            | -                     | คอนกริตผสมเสร็จ กำลังอัดปร<br>คอนกริตผสมเสร็จ กำลังอัดปร<br>สินค้าหรือบริการ (UNSPSC)                              | ระลัยที่อายุ 28 วัน<br>ระลัยที่อายุ 28 วัน<br>          | (กก./ตร.ชม.) รูปลูกบาศก์ 15*15*15<br>(กก./ตร.ชม.) รูปลูกบาศก์ 15*15*15                              | ໝົມ. ແລະรູປ<br>ໝົມ. ແລະรູປ | ทรงกระบอก 15*30 ชม. รูปลูกบา<br>ทรงกระบอก 15*30 ชม. รูปลูกบา | เศก์ 210 กก./ตร.ชม. และรูปทรงกระบ<br>เศก์ 180 กก./ตร.ชม. และรูปทรงกระบ | an 18<br>an 14     |
| 2                                                                  | 10.17.16.00 - ปุ๋ยเคมิและอาหาร<br>เคมีปารุงพืช        | •                            | -                     | 29/08/2561                                                                                                    | -                                                       | เพิ่มเข้ารายการ                                                                                     |                            |                                                              |                                                                        |                    |
| 3                                                                  | 15.10.15.06 - น้ำมันเบนชินหรือน้ำ<br>มันปีโตร         | •                            | -                     | 29/08/2561                                                                                                    | -                                                       | เพิ่มเข้ารายการ                                                                                     |                            |                                                              |                                                                        |                    |
| 4                                                                  | 15.12.15.01 - น้ำมันเครื่อง                           | •                            | -                     | 29/08/2561                                                                                                    | -                                                       | เพิ่มเข้ารายการ                                                                                     |                            |                                                              |                                                                        |                    |
| 5                                                                  | 25.10.15.03 - ยานพาหนะหรือ<br>รถยนต์                  |                              | -                     | 29/08/2561                                                                                                    | -                                                       | เพิ่มเข้ารายการ                                                                                     |                            |                                                              |                                                                        |                    |
| 6                                                                  | 25.10.15.05 - มินิแวนหรือรถตู้                        | •                            | -                     | 29/08/2561                                                                                                    | -                                                       | เพิ่มเข้ารายการ                                                                                     |                            |                                                              |                                                                        |                    |
| 7                                                                  | 25.10.16.04 - รถบรรทุกส่งของ                          | -                            | -                     | 29/08/2561                                                                                                    | -                                                       | เพิ่มเข้ารายการ                                                                                     |                            |                                                              |                                                                        |                    |
| 8                                                                  | 25.10.15.07 - รถบรรทุกขนาดเล็ก<br>หรือรถเอสยูวิ       | -                            | -                     | 29/08/2561                                                                                                    |                                                         | เพิ่มเข้ารายการ                                                                                     |                            |                                                              |                                                                        |                    |
| 9                                                                  | 43.21.15.03 - เครื่องคอมพิวเตอร์<br>โน้ตบุ้ค          |                              | -                     | 29/08/2561                                                                                                    | -                                                       | เพิ่มเข้ารายการ                                                                                     |                            |                                                              |                                                                        |                    |
| 10                                                                 | 43.21.15.07 - คอมพิวเตอร์แบบตั้ง<br>โต๊ะ              |                              | กรมบัญชักลาง กรุงเทพฯ | 29/08/2561                                                                                                    | -                                                       | เพิ่มเข้ารายการ                                                                                     |                            |                                                              |                                                                        |                    |
| 11                                                                 | 43.21.21.10 - เครื่องพิมพ์ Multi<br>function printers | -                            | -                     | 29/08/2561                                                                                                    | -                                                       | เพิ่มเข้ารายการ                                                                                     |                            |                                                              |                                                                        |                    |

| and and a           | 🔊 กรมบัญ                                              | เชีกลาง                           |                                                |                                     |                  | 20                             | 12-310                                                                                     | อิธีการใช้งาน<br>10 กันยายน 2561<br>หน่วยจัดซ็อภาดรัฐ (RFI/RFQ)           |
|---------------------|-------------------------------------------------------|-----------------------------------|------------------------------------------------|-------------------------------------|------------------|--------------------------------|--------------------------------------------------------------------------------------------|---------------------------------------------------------------------------|
| e-mar               | ket กำหนดคุณลักษณะเอง                                 | o/e-bidding ประวัดิจัดชื่อจั      | ดจ้าง                                          |                                     |                  | 20                             | รายการสันค้าที่ต้องการ                                                                     | 0 รายการ                                                                  |
|                     | เงื่อน                                                | ไขการค้นหา : รหัสสินค่าหรือบริการ | , ประเภทสินค้าย่อย (DBID) : คอนกรีต<br>ล้างค่า | ผสมเสร็จ(31999999-0:                | 10100000000      | 0000)                          | ชื่อสินค้า/ประเภทสินค้าย่อย (I<br>กรุณากดปุ่ม "เพิ่มเข้ารายการ" เพื่อเลือก<br>เข้ารายก     | D <b>BID)</b><br>สินค้า/ประเภทสินค้าย่อย (DBID<br>าร                      |
| <mark>เรียงส</mark> | าดับโดย : รหัสที่ใช้บ่อย (Favorite                    | ) 🔻                               |                                                | 4                                   | งลการค้นหา :     | 1 - 2 (จาก 2 รายการ) 🛛 🖣 1 🕨 🕅 |                                                                                            |                                                                           |
|                     | สินด้าหรือบริการ (UNSPSC)/<br>ประเภทสินด้าย่อย (DBID) | ประเภทสินค้าย่อย (DBID)           | หน่วยงาน                                       | วันปรับปรุงล่าสุด                   | ดูราย<br>ละเอียด |                                |                                                                                            |                                                                           |
| 1                   | <u>31.99.99.99 -</u><br>010100000000000               | <u>คอนกรีตผสมเสร็จ</u>            | กระทรวงเทคโนโลยีสารสนเทศ<br>และการสึกสาร       | 31/07/2561                          |                  | เพิ่มเข้ารายการ                |                                                                                            |                                                                           |
|                     |                                                       |                                   |                                                |                                     |                  |                                |                                                                                            |                                                                           |
|                     |                                                       |                                   |                                                |                                     |                  |                                | หมายเหตุ : ถ้าต้องการดูรายละเอียดส์<br>สามารถกดที่ชื่อ เพื่อดูรา<br>: ถ้ำต้องการลบรายการออ | ในค้าหรือประเภทสินค้าย่อย<br>ยละเอียดได้<br>ก ให้กดปุ่ม≱(เพื่อนำรายการออก |
|                     |                                                       |                                   |                                                | บันทึก ก                            | เล้บสู่หน้าหลัก  |                                |                                                                                            |                                                                           |
|                     |                                                       |                                   | © สงวน                                         | ลิขสิทธิ์ <mark>กรมบัญชีก</mark> ลา | ง กระทรวงกา      | รคลัง 2556                     |                                                                                            |                                                                           |

21. คลิกเลือก เพิ่มเข้ารายการ เพื่อเพิ่มรายการสินค้าที่ต้องการ

- 22. ระบบแสดงรายการสินค้าที่เลือกมา
- 23. กดปุ่ม บันทึก

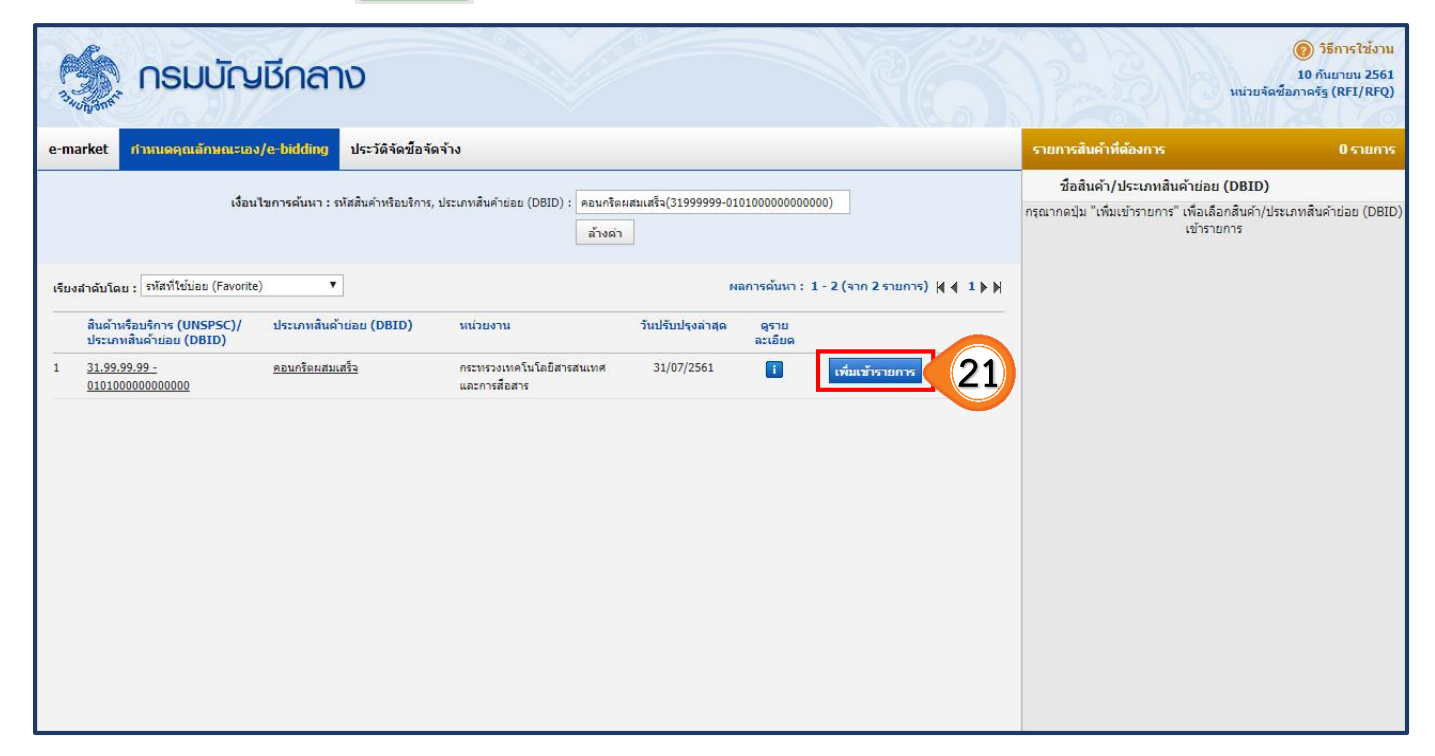

| 🧑 กรมบัญชีกลาง                                                                                                    | Mila Mila                                                                                                    | (6) วิธีการใช้งาน<br>10 กันยายน 2561<br>จัดชื่อภาครัฐ (RFI/RFQ)                           |
|----------------------------------------------------------------------------------------------------|----------------------------------------------------------------------------------------------------|-------------------------------------------------------------------------------------------|
| e-market <mark>กำหนดคุณลักษณะเอง/e-bidding</mark> ประวัติจัดชื่อจัดจ้าง                                                                               | รายการสินค้าที่ต้องการ                                                                                                    | 3 รายการ                                                                                  |
| เรื่อนไขการณ์หนา : จนัสสินอำหรือหรือระ ประเภทสินอำห์อย (DBID) : แม่มพื้นไข่เหอร์ชิเหนอ์ ชนาอ 1200 x 2400 x 15 นน. (                                   | ชื่อสินค้า/ประเภทสินค้าย่อย (DBID                                                                                                    | ))                                                                                        |
| ส้างค่า                                                                                                    | 1 <u>คอนกรีตผสมเสร็จ</u>                                                                                                    | ×                                                                                         |
|                                                                                                    | 2 <u>คอนกรีตบล็อกก่อผนัง</u>                                                                                                    | ×                                                                                         |
| เรียงสำลับโดย : รทัสที่ใช่บ่อย (Favorite) ▼ Naการดันหา : 1 - 2 (จาก 2 รายการ) 🕅 🖣 1 🕨 🅅                                                               | <ol> <li>แผ่นพื้นไฟเบอร์ซีเมนต์ ขนาด 1200 x</li> </ol>                                                                                                 | 2400 x 15 🗙                                                                               |
| สินด้าหรือบริการ (UNSPSC)/ ประเภทสินด้าย่อย (DBID) หน่วยงาน วันปรับปรุงล่าสุด ดูราย<br>ประเภทสินด้าย่อย (DBID) ละเอียด                                | <u>1111.</u>                                                                                                    |                                                                                           |
| 1 <u>31,92,93,92.</u><br><u>32,070301001000000</u> <u>x,2400 x,15 au.</u><br><u>auenniečani</u><br><u>31,07/2561</u> <u>1</u> <u>trianini sauči k</u> | เมื่อเพิ่มเข้ารายการ จ<br>"รายการสินค้าที่ต้องการ<br>"รายการสินค้าที่ต้องการ<br>รายการสินค้าที่ข้องการ<br>อากรรมรายละมี<br>ะ ถ้าต่องการลบรายการออก ไห้ | 22<br>ะปรากฏ<br>ธ" ทั้งหมด<br>หรือประเภทสินค้าย่อย<br>ร่อดได้<br>เคเนิมX เพื่อนำรายการออก |
|                                                                                                    |                                                                                                    |                                                                                           |

ตกลง

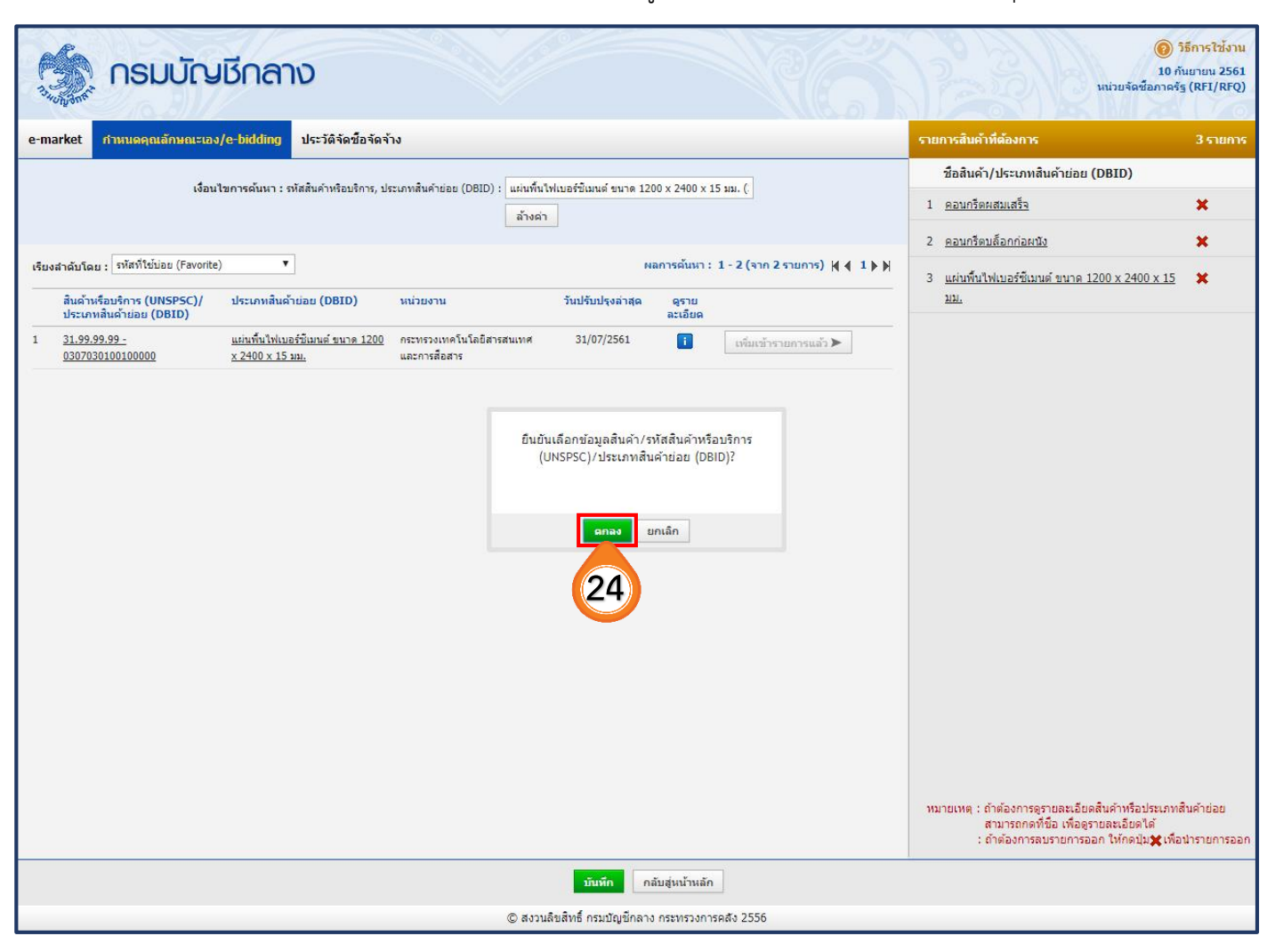

24. ระบบจะแสดงกล่องข้อความ "ยืนยันข้อมูลสินค้า/รหัสสินค้าหรือบริการ" กดปุ่ม

ิด

#### ขั้นตอนที่ 3 กำหนดความต้องการ

- 25. กดปุ่ม ไปขั้นตอนที่ 3
- 26. ระบบแสดงรายการสินค้าที่เลือกทั้งหมด

#### 27. ระบบกำหนด "วิธีการจัดซื้อจัดจ้าง" ตามที่ผู้ใช้งานได้เลือกไว้ หน้าสร้างโครงการ

28. คลิกเลือก "ระบุปริมาณ"

| - Se        | รายการสินด้าหรือบริการ                                                                                                    |                                             | ยน 2<br>น้าที่•             |
|-------------|----------------------------------------------------------------------------------------------------|---------------------------------------------|-----------------------------|
| 7.34UN 8718 |                                                                                                    |                                             | กรุงเา                      |
|             | ชั้นตอนที่ 1 ชั้นตอนที่ 2<br>ข้อมูลโครงการ รายการสินค้าที่จัดข้อจัด                                                                                                    | ขั้นตอนที่ 3<br>กำหนดความต้องการ            |                             |
|             | ชื่อสินด้าหรือบริการ                                                                                                    | การกำหนดคุณลักษณะสินค้าหรือบริการ           | 2                           |
|             | 📃 คอนกรีตผสมเสร็จ (31.99.99.99 -010100000000000)                                                                                                    | กำหนดคุณลักษณะของสินค้าแล้ว                 | 0                           |
|             | คอนกรีตบล็อกก่อผนัง (31.99.99.99 -020101000000000)                                                                                                    | กำหนดคุณลักษณะของสินค้าแล้ว                 | 1                           |
|             | <ul> <li>แผ่นพื้นไฟเบอร์ซีเมนด์ ขนาด 1200 x 2400 x 15 มม. (31.99.99.99</li> <li>-0307030100100000)</li> </ul>                                                                                                    | กำหนดคุณลักษณะของสินค้าแล้ว                 | 2                           |
| <b>€</b> ≡σ | ุ ไปขั้นดอนที่ 1 (เพิ่มรายการซื้อสินค้าหรือบริการ ยกเลิกรายการสิน                                                                                                    | ค้าหรือบริการ ไปขั้นดอนที่ 3 ออก            |                             |
| 2           | รายการสินค้าหรือบริการ<br>ชั้นดอนที่ 1 ชั้นดอนที่ 2                                                                                                    | ขั้นตอนที่ 3                                | ยน 2!<br>น้าที่ท่<br>ารุงเท |
|             | ข่อมูลโครงการ รายการสันคำที่จัดซ่อจัด                                                                                                    | สาง กำหนดความต้องการ                        | Ø                           |
|             | กำหนดความต้องการ                                                                                                    |                                             | 1                           |
|             | สินค้าหรือบริการ<br>ชื่อสินค้าหรือบริการ                                                                                                    | *คุณดักษณะ                                  | 2                           |
|             | คอนกรีดผสมเสร็จ (31.99.99.99 -0101000000000000)                                                                                                    | ระบุปริมาณ (28)                             | 1                           |
|             | คอนกรีตบล็อกก่อผนัง (31.99.99.99 -0201010000000000)                                                                                                    | ระบุปริมาณ                                  | 9                           |
| *           | แผ่นพื้นไฟเบอร์ซีเมนด์ ขนาด 1200 x 2400 x 15 มม. (31.99.99.99<br>-0307030100100000)                                                                                                    | ระบุปริมาณ                                  | 1                           |
| <u></u> α   | 27                                                                                                    |                                             |                             |
|             | *กำหนดวิธีการจัดซื้อจัดจ้าง เฉพาะเจาะจง                                                                                                    |                                             | 1                           |
|             | หมายเหตุ : รายการที่มี ดอกจินสีแดง หมายถึงต่องบันทึกข่อมูล<br>ขั้นตอนการเดือก<br>1. กรณีสีนค้าที่ไม้เถือกมาเป็นสินค้าในกลุ่ม e-market ต้องระบุต่าของคุณลักษะ<br>เช่น กระดาษ A4 70 แกรมผูกไว้กับริธี e-market สินค้านี้จำเป็นต้องกรอก<br>2. กรณีสินค้าที่ไม่ไข่กลุ่ม e-market ใม่จำเป็นต้องระบุต่าคุณลักษณะ<br>3. เถือกวิธีการจัดขี้อจัดจ้าง<br>กรณีวิธีการจัดหา e-Market รายการสินค้าหรือบริการจำเป็นจะต้องระบุต่าคุณ<br>เมื่อระบุต่าคุณลักษณะตรบถ้วนแล้วจะแสดงเตรื่องหมาย<br>ไปขั้นตอนที่ 2 บันทึก | นะ<br>คุณลักษณะ<br>ลักษณะ ให้ครบถ้วน<br>ออก |                             |

29. เมื่อกดปุ่ม "ระบุปริมาณ" แล้ว ให้ดำเนินการระบุ"ปริมาณและหน่วยซื้อ"

30. กดปุ่ม **บันทึก** 

31. ระบบจะแสดงกล่องข้อความ "ต้องการจัดเก็บคุณลักษณะรายการสินค้าหรือบริการหรือไม่"

| กดปุ่ม | 9F |
|--------|----|
|--------|----|

|                         | รายการสินค้าหรือบริการ                                                                                      |                                               |                                               | ยน<br>น้ำท์ |  |  |
|-------------------------|----------------------------------------------------------------------------------------------------|-----------------------------------------------|-----------------------------------------------|-------------|--|--|
| <sup>73</sup> 40 (1988) | ชั้นตอนที่ 1<br>ข้อมูลโครงการ                                                                               | ขั้นตอนที่ 2<br>รายการสินค้าที่จัดชื่อจัดจ้าง | <mark>ขั้นตอนที่ 3</mark><br>กำหนดความต้องการ | 120         |  |  |
|                         | กำหนดคุณลักษณะของสินค้า<br>🕜                                                                                |                                               |                                               | 8           |  |  |
|                         | ชื่อสินด้าหรือบริการ ดอนกรีตผสมเสร็จ (31.99.99.                                                             | 99-010100000000000)                           | รายละเอียดสินค้า                              |             |  |  |
|                         | ปริมาณและหน่วยชื้อ                                                                                          |                                               |                                               | - 1         |  |  |
| *                       | *ปริมาณซื้อ 52 ลุกบาศก์เมตร (1 ลุกบาศก์เมตร) ▼<br>หมายเหต : ด้วอย่างข้อมล ปริมาณการซื้อ 100 ลัง (หน่วยซื้อ) |                                               |                                               |             |  |  |
|                         | ์ หน่วยบรรจุ 1 ลัง เท่ากับ 1000 แท่ง (ห <sup>ุ</sup> ่น่วยนับ                                               | มพื้นฐาน)<br><u>บันทึก</u> ออก<br>30          |                                               |             |  |  |

| 34000               | รายการสินค้าหรือบริการ<br>egp3uat.cgd.go.th บอกว่า<br>ต้องการจัดเก็บคุณลักษณะรายการสินค้าหรือบริการ ใช่หรือไม่<br>ตกลง ยกเล็ก<br>มกเล็ก<br>มกเล็ก<br>มันตอนที่ 3<br>กาหน์ดดวามต้องการ | ยน 2561<br>น้าที่พัสดุ<br>กรุงเทพฯ |
|---------------------|----------------------------------------------------------------------------------------------------|------------------------------------|
|                     | กำหนดคุณลักษณะของสินค้า<br>ชื่อสินค้าหรือบริการ คอนกรีตผสมเสร็จ (31.99.99.99-01010000000000) รายละเอียดสินค้า                                                                         |                                    |
| <b>*</b> ■ <b>0</b> | ปริมาณและหน่วยชื่อ<br>*ปริมาณชื่อรั้วอย่างข้อมูล ปริมาณการซื้อ 100 ลัง (หน่วยชื้อ)<br>หน่วยบรรจุ 1 ลัง เท่ากับ 1000 แทง (หน่วยนับพื้นฐาน)<br>บันทึกออก                                |                                    |

## 声 เมื่อ "ระบุปริมาณ" แล้ว จะปรากฏสัญลักษณ์ 🛷

32. กดปุ่ม บันทึก

| 10 million                             |                                                                                                    |                                                                                                    |                           |
|----------------------------------------|----------------------------------------------------------------------------------------------------|----------------------------------------------------------------------------------------------------|---------------------------|
| - An                                   | รายการสินค้าหรือบริการ                                                                                                    |                                                                                                    | ยน<br>•                   |
| 2.302                                  |                                                                                                    |                                                                                                    | นา<br>กร                  |
| ~~~~~~~~~~~~~~~~~~~~~~~~~~~~~~~~~~~~~~ | ชั้นดอนที่ 1. ชั้นดอนที่ 2                                                                                                    | ขั้นตอนที่ 3                                                                                                    |                           |
|                                        | ข้อมูลโครงการ รายการสินค้าที่จัดซื้อจัดจ                                                                                                    | ้าง กำหนดความต้องการ                                                                                                    | - 8                       |
|                                        |                                                                                                    |                                                                                                    | . 8                       |
|                                        | กำหนดความต้องการ                                                                                                    |                                                                                                    | 8                         |
|                                        | สินค้าหรือบริการ                                                                                                    |                                                                                                    |                           |
|                                        | ชื่อสีนค้าหรือบริการ                                                                                                    | *คุณลักษณะ                                                                                                    | . 8                       |
|                                        | คอนกรีตผสมเสริจ (31.99.99.99 -010100000000000)                                                                                                    | รายละเอียด/แก้ไข 🐔                                                                                                    | . 12                      |
|                                        | ดอนกรัตบลือกกอผนัง (31.99.99.99 -020101000000000)<br>แผ่นพื้นไฟเมอร์ซีแมนด์ ขนวด 1200 x 2400 x 15 มม. (31.99.99.99                                                                                                    | ระบุปรีมาณ                                                                                                    | - 8                       |
| <u>^</u>                               | -0307030100100000)                                                                                                    | ระบุปริมาณ                                                                                                    | - 12                      |
|                                        |                                                                                                    |                                                                                                    | - 8                       |
| Q                                      |                                                                                                    |                                                                                                    | - 5                       |
|                                        |                                                                                                    |                                                                                                    | - 8                       |
|                                        | *ีกำหนดวิธีการจัดซื้อจัดจ้าง เฉพาะเจาะจง ▼                                                                                                    |                                                                                                    | - 5                       |
|                                        | หมายเหตุ : รายการที่มี ดอกจันสีแดง หมายถึงต้องบันทึกข้อมูล                                                                                                    |                                                                                                    | . 8                       |
|                                        | ขั้นตอนการเลือก<br>1. กรณีสินค้าที่เลือกมาเป็นสินค้าในกลุ่ม e-market ต้องระบด่าของคณลักษณ                                                                                                    |                                                                                                    | 8                         |
|                                        | ี้เช่น กระดาษ A4 70 แกรมผูกไว้กับวิธี e-market สินค้านี้จำเป็นต้องกรอกศ<br>2. ครซีสีนค้าซื้นไว้ค่าว่า ค. market ไม่ส่วนี้แก้ วระนว่าความรักษณะ                                                                                                    | เฉลักษณะ                                                                                                    | - 2                       |
|                                        | <ol> <li>กรณสนคาทาเมเขกลุ่ม e-market เมจาเบนตองระบุคาคุณลกษณะ</li> <li>เลือกวิธีการจัดชื่อจัดจ้าง</li> </ol>                                                                                                    |                                                                                                    | 8                         |
|                                        | กรณีวิธีการจัดหา e-Market รายการสนดำหรือบริการจำเป็นจะต่องระบุดาดุณล์<br>เมื่อระบุดาดดูเรื้อนอยู่คระบุด้ามแล้วจะแสดบอรื่อ พบอยู่                                                                                                    | กษณะ ให้ครบถวน                                                                                                    | - 9                       |
|                                        | เทราราวัฒ เดียหนเบลยารงมายางหายางจากของหาย                                                                                                    |                                                                                                    | - 8                       |
|                                        | ไปขั้นตอนที่ 2 บันทึก                                                                                                    | ออก                                                                                                    | - 5                       |
|                                        |                                                                                                    |                                                                                                    | 8                         |
| IN STREET, N                           |                                                                                                    |                                                                                                    |                           |
| alla                                   | <u>9. *4</u>                                                                                                    |                                                                                                    |                           |
| 1000528602-011                         | รายการสนดาหรอบรการ                                                                                                    |                                                                                                    | ยน 2                      |
| 3.3                                    | รายการลบดาหรอบรการ                                                                                                    |                                                                                                    | ยน 2<br>น้ำที่            |
| 334000 Ant                             | รายการลนดาหรอบรการ                                                                                                    | žuonut 2                                                                                                    | ยน 2<br>น้าที่<br>กรุงเ   |
| 13 ANNA                                | รายการสนดาหรอบรการ<br>ชั้นตอนที่ 1 ชั้นตอนที่ 2<br>ข้อมูลโครงการ รายการสินคำที่จัดข้อจัดจัว                                                                                                    | <mark>ขั้นตอนที่ 3</mark><br>กำหนดความต้องการ                                                                                                    | ยน 2<br>น้าที่<br>กรุงเ   |
| 37405 3815                             | รายการสนดาหรอบรการ<br>ชั้นตอนที่ 1 ชั้นตอนที่ 2<br>ข้อมูลโครงการ รายการสินค้าที่จัดชื่อจัดจำ                                                                                                    | <mark>ขั้นตอนที่ 3</mark><br>กำหนดความต้องการ                                                                                                    | ยน 2<br>น้าที่<br>กรุงเ   |
| THE AREA                               | รายการลบดาหรอบรถาร<br>ชั้นตอนที่ 1 ชั้นตอนที่ 2<br>ข้อมูลโครงการ รายการสินค้าที่จัดชื่อจัดจำ<br>กำหนดความต้องการ                                                                                                    | ขั้นตอนที่ 3<br>กาหนดความต้องการ                                                                                                    | ยน 2<br>น้ำที่<br>กรุงเ   |
| 1745 - 2011<br>1745 - 2011             | รายการสบดานรอบรการ<br>ชั้นดอนที่ 1<br>ข้อมูลโครงการ<br>กำหนดความต้องการ<br>สินค้าหรือบริการ                                                                                                    | ง<br>ขันตอนที่ 3<br>ศาหนดความต้องการ                                                                                                    | ยน 2<br>น้าที่            |
| 7.45.65                                | รายการสบดานรอบรการ<br>ชั้นตอบที่ 1<br>ข้อมูลโครงการ<br>กำหนดความต้องการ<br>สินด้านรือบริการ<br>ชื่อสินค้าหรือบริการ                                                                                                    | ง<br>ทำหนดความต่องการ<br>*คุณลักษณะ                                                                                                    | ยน 2<br>น้ำที่            |
| 7.45555                                | รายการสนดานรอบรการ<br>ชั้นตอบที่ 1<br>ข้อมูลโครงการ<br>กำหนดความต้องการ<br>สินค้าหรือบริการ<br>ชื่อสินค้าหรือบริการ<br>คอนกรีตผสมเสร็จ (31.99.99.99 -010100000000000)                                                                                                    | ง<br>ทาง<br>*คุณลักษณะ<br>รายละเอียด/แก้ไข ❤                                                                                                    | ยน 2<br>น้ำที่            |
| 7.200                                  | รายการสนดานรอบรการ<br>ชั้นตอนที่ 1<br>ข้อมูลโครงการ<br>กำหนดความต้องการ<br>สิ้นค้าหรือบริการ<br>ชื่อสินค้าหรือบริการ<br>คอนกรีดผสมเสร็จ (31.99.99.99 -01010000000000)<br>คอนกรีดบล็อกก่อผนัง (31.99.99.99 -0201010000000000)                                                                                                    | ง<br>ทันตอนที่ 3<br>สาหนดความต้องการ<br>*คุณอักษณะ<br>รายอะเอียด/แก้ไข ❤<br>รายอะเอียด/แก้ไข ❤                                                                                                    | ยน 2<br>น้ำที่<br>กรุงเ   |
| 7.25                                   | รายการสบดานรอบรการ<br>ชั้นตอนที่ 1<br>ข้อมูลโครงการ<br>ภาหนดความต้องการ<br>สินค้าหรือบริการ<br>ชื่อสินค้าหรือบริการ<br>คอนกรีตผสมเสร็จ (31.99.99.99 -01010000000000)<br>ตอนกรีตบล็อกก่อผนัง (31.99.99.99 -020101000000000)<br>แผ่นพื้นไฟเบอร์ซีเมนต์ ขนาด 1200 x 2400 x 15 มม. (31.99.99.99                                                                                                    | ง<br>มี<br>ทางนดความต่องการ<br>*คุณลักษณะ<br>รายละเอียด/แก่ไข ❤<br>รายละเอียด/แก่ไข ❤<br>รายละเอียด/แก่ไข ❤                                                                                       | ยน 2<br>น้ำที่            |
|                                        | รายการสนดานรอบรการ<br>ชั้นตอบที่ 1<br>ชั้นตอบที่ 1<br>ชั้นตอบที่ 2<br>รายการสินคำที่จัดชื่อจัดจั<br>กำหนดความต้องการ<br><mark>สินค้าหรือบริการ</mark><br>คอนกรีตผสมเสร็จ (31.99.99.99 -01010000000000)<br>คอนกรีตผสมเสร็จ (31.99.99.99 -0201010000000000)<br>แผ่นพื้นไฟเบอร์ซีเมนต์ ขนาด 1200 x 2400 x 15 มม. (31.99.99.99<br>-0307030100100000)                                                                                                    | ง<br>ทำหนดความต้องการ<br>*คุณลักษณะ<br>รายละเอียด/แก้ไข ❤<br>รายละเอียด/แก้ไข ❤<br>รายละเอียด/แก้ไข ❤                                                                                             | ยน 2<br>น้ำที่            |
|                                        | รายการสนดานรอบรการ<br>ชั้นตอนที่ 1<br>ข้อมูลโครงการ<br>กำหนดความต้องการ<br>สิ้นค้าหรือบริการ<br>ชื่อสินค้าหรือบริการ<br>คอนกรีตผสมเสร็จ (31.99.99.99 -01010000000000)<br>คอนกรีตมล็อกก่อผนัง (31.99.99.99 -0201010000000000)<br>แผ่นพื้นไฟเบอร์ซีเมนต์ ขนาด 1200 x 2400 x 15 มม. (31.99.99.99<br>-0307030100100000)                                                                                                    | ง<br>ที่เหนดความต้องการ<br>*คุณลักษณะ<br>รายละเอียด/แก้ไข ❤<br>รายละเอียด/แก้ไข ❤<br>รายละเอียด/แก้ไข ❤                                                                                           | ยน 2<br>น้ำที่            |
| *<br>=<br>Q                            | รายการสบดานรอบรถาร<br>ชั้นตอนที่ 1<br>ข้อมูลโครงการ<br>กำหนดความต้องการ<br>สินค้าหรือบริการ<br>ชื่อสินค้าหรือบริการ<br>คอนกรีตผสมเสร็จ (31.99.99.99 -01010000000000)<br>คอนกรีตบล็อกก่อหนัง (31.99.99.99 -020101000000000)<br>แผ่นพื้นไฟเบอร์ซีเมนต์ ขนาด 1200 x 2400 x 15 มม. (31.99.99.99<br>-0307030100100000)                                                                                                    | ง<br>*คุณลักษณะ<br>รายละเอียด/แก้ไข ❤<br>รายละเอียด/แก้ไข ❤<br>รายละเอียด/แก้ไข ❤                                                                                                    | ยน 2<br>น้ำที่<br>กรุงเ   |
| *<br>2                                 | รายการสนดานรอบรการ<br>ชั้นตอนที่ 1<br>ข้อมูลโครงการ<br>กำหนดความต้องการ<br>สินด้านร็อบริการ<br>ชื่อสินด้านร็อบริการ<br>คอนกรีตผสมเสร็จ (31.99.99.99 -01010000000000)<br>คอนกรีตผสมเสร็จ (31.99.99.99 -020101000000000)<br>แผ่นพื้นไฟเบอร์ซีเมนต์ ขนาด 1200 x 2400 x 15 มม. (31.99.99.99<br>-0307030100100000)                                                                                                    | ง<br>มี<br>รายละเอียด/แก้ไข ❤<br>รายละเอียด/แก้ไข ❤<br>รายละเอียด/แก้ไข ❤<br>รายละเอียด/แก้ไข ❤                                                                                                   | ยน 2<br>น้ำที่<br>อรุงเ   |
| *<br>=<br>Q                            | รายการสินดานรอบรการ<br>ชั้นตอบที่ 1<br>ข้อมูลโครงการ<br>กำหนดความต้องการ<br>ชื่อสินค้าหรือบริการ<br>ชื่อสินค้าหรือบริการ<br>คอนกรีดผสมเสร็จ (31.99.99.99 -01010000000000)<br>คอนกรีดผสมเสร็จ (31.99.99.99 -020101000000000)<br>คอนกรีดผสมเสร็จ (31.99.99.99 -020101000000000)<br>แผ่นพื้นไฟเบอร์ซีเมนต์ ขนาด 1200 x 2400 x 15 มม. (31.99.99.99<br>-0307030100100000)                                                                                                    | ง<br>*คุณลักษณะ<br>รายละเอียด/แก้ไข ❤<br>รายละเอียด/แก้ไข ❤<br>รายละเอียด/แก้ไข ❤                                                                                                    | มน 2<br>น้ำที่<br>วรุงเ   |
| ₹                                      | รายการสินดานรอบรถาร<br>ชั้นตอนที่ 1<br>ข้อมูลโครงการ<br>กำหนดความต้องการ<br>สินค้าหรือบริการ<br>ชื่อสินค้าหรือบริการ<br>คอนกรีตผสมเสร็จ (31.99.99.99 -01010000000000)<br>คอนกรีตผสมเสร็จ (31.99.99.99 -020101000000000)<br>แผ่นพื้นใฟเบอร์ซีเมนต์ ขนาด 1200 x 2400 x 15 มม. (31.99.99.99<br>-0307030100100000)<br>"กำหนดวิธีการจัดชื่อจัดจ้าง เฉพาะเจาะจง ง<br>หมายเหตุ : รายการที่มี ดอกจันลีแดง หมายถึงต้องบันทึกข้อมูล<br>ชั้นตอนการเพื่อก                                                                                                    | ง<br>*คุณลักษณะ<br>รายละเอียด/แก้ไข ❤<br>รายละเอียด/แก้ไข ❤<br>รายละเอียด/แก้ไข ❤                                                                                                    | มน 2<br>น้ำที่<br>กรุงเ   |
| *                                      | รายการสินตานรอบรถาร<br>ชั้นตอนที่ 1<br>ข้อมูลโครงการ<br>มือมูลโครงการ<br>สินค้าหรือบริการ<br>ชื่อสินค้าหรือบริการ<br>คอนกรีตผสมเสร็จ (31.99.99.99 -01010000000000)<br>คอนกรีตผสมเสร็จ (31.99.99.99 -020101000000000)<br>คอนกรีตผลีอกก่อผนัง (31.99.99.99 -020101000000000)<br>แผ่นพื้นใฟเบอร์ซีเมนต์ ขนาด 1200 x 2400 x 15 มม. (31.99.99.99<br>-0307030100100000)<br>"กำหนดวิธีการจัดชื่อจัดจ้าง เฉพาะเจาะจง •<br>หมายเหตุ : รายการที่มี ตอกจันสีแดง หมายถึงต่องบันทึกข้อมูล<br>ชั้นตอนการเลือก<br>1. กรณีสินค้าที่เลือกมาเป็นสินค้าในกลุ่ม e-market ต้องระบุตาของคุณลักษณะ                                                                                                    | ง<br><sup>1</sup><br><sup>1</sup><br><sup>1</sup><br><sup>1</sup><br><sup>2</sup><br><sup>2</sup><br><sup>2</sup><br><sup>2</sup><br><sup>2</sup><br><sup>2</sup><br><sup>2</sup><br><sup>2</sup> | มน 2<br>น้ำที่<br>กรุงเ   |
|                                        | รายการสินตานรอบรถาร<br>ชั้นตอนที่ 1<br>ชั้นมูลโครงการ<br>มีมลุ่มโครงการ<br>ชื่อสินค้าหรือบริการ<br>ชื่อสินค้าหรือบริการ<br>ชื่อสินค้าหรือบริการ<br>คอนกรีตผสมเสร็จ (31.99.99.99 -01010000000000)<br>คอนกรีตผสมเสร็จ (31.99.99.99 -0201010000000000)<br>คอนกรีตผลิมเสร็จ (31.99.99.99 -0201010000000000)<br>ผผนพื้นไฟเบอร์ซีเมนต์ ขนาด 1200 x 2400 x 15 มม. (31.99.99.99<br>-0307030100100000)<br>*<br>หมายเหตุ : รายการที่มี คอกจันสีแดง หมายถึงต้องบันทึกข้อมูล<br>ชั้นตอนการเลือก<br>1. กรณีสินค้าที่เมือกมาเป็นสินค้าในกลุ่ม e-market ต้องระบุต่าของคุณลักษณะ<br>เช่น กระดาษ A4 70 แกรมผูกไว้กับวิธี e-market สัมค์านี้จำเป็นต้องกรอกตุ<br>2. กรณีสินค้าที่ในไข่กลุ่ม e-market ไม่จำเป็นต้องระบุต่าตุณลักษณะ                                                                                                    | ง<br><sup>1</sup><br><sup>1</sup><br><sup>1</sup><br><sup>1</sup><br><sup>1</sup><br><sup>1</sup><br><sup>1</sup><br><sup>1</sup>                                                                 | มน 2<br>น้ำที่<br>อรุงเ   |
| *<br>E<br>Q                            | รายการสินตานรอบรถาร<br>ชั้นตอบที่ 1<br>ชั้นตอบที่ 1<br>ชั้นตอบที่ 2<br>รายการสินคำที่จัดชื่อจัดรับจั<br>ทำหนดความต้องการ<br>ชื่อสินค้าหรือบริการ<br>ชื่อสินค้าหรือบริการ<br>คอนกรีตผสมเสร็จ (31.99.99.99 -01010000000000)<br>คอนกรีตผสอเสอกก่อผนัง (31.99.99.99 -0201010000000000)<br>คอนกรีตผลือกก่อผนัง (31.99.99.99 -0201010000000000)<br>ผมเหพื่นไฟเบอร์ซีเมนต์ ขนาด 1200 x 2400 x 15 มม. (31.99.99.99<br>-0307030100100000)<br>*<br>หมายเหตุ : รายการที่มี ตอกรันสีแดง หมายถึงต่องบันทึกข่อมูล<br>ชั้นตอนการเลือก<br>1. กรณีสินค้าที่เมื่อกมาเป็นสินคำในกลุ่ม e-market ต่องระบุตาของคุณลักษณะ<br>เช่น กระดาษ A4 70 แกรมผูกไว้กับวิธี e-market สินค้านี้จำเป็นต่องกรอกคุณ<br>2. กรณีสินค้าที่ไม่ไข่กลุ่ม e-market ไม่จำเป็นต่องระบุตาของคุณลักษณะ<br>3. เลือกวิธีการจัดชั่ว - market รายการสินค้าหรือบริการจำเป็นจะต่องระบุตาดูณลักษณะ                                                                                                    | ง<br><sup>*</sup> คุณลักษณะ<br>รายละเอียด/แก้ไข ♥<br>รายละเอียด/แก้ไข ♥<br>รายละเอียด/แก้ไข ♥<br>รายละเอียด/แก้ไข ♥<br>รายละเอียด/แก้ไข ♥                                                         | มัน 2                     |
| * II Q                                 | รายการสินดานรอบรถาร<br>ชั้นตอนที่ 1<br>บ้อมูลโครงการ<br>ชั้นต่านร้อมริการ<br>ชั้นด้านร้อมริการ<br>ชั้นด้านร้อมริการ<br>ชั้นสันด้านร้อมริการ<br>คอนกรีตผสมเสร็จ (31.99.99.99 -01010000000000)<br>ตอนกรีตผสมเสร็จ (31.99.99.99 -020101000000000)<br>ตอนกรีตบล็อกก่อผนัง (31.99.99.99 -020101000000000)<br>แผ่นพื้นใฟเบอร์ซีเมนต์ ขนาด 1200 x 2400 x 15 มม. (31.99.99.99<br>-0307030100100000)<br>********************************                                                                                                    | ง<br><sup>*</sup> คุณลักษณะ<br>รายละเอียด/แก้ไข ♥<br>รายละเอียด/แก้ไข ♥<br>รายละเอียด/แก้ไข ♥<br>รายละเอียด/แก้ไข ♥<br>รายละเอียด/แก้ไข ♥                                                         | มน 2<br>น้ำที่<br>กรุงเ   |
|                                        | รายการสินตานรอบรถาร<br>ที่นคอมที่ 1<br>บ้อมูลโครงการ<br>กำหนดความต้องการ<br>สินด้านรือบริการ<br>พื่นด้านรือบริการ<br>พื่นด้านรือบริการ<br>พอนกรีตผสมเสร็จ (31.99.99.99 -01010000000000)<br>คอนกรีตผสมเสร็จ (31.99.99.99 -020101000000000)<br>คอนกรีตผลือกก่อผนัง (31.99.99.99 -020101000000000)<br>ผผนพื้นใฟเบอร์ซีเมนต์ ขนาด 1200 x 2400 x 15 มม. (31.99.99.99<br>-0307030100100000)<br>*<br>หมายเหตุ : รายการที่มี ดอกรันสีแดง หมายถึงต้องบันทึกข้อมูล<br>ชั้นตอนการเลือก<br>1. กรณีสินด้าที่เลือกมาเป็นสินด้าในกลุ่ม e-market ต้องระบุต่าของคุณลักษณะ<br>เช่น กระดาษ A 70 แกรมผูกให้กับริธี e-market สัมค์กันรึ่าเป็นต้องกรอกดุ<br>2. กรณีสินด้าที่ไม่ใช่กลุ่ม e-market ไม่จำเป็นต้องระบุต่าของคุณลักษณะ<br>เช่น กระดาษ A 70 แกรมผูกให้กับริธี e-market สัมค์กันร้าเป็นต้องกรอกดุ<br>2. กรณีสินด้าที่ในใช่กลุ่ม e-market ไม่จำเป็นต้องระบุต่าดุณลักษณะ<br>3. เลือกริธีการจัดชื่อจัดร่าง<br>กรณีวิธีการจัดชื่อรังกา<br>เมื่อระบุต่าดุณลักษณะครบถ้วนแล้วจะแสดงเครื่องหมาย                                                                                                    | ง<br><sup>1</sup><br><sup>1</sup><br><sup>1</sup><br><sup>1</sup><br><sup>1</sup><br><sup>1</sup><br><sup>1</sup><br><sup>1</sup>                                                                 | มัน 2<br>นัวที<br>กรุงเ   |
|                                        | รายการสินเดาหรอบรถาร<br>ที่หลอมที่ 1<br>ข้อมูลโครงการ<br>กำหนดความต้องการ<br>สินค้าหรือบริการ<br>พื่นด้าหรือบริการ<br>พอนกรีตผสมเสร็จ (31.99.99.99 -01010000000000)<br>คอนกรีตผสมเสร็จ (31.99.99.99 -020101000000000)<br>คอนกรีตผลือกก่อผหัง (31.99.99.99 -020101000000000)<br>แผ่นพื้นใฟเบอร์ซีเมนต์ ขนาด 1200 x 2400 x 15 มม. (31.99.99.99<br>-0307030100100000)<br>********************************                                                                                                    | ง<br><sup>1</sup><br><sup>1</sup><br><sup>1</sup><br><sup>1</sup><br><sup>1</sup><br><sup>1</sup><br><sup>1</sup><br><sup>1</sup>                                                                 | มั่าที่                   |
| *<br>=<br>Q                            | รายการสนดานรอบรการ<br>ชั้นตอนที่ 1<br>ชั้นตอนที่ 2<br>รายการสันต้าหัรดชัดรัดรัดรั<br>ชื่อสันด้านร้อบริการ<br>ชื่อสันด้านร้อบริการ<br>ชื่อสันด้านร้อบริการ<br>คอนกรีตพสมแสร็จ (31.99.99.99 -01010000000000)<br>คอนกรีตพสมแสร็จ (31.99.99.99 -0201010000000000)<br>คอนกรีตพสมแสร็จ (31.99.99.99 -0201010000000000)<br>แผ่นพื้นไฟเบอร์ซึ่มมนต์ ขนาด 1200 x 2400 x 15 มม. (31.99.99.99<br>-3007030100100000)<br>*<br>หมายเหตุ : รายการที่มี ดอกรับส์แดง หมายถึงต้องบันทึกช่อมูล<br>ชั้นตอนกรรเลือก<br>1. กรณีสันต์กที่เลือกมาเป็นสินต์าในกลุ่ม e-market ต้องระบุต่าของคุณลักษณะ<br>เช่น กระดาษ A4 70 แกรมมุกไว้กับวิธี e-market สัมต์านี้จำเป็นต้องกรอกดุ<br>2. กรณีสันต์กที่ไม้อิกมาเป็นสินต์าในกลุ่ม e-market ต้องระบุต่าของคุณลักษณะ<br>เช่น กระดาษ A4 70 แกรมมุกไว้กับวิธี e-market มีนต่านี้จำเป็นต้องกรอกดุ<br>2. กรณีสันต์กที่ไม่ไข่กลุ่ม e-market ไม่จำเป็นต้องระบุต่าของคุณลักษณะ<br>เช่น กระดาษ A4 70 แกรมมุกไว้กับวิธี e-market มีนต่านี้จำเป็นต้องกรอกดุ<br>2. กรณีสันต์กที่ไม่ไข่กลุ่ม e-market ไม่จำเป็นต้องระบุต่าของคุณลักษณะ<br>เช่น กระดาษ A4 70 แกรมมุกไว้กับวิธี e-market มีนต์วินต์องระบุต่าคุณลักษณะ<br>3. เลือกริธีการจัดหว่า e-Market รายการสินต์าหรือบริการจำเป็นจะต่องระบุต่าคุณลักษณะ<br>เปื่อระบุต่าคุณลักษณะครบบรานแล้วจะแสดงเตรื่องหมาย | ง<br><sup>*</sup> คุณลักษณะ<br>รายละเอียด/แก้ไข ♥<br>รายละเอียด/แก้ไข ♥<br>รายละเอียด/แก้ไข ♥<br>รายละเอียด/แก้ไข ♥<br>มายละเอียด/แก้ไข ♥<br>มายละเอียด/แก้ไข ♥                                   | มัน 2<br>นั่วที่<br>วรุงเ |
|                                        | รายการสนดานรอบรการ<br>มันตอนที่ 1<br>มันตอนที่ 2<br>รายการสันด้าที่รัดชื่อจัดจัง<br>กำหนดความต้องการ<br>สินด้าหรือบริการ<br>ชื่อสินด้าหรือบริการ<br>คอนกรีตพสมเสร็จ (31.99.99.99 -01010000000000)<br>คอนกรีตบลือกก่อผนัง (31.99.99.99 -020101000000000)<br>คอนกรีตบลือกก่อผนัง (31.99.99.99 -020101000000000)<br>คอนกรีตบลือกก่อผนัง (31.99.99.99 -020101000000000)<br>คอนกรีตบลือกก่อผนัง (31.99.99.99 -020101000000000)<br>คอนกรีตบลือกก่อผนัง (31.99.99.99 -020101000000000)<br>คอนกรีตบลือกก่อผนัง (31.99.99.99 -020101000000000)<br>คอนกรีตบลิอีกก่อผนัง (31.99.99.99 -020101000000000)<br>คอนกรีตบลลังก่อเมื่อการเป็นก่อม (31.99.99.99 -0307030100100000)<br>พมายเหตุ : รายการที่มี คอกวันส์แลง หมายถึงต้องบันทึกข้อมูล<br>ชั้นตอนการเลือก<br>1. กรณีสันดำที่มีคอกวันส์แลง หมายถึงต้องบันทึกข้อมูล<br>ชั้นตอนกรรเลือก<br>1. กรณีสันดำที่มีในกลุ่ม e-market ไม่จำเป็นต่องระบุต่าของคุณลักษณะ<br>2. กรณีสันดำที่มีในกลุ่ม e-market ไม่จำเป็นต่องระบุต่าของคุณลักษณะ<br>3. เลือกรีการจัดข้อจัดจำง<br>กรณีวิธีการจัดขา e-Market รายการสินต่าหรือบริการจำเป็นจะต่องระบุต่าดุณลักษณะ<br>เมื่อระบุต่าดุณลักษณะครบบร่วนแล้วจะแสดงเตรื่องหมาย<br>1. บับทัศด                                                                                                    | ง<br><sup>*</sup> ดูณลักษณะ<br>รายละเอียด/แก้ไข ♥<br>รายละเอียด/แก้ไข ♥<br>รายละเอียด/แก้ไข ♥<br>รายละเอียด/แก้ไข ♥<br>รายละเอียด/แก้ไข ♥<br>มายละเอียด/แก้ไข ♥                                   | มั่วที่                   |

33. ระบบแสดงกล่องข้อความ "ต้องการจัดเก็บสินค้าหรือบริการ ใช่หรือไม่"

| รายการสินค้าหรือบริการ<br>ชั้นตอนที่<br>ช้อมูลโครงเ                                                                                                    | egp3uat.cgd.go.th บอกว่า<br>ต้องการจัดเก็บสินค้าหรือบริการ ใช่หรือไม่<br>1<br>าร รายการสนคาทางคุณอา                                                                                                    | 33<br>มาเล็ก<br>มีนตอนที่ 3<br>การหนดความต้องการ |
|----------------------------------------------------------------------------------------------------|----------------------------------------------------------------------------------------------------|--------------------------------------------------|
| กำหนดความต้องการ                                                                                                    |                                                                                                    |                                                  |
| สินค้าหรือบริการ                                                                                                    |                                                                                                    |                                                  |
| ชื่อสิน                                                                                                    | ด้าหรือบริการ                                                                                                    | *คุณลักษณะ                                       |
| คอนกรีตผสมเสร็จ (31.99.99.99 -0101000000000000)                                                                                                    |                                                                                                    | รายละเอียด/แก้ไข 📌                               |
| คอนกรีตบล็อกก่อผนัง (31.99.99.99 -020101000000000)                                                                                                    |                                                                                                    | รายละเอียด/แก้ไข 🛷                               |
| -0307030100100000)                                                                                                    |                                                                                                    | รายละเอียด/แก้ไข 📌                               |
| <i>ี</i> กำหนดวิธีการจัดซื้อจัดจ้าง <mark>เฉพาะเ</mark>                                                                                                    | าาะจง 🔻                                                                                                    |                                                  |
| หมายเหตุ : รายการที่มี <b>ตอกจันลีแดง เ</b><br>ขั้นตอนการเลือก<br>1. กรณีสินค่าที่เลือกมาเป็<br>เช่น กระดาษ A4 70 แ<br>2. กรณีสินค่าที่ไม่ใช่กลุ่ม<br>3. เลือกวิธีการจัดข้อจัดจำ<br>กรณีวิธีการจัดหา e-Marke<br>เมื่อระบุค่าคุณลักษณะครบ | เมายถึงต้องบันทึกข้อมูล<br>เส้นด้าในกลุ่ม e-market ต้องระบุด่าของคุณลักร<br>รรมผูกไว้กับวิธี e-market สินด้านี้จำเป็นต้องกรอ<br>e-market ไม่จำเป็นต้องระบุด่าดุณลักษณะ<br>ง<br>t รายการสินด้าหรือบริการจำเป็นจะต้องระบุค่าดุเ<br>ถ้วนแล้วจะแสดงเตรื่องหมาย<br>ไปขั้นตอนที่ 2 บันทึก | รถเะ<br>กดุณลักษณะ<br>แลักษณะ ให้ดรบถ้วน<br>ออก  |

|              | 34. คลกเลอก "วธการพจารณา"                 |                                                                                                    |  |  |  |  |
|--------------|-------------------------------------------|----------------------------------------------------------------------------------------------------|--|--|--|--|
|              | 35. บันทึก "รายกา                         | ารพิจารณา" โดยกดปุ่ม <b>ระบุรายละเอียด</b>                                                              |  |  |  |  |
|              |                                           |                                                                                                    |  |  |  |  |
|              | A. V.                                     | ·                                                                                                    |  |  |  |  |
|              | รายการสนดา                                | 4 9 4 9 9 9 9 9 9 9 9 9 9 9 9 9 9 9 9 9                                                                 |  |  |  |  |
|              | รหสสนคาหรอบรการ                           | ชอสนคาหรอบรการ แหลงทมาของสนคา                                                                           |  |  |  |  |
|              | 31.99.99.99                               | ดอนกรีดผสมเสร็จ (31.99.99.99-010100000000000) สนคำจากหน่วยงานกลาง                                       |  |  |  |  |
|              | 31.99.99.99                               | คอนกรดบลอกกอหนง (31.99.99.99-<br>สินด้าจากหน่วยงานกลาง<br>0201010000000000)                             |  |  |  |  |
|              | 31.99.99.99                               | แผ่นพื้นไฟเบอร์ขีเมนด์ ขนาด 1200 x 2400 x 15 มม.<br>(31.99.99.99-0307030100100000)                      |  |  |  |  |
|              |                                           | รายการสินค้า                                                                                            |  |  |  |  |
|              | * วิธีการจัดหา                            | เฉพาะเจาะจง                                                                                             |  |  |  |  |
|              | * ประเภทการจัดหา                          |                                                                                                    |  |  |  |  |
|              | * พัสดุที่จัดหา                           | วัสดุดรุภัณฑ์ก่อสร้าง ▼                                                                                 |  |  |  |  |
|              | * ปึงบประมาณ                              | 2561 ▼ * ประเภทโครงการ จัดซื้อจัดจ้างตามขั้นตอนปกติ ▼                                                   |  |  |  |  |
| A            | เลขที่โครงการ                             | i109700075                                                                                              |  |  |  |  |
|              | * ชื่อโครงการ                             | ชื่อ                                                                                                    |  |  |  |  |
| Q            |                                           | วัสดุก่อสร้างจำนวน 3 รายการ                                                                             |  |  |  |  |
|              |                                           | <u>โดยวิธีเฉพาะเจาะจง</u>                                                                               |  |  |  |  |
|              | * วิธีการพิจารณา                          | 🖲 ราคารวม 🔿 ราคาต่อรายการ 🔿 ราคาต่อหน่วย                                                                |  |  |  |  |
|              | * รายการพิจารณา                           | ระบุรายละเอียด 1 รายการ                                                                                 |  |  |  |  |
|              | * การเบิกจ่ายเงิน                         | ผ่าน GFMI                                                                                               |  |  |  |  |
|              | การผูกพันงบประมาณโครงการ                  | 🛛 ผูกพันงบนชื่อเม่ามปี จำนวนปีที่ผูกพัน                                                                 |  |  |  |  |
|              | (เฉพาะโครงการผูกพันงบประมาณ<br>ข้างเป็)   |                                                                                                    |  |  |  |  |
|              | จำนวนเงินงบประมาณโครงการ                  | 300.000.00                                                                                              |  |  |  |  |
|              | แหล่งของเงิน-เงินงบประมาณ                 | บาท <ด้วเลือกประเภทเงิน พ.ร.บ.งบประมาณ> ▼ ข้อมูลงบประมาณ                                                |  |  |  |  |
|              | แหล่งของเงิน-เงินนอกงบ                    | 300,000.00 บาท รายได้ของหน่วยงาน 🔻                                                                      |  |  |  |  |
|              | ประมาณ                                    | ข้อมูลเงินนอกงบประมาณ                                                                                   |  |  |  |  |
|              | ราคากลาง                                  | บาท ระบุรายละเอียด                                                                                      |  |  |  |  |
|              |                                           | การจัดซื้อจัดจ้างวงเงินเกิน 5 แสนบาทต้องแนบไฟล์ประกาศราคากลาง(ราคาอ้างอิง)                              |  |  |  |  |
|              | หมายเหตุ : รายการที่มี ดอกจันสีแด         | เงหมายถึงต้องบันทึกข้อมูล<br>เมษ?ของเม ได้เรื่องบันทึกข้อมูล                                            |  |  |  |  |
| he have a lo | : อกขระพเศษท์ไม่ควรพิ:<br>ข้อมูลในระบบได้ | มพ เนระบบ เดแก , ,!, # , \$ , & , ^ , ^ , / , \ , ; , ; , ENTER(ขนบรรทดเหม) เพราะจะทำให้ไม่สามารถบันทึก |  |  |  |  |

- 36. บันทึก "จำนวน"
- 37. คลิกเลือก "แหล่งที่มาของราคากลาง/ราคาอ้างอิง"
- 38. บันทึก "ชื่อแหล่งที่มาของราคากลาง"
- 39. บันทึก "วงเงินงบประมาณ"
- 40. บันทึก "ราคากลาง/ราคาอ้างอิง"
- 41. กดปุ่ม บันทึก

42. ระบบแสดงกล่องข้อความ "ต้องการจัดเก็บรายการพิจารณาใช่หรือไม่" กดปุ่ม

ตกลง

|      | บันที  | กรายการพิจารณา                                                                                                    |                                                                                              |                                                                                                    |                                                  |                            |                         |
|------|--------|----------------------------------------------------------------------------------------------------|----------------------------------------------------------------------------------------------|----------------------------------------------------------------------------------------------------|--------------------------------------------------|----------------------------|-------------------------|
| 1    | ลำดับ  | *รายการพิจารณา                                                                                                    | * จำนวน                                                                                      | * หน่วยนับ                                                                                                    | * วงเงินงบประมาณ                                 | * ราคากลาง/<br>ราคาอ้างอิง | ราคากลาง/หน่วย          |
| รายค | การพิจ | ารณาที่ 1 🔲 รวมคุณสมบัติหลาย GPU                                                                                                    |                                                                                              |                                                                                                    |                                                  |                            |                         |
| L1   | 1      | คอนกรีตผสมเสร็จ (31.99.99.99<br>-0101000000000000)[010100000000000,คอนกรีต ♥<br>ผสมเสร็จ]                                                                                                    | 3                                                                                            | รายการ-I2 •                                                                                                    | 300,000.00                                       | 297,130.00                 | 2,684.31                |
|      |        | คอนกรีดผสมเสร็จ (31.99.99.99<br>1.1 -010100000000000) 37 เริ่ม                                                                                                    | 52                                                                                           | ลูกบาศก์เมตร (1 ลูกบ ▼<br>                                                                                                    | 39                                               | 40                         |                         |
|      |        | แหล่งที่มาของราดากลาง/ราคาอ้างอิง อื่นๆ ▼ *ชื่อแข                                                                                                    | หล่ง 36 งราคากลาง                                                                            | กระทรวงพาณิชย์                                                                                                    | 100,000.00                                       | 99,960.00                  | 1,922.3                 |
|      |        | คอนกรีตบล้อกก่อผนัง (31.99.99.99           1.2                                                                                                    | 12,488                                                                                       |                                                                                                    | 39                                               | 40                         |                         |
|      |        | แหล่งที่มาของราคากลาง/ราคาอ้างอิง อื่นๆ ▼ *ชื่อแห                                                                                                    | หล่ง 36 างราคากลาง                                                                           | กระทรวงพาณิชย์                                                                                                    | 100,000.00                                       | 99,904.00                  | 8.00                    |
|      |        | แผ่นพื้นไฟเบอร์ขี้เมนด์ ขนาด 1200 x 2400 x<br>1.3 15 มม. (31.99.99.99 -0307030100 (37))                                                                                                    | 129                                                                                          | ими (1 ими)<br>• 38                                                                                                    | 39                                               | 40                         |                         |
|      |        | แหล่งที่มาของราคากลาง/ราคาอ้างอิง อื่นๆ ▼ *ชื่อแ                                                                                                    | หล่งที่มาของราคากลาง                                                                         | กระทรวงพาณิชย์                                                                                                    | 100,000.00                                       | 97,266.00                  | 754.00                  |
|      | หมายเ  | หตุ : รายการที่มี ดอกจันสีแดง หมายถึงต้องบันทึกข้อมูล<br>: 1. รวมคุณสมบัติหลาย GPU<br>: กรณีเป็นราคารวม หมายถึง ส่วนราชการมีการจัดซื้อยา 1 :<br>ที่ต้องการให้ผู้ค้าเสนอได้มากกว่า 1 คุณสมบัติ ซึ่งผู้ค้าจะ:<br>: กรณีเป็นราคาต่อรายการหรือราคาต่อหน่วย หมายถึง ส่วน<br>ที่ต้องการให้ผู้ค้าเสนอได้มากกว่า 1 คุณสมบัติ ซึ่งผู้ค้าจะเ | รายการ แต่ประสงค์ที่จะ<br>เสนอราคาได้เพียงคุณส<br>ราชการมีก<br>เสนอ ราคา<br>บันที่<br>บันที่ | เก่าหนดคุณสมบัติของยา (GPU<br>มบัติโดคุณสมบัติหนึ่งเท่านั้น<br>ากกว่า 1 รายการ และแต่ละ รา<br>สมบัติโดคุณสมบัติหนึ่ง ในแต่ลง<br>กกลับสู่หน้าหลัก | )<br>ยการประสงค์ที่จะกำหนดคุณ<br>ะรายการเท่านั้น | เสมบัติของยา (GPU)         |                         |
| 2    | รพิจาร | ระบบการจัดซื้อจัดจ้างภาเ egp3<br><sub>ตั้งการ</sub>                                                                                                    | uat.cgd.go.th บอกว่า<br>รจัดเก็บรายการพิจารณา ให                                             | ชหรือไม่                                                                                                    |                                                  | j j ji                     | เพื่ 17 กันยายน 256<br> |

| ลำดับ    | *รายการพิจารณา                                                                                                    | * จำนวน                                                                                                    | * หน่วยนับ                                                                                                    | 42                                               | วงเงินงบประมาณ                            | * ราคากลาง/<br>ราคาอ้างอิง | ราคากลาง/หน่วย |
|----------|----------------------------------------------------------------------------------------------------|----------------------------------------------------------------------------------------------------|----------------------------------------------------------------------------------------------------|--------------------------------------------------|-------------------------------------------|----------------------------|----------------|
| ายการพิจ | จารณาที่ 1 📃 รวมคุณสมบัติหลาย GPU                                                                                                    |                                                                                                    |                                                                                                    |                                                  |                                           |                            |                |
| L1 1     | ดอนกรีตผสมเสร็จ ,ดอนกรีตผสมเสร็จ]ดอนกรีตบล็อก<br>ก่อผนัง [0101000000000000,ดอนกรีตผสม<br>เสร็จ,0201010000000000 ฯลฯ]และ แผ่นพื้นไฟเบอร์                                                                                                    | 3                                                                                                    | รายการ-I2                                                                                                    | T                                                | 300000.00                                 | 297,130.00                 | 2,684.31       |
|          | คอนกรีตผสมเสร็จ (31.99.99.99 +<br>1.1 -010100000000000)                                                                                                    | 52                                                                                                    | ลูกบาศก์เมตร (1 ลูก<br>Q                                                                                             | ח. ⊾                                             |                                           |                            |                |
|          | แหล่งที่มาของราคากลาง/ราคาอ้างอิง อื่นๆ 🔻 *ชื่อแ                                                                                                    | หล่งที่มาของราคากลาง                                                                                          | กระทรวงพาณิชย์                                                                                                    |                                                  | 100,000.00                                | 99,960.00                  | 1,922.31       |
|          | คอนกรีตบล้อกก่อผนัง (31.99.99.99 +<br>1.2 -020101000000000)                                                                                                    | 12,488                                                                                                    | ก้อน (1 ก้อน)                                                                                                    | T                                                |                                           |                            |                |
|          | แหล่งที่มาของราคากลาง/ราคาอ้างอิง อื่นๆ ▼ *ชื่อแ                                                                                                    | หล่งที่มาของราคากลาง                                                                                          | กระทรวงพาณิชย์                                                                                                    |                                                  | 100,000.00                                | 99,904.00                  | 8.00           |
|          | แผ่นพื้นไฟเบอร์ซีเมนต์ ขนาด 1200 x 2400 x 🗘<br>1.3 15 มม. (31.99.99.99 -0307030100100000)                                                                                                    | 129                                                                                                    | แผ่น (1 แผ่น)                                                                                                    | T                                                |                                           |                            |                |
|          | แหล่งที่มาของราคากลาง/ราคาอ้างอิง อื่นๆ 🔻 *ชื่อแ                                                                                                    | หล่งที่มาของราคากลาง                                                                                          | กระทรวงพาณิชย์                                                                                                    |                                                  | 100,000.00                                | 97,266.00                  | 754.00         |
| หมายเ    | เหตุ : รายการที่มี ดอกจันสีแดง หมายถึงต้องบันทึกข้อมูล<br>: 1. รวมคุณสมบัติหลาย GPU<br>: กรณีเป็นราคารวม หมายถึง ส่วนราชการมีการจัดซื้อยา 1<br>ที่ต้องการให้ผู้ค้าเสนอได้มากกว่า 1 คุณสมบัติ ซึ่งผู้ค้าจะ<br>: กรณีเป็นราคาต่อรายการหรือราคาต่อหน่วย หมายถึง ส่วน<br>ที่ต้องการให้ผู้ค้าเสนอได้มากกว่า 1 คุณสมบัติ ซึ่งผู้ค้าจะ | รายการ แต่ประสงค์ที่จะ:<br>เสนอราคาได้เพียงคุณสง<br>ราชการมีการจัดขื้อยามา<br>เสนอ ราคาได้เพียงคุณส<br>บันทึก | กำหนดคุณสมบัติของยะ<br>มบัติใดคุณสมบัติหนึ่งเท<br>เกกว่า 1 รายการ และแ<br>เมบัติโดคุณสมบัติหนึ่ง '<br>กลับสู่หน้าหล่ | า (GPU)<br>กำนั้น<br>ต่ละ ราย<br>ในแต่ละร<br>เัก | การประสงค์ที่จะกำหนดคุณ<br>รายการเท่านั้น | สมบัติของยา (GPU)          |                |

43. ระบบแสดงใบแสดงรายละเอียดรายการสินค้าหรือบริการ ในรูปแบบไฟล์ .pdf

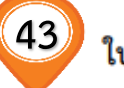

#### ใบแสดงรายละเอียดรายการสินค้ำหรือบริการ

กรมบัญชีกลาง กรุงเทพฯ (0300400000)

| เลขที่โครงการ                                                                                                    | : 61097000075 |
|----------------------------------------------------------------------------------------------------|---------------|
| PERCENTANCE IN THE PERCENT PERCENT<br>PERCENTANTANTANTANTANTANTANTANTANTANTANTANTAN | : 01097000075 |

- ชื่อโครงการ : ซื้อวัสดุก่อสร้างจำนวน 3 รายการโดยวิธีเฉพาะเจาะจง
- วิธีการจัดหา : เฉพาะเจาะจง

ประเภทการจัดหา : ซื้อ

| รหัส-ชื่อสินค้าหรือบริการ                                                                                                    | งบประมาณ   | ราคากลาง(ราคาอ้างอิง) | แหล่งที่มา     |  |  |  |
|----------------------------------------------------------------------------------------------------|------------|-----------------------|----------------|--|--|--|
| รายการพิจารณาที่ 1                                                                                                    |            |                       |                |  |  |  |
| 1.คอนกรีตผสมเสร็จ (31.99.99.99 -<br>0101000000000000)[0101000000000000,คอนกรีต<br>ผสมเสร็จ]                                                            | 100,000.00 | 99,960.00             | กระทรวงพาณิชย์ |  |  |  |
| 2.คอนกรีตบล็อกก่อผนัง (31.99.99.99 -<br>02010100000000000)[01010000000000000,คอนกรีต<br>ผสมเสร็จ,0201010000000000 ๆลๆ]                                 | 100,000.00 | 99,904.00             | กระทรวงพาณิชย์ |  |  |  |
| 3.แผ่นพื้นไฟเบอร์ซีเมนต์ ขนาด 1200 x 2400 x 15 มม.<br>(31.99.99.99 -<br>0307030100100000)[010100000000000000,คอนกรีต<br>ผสมเสร็จ,0201010000000000 ๆลๆ] | 100,000.00 | 97,266.00             | กระทรวงพาณิชย์ |  |  |  |

วันที่แสดงข้อมูล 17/09/2561

ผู้จัดทำ : รหัส กระทรวงพาณิชย์

| 44. | คลิกเลือก | "การเบิกจ่ายเงิน" |
|-----|-----------|-------------------|
| 44. | ฑลกเลยก   | การเบกงายเงน      |

45. กดปุ่ม ข้อมูลเงินนอกงบประมาณ

|          | รายการสินค้า                                                                        |                                                                                                    |                             |
|----------|-------------------------------------------------------------------------------------|----------------------------------------------------------------------------------------------------|-----------------------------|
|          | รหัสสินค้าหรือบริการ                                                                | ชื่อสินค้าหรือบริการ                                                                                              | แหล่งที่มาของสินค้า         |
|          | 31.99.99.99                                                                         | คอนกรีตผสมเสร็จ (31.99.99.99-0101000000000000) สินค้าจากหน่                                                       | มยงานกลาง                   |
|          | 31.99.99.99                                                                         | คอนกรีตบล็อกก่อผนัง (31.99.99.99-<br>8 สินค้าจากหน่                                                               | มยงานกลาง                   |
|          | 31.99.99.99                                                                         | แผ่นพื้นไฟเบอร์ขีเมนต์ ขนาด 1200 x 2400 x 15 มม.<br>(31.99.99.99-0307030100100000)                                | เยงานกลาง                   |
|          |                                                                                     | รายการสินค้า                                                                                                    |                             |
|          | * วิธีการจัดหา แ                                                                    | พาะเจาะจง                                                                                                    |                             |
|          | * ประเภทการจัดหา                                                                    | a •                                                                                                    |                             |
|          | * พัสดุที่จัดหา                                                                     | สดุตรุภัณฑ์ก่อสร้าง                                                                                               |                             |
|          | * ปีงบประมาณ                                                                        | 561 ▼ * ประเภทโครงการ จัดซื้อจัดจ้างตามขั้นตอนปกติ ▼                                                              |                             |
|          | เลขที่โครงการ 6                                                                     | 097000075                                                                                                    |                             |
|          | * ชื่อโครงการ 🚽                                                                     | 0                                                                                                    |                             |
| <b>*</b> | 3                                                                                   | สดุก่อสร้างจำนวน 3 รายการ                                                                                         |                             |
|          | _                                                                                   |                                                                                                    |                             |
| 2        | ະ ວິຣັດວຣເພີວວຣດນວ (ຄ                                                               | ยวธเฉพาะเจาะจง                                                                                                    |                             |
| _        | 1 JUST PWEI INDE                                                                    | נו זוטו כי עניואאנשוער אין אין אין אין אין אין אין אין אין אין                                                    |                             |
|          | 1 JISEI AWEI NULE **                                                                |                                                                                                    |                             |
|          | * การเบกจายเงน                                                                      |                                                                                                    |                             |
|          | (เฉพาะโครงการผูกพันงบประมาณ                                                         | ผูกพนงบบระมาณขามบ จำนวนบทผูกพน                                                                                    |                             |
|          | ข้ามปี)                                                                             |                                                                                                    |                             |
|          | สำนวนเงินงบประมาณโครงการ                                                            | 300,000.00 אירע                                                                                                   |                             |
|          | แหล่งของเงิน-เงินงบประมาณ                                                           | 15 บาท <ตัวเลือกประเภทเงิน พ.ร.บ.งบประมาณ>                                                                        | ข้อมูลงบประมาณ              |
|          | แหล่งของเงิน-เงินนอกงบ                                                              | 300,000.00 บาท รายได้ของหน่วยงาน                                                                                  | •                           |
|          | ประมาณ                                                                              | ้อมูลเงินนอกงบประมาณ                                                                                              |                             |
|          | ราคากลาง                                                                            | 297,130.00 บาท ระบุรายละเอียด                                                                                     |                             |
|          | ก                                                                                   | รจัดซือจัดจำงวงเงินเกิน 5 แสนบาทต้องแนบใฟล์ประกาศราคากลาง(ราคาอ้างอิง)<br>มหารครี่ หร้องวันเรื่องร้องอ            |                             |
|          | หม่ายเหตุ : 5 ายการทม ต่อก็จนิสเตอง<br>: อักขระพิเศษที่ไม่ควรพิม<br>ข้อมูลในระบบได้ | หม เอแงตองบนทุกาชอมูล<br>ในระบบ ได้แก่ ' ' , " " , ! , # , \$ , & , ^ , * , / , \ , : , ; , ENTER(ขึ้นบรรทัดใหม่) | เพราะจะทำให้ไม่สามารถบันทึก |
|          | ĺ                                                                                   | ข้อมูลงบประมาณโครงการ บันทึกชั่วคราว บันทึก กลับสู่หน้าหลัก                                                       | Ð                           |

ตกลง

- 46. กรณีมีรหัสงบประมาณที่ใช้ในปีงบประมาณนี้ มากกว่า 1 รหัส ให้บันทึก "จำนวนรหัสงบประมาณ ที่ใช้ในปีงบประมาณนี้" แล้วกดปุ่ม "ตกลง" ระบบจะแสดงแถวเพิ่มตามจำนวนที่ระบุ หากมีรหัส งบประมาณที่ใช้ในปีงบประมาณนี้ 1 จำนวน ให้ข้ามไปข้อที่ 47. ได้ทันที
- 47. บันทึก "จำนวนเงิน"

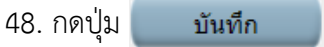

49. ระบบแสดงกล่องข้อความ "ต้องการบันทึกข้อมูลใช่หรือไม่" กดปุ่ม

|   | D61080000010 วัสดก่อสร้าง จำนวน 3 รายการ                                                                                                    |
|---|----------------------------------------------------------------------------------------------------|
|   | รายการสินค้า                                                                                                    |
|   | รหัสสินค้าหรือบริการ ขื่อสินค้าหรือบริการ แหล่งที่มาของสินค้า                                                                                                    |
|   | 21 00 00 00                                                                                                    |
|   | ข้อมูลงบประมาณ                                                                                                    |
|   | ระบุปังบประมาณ พ.ศ. 2561 รหัสงบประมาณที่ใช้ในปังบประมาณนี้ จำนวน รหัสงบประมาณ ตกลง                                                                                                    |
|   | ลำดับ * ปีงบประมาณ * รหัสงบประมาณ * รหัสแหล่งของเงิน * จำนวนเงิน                                                                                                    |
|   | 1     2561     (9)     300,000.00                                                                                                    |
|   | หมายเหตุ : รายการที่มี ดอกจันสีแดง หมายถึงต้องบันทึกข้อมูล                                                                                                    |
| * | บันทึก ออก 40                                                                                                    |
|   |                                                                                                    |
| Q | (48)                                                                                                    |
|   |                                                                                                    |
|   |                                                                                                    |
|   |                                                                                                    |
|   |                                                                                                    |
|   |                                                                                                    |
|   |                                                                                                    |
|   |                                                                                                    |
|   |                                                                                                    |
|   |                                                                                                    |
|   |                                                                                                    |
|   | แหลงของเงน-เงนนอกงบ 500,000.00 บาท เรายายองหมวยงาน                                                                                                    |
|   | บระมาณ ข้อมูลเงินนอกงบประมาณ                                                                                                    |
|   | าหาย 1,19/,130,00 บาท ระบุรายละเอยด<br>การวัดชื่อวังรวมเริ่มเกิม 5 แสมหายต้องแมนใฟส์ประกาศราจากลวง(ราดวรัวงวิ่ง)                                                                                               |
|   | การรัฐของพรายรงเงินการว่า และการที่มี ดอกจันสีและ หมายให้สายคราม และ เหล่างจาก และ เกลางจาก และ เป็นการที่มี ดอกจันสีแดง หมายถึงต้องบันทึกข้อมูล<br>หมายเหตุ : รายการที่มี ดอกจันสีแตง หมายถึงต้องบันทึกข้อมูล |
|   | . อกของกาศตรายแครงกมากเน่นระบบ เดแก่ , , ! , # , S , & , ``, , / , \ , ; , ; , ENTER(ขนบรรทดเหม) เพราะจะทาเหเมสามารถบนทก<br>ข้อมูลในระบบได้                                                                    |
|   | ข้อมูลงบประมาณโครงการ บันทึกขั้วคราว บันทึก กลับสู่หน้าหลัก                                                                                                    |
|   |                                                                                                    |

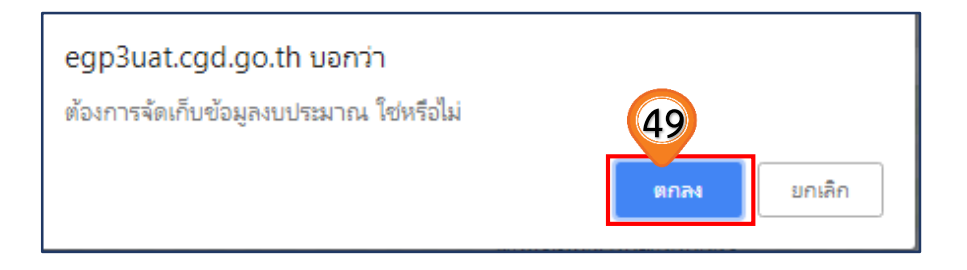

#### 50. บันทึกรายละเอียดราคากลาง โดยกดปุ่ม **ระบุรายละเอียด** การจัดซื้อจัดจ้างวงเงินเกิน 5 แสนบาท ต้องแนบไฟล์ประกาศราคากลาง (ราคาอ้างอิง)

|          | รายการสินค้า                                                                                     |                                                                                                    |                                             |
|----------|--------------------------------------------------------------------------------------------------|----------------------------------------------------------------------------------------------------|---------------------------------------------|
|          | รหัสสินค้าหรือบริการ                                                                             | ชื่อสินค้าหรือบริการ                                                                                  | แหล่งที่มาของสินค้า                         |
|          | 31.99.99.99                                                                                      | คอนกรีตผสมเสร็จ (31.99.99.99-010100000000000)                                                         | สินค้าจากหน่วยงานกลาง                       |
|          | 31.99.99.99                                                                                      | คอนกรีตบล็อกก่อผนัง (31.99.99.99-<br>0201010000000000)                                                | สินค้าจากหน่วยงานกลาง                       |
|          | 31.99.99.99                                                                                      | แผ่นพื้นไฟเบอร์ซีเมนต์ ขนาด 1200 x 2400 x 15 มม.<br>(31.99.99.99-0307030100100000)                    | สินค้าจากหน่วยงานกลาง                       |
|          |                                                                                                  | รายการสินค้า                                                                                          |                                             |
|          | * วิธีการจัดหา เฉ                                                                                | พาะเจาะจง                                                                                             |                                             |
|          | * ประเภทการจัดหา 🖻                                                                               | a •                                                                                                   |                                             |
|          | * พัสดุที่จัดหา 🥇                                                                                | สดุครุภัณฑ์ก่อสร้าง 🔻                                                                                 |                                             |
|          | * ปังบประมาณ 2                                                                                   | 561 🔻 🔺 ประเภทโครงการ 🛛 จัดซื้อจัดจ้างตามขั้นตอนปกติ                                                  | ¥                                           |
|          | เลขที่โครงการ 61                                                                                 | .097000075                                                                                            |                                             |
|          | * ชื่อโครงการ ซึ่ง                                                                               | ٥                                                                                                    |                                             |
| <u>*</u> | 3                                                                                                | <sub>สดุก่อสร้างจำนวน 3 รายการ</sub>                                                                  |                                             |
| _        | โด                                                                                               | ยวิธีเฉพาะเจาะจง                                                                                      |                                             |
| × .      | * วิธีการพิจารณา 💿                                                                               | ราคารวม 🔿 ราคาต่อรายการ 🔿 ราคาต่อหน่วย                                                                |                                             |
|          | * รายการพิจารณา  ร                                                                               | ะบุรายละเอียด 1 รายการ                                                                                |                                             |
|          | * การเบิกจ่ายเงิน 👢                                                                              | ม่ต่าน GFMIS                                                                                          |                                             |
|          | การผูกพันงบประมาณโครงการ 🗌<br>(เฉพาะโครงการผูกพันงบประมาณ<br>ข้ามปี)                             | ผูกพันงบประมาณข้ามปี จำนวนปีที่ผูกพัน                                                                 |                                             |
|          | จำนวนเงินงบประมาณโครงการ                                                                         | 300,000.00 มาท                                                                                        |                                             |
|          | แหล่งของเงิน-เงินงบประมาณ                                                                        | บาท <ตัวเลือกประเภทเงิน พ.ร.                                                                          | .บ.งบประมาณ> 🔻 ข้อมูลงบประมาณ               |
|          | แหล่งของเงิน-เงินนอกงบ<br>ประมาณ ข่                                                              | 300,000.00 บาท รายได้ของห 50<br>้อมูลเงินนอกงบประมาณ                                                  | •                                           |
|          | ราคากลาง 🗌                                                                                       | 297,130.00 บาท ระบุรายละเอียด<br>รจัดซื้อจัดจ้างวงเงินเกิน 5 แสนบาทต้องแนบไฟล์ประกาศราดากลาง(ราคาส    | ກັນຄືນ)                                     |
|          | หมายเหตุ : รายการที่มี <mark>ดอกจันสีแดง</mark><br>: อักขระพิเศษที่ไม่ดวรพิมท<br>ข้อมูลในระบบได้ | หมายถึงต้องบันทึกข้อมูล<br>เในระบบ ได้แก่ ' ' , " " , ! , # , \$ , & , ^ , * , / , \ , : , ; , ENTER( | ขึ้นบรรทัดใหม่) เพราะจะทำให้ไม่สามารถบันทึก |
|          | í.                                                                                               | ข้อมูลงบประมาณโครงการ บันทึกขัวคราว บันทึก                                                            | กลับสู่หน้าหลัก                             |

51. กดปุ่ม เลือกไฟล์ เพื่ออัพโหลดไฟล์ที่ต้องการ (ต้องเป็นไฟล์ .pdf ขนาดไม่เกิน 2 เมกะไบต์)
52. คลิกเลือกไฟล์ที่ต้องการ

53. กดปุ่ม **Open** |**-**

|                                                                               |                                                                                                    | ราคากลาง                                                                                                    |                                                                                                    | 297,130.00 ນ                          | าท |   |
|-------------------------------------------------------------------------------|----------------------------------------------------------------------------------------------------|----------------------------------------------------------------------------------------------------|----------------------------------------------------------------------------------------------------|---------------------------------------|----|---|
| ลำดับ                                                                         | ชื่อไฟล์                                                                                                    |                                                                                                    | Browse                                                                                                    |                                       |    |   |
| 1                                                                             |                                                                                                    | เลือกไฟล์                                                                                                    | ไม่ได้เลือกไฟล์ใด                                                                                                    | *                                     | 1  | * |
| 2                                                                             |                                                                                                    | เลือกไฟล์                                                                                                    | ไม่ได้เลือกไฟล์ใด                                                                                                    | *                                     | 0  | * |
| 3                                                                             |                                                                                                    | เลือกไฟล์                                                                                                    | ไม่ได้เลือกไฟล์ใด                                                                                                    | *                                     | 0  | * |
| 4                                                                             |                                                                                                    | เลือกไฟล์                                                                                                    | ไม่ได้เลือกไฟล์ใด                                                                                                    | *                                     | 0  | * |
| 5                                                                             |                                                                                                    | เลือกไฟล์                                                                                                    | ไม่ได้เลือกไฟล์ใด                                                                                                    | *                                     | 1  | * |
| 6                                                                             |                                                                                                    | เลือกไฟล์                                                                                                    | ไม่ได้เลือกไฟล์ใด                                                                                                    | *                                     | 0  | * |
| 7                                                                             |                                                                                                    | เลือกไฟล์                                                                                                    | ไม่ได้เลือกไฟล์ใด                                                                                                    | *                                     | 1  | * |
| 8                                                                             |                                                                                                    | เลือกไฟล์                                                                                                    | ไม่ได้เลือกไฟล์ใด                                                                                                    | *                                     | 0  | * |
| 9                                                                             |                                                                                                    | เลือกไฟล์                                                                                                    | ไม่ได้เลือกไฟล์ใด                                                                                                    | *                                     | 0  | * |
| 10                                                                            |                                                                                                    | เลือกไฟล์                                                                                                    | ไม่ได้เลือกไฟล์ใด                                                                                                    | *                                     | 0  | * |
| ต่องแ<br>กรณึง<br>กรณึง<br>ตาราง<br>ตาราง<br>ตาราง<br>ตาราง<br>ตาราง<br>ตาราง | มบไฟลเอกสารนามสกุล pdf อย่านก่อสร้างอาคาร ให้แนบไฟล์แบ<br>านก่อสร้างฮเฉประพาน ให้แนบไฟ<br>แสดงวงเงินงบประมาณที่ได้รับส์<br>แสดงวงเงินงบประมาณที่ได้รับแส<br>แสดงวงเงินงบประมาณที่ได้รับจัด<br>แสดงวงเงินงบประมาณที่ได้รับจัด<br>แสดงวงเงินงบประมาณที่ได้รับจัด | งนอย 1 เพล และในแต่ละไฟด์<br>บ ปร.4 แบบ ปร.5 และแบบ ปร.6<br>ให้แนบสุปราคากลาง<br>ให้แนบไฟล์แบบประเมินราคางาน<br>สรรและรายกกลาง (ราคาอ้างอิ้ง)<br>จะรายละเอียดค่าใช้จ่ายในการจ้าง<br>สรรและรายละเอียดค่าใช้จ่ายในก<br>สรรและรายละเอียดค่าใช้จ่ายในก<br>สรรและรายละเอียดค่าใช้จ่ายในก | องมขนาดไมเกน 2 เมกะไบด้<br>ก่อสร้างทางสะพานและท่อเหล็<br>ในการจัดชื่อจัดจ้างที่มีใช่งานก<br>เควบคุมงาน<br>ออกแบบ<br>าารจ้างที่ปรึกษา<br>าารจ้างทั่มีรักษา<br>าารจ้างพัฒนาระบบคอมพิวเตอร์ | ยม<br>เอสร้าง<br>แให้ทุนการวิจัย<br>เ |    |   |
| v                                                                             |                                                                                                    |                                                                                                    |                                                                                                    |                                       |    |   |

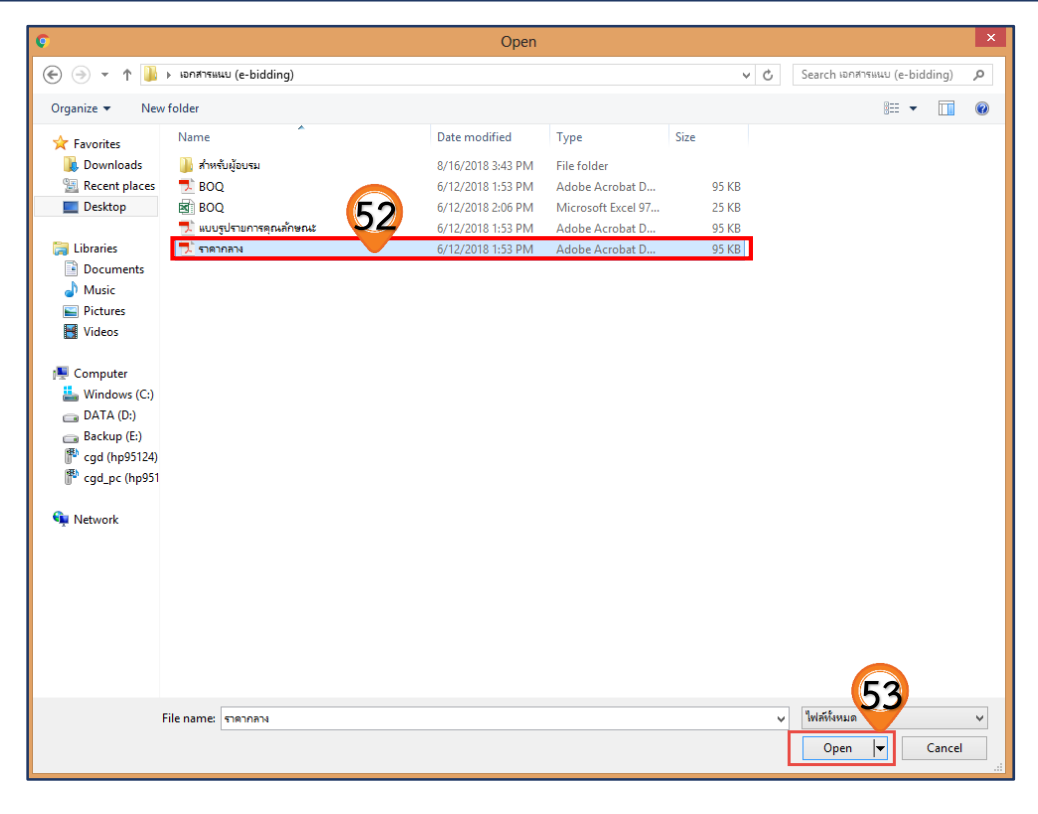

ตกลง

54. ระบบแสดง path ของไฟล์ที่เลือก

55. กดปุ่ม

56. ระบบแสดงกล่องข้อความ "ต้องการบันทึกข้อมูล ใช่หรือไม่" กดปุ่ม

|              | รายการสินค้า                                                                                                    |                                                                                                    |                                                                                                    |                                                                                             |         |
|--------------|----------------------------------------------------------------------------------------------------|----------------------------------------------------------------------------------------------------|----------------------------------------------------------------------------------------------------|---------------------------------------------------------------------------------------------|---------|
|              | รหัสสินค้าหรือบริการ                                                                                                    | ชื่อสินค้าหรือ                                                                                                    | บบริการ                                                                                                    | แหล่งที่มาขอ                                                                                | งสินค้า |
|              | 31.99.99.99                                                                                                    | คอนกรีตผสมเสร็จ (31.99.99.99                                                                                                    | -1010000000) สื                                                                                                    | งินค้าจากหน่วยงานกลาง                                                                       |         |
|              | บันทึกราดากลาง                                                                                                    |                                                                                                    |                                                                                                    |                                                                                             |         |
|              |                                                                                                    | ราคากลาง                                                                                                    |                                                                                                    | 297,130.00 บาเ                                                                              | n 10    |
|              | ลำดับ ขึ                                                                                                    | อไฟล์                                                                                                    | Browse                                                                                                    | 54                                                                                          | 100     |
|              | 1                                                                                                    | Lá                                                                                                    | ล็อกไฟล์ ราคากลาง.pdf                                                                                                    | *                                                                                           | ت 📩     |
|              | 2                                                                                                    | Lê                                                                                                    | ลือกไฟล์ ไม่ได้เลือกไฟล์ใด                                                                                                    | *                                                                                           | ۵ 📩     |
|              | 3                                                                                                    | Lắ                                                                                                    | ล็อกไฟล์ ไม่ได้เลือกไฟล์ใด                                                                                                    | *                                                                                           | ۷ 📩 🛛   |
|              | 4                                                                                                    | Lê                                                                                                    | ล็อกไฟล์ ไม่ได้เลือกไฟล์ใด                                                                                                    | *                                                                                           | ۵ 📩     |
|              | 5                                                                                                    | Lá                                                                                                    | ลือกไฟล์ ไม่ได้เลือกไฟล์ใด                                                                                                    | *                                                                                           | ۷ 📩     |
|              | 6                                                                                                    | Lá                                                                                                    | ล็อกไฟล์ ไม่ได้เลือกไฟล์ใด                                                                                                    | *                                                                                           | ۲       |
|              | 7                                                                                                    | Lê                                                                                                    | ล็อกไฟล์ ไม่ได้เลือกไฟล์ใด                                                                                                    | *                                                                                           | ۷ 📩 😼   |
|              | 8                                                                                                    | Lê                                                                                                    | ล็อกไฟล์ ไม่ได้เลือกไฟล์ใด                                                                                                    | *                                                                                           | 🗑 📩 💋   |
| S CONTRACTOR | 9                                                                                                    | Lê                                                                                                    | ล็อกไฟล์ ไม่ได้เลือกไฟล์ใด                                                                                                    | *                                                                                           | ۵ 📩     |
|              | 10                                                                                                    | li i i i i i i i i i i i i i i i i i i                                                                                                     | ล็อกไฟล์ ไม่ได้เลือกไฟล์ใด                                                                                                    | *                                                                                           | 🗑 📩 💋   |
|              | หมายเหตุ : รายการทีม ดอกจินสแดง<br>ต้องแมนปไฟล์เอกสารนาม<br>กรณีงานก่อสร้างชอประเ<br>กรณีงานก่อสร้างชอประเ<br>กรณีงานก่อสร้างชอประเ<br>กรณีสงงงเงินงบประ<br>ตารางแสดงวงเงินงบประ<br>ตารางแสดงวงเงินงบประ | หมายถึงต่องบินทึกข่อมูล<br>เสกุล .pdf อย่างน้อย 1 ไฟล์ และในแต่<br>ห้แทบไฟล์แบบ ปร.4 แบบ ปร.5 และแ<br>เาน ให้แนบไฟล์แบบสรุปราคากลาง<br>เละท่อเหลี่ยม ให้แบบสรุปราคากลาง (ราค<br>มาณที่ได้รับสุดสรรและรายละเอียดค่าใช้จ่าย?<br>มาณที่ได้รับสุดสรรและรายละเอียดค่าใ<br>มาณที่ได้รับจุดสรรและรายละเอียดค่า? | ละไฟล์ต้องมีขนาดไม่เกิน 2 เ<br>งบ ปร.6<br>ราคางานก่อสร้างทางสะพานเ<br>าอ่างอึง) ในการจัดซื้อจัดจ้าง<br>นการจ้างควบคุมงาน<br>นการจ้างควกแบบ<br>ข้จ่ายในการจ้างที่ปรึกษา<br>ข้จ่ายในการจ้างพัฒนาระบบค<br>ออก | เมกะไบด์<br>เละท่อเหลี่ยม<br>ที่มีใช่งานก่อสร้าง<br>วินสนับสนุนให้ทุนการวิจัย<br>อมพิวเตอร์ |         |
|              | ข้อ                                                                                                    | มูลงบประมาณโครงการ บันทึกชั่วด                                                                                                    | ราว บันทึก กล                                                                                                    | ลับสู่หน้าหลัก                                                                              |         |

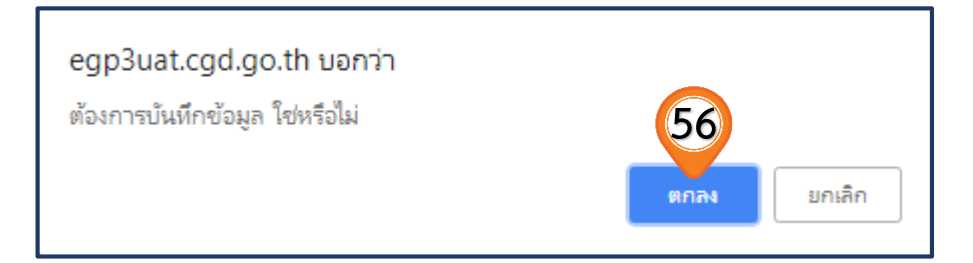

57. กดปุ่ม

#### 58. ระบบแสดงกล่องข้อความ "ต้องการบันทึกข้อมูลใช่หรือไม่" กดปุ่ม

ตกลง

| รายการสินด้า                                                                               |                                                                                                    |  |  |  |  |
|--------------------------------------------------------------------------------------------|----------------------------------------------------------------------------------------------------|--|--|--|--|
| รหัสสินด้าหรือบริการ                                                                       | ชื่อสินด้าหรือบริการ แหล่งที่มาของสินด้า                                                                                                    |  |  |  |  |
| 31.99.99.99                                                                                | คอนกรีตผสมเสร็จ (31.99.99.99-010100000000000) สินค้าจากหน่วยงานกลาง                                                                                                    |  |  |  |  |
| 31.99.99.99                                                                                | คอนกรีตบล็อกก่อผนัง (31.99.99.99-<br>สินค้าจากหน่วยงานกลาง<br>020101000000000)                                                                                            |  |  |  |  |
| 31.99.99.99                                                                                | แผ่นพื้นไฟเบอร์ซีเมนต์ ขนาด 1200 x 2400 x 15 มม.<br>(31.99.99.99-0307030100100000)                                                                                        |  |  |  |  |
|                                                                                            | รายการสินค้า                                                                                                    |  |  |  |  |
| * วิธีการจัดหา                                                                             | เฉพาะเจาะจง                                                                                                    |  |  |  |  |
| * ประเภทการจัดหา                                                                           | ชื่อ 🔹                                                                                                    |  |  |  |  |
| * พัสดุที่จัดหา                                                                            | วัสดุดรุภัณฑ์ก่อสร้าง 🔹                                                                                                    |  |  |  |  |
| * ปังบประมาณ                                                                               | 2561 ▼ * ประเภทโครงการ จัดซื้อจัดจ้างตามขั้นตอนปกติ ▼                                                                                                    |  |  |  |  |
| เลขที่โครงการ                                                                              | 61097000075                                                                                                    |  |  |  |  |
| * ชื่อโครงการ                                                                              | ซื้อ                                                                                                    |  |  |  |  |
|                                                                                            | วัสดุก่อสร้างจำนวน 3 รายการ                                                                                                    |  |  |  |  |
|                                                                                            | โดยวิธีเฉพาะเจาะจง                                                                                                    |  |  |  |  |
| * วิธีการพิจารณา                                                                           | 🖲 ราคารวม 🔿 ราคาต่อรายการ 🔿 ราคาต่อหน่วย                                                                                                    |  |  |  |  |
| * รายการพิจารณา                                                                            | ระบุรายละเอียด 1 รายการ                                                                                                    |  |  |  |  |
| * การเบิกจ่ายเงิน                                                                          | ไม่ผ่าน GFMIS                                                                                                    |  |  |  |  |
| การผูกพันงบประมาณโครงการ<br>(เฉพาะโครงการผูกพันงบประมาถ<br>ข้ามปี                          | 🗆 ผูกพันงบประมาณข้ามปี จำนวนปีที่ผูกพัน 📃                                                                                                    |  |  |  |  |
| จำนวนเงินงบประมาณโครงการ                                                                   | 300,000.00 บาท                                                                                                    |  |  |  |  |
| แหล่งของเงิน-เงินงบประมาณ                                                                  | บาท <ด้วเลือกประเภทเงิน พ.ร.บ.งบประมาณ> 🔻 ข้อมลงบประมาณ                                                                                                    |  |  |  |  |
| แหล่งของเงิน-เงินนอกงา                                                                     | 300,000.00 บาท รายได้ของหน่วยงาน ▼                                                                                                    |  |  |  |  |
| ประมาณ                                                                                     | ข้อมูลเงินนอกงบประมาณ                                                                                                    |  |  |  |  |
| ราคากลาง                                                                                   | 297,130.00 บาท ระบุรายละเอียด<br>การจัดชื่อจัดจำงวงเงินเกิน 5 แสนบาทต้องแนบใฟล์ประกาศราคากลาง(ราคาอ้างอิง)                                                                |  |  |  |  |
| หมายเหตุ : รายการที่มี <mark>ดอกจันลึแ</mark><br>: อักขระพิเศษที่ไม่ควร<br>ข้อมูลในระบบได้ | ดง หมายถึงต้องบันทึกข้อมูล<br>พิมพ์ในระบบ ได้แก่ ' ' , " " , ! , # , \$ , & , ^ , * , / , \ , <mark>57</mark> FR(ขึ้ <del>นบรรทัดใหม่</del> ) เพราะจะทำให้ไม่สามารถบันทึก |  |  |  |  |
|                                                                                            | ข้อมูลงบประมาณโครงการ บันทึกชั่วคราว บันทึก กลับสู่หน้าหลัก                                                                                                    |  |  |  |  |

|          | • v                  |                                                                                    |
|----------|----------------------|------------------------------------------------------------------------------------|
|          | รายการสนคำ           | egp3uat.cgd.go.th บอกว่า (58)                                                      |
|          | รหัสสินค้าหรือบริการ | ต้องการจัดเก็บข้อมูลโครงการ ใช่หรือไม่ แหล่งที่มาของสินค้า                         |
|          | 31.99.99.99          | ม่วยงานกลาง                                                                        |
|          | 31.99.99.99          | นกลาง นกลาง                                                                        |
|          | 31.99.99.99          | แผ่นพื้นไฟเบอร์ซีเมนต์ ขนาด 1200 x 2400 x 15 มม.<br>(31.99.99.99-0307030100100000) |
|          |                      | (รายการสินค้า)                                                                     |
|          | * วิธีการจัดหา เฉ    | มพาะเจาะจง                                                                         |
|          | * ประเภทการจัดหา 🖸   | ja •                                                                               |
|          | * พัสดุที่จัดหา วั   | สดุดรุภัณฑ์ก่อสร้าง 🔹                                                              |
|          | * ปังบประมาณ 2       | 1561 ▼ 🔹 * ประเภทโครงการ 🛛 จัดซื้อจัดจ้างตามขั้นตอนปกติ 🔹 ▼                        |
|          | เลขที่โครงการ 61     | 1097000075                                                                         |
|          | * ชื่อโครงการ ซื้    | a                                                                                  |
| <u>*</u> | 3                    | สดุก่อสร้างจำนวน 3 รายการ                                                          |
| -        | Ĩ.                   | ดยวิธีเฉพาะเจาะจง                                                                  |
| Q        | * วิธีการพิจารณา 💿   | ราคารวม 🔿 ราคาต่อรายการ 🔿 ราคาต่อหน่วย                                             |
|          | * รายการพิจารณา 🤇 ร  | ะบุรายละเอียด 1 รายการ                                                             |
|          | * การเบิกจ่ายเงิน ไ  | aisinu GFMIS 🔹                                                                     |

- 59. ระบบแสดงหน้าจอ "รายการโครงการ" และแสดงสถานะโครงการเป็น "เพิ่มโครงการ" เรียบร้อยแล้ว
- 60. ผู้ใช้สามารถกดปุ่ม 🚍 เพื่อดูขั้นตอนการทำงาน และสถานะ การดำเนินงานโครงการได้

|   | ค้นหาข้อมูลโค                | รงการจัดชื้อจัดจ่ | ้าง                                                                                     |                       |                      |                                                          |                             |
|---|------------------------------|-------------------|-----------------------------------------------------------------------------------------|-----------------------|----------------------|----------------------------------------------------------|-----------------------------|
|   | สำนักงาน [<br>ชื่อโครงการ [  | 0300400000 - กร   | มบัญขีกลาง กรุงเทพฯ<br>ค้นหา ล้างตัวเลื                                                 | an                    | ]                    | ค้น                                                      | หาขั้นสูง .                 |
|   | รหัสแผนระดับ<br>หน่วยจัดซื้อ | เลขที่โครงการ     | ชื่อโครงการ                                                                             | จำนวนเงิน<br>งบประมาณ | ข้อมูล<br>โครงการ    | สถานะ<br>โครงการ                                         | ขั้น<br>ตอน<br>การ<br>ทำงาน |
|   | D61080000010                 | 61087000012       | ซื้อวัสดุก่อสร้าง จำนวน 3 รายการ โดยวิธีเฉพาะเจาะจง                                     | 300,000.00            | รายละเอียด/<br>แก้ไข | เพิ่มโครงการ                                             | <b>*</b>                    |
| C | D61080000014                 | 61087000016       | ชื่อโครงการทดสอบ e-Market ครั้งที่ 4 โดย SQA ด้วยวิธี<br>ตลาดอิเล็กทรอนิกส์(e-market)   | 5,500,000.00          | รายล<br>แก่ 59       | ประกาศ E-<br>Market ขึ้น<br>เว็บไซต์                     | 4 =                         |
|   | D61080000013                 | 61087000015       | ชื่อโครงการทดสอบ กรณีที่ 2 ครั้งที่ 3 โดย SQA ด้วยวิธี<br>ตลาดอิเล็กทรอนิกส์(e-market)  | 6,000,000.00          | รายละเอียด/<br>แก้ไข | ประกาศ E-<br>Market ขึ้น<br>เว็บไซต์                     | 4 =                         |
| C | D61080000012                 | 61087000014       | ประกวดราคาซื้อkengtest ปีด 02-20072561 ด้วยวิธี<br>ประกวดราคาอิเล็กทรอนิกส์ (e-bidding) | 900,000.00            | รายละเอียด/<br>แก้ไข | เพิ่มโครงการ                                             | <b>e</b> =                  |
| C | D61080000011                 | 61087000013       | ประกวดราคาซื้akengtest 01082561 ด้วยวิธีประกวดราคา<br>อิเล็กทรอนิกส์ (e-bidding)        | 5,055,000.00          | รายละเอียด/<br>แก้ไข | เพิ่มโครงการ                                             | 4 =                         |
| C | D61080000009                 | 61087000011       | ชื้อน้ำมันเดือน ก.ค.2561 โดยวิธีเฉพาะเจาะจง                                             | 20,000.00             | รายละเอียด/<br>แก้ไข | จัดทำรายงาน<br>ขอซื้อขอจ้าง<br>และแต่งตั้ง<br>คณะกรรมการ | <b>a</b> =                  |
|   | D6108000008                  | 61087000010       | ชื้อเต่า สำหรับทดสอบ โดยวิธีเฉพาะเจาะจง                                                 | 500,000.00            | รายละเอียด/<br>แก้ไข | จัดทำและ<br>ประกาศ ผู้<br>ชนะการเสนอ<br>ราดา             | 4 =                         |

- 61. ระบบแสดงหน้าจอขั้นตอนการทำงาน ผู้ใช้สามารถกดปุ่ม **รายละเอียดโครงการ** -เพื่อดูรายละเอียดโครงการได้
- 62. ระบบแสดงรายละเอียดโครงการ หลังจากกดปุ่ม (รายละเอียดโครงการ 🗸
- 63. ระบบแสดงสถานการณ์ดำเนินงานโครงการ ผู้ใช้สามารถคลิกแท็บ เพื่อดำเนินการในขั้นตอน "จัดทำรายงานขอซื้อขอจ้างและแต่งตั้งคณะกรรมการ" ได้

| K A and K                          |                                                     | 6                 |
|------------------------------------|-----------------------------------------------------|-------------------|
| ขันตอนการทำงาน วิธีเฉพาะเจาะจง-ซือ |                                                     | รายละเอียดโครงการ |
| สำนักงาน:                          | 0300400000 - กรมบัญชีกลาง กรุงเทพฯ                  |                   |
| วิชีการจัดหา:                      | เฉพาะเจาะจง                                         |                   |
| 62 ประเภทการจัดหา:                 | ซื้อ                                                |                   |
| วิธีการพิจารณา:                    | ราคารวม                                             |                   |
| เลขที่โครงการ:                     | 61087000012                                         |                   |
| ชื่อโครงการ:                       | ซื้อวัสดุก่อสร้าง จำนวน 3 รายการ โดยวิชีเฉพาะเจาะจง |                   |
|                                    | 63 โ จัดทำรายงานขอซื้อขอจ้างและแต่งตั้งคณะกรรมการ   |                   |
|                                    | 2 จัดทำร่างเอกสารและหนังสือเชิญชวน                  |                   |
|                                    | 3 รายชื่อผู้เสนอราคาและผลการพิจารณา                 |                   |
|                                    | 4 จัดทำและประกาศ ผู้ชนะการเสนอราคา                  |                   |
|                                    | 5 จัดทำร่างสัญญา                                    |                   |
|                                    | 6 ตรวจสอบหลักประกันสัญญาและจัดทำสัญญา               |                   |
|                                    | 7 ข้อมูลสาระสำคัญในสัญญา                            |                   |
|                                    | 8 บริหารสัญญา                                       |                   |
|                                    | การบันทึกรายงานผลการพิจารณา                         |                   |
|                                    | een                                                 |                   |

# 02 หน่วยจัดซื้อ - จัดทำรายงานขอซื้อขอจ้างและแต่งตั้งคณะกรรมการ

 จากหน้าจอ ระบบแสดงสถานการณ์ดำเนินงานโครงการ ผู้ใช้สามารถคลิกแท็บ เพื่อดำเนินการใน ขั้นตอน "จัดทำรายงานขอซื้อขอจ้างและแต่งตั้งคณะกรรมการ" ได้

|   | ประกาศจัดซื้อจัดจ้าง > ค้นหาประกาศ      |                                                |                     |
|---|-----------------------------------------|------------------------------------------------|---------------------|
|   | ∮∮ ขั้นตอนการทำงาน วิธีเฉพาะเจาะจง-ซื้อ |                                                | รายละเอียดโครงการ 🗸 |
|   | $\rightarrow$                           | 1 จัดทำรายงานขอซื้อขอจ้างและแต่งตั้งคณะกรรมการ |                     |
|   |                                         | 2 จัดทำร่างเอกสารและหนังสือเชิญขวน             |                     |
| * |                                         | 3 รายชื่อผู้เสนอราคาและผลการพิจารณา            |                     |
|   |                                         | 4 จัดทำและประกาศ ผู้ขนะการเสนอราคา             |                     |
|   |                                         | 5 จัดทำร่างสัญญา                               |                     |
|   |                                         | 6 ตรวจสอบหลักประกันสัญญาและจัดทำสัญญา          |                     |
|   |                                         | 7 ข้อมูลสาระสำคัญในสัญญา                       |                     |
|   |                                         | 8 บริหารสัญญา                                  |                     |
|   |                                         | การบันทึกรายงานผลการพิจารณา                    |                     |
|   |                                         | 99N                                            |                     |

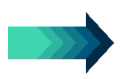

#### 2.1 จัดทำรายยงานขอซื้อขอจ้าง

2. กดปุ่ม 🅑 รายละเอียด/แก้ไข)

|   | ประกาศจํ       | ัดซื้อจัดจ้าง > ค้นหาประกาศ |                    |                 |                     |                     |
|---|----------------|-----------------------------|--------------------|-----------------|---------------------|---------------------|
|   | <b>ง</b> รุง ( | ลโครงการ                    |                    |                 | 2                   | รายละเอียดโครงการ 👻 |
|   | ลำดับ          |                             | รายการเอกสาร       |                 | จัดทำเอกสาร         | สถานะ               |
|   | 1              | รายงานขอซื้อขอจ้าง          |                    |                 | 🕜 รายละเอียด/แก้ไข) | ยังไม่ดำเนินการ     |
|   | 2              | แต่งตั้งคณะกรรมการ          |                    |                 | 🕼 รายละเอียด/แก้ไข  | ยังไม่ดำเนินการ     |
|   |                |                             | บันทึกเลขที่วันที่ | กลับสู่หน้าหลัก |                     |                     |
| * |                |                             |                    |                 |                     |                     |
| = |                |                             |                    |                 |                     |                     |
| Q |                |                             |                    |                 |                     |                     |
|   |                |                             |                    |                 |                     |                     |

#### ขั้นตอนที่ 1 บันทึกรายงานขอซื้อขอจ้าง

- 3. บันทึก "เหตุผลและความจำเป็น
- 4. บันทึก "ขอบเขตของงานหรือรายละเอียด คุณลักษณะเฉพาะ"
- 5. กดปุ่ม Browse ไฟส์ เพื่อเลือกไฟล์ขอบเขตของงาน หรือรายละเอียดคุณลักษณะ

|                | บันทึกข้อความ       | u                                                                                                    |                                                                                                    |
|----------------|---------------------|----------------------------------------------------------------------------------------------------|----------------------------------------------------------------------------------------------------|
|                | B1                  | * ส่วนราชการ                                                                                             | กรมจัดซื้อจัดจ้าง                                                                                                    |
|                | B2                  | * เรื่อง                                                                                                 | รายงานขอซื้อขอจ้าง                                                                                                    |
|                | B3                  | * เรียน                                                                                                  | อริบดีกรมจัดข้้อจัดจ้าง                                                                                                |
|                | ข้อมูลรายงาน        | ขอซื้อขอจ้าง                                                                                             |                                                                                                    |
|                | เหตุผลศ             | าวามจำเป็น                                                                                               | 5                                                                                                    |
|                | B4                  | * เหตุผลความจำเป็น                                                                                       | เพื่อใช้ในราชการ                                                                                                    |
|                | รายการ              | ของพัสดที่จะซื้อ                                                                                         | (4) <sup></sup>                                                                                                    |
|                | B5                  | *<br>ขอบเขตของงานหรือรายละเอียด                                                                          | 2. คอนกรีตบลีอคก่อมนั่ง ขนิดธรรมดา ขนาด 19 × 39 × 9 เซนติเมตร                                                          |
| =              |                     | คุณลักษณะเฉพาะ                                                                                           | 3. แผ่นพื้นไฟเบอร์ขีเมนต์ ขนาด 1200 × 2400 × 18 มิลลิเมตร                                                              |
| 0              |                     | รายการ                                                                                                   | ไฟล์แนบ                                                                                                    |
| ~              | ขอ                  | บเขตของงานหรือรายละเอียดคุณลักษณะเฉพา                                                                    | ะ Browse ไฟล์ 5                                                                                                    |
|                | วงเงินที่           | จะซื้อ รายละเอียดสินค้าหรือบริการ                                                                        |                                                                                                    |
|                | B6                  | * วงเงินที่จะซื้อหรือจ้าง                                                                                | เงินนอกงบประมาณจากรายได้ของหน่วยงาน จำนวน ๓๐๐,๐๐๐.๐๐ บาท (สามแสนบาท                                                    |
|                |                     | 2 .G                                                                                                    | ด้วน)                                                                                                    |
|                | กาหนด               | ระยะเวลาแลวเสรจของงาน                                                                                    | าับทึกระยะเวลาแล้วเสร็จของงาน                                                                                          |
|                | B7<br>วิธีที่จะเ    | * กาหนดระยะเวลาแลวเสรจของงาน<br>ชื่อ และเหตุผลที่ต้องซื้อ                                                |                                                                                                    |
|                | B8                  | <br>วิธีที่จะชื้อหรือจ้าง                                                                                | เฉพาะเจาะจง                                                                                                    |
|                | B8-1                | * เหตผลที่ต้องซื้อหรือจ้างด้วยวิธีนั้น                                                                   | เนื่องจากการจัดซื้อจัดจ้างพัสดุที่มีการผลิต จำหน่าย ก่อสร้าง หรือให้บริการทั่วไป และมีวงเงิน                           |
|                |                     | ,                                                                                                    | ในการจัดซื้อจัดจ้างครั้งหนึ่งไม่เกินวงเงิน ๕๐๐,๐๐๐.๐๐ บาท                                                              |
|                | B8-3                | * หลักเกณฑ์การพิจารณา                                                                                    | 💿 เกณฑ์ราคา                                                                                                    |
|                | ข้อเสนร             | วอื่นๆ                                                                                                   |                                                                                                    |
|                | B9                  | * แต่งตั้งคณะกรรมการซื้อหรือจ้าง                                                                         | 🔾 จัดทำ 💿 ไม่จัดทำ                                                                                                    |
|                | B9-1                | * แต่งตั้งคณะกรรมการตรวจรับพัสดุ                                                                         | แต่งตั้งพร้อมรายงานขอซื้อขอจ้าง  (แต่งตั้งพร้อมหนังสืออนุมัติสั่งซื้อสั่งจ้าง                                          |
|                |                     | * แต่งตั้งในรูปแบบ                                                                                       | 💿 คำสั่ง 🔿 บันทึกข้อความ แต่งตั้งคณะกรรมการ                                                                            |
|                | ผู้ลงนาร            | น (ผู้ขออนุมัติ)                                                                                         |                                                                                                    |
|                | P1                  | * คำนำหน้า                                                                                               | 118 ▼<br>× ď                                                                                                    |
|                | P2                  | * ซึอ                                                                                                    | จัดซอ<br>                                                                                                    |
|                | P3                  | * นามสกุล                                                                                                | อ้างอ้าง                                                                                                    |
|                | P4                  | * ตำแหน่ง                                                                                                | ผู้อำนวยการกองพัสดุ                                                                                                    |
|                | P5                  |                                                                                                    |                                                                                                    |
|                | P6                  |                                                                                                    |                                                                                                    |
|                | หมายเหตุ            | รายการที่มี <mark>ดอกจันสีแดง</mark> หมายถึงต้องบันทึกข้<br>อักขระพิเศษที่ไม่ควรพิมพ์ในระบบ ได้แก่ " , " | ้อมูล<br>' , ! , # , \$ , & , ^ , * , / , \ , : , ; , ENTER(ขึ้นบรรทัดใหม่) เพราะจะทำให้ไม่สามารถบันทึกข้อมูลในระบบได้ |
|                |                     | ยกเลิกราย                                                                                                | การข้อมูล บันทึก ไปขั้นตอนที่ 2 กลับส่หน้าหลัก                                                                         |
|                |                     | - Shisin a lo                                                                                            |                                                                                                    |
|                |                     |                                                                                                    |                                                                                                    |
| กองการพัสดุภาค | รัฐ (กพภ.) กรมบัญชี | กลาง ถนนพระราม 6 แขวงสามเสนใน เขตพญาไท กรุ                                                               | มเพพมหานคร 10400 โทร. 02-127-7000                                                                                      |

- 6. กดปุ่ม "เพิ่มไฟล์" เพื่อเลือกไฟล์ขอบเขตของงาน หรือรายละเอียดคุณลักษณะ
- หากไม่ต้องการ เพิ่มไฟล์ โดยวิธีกดปุ่ม ผู้ใช้สามารถลากไฟล์ที่ต้องการ มาวางไว้ในหน้าจอ บริเวณข้อ 7. ได้
- 8. คลิกเลือกไฟล์ที่ต้องการ
- 9. กดปุ่ม <mark>Open |</mark>🗸

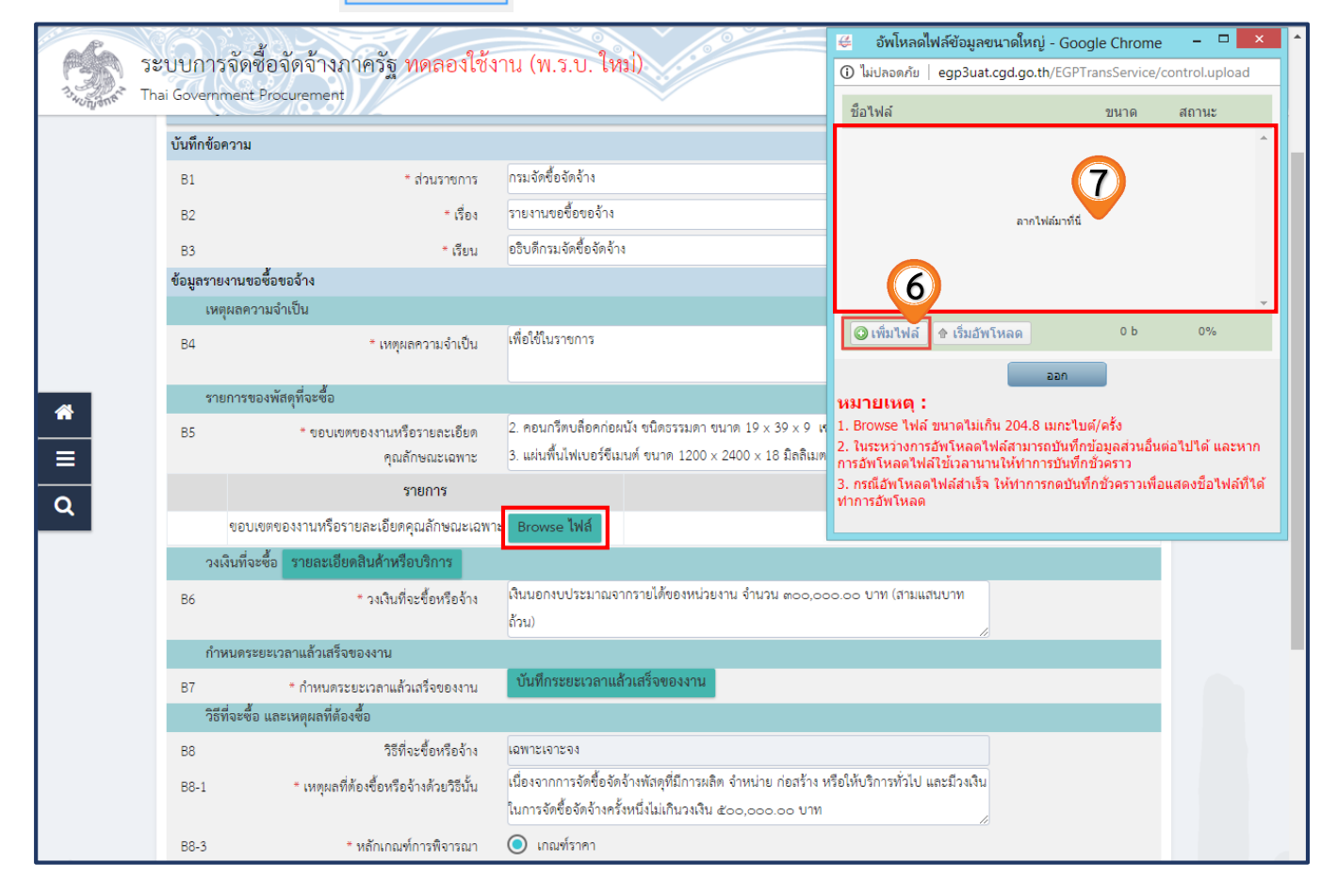

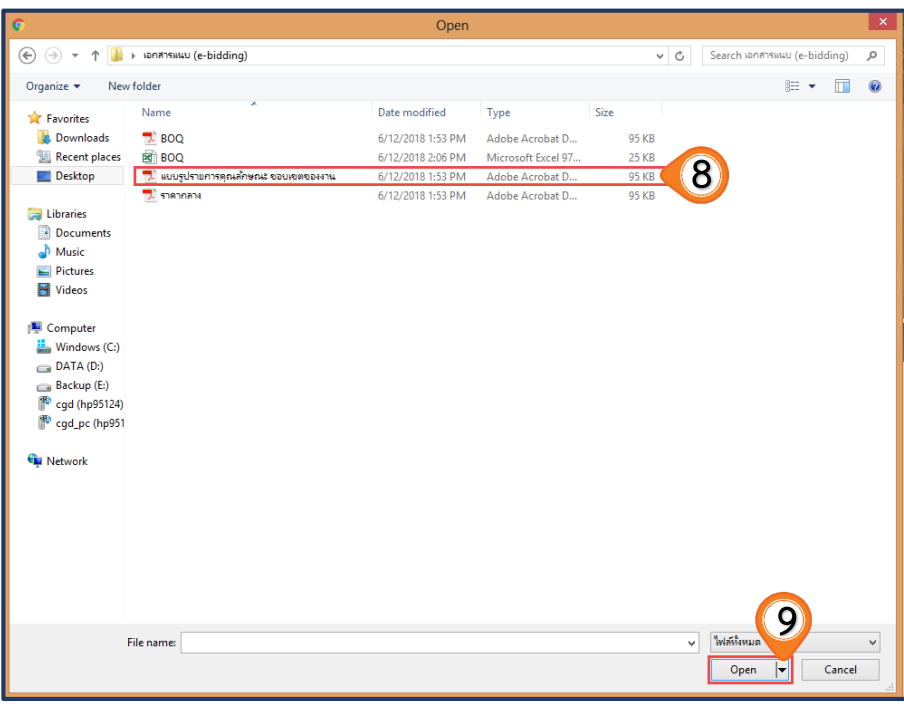

#### 10. ระบบแสดงชื่อไฟล์ที่เลือกมา

11. กดปุ่ม 🚹 เริ่มอัพโหลด ระบบจะทาการอัพโหลดฟ์ที่เลือก เข้าระบบ

| 👙 อัพโหลดไฟล์ข้อมูลขนาดใหญ่ -                                                                                                    | Google Chrome        | - 🗆 🗙              |  |  |  |
|----------------------------------------------------------------------------------------------------|----------------------|--------------------|--|--|--|
| <ol> <li>ไม่ปลอดภัย   egp3uat.cgd.go.th/E</li> </ol>                                                                                    | GPTransService/o     | control.upload     |  |  |  |
| ชื่อไฟล์ (10)                                                                                                    | ขนาด                 | สถานะ              |  |  |  |
| แบบรูปรายการคุณลักษณะ.pdf                                                                                                    | 94 กิโลไบต์          | 0% 🥥 🔪             |  |  |  |
|                                                                                                    |                      |                    |  |  |  |
|                                                                                                    |                      |                    |  |  |  |
|                                                                                                    |                      |                    |  |  |  |
| 11                                                                                                    |                      | -                  |  |  |  |
| 🔓 เริ่มอัพโหลด                                                                                                    | 94 กิโลไบต์          | 0%                 |  |  |  |
| 6                                                                                                    | ก                    |                    |  |  |  |
| หมายเหตุ :                                                                                                    |                      |                    |  |  |  |
| 1. Browse ไฟล์ ขนาดไม่เกิน 204.8 เมกะไบต์/ครั้ง                                                                                         |                      |                    |  |  |  |
| <ol> <li>ในระหว่างการอัพโหลดไฟล์สามารถบันทึกข้อมูลส่วนอื่นต่อไปได้ และหาก<br/>การอัพโหลดไฟล์ใช้เวลานานให้ทำการบันทึกชั่วคราว</li> </ol> |                      |                    |  |  |  |
| 3. กรณีอัพโหลดไฟล์สำเร็จ ให้ทำการกด<br>ทำการอัพโหลด                                                                                     | จบันทึกชั่วคราวเพื่อ | แสดงชื่อไฟล์ที่ได้ |  |  |  |
|                                                                                                    |                      |                    |  |  |  |

12. เมื่ออัพโหลดเสร็จ ระบบจะแสดงสถานะการอัพโหลดเป็น 100%

13. กดปุ่ม ออก

| 👙 อัพโหลดไฟล์ข้อมูลขนาดใหญ่ -                                                                                                    | Google Chrome     | - 🗆 🗙         |  |  |  |
|----------------------------------------------------------------------------------------------------|-------------------|---------------|--|--|--|
| 🛈 ไม่ปลอดภัย   egp3uat.cgd.go.th/                                                                                                  | EGPTransService/c | ontrol.upload |  |  |  |
| ชื่อไฟล์                                                                                                    | ขนาด              | สถานะ<br>12   |  |  |  |
| แบบรูปรายการคุณลักษณะ.pdf                                                                                                    | 94 กิโลไบต์       | 100%          |  |  |  |
|                                                                                                    |                   |               |  |  |  |
|                                                                                                    |                   |               |  |  |  |
|                                                                                                    |                   |               |  |  |  |
|                                                                                                    |                   |               |  |  |  |
|                                                                                                    |                   | Ŧ             |  |  |  |
| อัพโหลดแล้ว 0/1 ไฟล์                                                                                                    | 94 กิโลไบต์       | 100%          |  |  |  |
| 2                                                                                                    | an 13             |               |  |  |  |
| หมายเหตุ :                                                                                                    |                   |               |  |  |  |
| 1. Browse ไฟล์ ขนาดไม่เกิน 204.8 เมกะไบต์/ครั้ง                                                                                    |                   |               |  |  |  |
| <ol> <li>ในระหวางการอัพโหลดไฟล์สามารถบันทึกขอมูลส่วนอินตอไปใด และหาก<br/>การอัพโหลดไฟล์ใช้เวลานานให้ทำการบันทึกชั่วคราว</li> </ol> |                   |               |  |  |  |
| 3. กรณีอัพโหลดไฟล์สำเร็จ ให้ทำการกดบันทึกชั่วคราวเพื่อแสดงชื่อไฟล์ที่ได้                                                           |                   |               |  |  |  |
| ทาการอพเหลด                                                                                                    |                   |               |  |  |  |
|                                                                                                    |                   |               |  |  |  |

14. ระบบแสดง ชื่อไฟล์ และขนาดไฟล์ ที่อัพโหลดเข้าระบบเสร็จเรียบร้อย

15. กดปุ่ม รายละเอียดสินค้าหรือบริการ

|              | ู่ 1<br>บันทึกรายงานขล                                                              | 2<br>ขอ้อขอจ้าง<br>Template รายงานขอซื้อขอจ้าง ตัวอย่างรายงานขอซื้อขอจ้าง                                                                                                    |
|--------------|-------------------------------------------------------------------------------------|----------------------------------------------------------------------------------------------------|
| ∮↓∲ ข้อมูลโค | รงการ                                                                               | (รายละเอียดโครงการ 🗸                                                                                                    |
| บันทึกข้อควา | 31                                                                                  |                                                                                                    |
| B1           | * ส่วนราชการ                                                                        | กรมจัดขึ้อจัดจ้าง                                                                                                    |
| B2           | * เรื่อง                                                                            | รายงานขอซื้อขอจ้าง                                                                                                    |
| B3           | * เรียน                                                                             | อริบดีกรมจัดซื้อจัดจ้าง                                                                                                    |
| ข้อมูลรายงาน | เขอซื้อขอจ้าง                                                                       |                                                                                                    |
| เหตุผล       | ความจำเป็น                                                                          | á su                                                                                                    |
| В4           | * เหตุผลความจำเป็น                                                                  | เพองชนราชการ                                                                                                    |
| รายการ       | รของพัสดุที่จะซื้อ                                                                  |                                                                                                    |
| B5           | * ขอบเขตของงานหรือรายละเอียด                                                        | 1. คอนกรีตผสมเสร็จ 2. คอนกรีตบล็อคก่อผนัง ชนิตธรรมดา ขนาด 19 x 39 x 9                                                                                                    |
|              | คุณลักษณะเฉพาะ                                                                      | เขนติเมตร3. แผ่นพื้นไฟเบอร์ซีเมนต์ ขนาด 1200 × 2400 × 18 มิลลิเมตร                                                                                                    |
|              | รายการ                                                                              | ไฟล์แนบ                                                                                                    |
| ขอ           | เบเขตของงานหรือรายละเอียดคุณลักษณะเฉพา                                              | าะ Browse ไฟล์ แบบรูปรายการคุณลักษณะ.pdf (94.2 KB) ✔ 0                                                                                                    |
| วงเงินท์     | ่เจะซื้อ รายละเอียดสินค้าหรือบริการ                                                 |                                                                                                    |
| B6           | * วงเงินที่จะซื้อหรือจ้าง                                                           | เงินนอกงบประมาณจากรายได้ของหน่วยงาน จำนวน ๓๐๐,๐๐๐.๐๐ บาท (สามแสนบาท<br>ด้วง.)                                                                                                    |
| กำหนด        | 15                                                                                  | 1 f 64/                                                                                                    |
| В7           | * กำหนดระยะเวลาแล้วเสร็จของงาน                                                      | บันทึกระยะเวลาแล้วเสร็จของงาน                                                                                                    |
| วิธีที่จะ    | ชื่อ และเหตุผลที่ต้องซื้อ                                                           |                                                                                                    |
| B8           | วิธีที่จะซื้อหรือจ้าง                                                               | เฉพาะเจาะจง                                                                                                    |
| B8-1         | * เหตุผลที่ต้องซื้อหรือจ้างด้วยวิธีนั้น                                             | เนื่องจากการจัดซื้อจัดจ้างพัสดุที่มีการผลิต จำหน่าย ก่อสร้าง หรือให้บริการทั่วไป และมีวงเงิน<br>ในการจัดซื้อจัดจ้างครั้งหนึ่งไม่เกินวงเงิน ๕๐๐,๐๐๐.๐๐ บาท                                                                                                    |
| B8-3         | * หลักเกณฑ์การพิจารณา                                                               | 💿 เกณฑ์ราคา                                                                                                    |
| ข้อเสน       | ออื่นๆ                                                                              |                                                                                                    |
| B9           | * แต่งตั้งคณะกรรมการซื้อหรือจ้าง                                                    | 🔾 จัดทำ 🔘 ไม่จัดทำ                                                                                                    |
| B9-1         | <ul> <li>* แต่งตั้งคณะกรรมการตรวจรับพัสดุ</li> </ul>                                | เต่งตั้งพร้อมรายงานขอชื่อขอจ้าง () แต่งตั้งพร้อมหนังสืออนุมัติสังชื่อสังจ้าง                                                                                                    |
| 2            | * แต่งตั้งในรูปแบบ                                                                  | คำสัง Uันทึกข้อความ แต่งตั้งคณะกรรมการ                                                                                                    |
| ผูลงนา       | ม (ดูซออนุมต)                                                                       |                                                                                                    |
| P1           | * คานาหน้า                                                                          |                                                                                                    |
| P2           | - 10<br>                                                                            | ล้างอ้าง                                                                                                    |
| P3           | * นามสกุล                                                                           | <sup>ม เขม</sup> พ<br>ยู่ถ้าแกยการกละพัสด                                                                                                    |
| P4           | * ตาแหนง                                                                            | สู้อาหายการกอนสมปฏ                                                                                                    |
| P5           |                                                                                     |                                                                                                    |
| P6           | 504000 ÅÅ                                                                           | terne de la constante de la constante de |
| หมายเหตุ     | รายการทม ดอกจนลแดง หมายถงตองบันทึกจ<br>อักขระพิเศษที่ไม่ควรพิมพ์ในระบบ ได้แก่ " , " | ขะมูล<br>" , ! , # , \$ , & , ^ , , , , , , , , , , , , ENTER(ขึ้นบรรทัดใหม่) เพราะจะทำให้ไม่สามารถบันทึกข้อมูลในระบบได้                                                                                                    |

#### 16. ระบบแสดงรายละเอียดสินค้าและบริการ

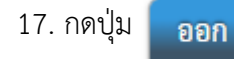

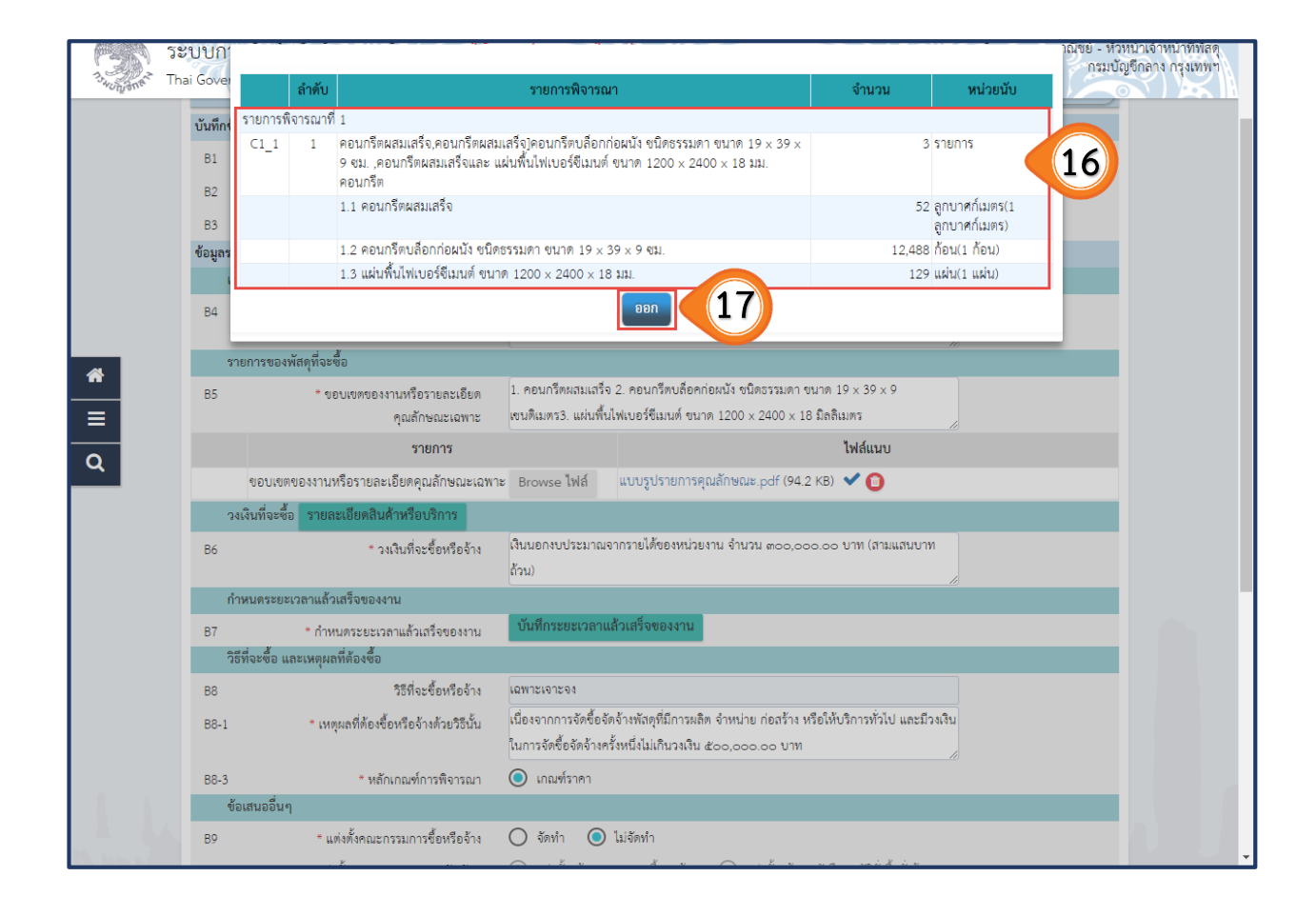
18. กดปุ่ม บันทึกระยะเวลาแล้วเสร็จของงาน

|                | 1                                              | x y z 3                                                                                      |                              |
|----------------|------------------------------------------------|----------------------------------------------------------------------------------------------|------------------------------|
| ما ف مرمد<br>م | บันทุกรายงานขอ                                 | iemptate รายงานของอองาง ตรอยางรายงานของอองาง                                                 | (รายาวยาวียอโอรงการ -        |
| 161 4049       | <br>166134(113                                 |                                                                                              | 3 1082 10 0 M 14 3 4 / 1 3 • |
| บนทกของ<br>B1  | * ส่วยรวชการ                                   | กรมจัดซื้อจัดจ้าง                                                                            |                              |
| B2             | * (รื่อง                                       | รายงานขอซื้อขอจ้าง                                                                           |                              |
| B3             | * เรียบ                                        | อธิบดีกรมจัดซื้อจัดจ้าง                                                                      |                              |
| ข้อมูลราย      | งานขอซื้อขอจ้าง                                |                                                                                              |                              |
| ING            | ุผลความจำเป็น                                  |                                                                                              |                              |
| В4             | * เหตุผลความจำเป็น                             | เพื่อใช้ในราชการ                                                                             |                              |
| ราย            | การของพัสดุที่จะซื้อ                           |                                                                                              | 3                            |
| B5             | * ขอบเขตของงานหรือรายละเอียด                   | 1. คอนกรีตผสมเสร็จ 2. คอนกรีตบลื่อคก่อผนัง ชนิดธรรมดา ขนาด 19 x 39 x 9                       |                              |
|                | คุณลักษณะเฉพาะ                                 | เขนติเมตร3. แผ่นพื้นไฟเบอร์ซีเมนต์ ขนาด 1200 x 2400 x 18 มิลลิเมตร                           |                              |
|                | รายการ                                         | ไฟล์แนบ                                                                                      |                              |
|                | ขอบเขตของงานทรอรายละเอยดคุณลกษณะเฉพา           | เซ Browse เฟล์ แบบรูบรายการคุณลกษณะ.pdf (94.2 KB) ♥ 🛅                                        |                              |
| 341            | งนทจะซอ รายละเอยดสนคาหรอบรการ                  | เงินนอกงหน่ระหาออากรายได้ของหน่วยงาน จำนวน ๓๐๐,๐๐, ดา หาพ (สามแสนนาท                         |                              |
| DD             | ~ วงเงนทจะขอหรอจาง                             | ถ้วน)                                                                                        |                              |
| กำห            | หนดระยะเวลาแล้วเสร็จของงาน                     |                                                                                              |                              |
| B7             | * กำหนดระยะเวลาแล้วเสร็จของงาน                 | บนทกระยะเวลาแลวนครงงอองงาน                                                                   |                              |
| R8             | างองย และเทตุผลททยงงย<br>วิรีที่จะซื้อหรืออ้าง | เอพาะเจาะจง                                                                                  |                              |
| B8-1           | * เหตุผลที่ต้องชี้อหรือจ้างด้วยวิธีนั้น        | เนื่องจากการจัดซื้อจัดจ้างพัสดุที่มีการผลิต จำหน่าย ก่อสร้าง หรือให้บริการทั่วไป และมีวงเงิน |                              |
| 501            |                                                | ในการจัดซื้อจัดจ้างครั้งหนึ่งไม่เกินวงเงิน ๕๐๐,๐๐๐.๐๐ บาท                                    |                              |
| B8-3           | * หลักเกณฑ์การพิจารณา                          | 💿 เกณฑ์ราคา                                                                                  |                              |
| ข้อเ           | สนออื่นๆ                                       |                                                                                              |                              |
| B9             | * แต่งตั้งคณะกรรมการข้อหรือจ้าง                | 🔾 จัดทำ 🔘 ไม่จัดทำ                                                                           |                              |
| B9-1           | * แต่งตั้งคณะกรรมการตรวจรับพัสดุ<br>* -        | แต่งดังพร้อมรายงานขอขือขอจ้าง แต่งดังพร้อมหนังถืออนุมัติสังขือสังจ้าง                        |                              |
| <i>у</i> _     | * แต่งตั้งในรูปแบบ                             | คำสัง Uันทึกข้อความ แต่งตั้งคณะกรรมการ                                                       |                              |
| ្តរូត-         | * อำเภานั้น<br>มหาห (พืชออห์หต)                | นาย 🔻                                                                                        |                              |
| P1<br>P2       | าทานาหมา                                       | จัดสั้ก                                                                                      |                              |
| F2             | * unudoe                                       | จ้างจ้าง                                                                                     |                              |
| PJ<br>D/       | ារ (សារ)<br>* សំពារមុខទៀត                      | น้ำบวยการกคงพัสด                                                                             |                              |
| P5             | N 1611134                                      |                                                                                              |                              |
| P6             |                                                |                                                                                              |                              |
| 10             | รายการที่มี ดอกจับสีแดง หมายถึงต้องบับทึกจ่    | ้ำองเล                                                                                       |                              |
| หมายเหต        | อักขระพิเศษที่ไม่ควรพิมพ์ในระบบ ได้แก่ ""      | รอมู่ถ<br>*!#\$&^*/.\ENTER(ขึ้บบรรทัดใหม่) เพราะจะทำให้ไม่สามารถบับทึกข้อ                    | มลในระบบได้                  |

# 19. บันทึก จำนวนวันที่แล้วเสร็จ หรือ วันที่แล้วเสร็จ

| 20. กดปุ่ม | บันทึก |
|------------|--------|
|------------|--------|

| rss.                                                                                                    | ระบบกา        | 4 v v v av                                                                                                    | 23 สิงหาคม 2561<br>มณิชย์ - หัวหน้าเจ้าหน้าที่พัสดุ<br>กรมบัณชีกลาง กรงเทพา                                                                               |
|----------------------------------------------------------------------------------------------------|---------------|----------------------------------------------------------------------------------------------------|----------------------------------------------------------------------------------------------------|
| The second second second second second second second second second second second second second second second se | Thai Gover an | เดับ รายการพิจารณา                                                                                                    | <ul> <li>จำนวนวันแล้วเสร็จ</li> <li>วันที่แล้วเสร็จ</li> <li>(นับถัดจากวันลงนามในสัญญา)</li> <li>(ระบุเป็นปีพุทธศักราชในรูปแบบ ววดดปปปป)</li> </ul>       |
|                                                                                                    | 83<br>ข้อมูลร | 1 คอนกรีตผสมเสร็จ,คอนกรีตผสมเสร็จ)คอ<br>ชนิดธรรมดา ขนาด 19 x 39 x 9 ขม. ,คเ<br>แผ่นพื้นไฟเบอร์ซีเมนต์ ขนาด 1200 x 24<br>คอนกรีต | อนกรีตบสือกก่อผนัง<br>งอนกรีตแสมเสร็จและ<br>2400 × 18 มม.                                                                                                 |
|                                                                                                    | B4 13         | <mark>ภรณาบันทึกข้อมูลจำนวนวันแล้วเสวี</mark>                                                                                   | เรือหรือวันที่แล้วเล 20                                                                                                    |
|                                                                                                    | B5            |                                                                                                    | บันทึก                                                                                                    |
|                                                                                                    |               | รายการ                                                                                                    | ไฟล์แมบ                                                                                                    |
|                                                                                                    | ଏହ            | วบเขตของงานหรือรายละเอียดคุณลักษณะเฉพา                                                                                          | าะ Browse ไฟล์ แบบรูปรายการคุณลักษณะ.pdf (94.2 KB) ✔ 🚺                                                                                                    |
| ≡                                                                                                    | วงเงินท์      | ก็จะซื้อ รายละเอียดสินค้าหรือบริการ                                                                                             |                                                                                                    |
| ۹                                                                                                    | B6            | * วงเงินที่จะซื้อหรือจ้าง                                                                                                    | เงินนอกงบประมาณจากรายได้ของหน่วยงาน จำนวน ๓๐๐,๐๐๐.๐๐ บาท (สามแสนบาท<br>ถ้วน)                                                                              |
|                                                                                                    | กำหนด         | าระยะเวลาแล้วเสร็จของงาน                                                                                                    |                                                                                                    |
|                                                                                                    | B7            | * กำหนดระยะเวลาแล้วเสร็จของงาน                                                                                                  | บันทึกระยะเวลาแล้วเสร็จของงาน                                                                                                    |
|                                                                                                    | วิธีที่จะ     | ซื้อ และเหตุผลที่ต้องซื้อ                                                                                                    |                                                                                                    |
|                                                                                                    | B8            | วิธีที่จะขึ้อหรือจ้าง                                                                                                    | เฉพาะเจาะจง                                                                                                    |
|                                                                                                    | B8-1          | * เหตุผลที่ต้องซื้อหรือจ้างด้วยวิธีนั้น                                                                                         | เนื่องจากการจัดซื้อจัดจ้างพัสดุที่มีการผลิต จำหน่าย ก่อสร้าง หรือให้บริการทั่วไป และมีวงเงิน<br>ในการจัดซื้อจัดจ้างครั้งหนึ่งไม่เกินวงเงิน ๕๐๐,๐๐๐.๐๐ บาท |
|                                                                                                    | B8-3          | * หลักเกณฑ์การพิจารณา                                                                                                    | 💿 เกณฑ์ราคา                                                                                                    |
|                                                                                                    | ข้อเสน        | ออื่นๆ                                                                                                    |                                                                                                    |
|                                                                                                    | B9            | * แต่งตั้งคณะกรรมการซื้อหรือจ้าง                                                                                                | 🔿 จัดทำ 💿 ไม่จัดทำ                                                                                                    |
|                                                                                                    | B9-1          | * แต่งตั้งคณะกรรมการตรวจรับพัสดุ                                                                                                | 💿 แต่งตั้งพร้อมรายงานขอซื้อขอจ้าง 🔿 แต่งตั้งพร้อมหนังถืออนุมัติสั่งซื้อสั่งจ้าง                                                                           |
|                                                                                                    |               | * แต่งตั้งในรูปแบบ                                                                                                    | 💿 คำสั่ง 🔿 บันทึกข้อความ แต่งตั้งคณะกรรมการ                                                                                                    |
|                                                                                                    | ผู้ลงนา       | ม (ผู้ขออนุมัติ)                                                                                                    |                                                                                                    |
| The Barn in A                                                                                                   |               |                                                                                                    |                                                                                                    |

### 21. คลิกเลือก "การแต่งตั้งคณะกรรมการ"

## <u>หมายเหตุ</u> 21.1 การตั้งแต่งคณะกรรมการซื้อหรือจ้าง

- สามารถคลิกเลือก "จัดทำ" หรือ "ไม่จัดทำ" โดยเลือกอย่างใดอย่างหนึ่ง

#### 21.2 การตั้งแต่งคณะกรรมการตรวจรับพัสดุ

- กรณีตั้งแต่งคณะกรรมการพร้อมรายงานขอซื้อขอจ้าง ให้คลิกเลือก "แต่งตั้งพร้อมรายงานขอซื้อขอจ้าง"
- กรณีตั้งแต่งคณะกรรมการพร้อมหนังสืออนุมัติสั่งซื้อสั่งจ้าง ให้คลิกเลือก "แต่งตั้งพร้อมหนังสืออนุมัติ สั่งซื้อสั่งจ้าง"

# 21.2 แต่งตั้งในรูปแบบ

- สามารถคลิกเลือก "คำสั่ง" หรือ "บันทึกข้อความ" โดยเลือกอย่างใดอย่างหนึ่ง

|            | 1<br>บันทึกรายงามขอจื่                                                                                     | 2<br>อซอจ้าง<br>Template รายงานขอซื้อขอจ้าง<br>ตัวอย่างรายงานขอซื้อขอจ้าง                                                                              |
|------------|----------------------------------------------------------------------------------------------------|----------------------------------------------------------------------------------------------------|
| 414 สัญษา  |                                                                                                    | (รายอยุอียอโอรงการ =                                                                                                    |
| 161 009900 | M 3 N 1 1 3                                                                                                | 3 10610400 MICH 411 13 +                                                                                                    |
| บันทึกข้อค | วาม                                                                                                    |                                                                                                    |
| B1         | * ส่วนราชการ                                                                                               | กรมจัดชื่อจัดอ้าง                                                                                                    |
| B2         | * เรื่อง                                                                                                   | รายงานขอซื้อขอจ้าง                                                                                                    |
| B3         | * เรียน                                                                                                    | อธิบดีกรมจัดซื้อจัดจ้าง                                                                                                    |
| ข้อมูลรายง | านขอซื้อขอจ้าง                                                                                             |                                                                                                    |
| เหตุด      | เลความจำเป็น                                                                                               | di 510                                                                                                    |
| B4         | * เหตุผลความจำเป็น                                                                                         | เพื่อใช้ในราชการ                                                                                                    |
| รายก       | ารของพัสดที่อะซื้อ                                                                                         |                                                                                                    |
| B5         | * ของแขตของงางเหรือรายละเอียด                                                                              | 1. คอนกรีตผสมเสร็จ 2. คอนกรีตบล็อคก่อผนัง ชนิดธรรมดา ขนาด 19 x 39 x 9                                                                                  |
| 55         | คุณลักษณะเฉพาะ                                                                                             | เซนติเมตร3. แผ่นพื้นไฟเบอร์ซีเมนต์ ขนาด 1200 × 2400 × 18 มิลลิเมตร                                                                                     |
|            | รายการ                                                                                                    | ไฟล์แนบ                                                                                                    |
|            | ขอบเขตของงานหรือรายละเอียดคุณลักษณะเฉพาะ                                                                   | Browse ไฟส์ แบบรูปรายการคุณลักษณะ.pdf (94.2 KB) ✔ 🚹                                                                                                    |
| วงเจิ      | นที่จะซื้อ รายละเอียดสินค้าหรือบริการ                                                                      |                                                                                                    |
| B6         | * วงเงินที่จะซื้อหรือจ้าง                                                                                  | เงินนอกงบประมาณจากรายได้ของหน่วยงาน จำนวน ๓๐๐,๐๐๐.๐๐ บาท (สามแสนบาท                                                                                    |
|            |                                                                                                    | ຄ້ານ)                                                                                                    |
| กำหา       | นดระยะเวลาแล้วเสร็จของงาน                                                                                  |                                                                                                    |
| В7         | * กำหนดระยะเวลาแล้วเสร็จของงาน                                                                             | บันทึกระยะเวลาแล้วเสร็จของงาน                                                                                                    |
| วิธีที่จ   | จะซื้อ และเหตุผลที่ต้องซื้อ                                                                                |                                                                                                    |
| B8         | วิธีที่จะชื้อหรือจ้าง                                                                                      | เฉพาะเจาะจง                                                                                                    |
| B8-1       | <ul> <li>เหตุผลที่ต้องซื้อหรือจ้างด้วยวิธีนั้น</li> </ul>                                                  | เนื่องจากการจัดซื้อจัดจ้างพัสดุที่มีการผลิต จำหน่าย ก่อสร้าง หรือให้บริการทั่วไป และมีวงเงิน<br>ในการจัดซื้อจัดจ้างครั้งหนึ่งไม่เกินวงเงิน ๕๐๐,๐๐๐ บาท |
| B8-3       | * หลักเกณฑ์การพิจารณา                                                                                      | 💿 เกณฑ์ราคา                                                                                                    |
| ข้อเส      | นออื่นๆ                                                                                                    |                                                                                                    |
| В9         | 21.1 * แต่งตั้งคณะกรรมการขื้อหรือจ้าง                                                                      | 🔾 จัดทำ 💿 ไม่จัดทำ                                                                                                    |
| B9-1 2     | 1.2 * แต่งตั้งคณะกรรมการตรวจรับพัสดุ                                                                       | 💿 แต่งตั้งพร้อมรายงานขอซื้อขอจ้าง 🔿 แต่งตั้งพร้อมหนังถืออนุมัติสั่งซื้อสั่งจ้าง 🛛 🚺                                                                    |
|            | 21.3 * แต่งตั้งในรูปแบบ                                                                                    | 💿 คำสั่ง 🔿 บันทึกข้อความ แต่งตั้งคณะกรรมการ                                                                                                    |
| ผู้ลงเ     | นาม (ผู้ขออนุมัติ)                                                                                         |                                                                                                    |
| P1         | * คำนำหน้า                                                                                                 | นาย 🔻                                                                                                    |
| P2         | * ซื่อ                                                                                                    | จัดซื้อ                                                                                                    |
| P3         | * นามสกุล                                                                                                  | จ้างจ้าง                                                                                                    |
| P4         | * ตำแหน่ง                                                                                                  | ผู้อำนวยการกองพัสดุ                                                                                                    |
| P5         |                                                                                                    |                                                                                                    |
| P6         |                                                                                                    |                                                                                                    |
| หมายเหตุ   | รายการที่มี <b>ดอกจันถึแดง</b> หมายถึงต้องบันทึกข้อ<br>อักขระพิเศษที่ไม่ควรพิมพ์ในระบบ ได้แก่ " , <b>"</b> | มูล<br>! , # , \$ , & , (22) : , ; , ENTER(ขึ้นบรรทัดใหม่) เพราะจะทำให้ไม่สามารถบันทึกข้อมูลในระบบได้                                                  |
|            | ยกเลิกรายก                                                                                                 | ารข้อมูล บันฟิก ไปขึ้นตอนที่ 2 กลับสู่หน้าหลัก                                                                                                    |

หน่วยจัดซื้อ เพิ่มโครงการ – ประกาศผู้ชนะการเสนอราคาขึ้นเว็บไซต์ (กรณีจัดซื้อจัดจ้างโดยวิธีเฉพาะเจาะจง – รหัสกระทรวงพาณิชย์)

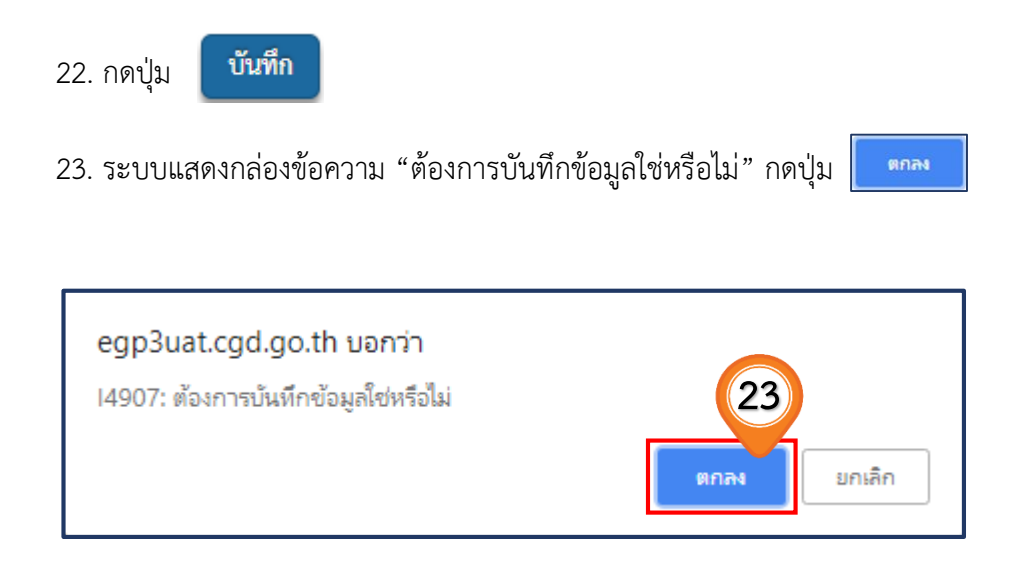

24. กดปุ่ม

ไปขั้นตอนที่ 2

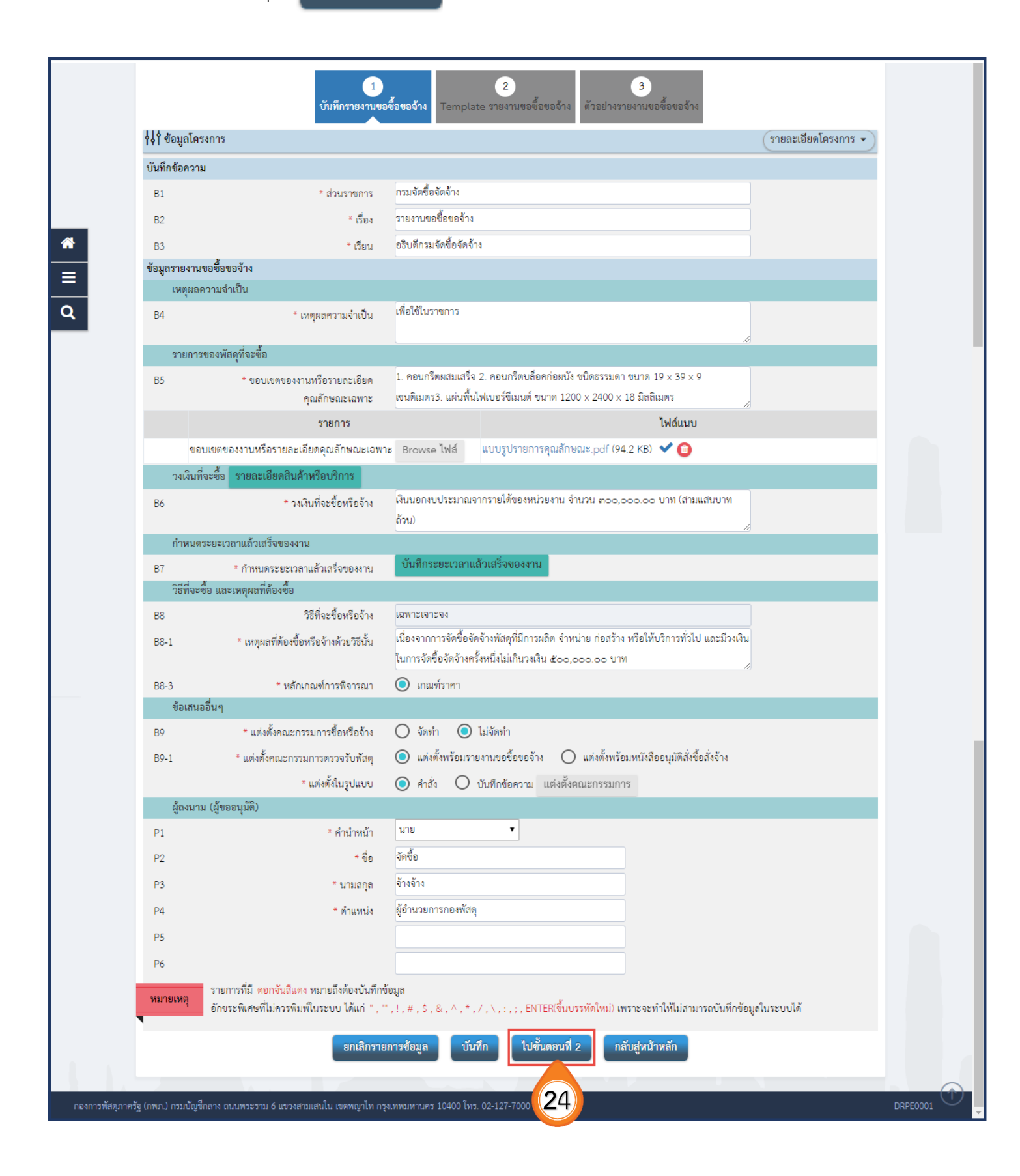

## ขั้นตอนที่ 2 Template รายงานขอซื้อขอจ้าง

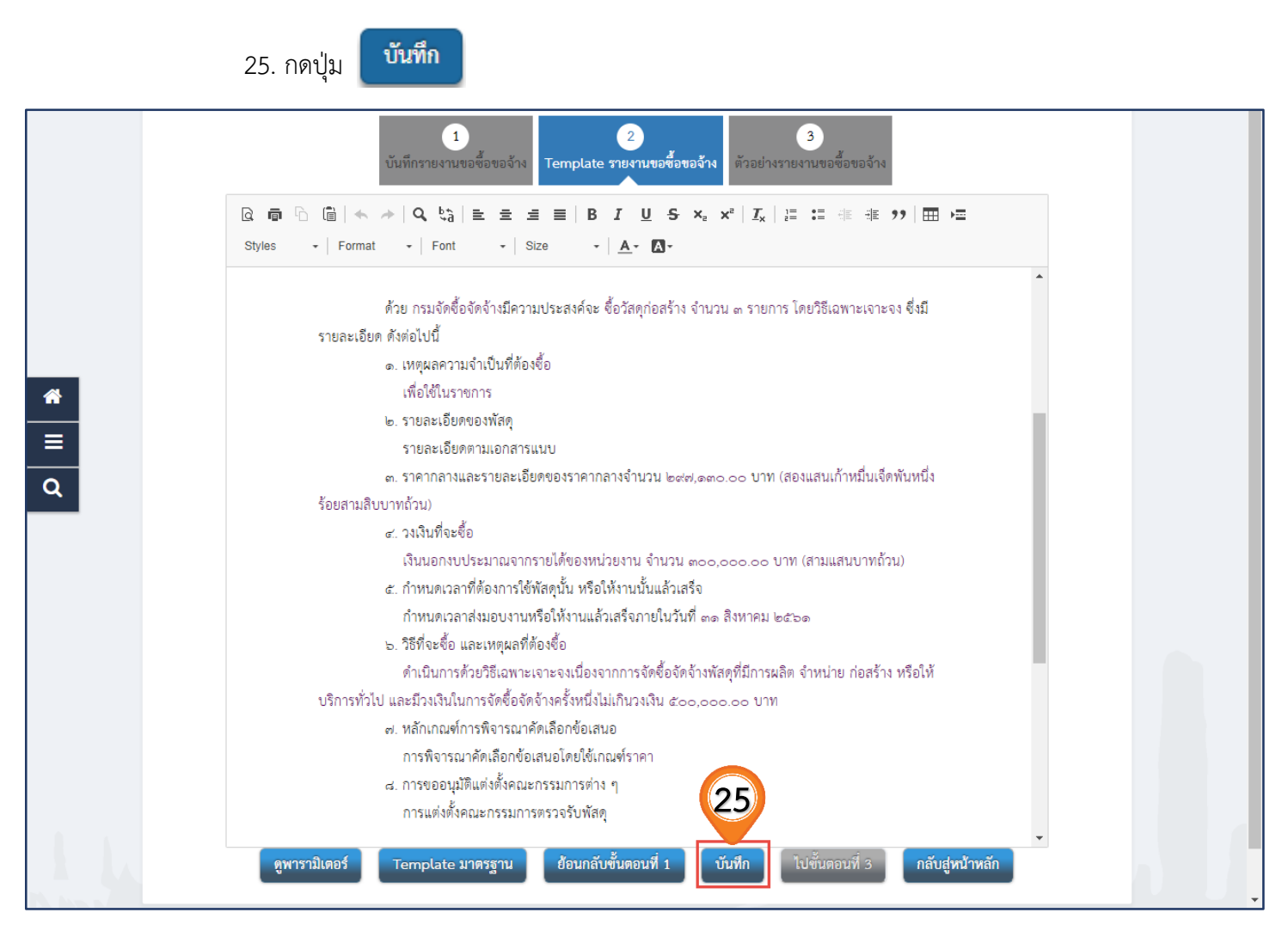

# 26. ระบบแสดงกล่องข้อความ "ต้องการบันทึกข้อมูลใช่หรือไม่" กดปุ่ม egp3uat.cgd.go.th บอกว่า I4907: ต้องการบันทึกข้อมูลใช่หรือไม่ ตกลง ยกเลิก

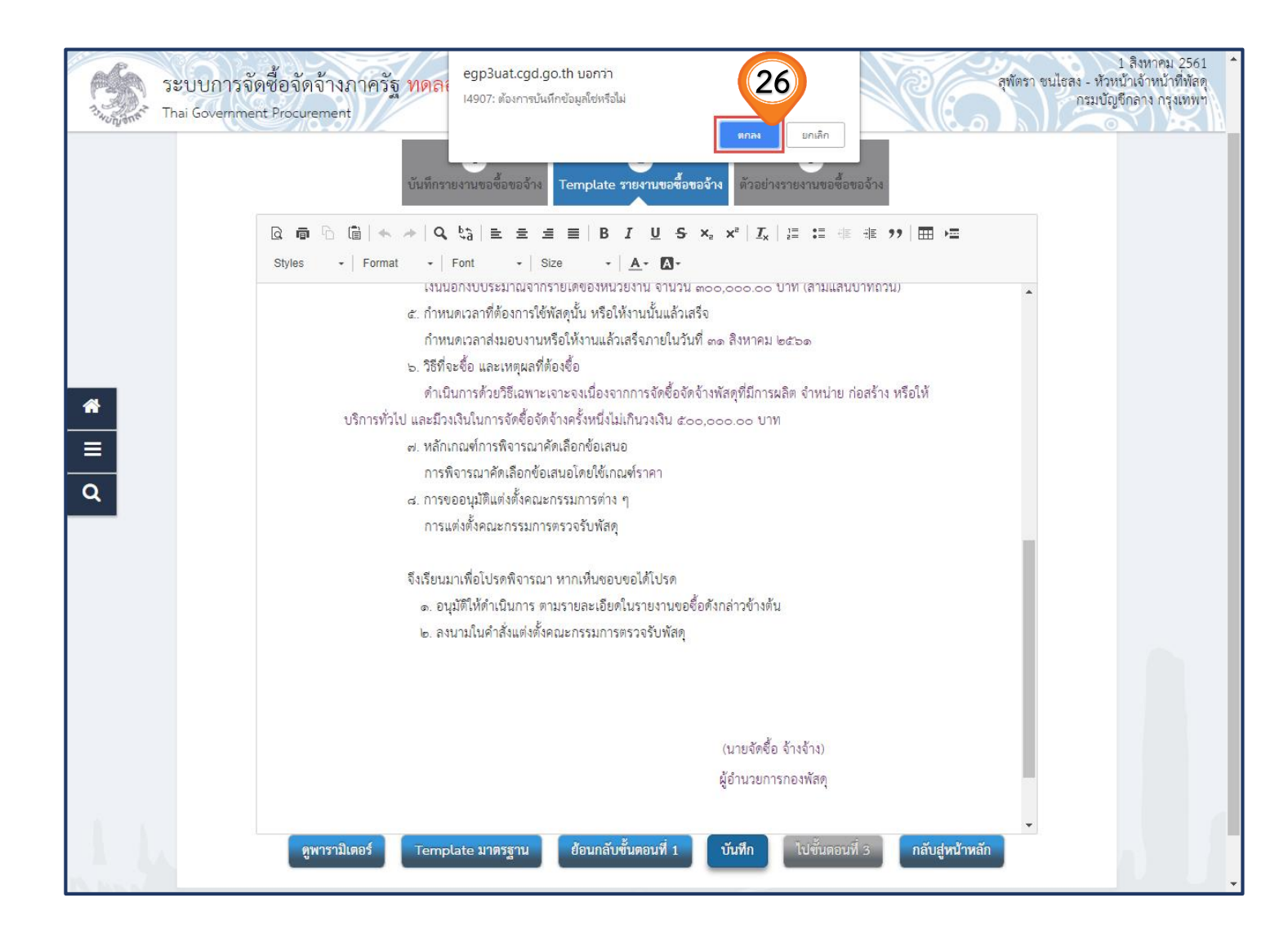

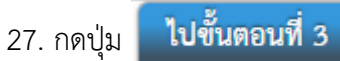

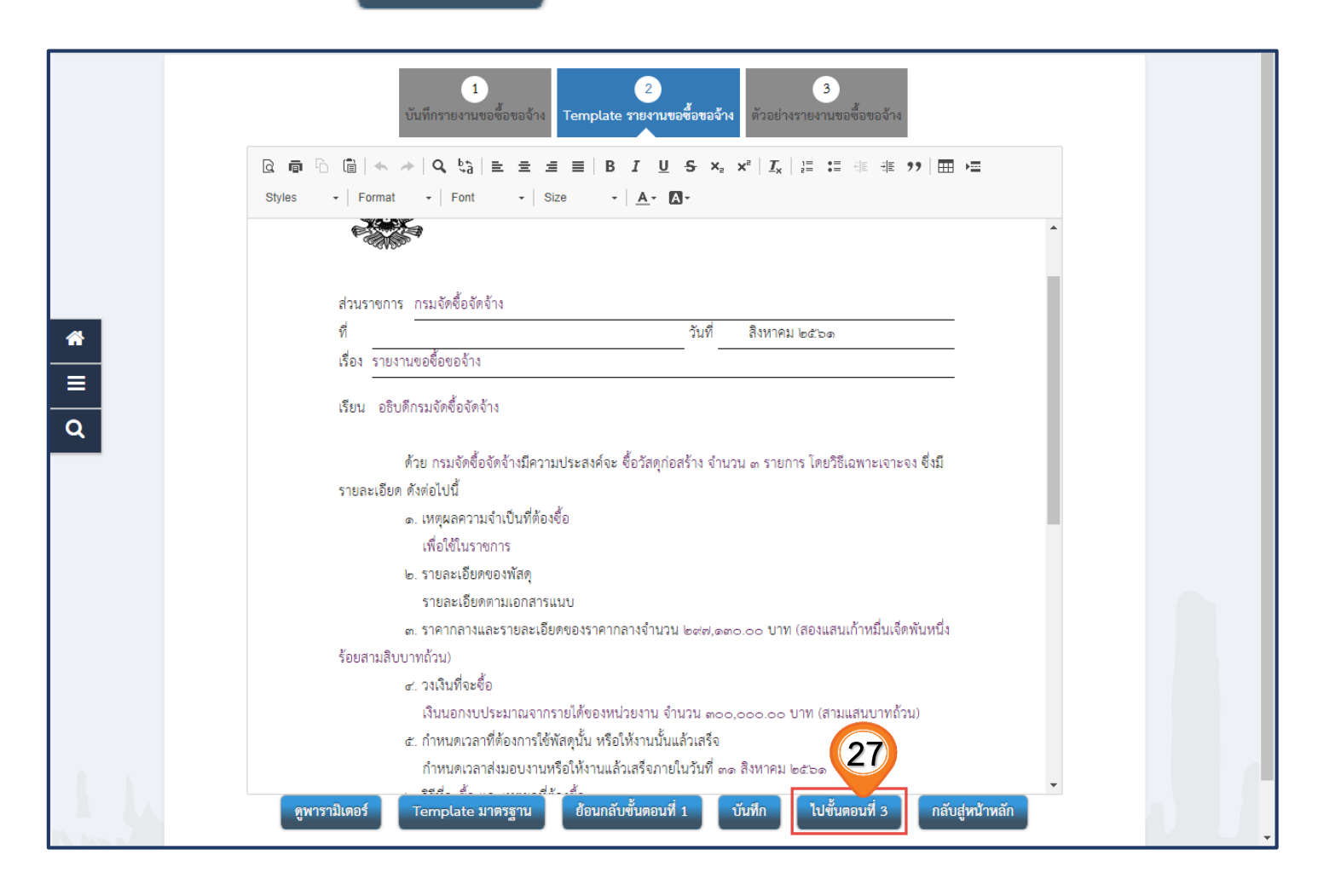

# ขั้นตอนที่ 3 ตัวอย่างรายงานขอซื้อขอจ้าง

|                       | 28. กดปุ่ม <b>กลับสู่หน้าหลัก</b>                                                                                                    |   |
|-----------------------|----------------------------------------------------------------------------------------------------|---|
| ปร                    | ระกาศจัดซื้อจัดจ้าง > ค้นหาประกาศ                                                                                                    |   |
|                       | 1 2 3<br>บันทึกรายงานขอซื้อขอจ้าง<br>Template รายงานขอซื้อขอจ้าง                                                                                                    |   |
| *                     | บันทึกข้อความ                                                                                                    |   |
| ≡<br>Q                | ส่วนราชการ กรมจัดซื้อจัดจ้าง<br>ที่วันที่ สิงหาคม ๒๕๖๑<br>เรื่อง รายงานขอซื้อขอจ้าง                                                                                                |   |
|                       | เรียน อธิบดีกรมจัดซื้อจัดจ้าง                                                                                                    |   |
|                       | ด้วย กรมจัดซื้อจัดจ้างมีความประสงค์จะ ซื้อวัสดุก่อสร้าง จำนวน ๓ รายการ โดยวิธีเฉพาะเจาะจง ซึ่งมี<br>รายละเอียด ดังต่อไปนี้                                                         |   |
|                       | <ul> <li>๑. เหตุผลความจำเป็นที่ต้องชื่อ</li> <li>เพื่อใช้ในราชการ</li> <li>ธรมของ วีมอย่องพัวอ</li> </ul>                                                                          |   |
|                       | ๒. รายละเอียดตามเอกสารแนบ<br>รายละเอียดตามเอกสารแนบ<br>๓ ราคากลางและรายละเดียดตองราคากลางจำบวน Indial ๑๓๐.๐๐ บาท (สองแสบเก้าหมิ่มเด็ดพับหนึ่ง                                      |   |
|                       | ร้อยสามสิบบาทถ้วน)<br>๔. วงเงินที่จะซื้อ                                                                                                    |   |
|                       | เงินนอกงบประมาณจากรายได้ของหน่วยงาน จำนวน ๓๐๐,๐๐๐ บาท (สามแสนบาทถ้วน)<br>๕ กำหนดเวลาที่ต้องการใช้พัสดุนั้น หรือให้งานนั้นแล้วเสร็จ                                                 |   |
|                       | กำหนดเวลาส่งมอบงานหรือให้งานแล้วเสร็จภายในวันที่ ๓๑ สิงหาคม ๒๕๖๑<br>๖. วิธีที่จะซื้อ และเหตุผลที่ต้องซื้อ                                                                          |   |
|                       | ดำเนินการด้วยวิธีเฉพาะเจาะจงเนื่องจากการจัดซื้อจัดจ้างพัสดุที่มีการผลิต จำหน่าย ก่อสร้าง หรือให้<br>บริการทั่วไป และมีวงเงินในการจัดซื้อจัดจ้างครั้งหนึ่งไม่เกินวงเงิน ๕๐๐.๐๐๐ บาท |   |
|                       | ๗. หลักเกณฑ์การพิจารณาคัดเลือกข้อเสนอ<br>การพิจารณาคัดเลือกข้อเสนอโดยใช้เกณฑ์ราคา                                                                                                  |   |
|                       | ๘. การขออนุมัติแต่งตั้งคณะกรรมการต่าง ๆ<br>การแต่งตั้งคณะกรรมการตรวจรับพัสด                                                                                                    |   |
|                       | จึงเรียนมาเพื่อโปรดพิจารณา หากเห็นขอบขอได้โปรด<br>๑. อนุมัติให้ดำเนินการ ตามรายละเอียดในรายงานขอซื้อดังกล่าวข้างต้น<br>๒. ลงนามในคำสั่งแต่งตั้งคณะกรรมการตรวจรับพัสดุ              |   |
|                       |                                                                                                    |   |
|                       | (นายจัดซื้อ จ้างจ้าง)<br>ผู้อำนวยการกองพัสดุ                                                                                                    |   |
|                       |                                                                                                    |   |
|                       |                                                                                                    |   |
|                       | ย้อนกลับไปขั้นตอนที่ 2 พิมพ์ กลับสู่หน้าหลัก 28                                                                                                    |   |
| กองการพัสดุภาครัฐ (กา | เพภ.) กรมบัญชีกลาง ถนนพระราม 6 แขวงสามแสนใน เขตพญาไท กรุงเทพมหานคร 10400 โทร. 02-127-7000 DRPE000                                                                                  | 3 |

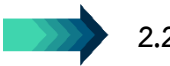

# 2.2 การแต่งตั้งคณะกรรมการ

1. กดปุ่ม 🕜 รายละเอียด/แก้ไข

| ใ∮ไ ข้อมลโครงการ     |                         | รายละเอียดโครงกา                    |
|----------------------|-------------------------|-------------------------------------|
| ลำดับ                | รายการเอกสาร            | จัดทำเอกสาร สถานะ                   |
| 1 รายงานขอซื้อขอจ้าง |                         | รายละเอียด/แก้ไข ระหว่างดำเนินการ   |
| 2 แต่งตั้งคณะกรรมการ |                         | 🕼 รายละเอียด/แก้ไข) ยังไม่ดำเนินการ |
|                      | บันทึกเลขที่วันที่ กลัง | บสู่หน้าหลัก                        |
|                      |                         |                                     |
|                      |                         |                                     |
|                      |                         |                                     |
|                      |                         |                                     |
|                      |                         |                                     |
|                      |                         |                                     |
|                      |                         |                                     |
|                      |                         |                                     |
|                      |                         |                                     |
|                      |                         |                                     |
|                      |                         |                                     |
|                      |                         |                                     |
|                      |                         |                                     |

2. กดปุ่ม เพิ่มรายชื่อ

| ประกาศจัดซื้อจัดจ่         | จ้าง > ค้นหาประกาเ                      | 1                                   |             |                 |                  |          |                     |   |
|----------------------------|-----------------------------------------|-------------------------------------|-------------|-----------------|------------------|----------|---------------------|---|
| <b>∤</b> ↓ ่ ข้อมูลโครงการ |                                         |                                     |             |                 |                  | (        | รายละเอียดโครงการ 🔹 |   |
| เลขประจำต่                 | ก้วประชาชน ปร                           | ะเภทคณะกรรมการ/ชื่อ-นามสกุล         | ตำแหน่ง     | ประเภทกรรมการ   | ข้อมูลคณะกรรมการ | ส่ง Mail | สถานะรับ/ส่ง Mail   |   |
| คณะกรรมการ<br>คณะกรรมการ   | ซื้อหรือจ้างโดยวิชีเฉพา<br>ตรวจรับพัสดุ | ะเจาะจง (ไม่จัดทำ)                  |             |                 |                  |          | เพิ่มรายชื่อ        | 2 |
|                            |                                         | จัดทำร่างคำสั่งแต่ง                 | ตั้งคณะกรรม | การ กลับสู่หน้า | หลัก             |          |                     |   |
|                            |                                         |                                     |             |                 |                  |          |                     |   |
|                            |                                         |                                     |             |                 |                  |          |                     |   |
|                            |                                         |                                     |             |                 |                  |          |                     |   |
|                            |                                         |                                     |             |                 |                  |          |                     |   |
|                            |                                         |                                     |             |                 |                  |          |                     |   |
|                            |                                         |                                     |             |                 |                  |          |                     |   |
|                            |                                         |                                     |             |                 |                  |          |                     |   |
|                            |                                         |                                     |             |                 |                  |          |                     |   |
|                            |                                         |                                     |             |                 |                  |          |                     |   |
|                            |                                         |                                     |             |                 |                  |          |                     |   |
|                            |                                         |                                     |             |                 |                  |          | - V .               |   |
| รัฐ (กพภ.) กรมบัญชีกลาง ถเ | มนพระราม 6 แขวงสามเสเ                   | มใน เขตพญาไท กรุงเทพมหานคร 10400 โท |             |                 |                  |          |                     |   |

3. กดปุ่ม 🕼 แสดงรายละเอียดเพิ่มเติม

|     | ai Government Procurement                                            |  |
|-----|----------------------------------------------------------------------|--|
|     | บันทึกรายชื่อคณะกรรมการ                                              |  |
|     | <ul> <li>ประเภทคณะกรรมการ</li> <li>คณะกรรมการตรวจรับพัสตุ</li> </ul> |  |
|     | * เลขประจำตัวประชาชนกรรมการ 🧕 🧕 😢                                    |  |
|     | * คำนำหน้า <ตัวเลือกคำนำหน้า> ▼                                      |  |
|     | * ซึ่งก                                                              |  |
|     |                                                                      |  |
|     | นามมาก                                                               |  |
|     | * ประเภทกรรมการ                                                      |  |
|     | • ทำแหน่งในคณะกรรมการ                                                |  |
| i i | บันที่ก กลับสู่หน้าหลัก                                              |  |
|     |                                                                      |  |
|     |                                                                      |  |
|     |                                                                      |  |

# 4. กรอกข้อมูล "ตำแหน่งในคณะกรรมการ"

| -           |                                 |                        |
|-------------|---------------------------------|------------------------|
| บันทึกรายจึ | ว่อคณะกรรมการ                   |                        |
|             | * ประเภทคณะกรรมการ              | คณะกรรมการตรวจรับพัสดุ |
|             | * เลขประจำตัวประชาชนกรรมการ     | 5120117807664 Q 🝳 😢    |
|             | <mark>*</mark> คำนำหน้า         |                        |
|             | * ชื่อ                          | กนก                    |
|             | * นามสกล                        | ใจดี SQA               |
|             | * ประเภทกรรมการ                 | ข้ารายการ (4) •        |
|             | * ตำแหน่งในคณะกรรมการ           | ประธานกรรมการฯ         |
|             | * ต่ำแหน่ง                      | นักวิชาการคลัง         |
|             | * วันเดือนปีเกิด                | 30/10/2560             |
|             | * สถานที่ติดต่อ/ที่อยู่ปัจจุบัน | 3324                   |
|             | * จังหวัด                       | าษรปฐม                 |
|             | * อำเภอ                         | เมืองนครปฐม            |
|             | * ตำบล                          | สนามจันทร์ ▼           |
|             | * รหัสไปรษณีย์                  | 87654                  |
|             | * หมายเลขโทรศัพท์ลำหรับติดต่อ   | 098765436              |
|             | หมายเลขโทรสาร                   |                        |
|             |                                 |                        |

บันทึก

| Standard Th     | ะบบการจัดซื้อจัดจ้างภาครัฐ <mark>ทดลองใช้</mark><br><sub>iai</sub> Government Procurement | งาน (พ.ร.บ. ใหม่)                                                                                            | 1<br>รหัส กระทรวงพาณิขย์ - ห้วหน้<br>กรมบัญรี | สิงหาคม 2561<br>ว้าเจ้าหน้าที่พัสดุ<br>วักลาง กรุงเทพฯ |
|-----------------|-------------------------------------------------------------------------------------------|----------------------------------------------------------------------------------------------------|-----------------------------------------------|--------------------------------------------------------|
|                 | ข้อมูลหน่วยงานของคณะกรรมการ                                                               |                                                                                                    |                                               |                                                        |
|                 | ประเภทหน่วยงาน                                                                            | <ul> <li>หน่วยงานภาครัฐ</li> <li>นิติบุคคลอื่นที่มีใช่หน่วยงานราชการ</li> <li>อาชีพอิสระหรืออื่นๆ</li> </ul> |                                               |                                                        |
|                 | รหัสหน่วยงาน                                                                              | Q 🙁                                                                                                    |                                               |                                                        |
|                 | ชื่อหน่วยงาน                                                                              | ทดสอบ                                                                                                    |                                               |                                                        |
|                 | รหัสสำนักงาน                                                                              | Q 😢                                                                                                    |                                               |                                                        |
|                 | ชื่อสำนักงาน                                                                              | 2000(                                                                                                    |                                               |                                                        |
|                 | สถานที่ติดต่อ                                                                             | 2000                                                                                                    |                                               |                                                        |
| <b>—</b>        | จังหวัด                                                                                   | < ตัวเลือกจังหวัด >                                                                                          |                                               |                                                        |
|                 | อำเภอ/เขต                                                                                 | <ตัวเลือกอำเภอ>                                                                                              |                                               |                                                        |
| Q               | ทำบล/แขวง                                                                                 | <ตัวเลือกตำบล>                                                                                               |                                               |                                                        |
|                 | รหัสไปรษณีย์                                                                              |                                                                                                    |                                               |                                                        |
|                 | หมายเลขโทรศัพท์สำหรับติดต่อ                                                               |                                                                                                    |                                               |                                                        |
|                 | หมายเลขโทรสาร                                                                             |                                                                                                    |                                               |                                                        |
|                 | e-mail                                                                                    |                                                                                                    |                                               |                                                        |
|                 | ปรับปรุงข้อมูลล่าสุดเมื่อวันที่                                                           |                                                                                                    |                                               |                                                        |
|                 | โดย                                                                                       |                                                                                                    |                                               |                                                        |
|                 | สำนักงาน                                                                                  | 5                                                                                                    |                                               |                                                        |
|                 | หมายเลขไทรศัพท์                                                                           |                                                                                                    |                                               |                                                        |
| 1.1             |                                                                                           | บันทึก กลับสู่หน้าหลัก                                                                                       |                                               |                                                        |
|                 |                                                                                           |                                                                                                    |                                               |                                                        |
| กองการพัสดุภาคร | รัฐ (กพภ.) กรมบัญชีกลาง ถนนพระราม 6 แขวงสามแสนใน เขดพญาไท กา                              | รุงเทพมหานคร 10400 โทร. 02-127-7000                                                                          |                                               | DCME0002                                               |

# 5. "เมื่อกรอกข้อมูลเสร็จโปรดตรวจสอบข้อมูลว่าถูกต้องหรือไม่ ถ้าถูกต้อง" กดปุ่ม

6. กดปุ่ม egp3uat.cgd.go.th บอกว่า I4907: ต้องการบันทึกข้อมูลใช่หรือไม่ ตกลง ยกเลิก

| ข้อมูลหน่วยงานของคณะกรรมการ | หกลง มกเล็ก                                                                          |
|-----------------------------|--------------------------------------------------------------------------------------|
| ประเภท                      | ยงาน O หน่วยงานภาครัฐ O นิติบุคคลอื่นว้ารี่ง่หน่วยงานราชการ<br>O ครรีพติสระหรือกี่ยค |
| รหัส                        |                                                                                      |
| ชื่อ                        | ยงาน ทดสอบ                                                                           |
| รหัด                        |                                                                                      |
| ซื่อ                        |                                                                                      |
| สถา                         | 1000x                                                                                |
| *                           | งหวัด < ตัวเลือกจังหวัด > •                                                          |
| ≡ย์                         | <sub>J/เขต</sub> <ตัวเลือกอำเภอ> ▼                                                   |
| ۹. di                       | แขวง                                                                                 |
| 31                          | ษณีย์                                                                                |
| หมายเลขโทรศัพท์สำห          | า้ดต่อ                                                                               |
| หมายเล                      | รสาร                                                                                 |
|                             | mail                                                                                 |
| ปรับปรุงข้อมูลล่าสุ         | วรันที่ 🗰                                                                            |
|                             | โดย                                                                                  |
|                             | กงาน                                                                                 |
| หมายเล                      | เศ้พท์                                                                               |
|                             |                                                                                      |

7. กดปุ่ม

จัดทำร่างคำสั่งแต่งตั้งคณะกรรมการ

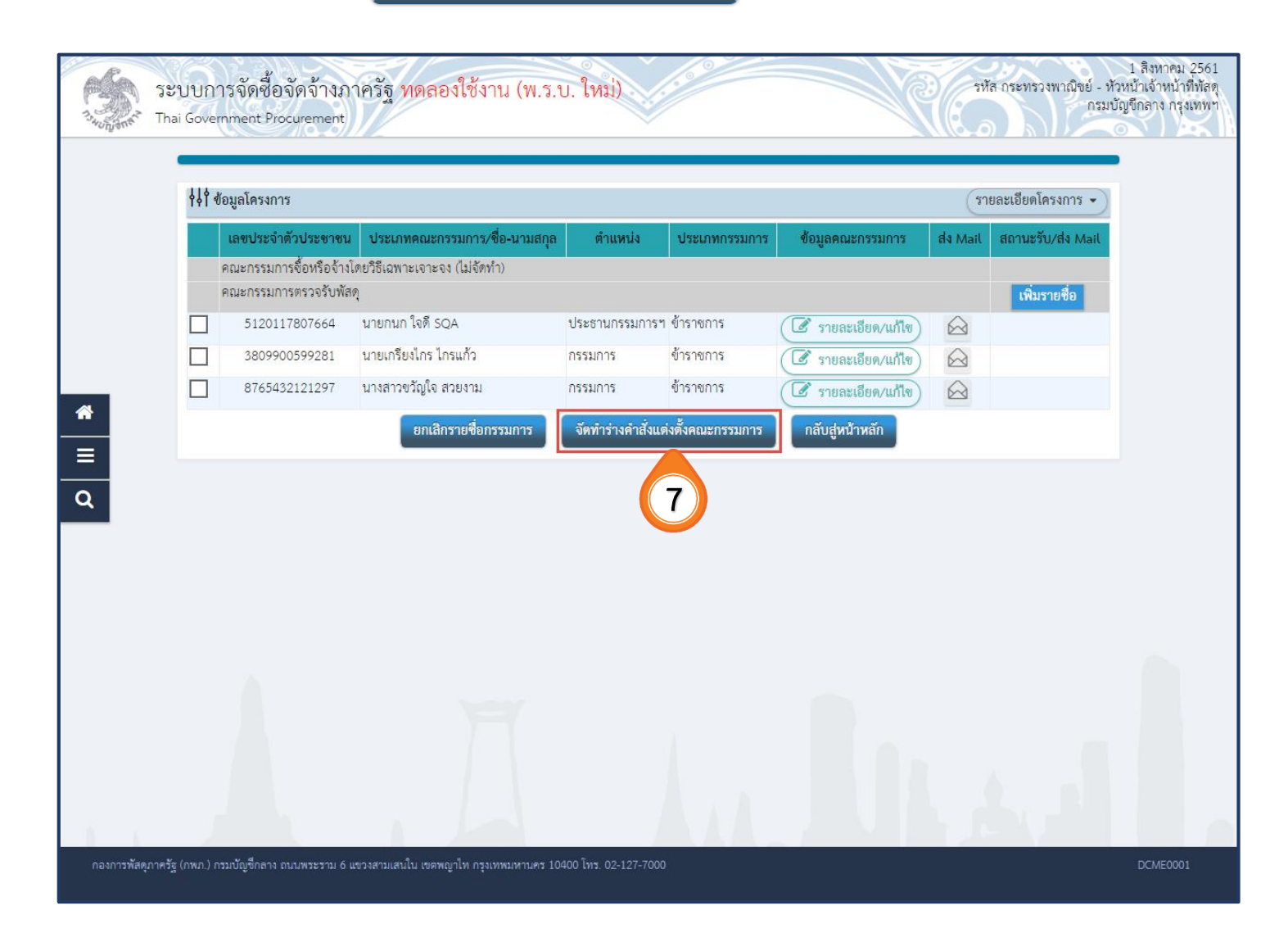

8. กดปุ่ม **บันทึก** 

| Burganer Th | ะบบการจัดจ์<br>ai Government | ชื่อจัดจ้างภาครัฐ ทดลองใช้ง<br>Procurement                                                        | 1 ลิงหาคม 2561 ^<br>าน (พ.ร.บ. ใหม่) รหัส กระทรวงพาณิขย์ - หัวหน้าเจ้าหน้าที่ทัสดุ<br>กรมบัญชีกลาง กรุงเทพฯ                             |
|-------------|------------------------------|---------------------------------------------------------------------------------------------------|----------------------------------------------------------------------------------------------------|
|             |                              | 1<br>บันทึกข้อมูลร่างคำสั่งแต่งตั้งคณะก                                                           | 2<br>วรรมการ<br>Template ร่างคำสั้งแต่งตั้งคณะกรรมการ<br>ตัวอย่างร่างคำสั่งแต่งตั้งคณะกรรมการ                                           |
|             | ร่างคำสั่งแต่งตั้งเ          | าณะกรรมการ                                                                                        |                                                                                                    |
|             | M1                           | * ตามคำสั่ง                                                                                       | กรมบัญชีกลาง กรุงเทพฯ                                                                                                    |
|             | M2                           | * เรื่อง แต่งตั้ง                                                                                 | คณะกรรมการตรวจรับพัสดุ สำหรับการซื้อวัสดุก่อสร้าง จำนวน 3 รายการ โดยวิธีเฉพาะ<br>เจาะจง                                                 |
| <b>*</b>    | หน้าที่คณะกรรม               | การ                                                                                               |                                                                                                    |
| _           | คณะกรรมการตร                 | วจรับพัสดุ                                                                                        |                                                                                                    |
| =<br>Q      | R1-1                         | ทำการตรวจรับพัสดุให้เป็นไปตามเงื่อนไขของสั                                                        | โญญาหรือข้อตกลงนั้น <b>⊕</b>                                                                                                    |
|             | ผู้ลงนาม                     |                                                                                                   |                                                                                                    |
|             | P1                           | * คำนำหน้า                                                                                        | นาย 🔹                                                                                                    |
|             | P2                           | * ชื่อ                                                                                            | คนดี                                                                                                    |
|             | P3                           | * นามสกุล                                                                                         | มีวินัย                                                                                                    |
|             | P4                           | * ตำแหน่ง                                                                                         | อธิบดีกรมจัดซื้อจัดจ้าง                                                                                                    |
|             | P5                           |                                                                                                   |                                                                                                    |
|             | P6                           |                                                                                                   |                                                                                                    |
|             | หมายเหตุ                     | รายการที่มี <mark>ดอกจันลีแดง</mark> หมายถึงต้องบันวี<br>อักขระพิเศษที่ไม่ควรพิมพ์ในระบบ ได้แก่ 1 | 8 & . ^ . * . / . \ . : . ; . ENTER(ขึ้นบรรทัดใหม่) เพราะจะทำให้ไม่สามารถบันทึกข้อมูลในระบบได้<br>บันทึก ไปขั้นตอนที่ 2 กลับสู่หน้าหลัก |
|             | ्र र ज्य                     |                                                                                                   |                                                                                                    |

9. ระบบแสดงกล่องข้อความ "ต้องการบันทึกข้อมูลใช่หรือไม่" กดปุ่ม

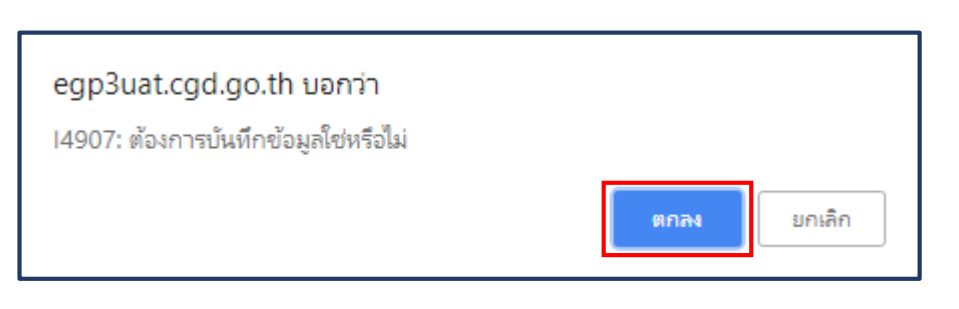

|                                                                                                    |                        | 1                                                                                          |                                                                                                    |
|----------------------------------------------------------------------------------------------------|------------------------|--------------------------------------------------------------------------------------------|----------------------------------------------------------------------------------------------------|
| M1 + ตามศำสั่ง กามบัญชึกลาง กรุงเทพฯ<br>M2 + เรื่อง แต่งตั้ง คณะกรรมการตรวจรับพัสดุ สำหรับการซื้อรัสดุก่อสร้าง จำนวน 3 รายการ โดยวิธีเฉพาะ<br>เจาะจง<br>พบ้าที่คณะกรรมการ<br>คณะกรรมการตรวจรับพัสดุให้เป็นไปตามเรื่อนไขของสัญญาหรือข้อตกลงนั้น<br>R1-1 ทำการตรวจรับพัสดุให้เป็นไปตามเรื่อนใขของสัญญาหรือข้อตกลงนั้น<br>P1 + คำนำหน้า บาย ▼<br>P2 + ซื่อ คมดี<br>P3 + บามเสกุล มีวินัย<br>P4 + ตำมหน่ง อธิบดีกรมจัดซื้อรัดกร้าง                                                                                                    | ร่างคำสั่งแต่งตั้งคณะเ | เรรมการ                                                                                    |                                                                                                    |
| M2       * เรื่อง แต่งทั้ง       คณะกรรมการพระจรับพังกุ สำหรับการซื้อรังกุก่อสร้าง จำนวน 3 รายการ โดยวิธีเฉพาะ<br>เจาะจง         พม้าที่คณะกรรมการ       คณะกรรมการทระจรับพังกุ         คณะกรรมการทรรจรับพังกุ       คณะกรรมการทรรจรับพังกุ         R1-1       ทำการทรรจรับพังกุให้เป็นไปทามเรือนไขของสัญญาหรือข้อตกลงนั้น       ••••         ผู้สุสนาม       ••         P1       •• คำนำหน้า       บาย         P2       ••รื่อ       คนตี         P3       •• นามเลกุล       มีวินัย         P4       ••ทำแหน่ง       อธิบดีกรมรัดซื้อจัดจ้าง         P5 | M1                     | * ตามคำสั่ง                                                                                | กรมบัญชีกลาง กรุงเทพฯ                                                                                                    |
| หน้าที่คณะกรรมการ         คณะกรรมการทรวจรับพัสดุ         คณะกรรมการทรวจรับพัสดุให้เป็นไปตามเรื่อนไขของสัญญาหรือข้อตกลงนั้น         หิเ-1       ทำการตรวจรับพัสดุให้เป็นไปตามเรื่อนไขของสัญญาหรือข้อตกลงนั้น         ผู้สิงนาม       •         P1       • คำนำหน้า       มาย         P2       • ชื่อ       คนตี         P3       • นามสกุล       มีวินัย         P4       • ดำแหน่ง       อธิบดีกรมจัดซื้อจัดจ้าง         P5                                                                                                    | M2                     | * เรื่อง แต่งตั้ง                                                                          | คณะกรรมการตรวจรับพัสดุ สำหรับการชื่อวัสดุก่อสร้าง จำนวน 3 รายการ โดยวิธีเฉพาะ<br>เจาะจง                                   |
| คณะกรรมการทรวจรับพัสดุให้เป็นไปตามเรื่อนไขของสัญญาหรือข้อตกลงนั้น       €         ผู้สงนาม       €         มาย       •         P1       • คำนำหน้า       นาย         P2       • ชื่อ       คนตี         P3       • นามสกุล       มีวินัย         P4       • ตำแหน่ง       อธิบตีกรมจัดชื่อจัดจ้าง         P5                                                                                                    | หน้าที่คณะกรรมการ      |                                                                                            |                                                                                                    |
| R1-1       ทำการตรวจรับพังคุให้เป็นไปตามเงื่อนไขของสัญญาหรือข้อตกลงนั้น         ผู้สงนาม       •         P1       • คำนำหน้า       นาย         P2       • ชื่อ       คนตี         P3       • นามสกุล       มีวินัย         P4       • ต่านหน่ง       อธิบตีกรมจัดขี้องัดจ้าง         P5                                                                                                    | คณะกรรมการตรวจรับ      | พัสดุ                                                                                      |                                                                                                    |
| ผู้ดงนาม         หางำหน้า         นาย           P1         * คำงำหน้า         พย           P2         * ชื่อ         คนตี           P3         * นามสกุล         มีวิเวีย           P4         * ดำแหน่ง         อธิบดีกรมจัดขี้อจัดจ้าง           P5                                                                                                    | R1-1 <sup>ທຳກ</sup>    | เรตรวจรับพัสดุให้เป็นไปตามเงื่อนไขของ<br>                                                  | เร้ญญาหรือข้อตกลงนั้น 🕒                                                                                                   |
| P1     * กำนำหน้า     นาย       P2     * ชื่อ     คนพี       P3     * นามสกุล     มีวินัย       P4     * ดำแหน่ง     อธิบดีกรมจัดชื่อจัดจ้าง       P5                                                                                                    | ผู้ลงนาม               |                                                                                            |                                                                                                    |
| P2     * ชื่อ     คนที       P3     * นามสกุล     มีวินัย       P4     * ตำแหน่ง     อธิบทึกรมจัดข้อจัดจ้าง       P5                                                                                                    | P1                     | * คำนำหน้า                                                                                 | มาย 🔻                                                                                                    |
| P3     * นามสกุล     มีวินัย       P4     * ดำแหน่ง     อธิบดีกรมจัดซื้อจัดจ้าง       P5                                                                                                    | P2                     | * ชื่อ                                                                                     | คนดี                                                                                                    |
| P4     * ทำแหน่ง     อธิบดีกรมจัดข้อจัดจ้าง       P5                                                                                                    | P3                     | * นามสกุล                                                                                  | มีวินัย                                                                                                    |
| P5                                                                                                    | P4                     | * ตำแหน่ง                                                                                  | อธิบดีกรมจัดขี้อจัดจ้าง                                                                                                   |
| P6                                                                                                    | P5                     |                                                                                            |                                                                                                    |
| 10                                                                                                    | P6                     |                                                                                            |                                                                                                    |
| รายการที่มี ดอกจันลึแดง หมายถึงต้องบันทึกข้อมูล<br>อักขระพิเศษที่ไม่ควรพิมพ์ในระบบ ได้แก่ " , ** , ! , # , \$ , & , ^ , * , / , \ , ; , ; , ENTER(ขึ้นบรรหัดใหม่) เพราะจะทำให้ไม่สามารถบันทึกข้อมูลในระบบได้<br>*                                                                                                    | รายก                   | ารที่มี <mark>ดอกจันสีแดง</mark> หมายถึงต้องบันทึก•<br>ะพิเศษที่ไม่ควรพิมพ์ในระบบ ได้แก่ " | เข้อมูล<br>** , ! , # , \$ , & , ^ , * , / , \ , : , ; , ENTER(ขึ้นบรรทัดใหม่) เพราะจะทำให้ไม่สามารถบันทึกข้อมูลในระบบได้ |

10. กดปุ่ม ไปขึ้นตอนที่ 2

|                      | บันทึกข้อมูลร่างคำสั่งแต่งตั้งคณะ                                                                   | 2<br>กรรมการ<br>Template ร่างคำสั่งแต่งตั้งคณะกรรมการ<br>ตัวอย่างร่างคำสั่งแต่งตั้งคณะกรรมการ              |  |
|----------------------|----------------------------------------------------------------------------------------------------|----------------------------------------------------------------------------------------------------|--|
| ร่างคำสั่งแต่งตั้งคอ | นะกรรมการ                                                                                           |                                                                                                    |  |
| M1                   | * ตามคำสั่ง                                                                                         | กรมบัญชีกลาง กรุงเทพฯ                                                                                      |  |
| M2                   | * เรื่อง แต่งตั้ง                                                                                   | คณะกรรมการตรวจรับพัสดุ สำหรับการซื้อวัสดุก่อสร้าง จำนวน 3 รายการ โดยวิธีเฉพาะ<br>เจาะจง                    |  |
| หน้าที่คณะกรรมก      | าร                                                                                                  |                                                                                                    |  |
| คณะกรรมการตรวง       | จรับพัสดุ                                                                                           |                                                                                                    |  |
| R1-1 Ý               | ำการตรวจรับพัสดุให้เป็นไปตามเงื่อนไขของ                                                             | สัญญาหรือข้อตกลงนั้น                                                                                       |  |
| ผู้ลงนาม             |                                                                                                    |                                                                                                    |  |
| P1                   | * คำนำหน้า                                                                                          | นาย 🔻                                                                                                    |  |
| P2                   | * ชื่อ                                                                                              | คนดี                                                                                                    |  |
| P3                   | * นามสกุล                                                                                           | มีวินัย                                                                                                    |  |
| P4                   | * ดำแหน่ง                                                                                           | อธิบดีกรมจัดขึ้อจัดจ้าง                                                                                    |  |
| P5                   |                                                                                                    |                                                                                                    |  |
| P6                   |                                                                                                    |                                                                                                    |  |
| หมายเหตุ<br>อัเ      | เยการที่มี <mark>ดอกจันสีแดง</mark> หมายถึงต้องบันทึก<br>าขระพิเศษที่ไม่ควรพิมพ์ในระบบ ได้แก่ " , ' | ข้อมูล<br>** , ! , # , \$ , & , ^ , - 10, ENTER(ขึ้นบรรทัดใหม่) เพราะจะทำให้ไม่สามารถบันทึกข้อมูลในระบบได้ |  |

11. กดปุ่ม **บันทึก** 

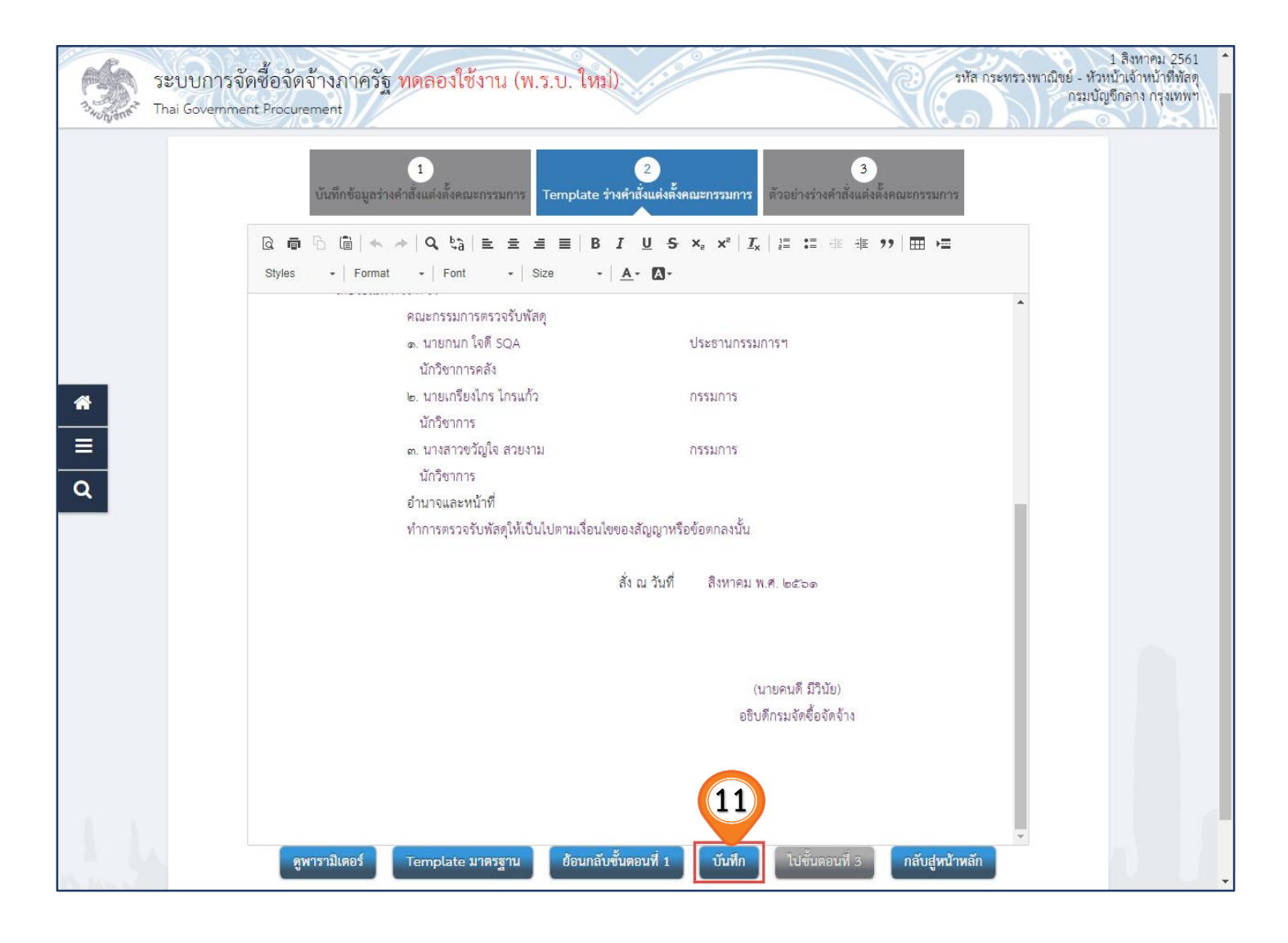

#### 12. ระบบแสดงกล่องข้อความ "ต้องการบันทึกข้อมูลใช่หรือไม่" กดปุ่ม

ตกลง

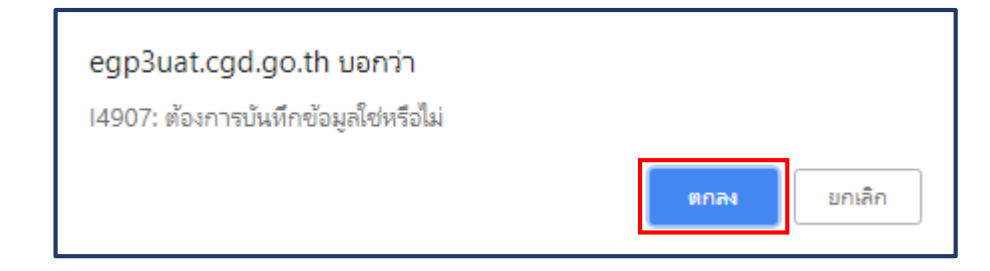

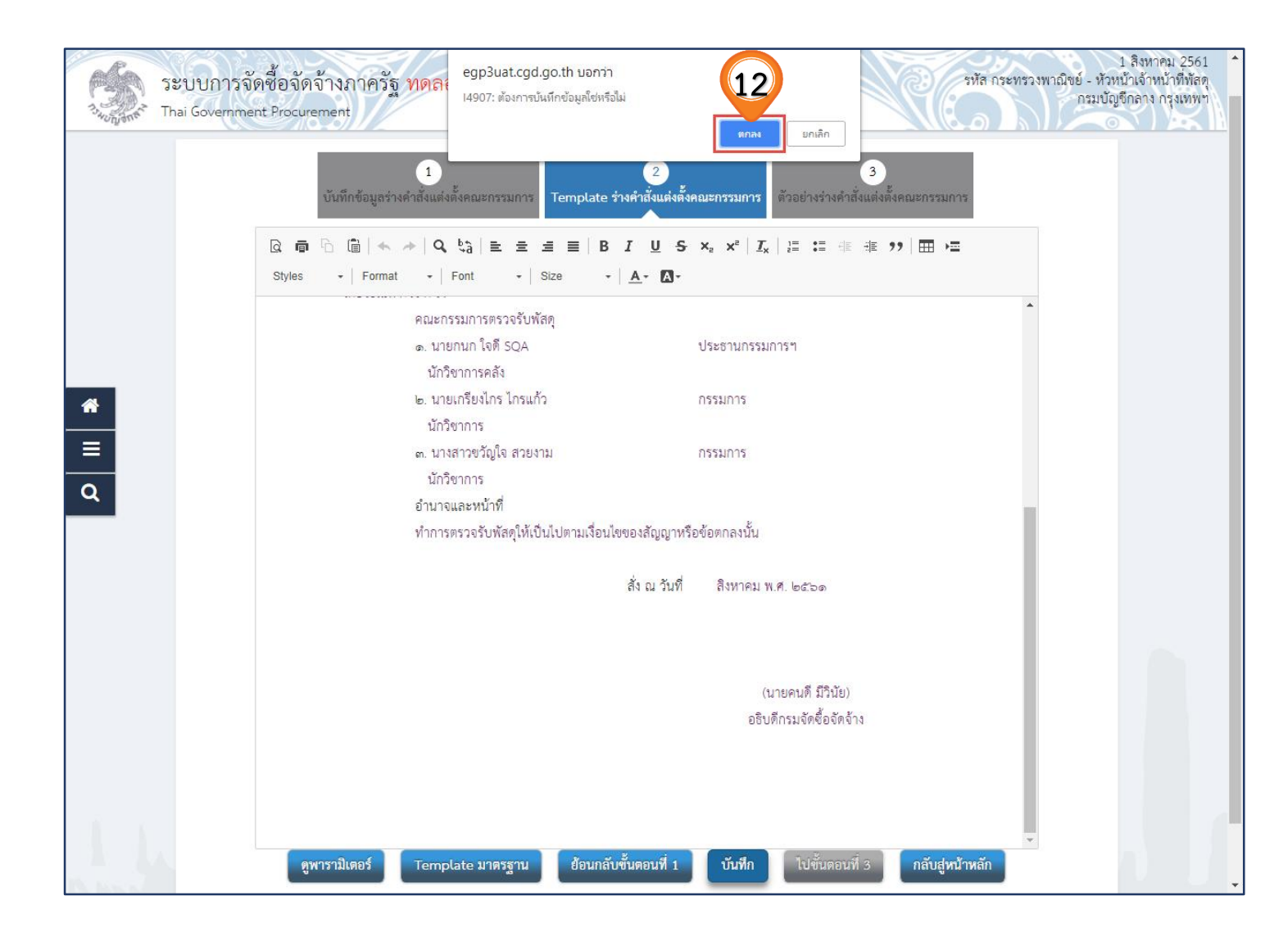

13. กดปุ่ม ไปขึ้นตอนที่ 3

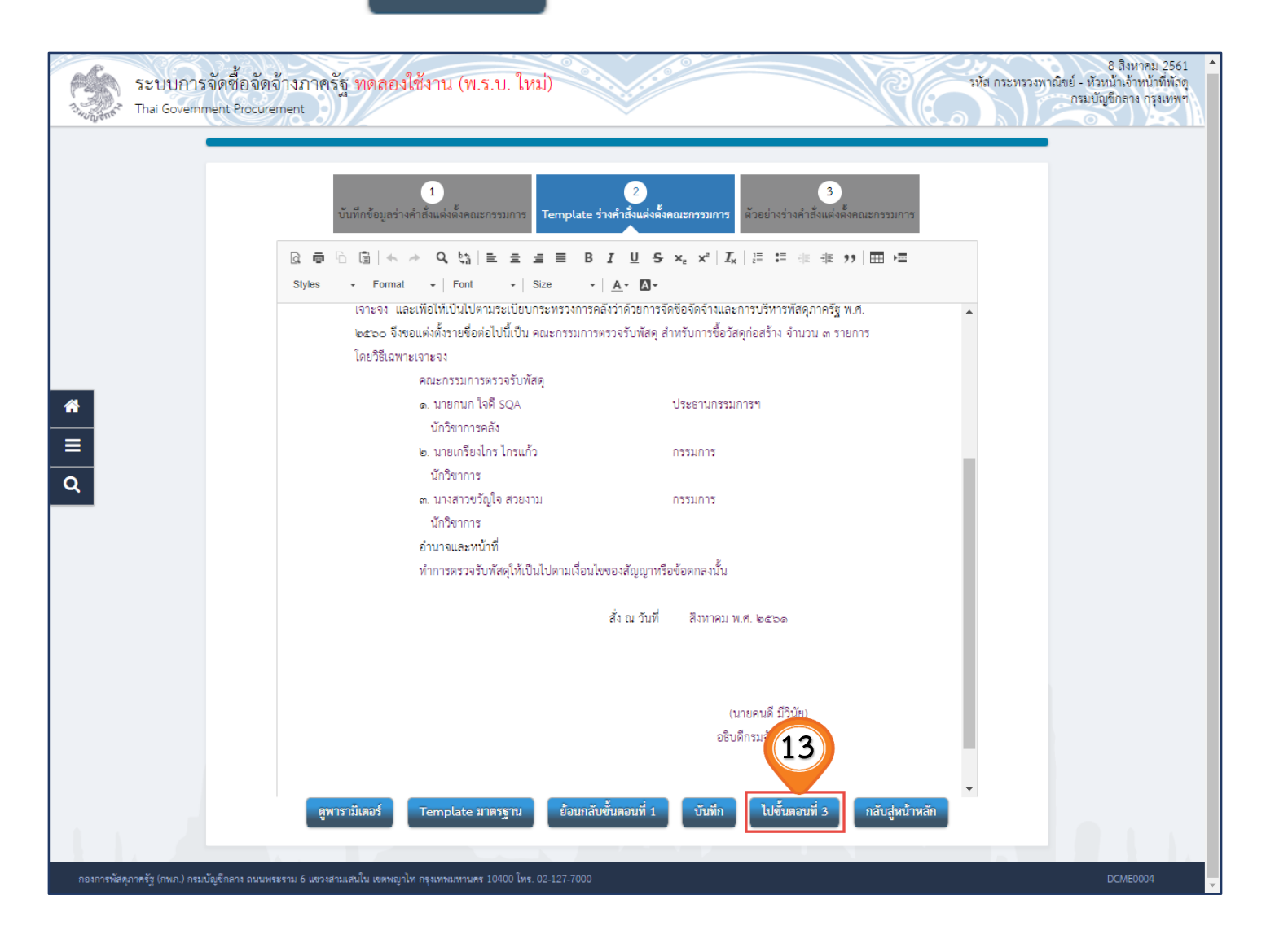

14. กดปุ่ม กลับสู่หน้าหลัก

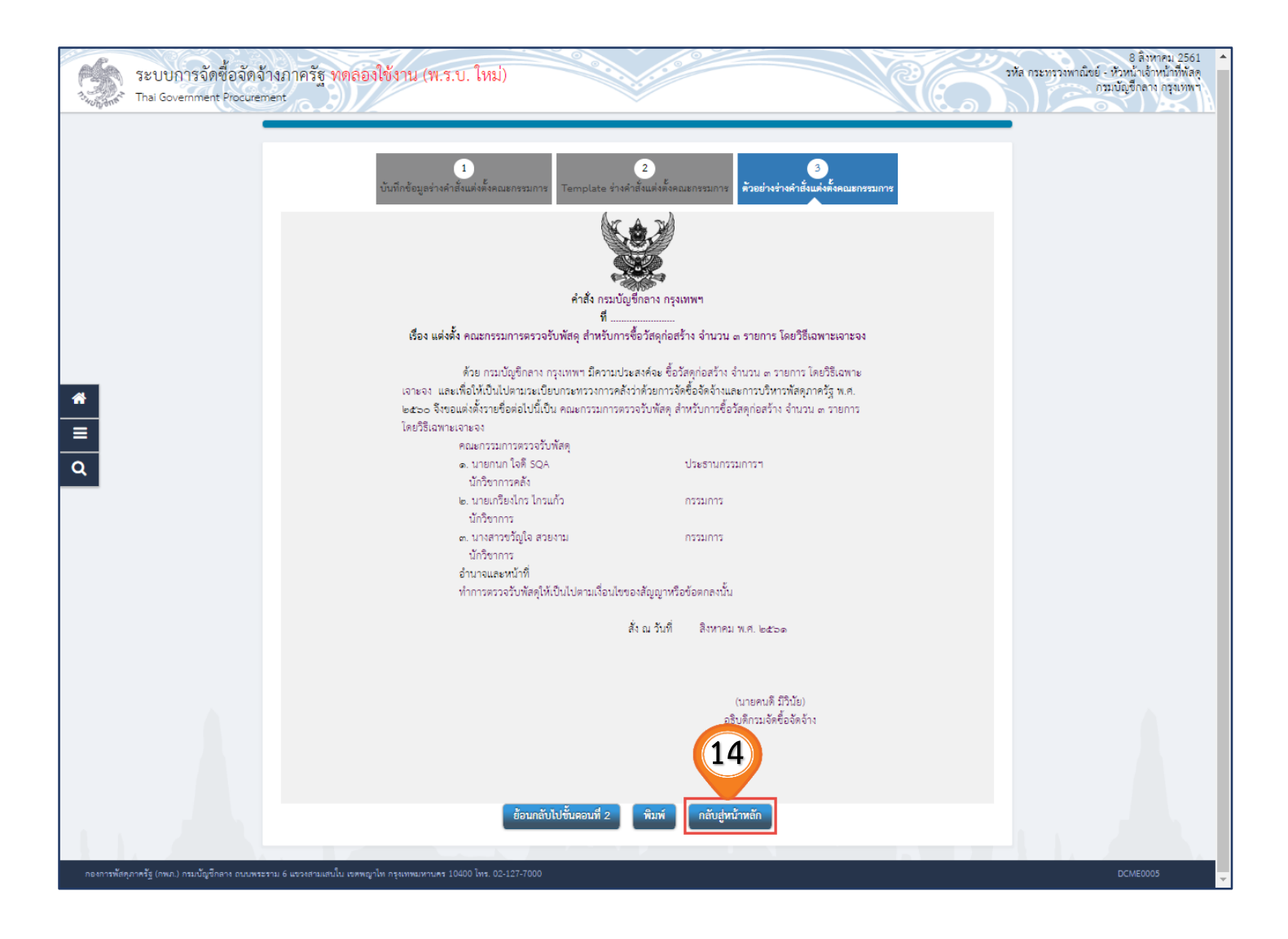

15. กดปุ่ม กลับสู่หน้าหลัก อีกครั้ง

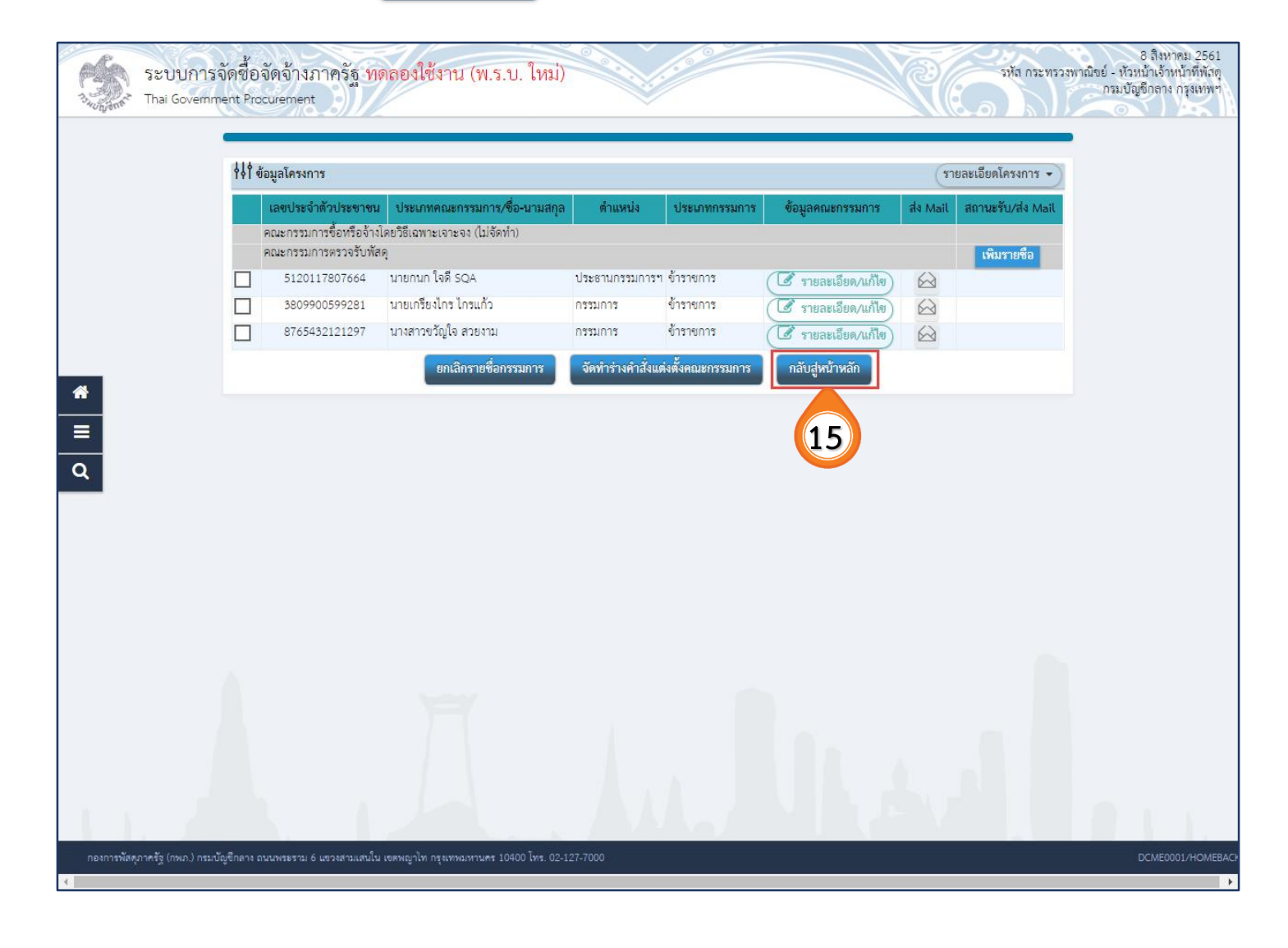

กองการพัสดุภาครัฐ

16. กดปุ่ม บันทึกเลขที่วันที่

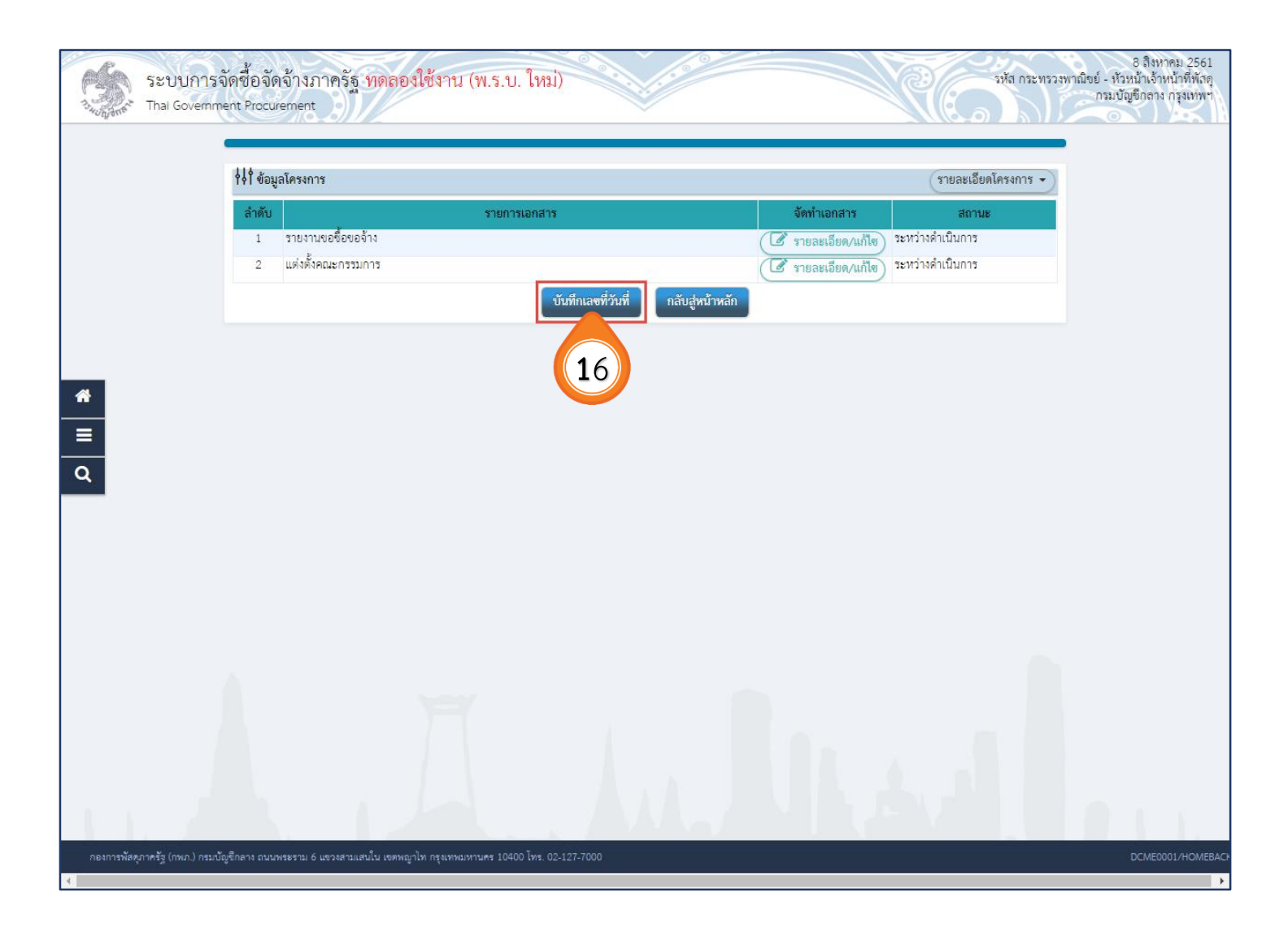

2.3 บันทึกเลขที่และวันที่

| งญิงกะ. |                                    |                         | ~                                         |                                   |                     |  |
|---------|------------------------------------|-------------------------|-------------------------------------------|-----------------------------------|---------------------|--|
|         |                                    | 1<br>บันทึกเลขที        | 2<br>เละวันที่ ตัวอย่างรายงานขอซื้อขอจ้าง | 3<br>เวอย่างคำสั่งแต่งตั้งกรรมการ |                     |  |
|         | ∮∮१่ ข้อมูลโครงการ                 |                         |                                           |                                   | รายละเอียดโครงการ 👻 |  |
|         | หนังสือรายงานขอซื้อขอจ้าง          |                         |                                           |                                   |                     |  |
|         | B1                                 | * เลขที่                | กค 0405/1                                 |                                   |                     |  |
|         | B2                                 | * วันที่                | 08/08/2561                                | งาชในรูปแบบ(ววดดปปปป)             |                     |  |
|         | คำสั่งแต่งตั้งคณะกรรมการ           |                         |                                           |                                   |                     |  |
|         | M1                                 | * คำสั่งเลขที่          | 1/2561                                    |                                   |                     |  |
|         | M2                                 | * วันที่                | 08/08/2561                                | าชในรูปแบบ(ววดดปปปป)              |                     |  |
|         | การอนุมัติ (อนุมัติในรายงานขอซื้อข | อจ้าง)                  |                                           |                                   |                     |  |
|         | P1                                 | * คำนำหน้า              | นาย 🔻                                     |                                   |                     |  |
|         | P2                                 | * ชื่อ                  | คนดี                                      |                                   |                     |  |
|         | P3                                 | * นามสกุล               | มีวินัย                                   |                                   |                     |  |
|         | P4                                 | * ตำแหน่ง               | อธิบดีกรมจัดซื้อจัดจ้าง                   |                                   |                     |  |
|         | P5                                 |                         |                                           |                                   |                     |  |
|         | P6                                 | 3                       |                                           |                                   |                     |  |
|         |                                    | * วันที่                | 08/08/2561                                | ระบุปพุทธศักราชในรูปแบบ(ววดดปปปป) |                     |  |
|         | รายการที่มี ดอกจันสี<br>หมายเหตุ   | แดง หมายถึงต้องบันทึกข้ | อมูล                                      |                                   |                     |  |
|         | •                                  |                         |                                           |                                   |                     |  |
|         |                                    | ียกเลิกเล               | ขที่วันที่ <b>บันทึก</b> ไปขั้นตอนที่     | 2 กลับสู่หน้าหลัก                 |                     |  |
|         |                                    |                         | 4                                         |                                   |                     |  |

- บันทึก "เลขที่" และ "วันที่" ของหนังสืออนุมัติสั่งซื้อสั่งจ้าง
   บันทึก "เลขที่" และ "วันที่" ของคำสั่งแต่งตั้งคณะกรรมการ
- 3. บันทึก วันที่อนุมัติ

4. กดปุ่ม บันทึก

## 5. ระบบแสดงกล่องข้อความ "ต้องการบันทึกข้อมูลใช่หรือไม่" กดปุ่ม

ตกลง

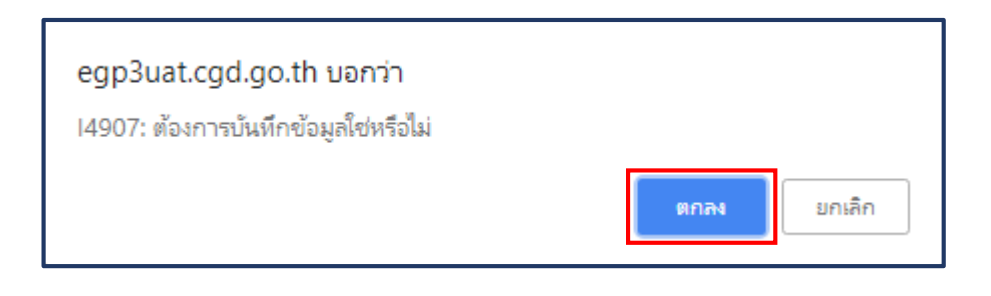

| 1-14-01-04 Mer | ระบบการ<br>Thai Governm | จัดชื้อจัดจ้างภาครัฐ <mark>ทดสองใช้ง</mark><br>lent Procurement | egp3uat.o                     | zgd.go.th บอกว่า<br>การบันทึกข้อมูลโซ่หรือไม่ | 5            | ตกลง                               |            | รหัส กระทรวง        | 8 สิงหาคม 2561<br>พาณิชย์ - หัวหน้าเจ้าหน้าที่พัดดู<br>กรมบัญชีกลาง กรุงเทพฯ |
|----------------|-------------------------|-----------------------------------------------------------------|-------------------------------|-----------------------------------------------|--------------|------------------------------------|------------|---------------------|------------------------------------------------------------------------------|
|                |                         | †∤†ี ข้อมูลโครงการ                                              | 1<br>บันทึกเลขที่แ            | 2<br>ละวันที่ ด้วอย่างรายงาน                  | ขอซื้อขอจ้าง | 3<br>ตัวอย่างคำสั่งแต่งตั้งกรรมการ |            | รายละเอียดโครงการ 🔹 |                                                                              |
|                |                         | หนังสือรายงานขอซื้อขอจ้าง                                       |                               |                                               |              |                                    |            |                     |                                                                              |
|                |                         | B1                                                              | * เลขที่                      | กค 0405/1                                     |              |                                    |            |                     |                                                                              |
|                |                         | B2                                                              | • วันที่                      | 08/08/2561                                    |              | ระบุปีพุทธศักราชในรูปแบบ           | (ววดดปปปป) |                     |                                                                              |
|                |                         | คำสั่งแต่งตั้งคณะกรรมการ                                        |                               |                                               |              |                                    |            |                     |                                                                              |
| *              |                         | M1                                                              | • คำสั่งเลขที่                | 1/2561                                        |              |                                    |            |                     |                                                                              |
|                |                         | M2                                                              | - วันที่                      | 08/08/2561                                    |              | ระบุปีพุทธศักราชในรูปแบบ           | (ววคดปปปป) |                     |                                                                              |
|                |                         | การอนุมัติ (อนุมัติในรายงานขอซื้อขอจ้าง)                        |                               |                                               |              |                                    |            |                     |                                                                              |
| Q              |                         | P1                                                              | * คำนำหน้า                    | นาย                                           | •            |                                    |            |                     |                                                                              |
|                |                         | P2                                                              | * ชื่อ                        | คนดี                                          |              |                                    |            |                     |                                                                              |
|                |                         | P3                                                              | * นามสกุล                     | มีวินัย                                       |              |                                    |            |                     |                                                                              |
|                |                         | P4                                                              | * ตำแหน่ง                     | อธิบดีกรมจัดขื้อจัดจ้าง                       |              |                                    |            |                     |                                                                              |
|                |                         | P5                                                              |                               |                                               |              |                                    |            |                     |                                                                              |
|                |                         | P6                                                              |                               |                                               |              |                                    |            |                     |                                                                              |
|                |                         |                                                                 | * วันที่                      | 08/08/2561                                    |              | ระบุปีพุทธศักราชในรูปแบบ(          | (ววดดปปปป) |                     |                                                                              |
|                |                         | <mark>หมายเหตุ</mark><br>วายการที่มี ดอกจันสีแดง หมาย           | ถึงต้องบันทึกข้อ<br>ยกเสิกเลง | มูล<br>ที่วันที่ <b>บันทึก</b>                | ไปขั้นตอนที่ | 2 กลับสู่หน้าหลัก                  |            |                     |                                                                              |
|                |                         |                                                                 |                               |                                               |              |                                    |            |                     |                                                                              |
| กองการพัสดุ    | ุเภาครัฐ (กพ.ก.) กรมบั  | ัญชีกลาง ถนนพระราม 6 แขวงสามเสนใน เขตพญาไท กรุง                 | เทพมหานคร 104                 | 100 โทร. 02-127-7000                          |              |                                    |            |                     | PROE0001                                                                     |

|                               | 6. กดปุ่ม                                | ไปขั้นตอนที่                                 | 2                                  |                                            |                     |                                                                              |
|-------------------------------|------------------------------------------|----------------------------------------------|------------------------------------|--------------------------------------------|---------------------|------------------------------------------------------------------------------|
| ระบบการ<br>Thai Governm       | จัดซื้อจัดจ้างภาครัฐ<br>nent Procurement | ทดลองใช้งาน (พ.ร.เ                           | ม. ใหม่)                           |                                            | รหัส กระทรวงา       | 8 สิงหาคม 2561<br>งาณิชย์ - ห้วหน้าเจ้าหน้าที่หัสดุ<br>กรมบัญชิกลาง กรุงเทพฯ |
|                               |                                          | 1<br>บันทึกเลชที่แ                           | 2<br>ละวันที่ ด้วอย่างรายงานขอซี้ย | 3<br>เขอจ้าง ตัวอย่างคำสั่งแต่งตั้งกรรมการ |                     |                                                                              |
|                               |                                          |                                              |                                    |                                            | รายละเอียดโครงการ 👻 |                                                                              |
|                               | หนังสือรายงานขอซื้อขอจ้าง                |                                              |                                    |                                            |                     |                                                                              |
|                               | B1                                       | * เลขที่                                     | กค 0405/1                          |                                            |                     |                                                                              |
|                               | B2                                       | * วันที่                                     | 08/08/2561                         | ระบุปีพุทธศักราชในรูปแบบ(ววดดปปปป)         |                     |                                                                              |
|                               | คำสั่งแต่งตั้งคณะกรรมการ                 |                                              |                                    |                                            |                     |                                                                              |
| *                             | M1                                       | * คำสั่งเลขที่                               | 1/2561                             |                                            |                     |                                                                              |
| _                             | M2                                       | * วันที่                                     | 08/08/2561                         | ระบุปีพุทธศักราชในรูปแบบ(ววดดปปปป)         |                     |                                                                              |
|                               | การอนุมัติ (อนุมัติในรายงานร             | เอซื้อขอจ้าง)                                |                                    |                                            |                     |                                                                              |
| Q                             | P1                                       | * คำนำหน้า                                   | นาย 🔻                              |                                            |                     |                                                                              |
|                               | P2                                       | * ชื่อ                                       | คมดี                               |                                            |                     |                                                                              |
|                               | P3                                       | * นามสกุล                                    | มีวินัย                            |                                            |                     |                                                                              |
|                               | P4                                       | ⁺ ตำแหน่ง                                    | อธิบดีกรมจัดชื่อจัดจ้าง            |                                            |                     |                                                                              |
|                               | P5                                       |                                              |                                    |                                            |                     |                                                                              |
|                               | P6                                       |                                              |                                    |                                            |                     |                                                                              |
|                               |                                          | * วันที่                                     | 08/08/2561                         | ระบุปีพุทธศักราชในรูปแบบ(ววดดปปปป)         |                     |                                                                              |
|                               | รายการที่มี ด                            | อกจันสีแดง หมายถึงต้องบันทึกข้อ<br>ยกเลิกเลข | มูล<br>พี่ดับที่ บันทึก ไป         | 6<br>ปขั้นตอนที่ 2 กลับสู่หน้าหลัก         |                     |                                                                              |
|                               |                                          |                                              |                                    |                                            |                     |                                                                              |
| กองการพัสดุภาครัฐ (กพภ.) กรมป | ัญชีกลาง ถนนพระราม 6 แขวงสามเส           | นใน เขตพญาไท กรุงเทพมหานคร 104               | 00 โทร. 02-127-7000                |                                            |                     | PROE0001                                                                     |

7. กดปุ่ม ไปขั้นตอนที่ 3

| 1. HORNANS  | 8 ลิง<br>ระบบการจัดซื้อจัดจ้างภาครัฐ <mark>ทดลองใช้งาน (พ.ร.บ. ใหม่)</mark><br>Thai Government Procurement                                                                                                    | หาคม 2561<br>ำหน้าที่พัสดุ<br>1ง กรุงเทพฯ |
|-------------|----------------------------------------------------------------------------------------------------|-------------------------------------------|
|             | 1<br>มันทึกเลขทีและวันที่<br>ชัวอย่างรายงานขอซื้อขอจ้าง<br>ชัวอย่างคำสั่งแต่งตั้งกรรมการ<br>ชัวอย่างคำสั่งแต่งตั้งกรรมการ<br>บันทึกข้อความ                                                                                                    |                                           |
| *<br>=<br>Q | ส่วนราชการ กรมจัดซื้อจัดจ้าง<br>ที่ กค.cer.cer/๑ วันที่ <u>๘ สิงหาคม ๒๕๖๑</u><br>เรื่อง รายงานขอซื้อขอจ้าง<br>เรียน อธิบดีกรมจัดซื้อจัดจ้าง                                                                                                    |                                           |
|             | ด้วย กรมจัดซื้อจัดจ้างมีความประสงค์จะ ซื้อวัสดุก่อสร้าง จำนวน ๓ รายการ โดยวิชีเฉพาะเจาะจง ซึ่งมี<br>รายละเอียด ดังต่อไปนี้<br>๑. เหตุผลความจำเป็นที่ต้องซื้อ<br>เพื่อใช้ในราชการ<br>๒. รายละเอียดของพัสดุ<br>รายละเอียดตามเอกสารแนบ<br>๓. ราคากลางและรายละเอียดของราคากลางจำนวน ๒๙๗,๑๓๐.๐๐ บาท (สองแสนเก้าหมิ่นเจ็ดพันหนึ่ง                                                                                                    |                                           |
|             | ร้อยสามสิบบาทถ้วน)<br>๔. วงเงินที่จะซื้อ<br>เงินนอกงบประมาณจากรายได้ของหน่วยงาน จำนวน ๓๐๐,๐๐๐.๐๐ บาท (สามแสนบาทถ้วน)<br>๕. กำหนดเวลาที่ต้องการใช้พัสดุนั้น หรือให้งานนั้นแล้วเสร็จ<br>กำหนดเวลาส่งมอบงานหรือให้งานแล้วเสร็จภายในวันที่ ๓๑ สิงหาคม ๒๕๖๑<br>๖. วิธีที่จะซื้อ และเหตุผลที่ต้องซื้อ<br>ดำเนินการด้วยวิชีเฉพาะเจาะจงเนื่องจากการจัดซื้อจัดจ้างพัสดุที่มีการผลิต จำหน่าย ก่อสร้าง หรือให้<br>บริการทั่วไป และมีวงเงินในการจัดซื้อจัดจ้างครั้งหนึ่งไม่เกินวงเงิน ๕๐๐,๐๐๐.๐๐ บาท<br>๗. หลักเกณฑ์การพิจารณาคัดเลือกข้อเสนอ |                                           |
|             | การพจารณาคตเลอกขอเสนอเดยเขเกณฑราคา<br>๘. การขออนุมัติแต่งตั้งคณะกรรมการต่าง ๆ<br>การแต่งตั้งคณะกรรมการตรวจรับพัสดุ<br>จึงเรียนมาเพื่อไปรดพิจารณา หากเห็นขอบขอได้ไปรด<br>๑. อนุมัติให้ดำเนินการ ตามรายละเอียดในรายงานขอซื้อดังกล่าวข้างต้น<br>๒. ลงนามในคำสั่งแต่งตั้งคณะกรรมการตรวจรับพัสดุ                                                                                                    |                                           |
|             | จัดชื้อ จ้างจ้าง<br>(นายจัดซื้อ จ้างจ้าง)<br>ผู้อำนวยการกองพัสดุ                                                                                                    |                                           |
| กองการพัสดุ | <b>ย้อนกลับขั้นตอนที่ 1 พิมพ์ ไปขั้นตอนที่ 3 กลับสู่หน้าหลัก</b><br>ภาครัฐ (กพภ.) กรมบัญชีกลาง ถนนพระราม 6 แขวงสามแสนใน เขตพญาไท กรุงเทพมหานคร 10400 โทร. 02-127-7000 PRC                                                                                                    | DE0002                                    |

8. กดปุ่ม ดำเนินการขั้นตอนต่อไป

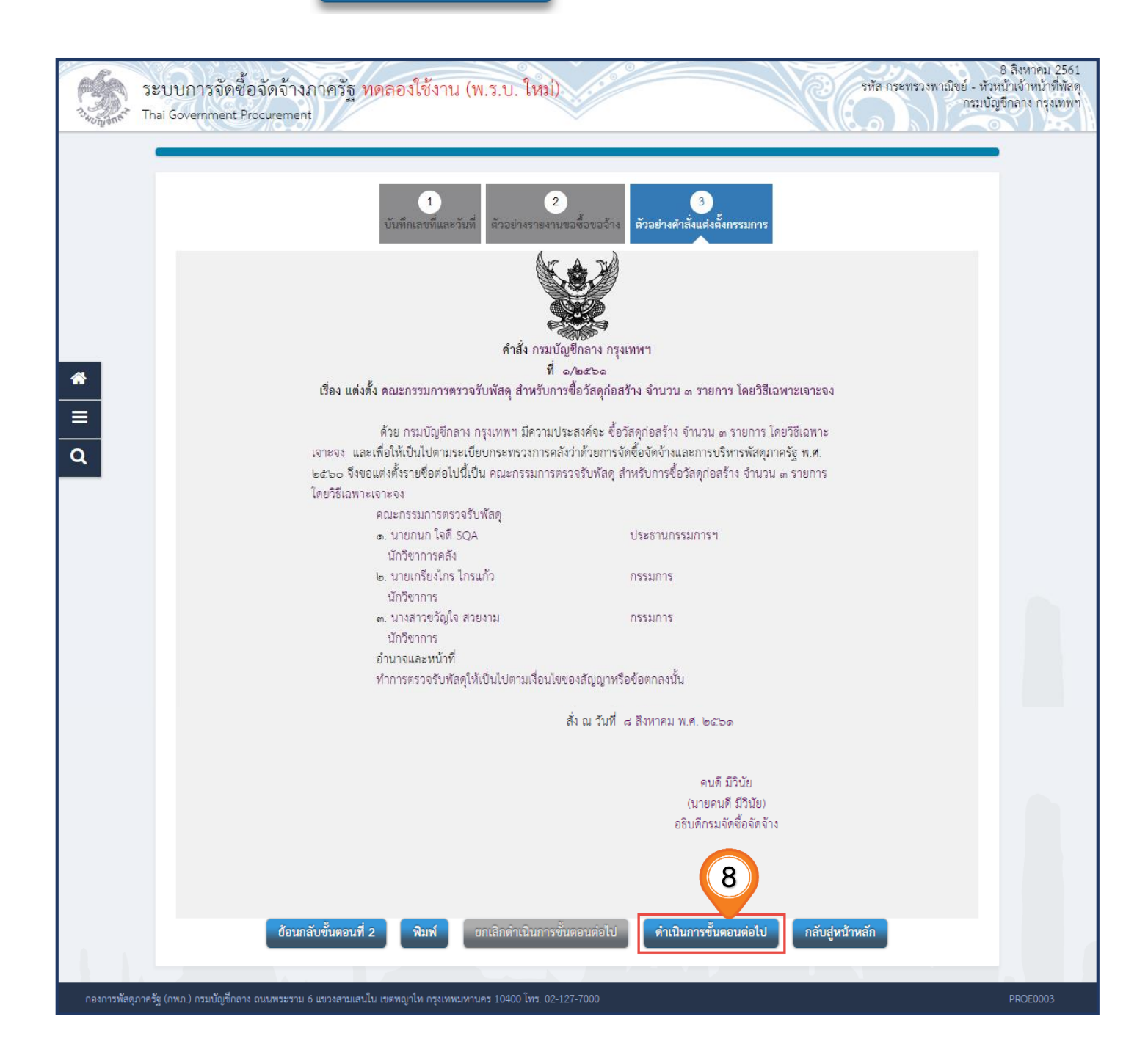

## 9. ระบบแสดงกล่องข้อความ "ต้องการบันทึกข้อมูลใช่หรือไม่" กดปุ่ม 🛛 👘 🖚

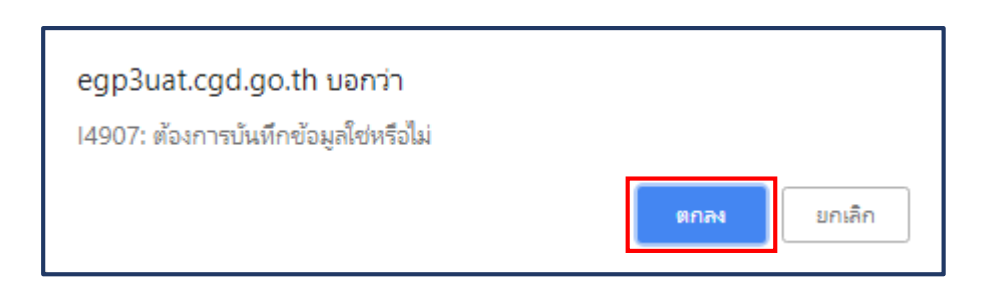

| ระบบการจัดซื้อจัดจ้างภาครัฐ ทดลส                                            | egp3uat.cgd.go.th บอกว่า<br>14921: ต้องการต่ำเนินการขั้นตอนต่อไปโซ่หรือไม่<br>9 ตกลง                                                                                                    | รหัส กระทรวงพาณิชย์ - หัว<br>กรมบัต<br>มกเลิก                                       | 8 สิงหาคม 2561 *<br>งบ้าเจ้าหน้าที่พัสดุ<br>ขึกลาง กรุงเทพฯ |
|-----------------------------------------------------------------------------|----------------------------------------------------------------------------------------------------|-------------------------------------------------------------------------------------|-------------------------------------------------------------|
| เรื่อง แต่งตั้ง คณ                                                          | ที่ ๑/๒๕๖๑<br>ะกรรมการตรวจรับพัสดุ สำหรับการซื้อวัสดุก่อสร้าง จำนวน ๓ :                                                                                                    | รายการ โดยวิธีเฉพาะเจาะจง                                                           |                                                             |
| ด้วย<br>เจาะจง และเพื่อให้<br>๒๕๖๐ จึงขอแต่งตั้<br>โดยวิชีเฉพาะเจาะจ<br>คณะ | ม กรมบัญชีกลาง กรุงเทพฯ มีความประสงค์จะ ซื้อวัสดุก่อสร้าง จำเ<br>ห้เป็นไปตามระเบียบกระทรวงการคลังว่าด้วยการจัดซื้อจัดจ้างและ<br>ไรรายชื่อต่อไปนี้เป็น คณะกรรมการตรวจรับพัสดุ สำหรับการซื้อวัสเ<br>เง<br>กรรมการตรวจรับพัสดุ | มวน ๓ รายการ โดยวิธีเฉพาะ<br>การบริหารพัสดุภาครัฐ พ.ศ.<br>ดุก่อสร้าง จำนวน ๓ รายการ |                                                             |
| ອ. 1<br>ນັກ                                                                 | ายกนก ใจดี SQA ประชานกรรมก<br>ววิชาการคลัง                                                                                                    | ารๆ                                                                                 |                                                             |
| ۵۰. ۲<br>۵. ۲                                                               | ายเกรียงไกร กรรมการ<br>วริชาการ                                                                                                    |                                                                                     |                                                             |
| =<br>۲. ۲. ۲. ۳. ۳. ۳. ۳. ۳. ۳. ۳. ۳. ۳. ۳. ۳. ۳. ۳.                        | างสาวขวัญใจ สวยงาม กรรมการ<br>าวิชาการ<br>                                                                                                    |                                                                                     |                                                             |
| อานา<br>ทำภา                                                                | าจและหนาท<br>ารตรวจรับพัสดุให้เป็นไปตามเงื่อนไขของสัญญาหรือข้อตกลงนั้น                                                                                                    |                                                                                     |                                                             |
|                                                                             | สั่ง ณ วันที่ ๘ สิงหาคม พ.ศ.                                                                                                    | ່ອ໔ິວ໑                                                                              |                                                             |
|                                                                             | (น<br>อชิบง์                                                                                                    | คนดี มีวินัย<br>ายคนดี มีวินัย)<br>ถึกรมจัดซื้อจัดจ้าง                              |                                                             |
| ย้อนกลับขั้นตอนที่ 2                                                        | <b>พิมพ์</b> ยกเสิกดำเนินการขั้นตอนต่อไป <b>ดำเนินกา</b>                                                                                                    | รขั้นตอนต่อไป กลับสู่หน้าหลัก                                                       |                                                             |
| กองการพัสดุภาครัฐ (กพภ.) กรมบัญชีกลาง ถนนพระราม 6 แขวงสามเสนใน เขตพ         | ญาโท กรุงเทพมหานคร 10400 โทร. 02-127-7000                                                                                                    |                                                                                     | PROE0003                                                    |

10. กดปุ่ม กลับสู่หน้าหลัก

| ระบบการจัดซื้อจัดจ้<br>ว <sub>ังกุลท</sub> ์ Thai Government Procure | จ้างภาครัฐ พุตลองใช้งาน (พ.ร.บ. ใหม่)<br><sup>ment</sup>                                                                      |                                                                                                    | JVa                          | 8 ลิงหาคม 2561<br>เ กระทรวงพาณิชย์ - หัวหน้าเจ้าหน้าที่พัลดุ<br>กรมบัญชีกลาง กรุงเทพฯ |
|----------------------------------------------------------------------|----------------------------------------------------------------------------------------------------|----------------------------------------------------------------------------------------------------|------------------------------|---------------------------------------------------------------------------------------|
|                                                                      | 1                                                                                                    | 2 3                                                                                                    |                              |                                                                                       |
|                                                                      | ווערכ אנדוגאנדערעיניני                                                                                                    |                                                                                                    |                              |                                                                                       |
|                                                                      | คำสัง ก                                                                                                    | เรมบัญชีกลาง กรุงเทพฯ<br>ที่ ∞/อ¢⊃∞                                                                                                    |                              |                                                                                       |
|                                                                      | เรื่อง แต่งตั้ง คณะกรรมการครวจรับพัสดุ สำหรั<br>ด้วย กรมบัญชิกลาง กรุงเทพา มีคร<br>เอาะอง และเพื่อให้เป็นไปตามาะเบียบกระทรวงก | รับการซื้อวัสดุก่อสร้าง จำนวน ๓ รายการ โดยวิธีเฉพาะ<br>วามประสงค์จะ ซื้อวัสดุก่อสร้าง จำนวน ๓ รายการ โดยวิรี<br>าารคลังว่าด้วยการจัดซื้อจัดจ้างและการบริหารพัสดภาครัธ | นจาะจง<br>รี้เฉพาะ<br>5 พ.ศ. |                                                                                       |
|                                                                      | ๒๕๖๐ จึงขอแต่งตั้งรายชื่อต่อไปนี้เป็น คณะกรรม<br>โดยวิธีเฉพาะเจาะจง<br>คณะกรรมการตรวจรับพัสดุ                                 | การตรวจรับพัสดุ สำหรับการซื้อวัสดุก่อสร้าง จำนวน ๓ ร                                                                                                    | ายการ                        |                                                                                       |
| Q                                                                    | ๑. นายคานกเจครQA<br>นักวิชาการคลัง<br>๒. นายเกรียงไกร ไกรแก้ว<br>นักวิชาการ                                                   | กรรมการ                                                                                                    |                              |                                                                                       |
|                                                                      | ∞. บางสาวขวัญใจ สวยงาม<br>นักวิชาการ<br>อำนาจและหน้าที่<br>ทำการตวจชับพัสดให้เป็นไปตามเรื่                                    | กรรมการ<br>อนไขของสัญญาหรือข้อตกลงนั้น                                                                                                    |                              |                                                                                       |
|                                                                      |                                                                                                    | สั่ง ณ วันที่ ๘ สิงหาคม พ.ศ. ๒๕๖๑                                                                                                    |                              |                                                                                       |
|                                                                      |                                                                                                    | คนดี มีวินัย<br>(นายคนดี มีวินัย)<br>อธิบดีกรมจัดซื้อจัดจ้าง                                                                                                    | $\frown$                     |                                                                                       |
|                                                                      | t. v ž. d. a. (                                                                                                    |                                                                                                    | 10                           |                                                                                       |
| กองการพัดคุภาครัฐ (กพ.ก.) กรมนัญชึกดาง ถนนพร                         | ยอนกลบอนสอนท 2 หมพ ยกเลกตาเนน<br>ธรรม 6 แรวงงามแกนใน เขตพญาโท กรุงเทพมหานคร 10400 โทร. 02-127-7000                            | มารอนของบารอาบ<br>คาแบบของบารอาบ                                                                                                    | ากลบฐานาหลก                  | PROE0003                                                                              |

11. กดปุ่ม กลับสู่หน้าหลัก

| 444 des | มูลโครงการ         |                    |                 |                     | รายละเอียดโครง | งการ 🔹 ) |
|---------|--------------------|--------------------|-----------------|---------------------|----------------|----------|
| ลำดับ   |                    | รายการเอกสาร       |                 | จัดทำเอกสาร         | สถานะ          |          |
| 1       | รายงานขอซื้อขอจ้าง |                    | 0               | 🗷 รายละเอียด/แก้ไข) | ดำเนินการแล้ว  |          |
| 2       | แต่งตั้งคณะกรรมการ |                    | Č               | 🕑 รายละเอียด/แก้ไข) | ดำเนินการแล้ว  |          |
|         |                    | บันทึกเลขที่วันที่ | กลับสู่หน้าหลัก |                     |                |          |
|         |                    |                    |                 |                     |                |          |
|         |                    |                    |                 |                     |                |          |
|         |                    |                    | 11              |                     |                |          |
|         |                    |                    |                 |                     |                |          |
|         |                    |                    |                 |                     |                |          |
|         |                    |                    |                 |                     |                |          |
|         |                    |                    |                 |                     |                |          |
|         |                    |                    |                 |                     |                |          |
|         |                    |                    |                 |                     |                |          |
|         |                    |                    |                 |                     |                |          |
|         |                    |                    |                 |                     |                |          |
|         |                    |                    |                 |                     |                |          |

12. กดปุ่ม ค้นหาขั้นสูง

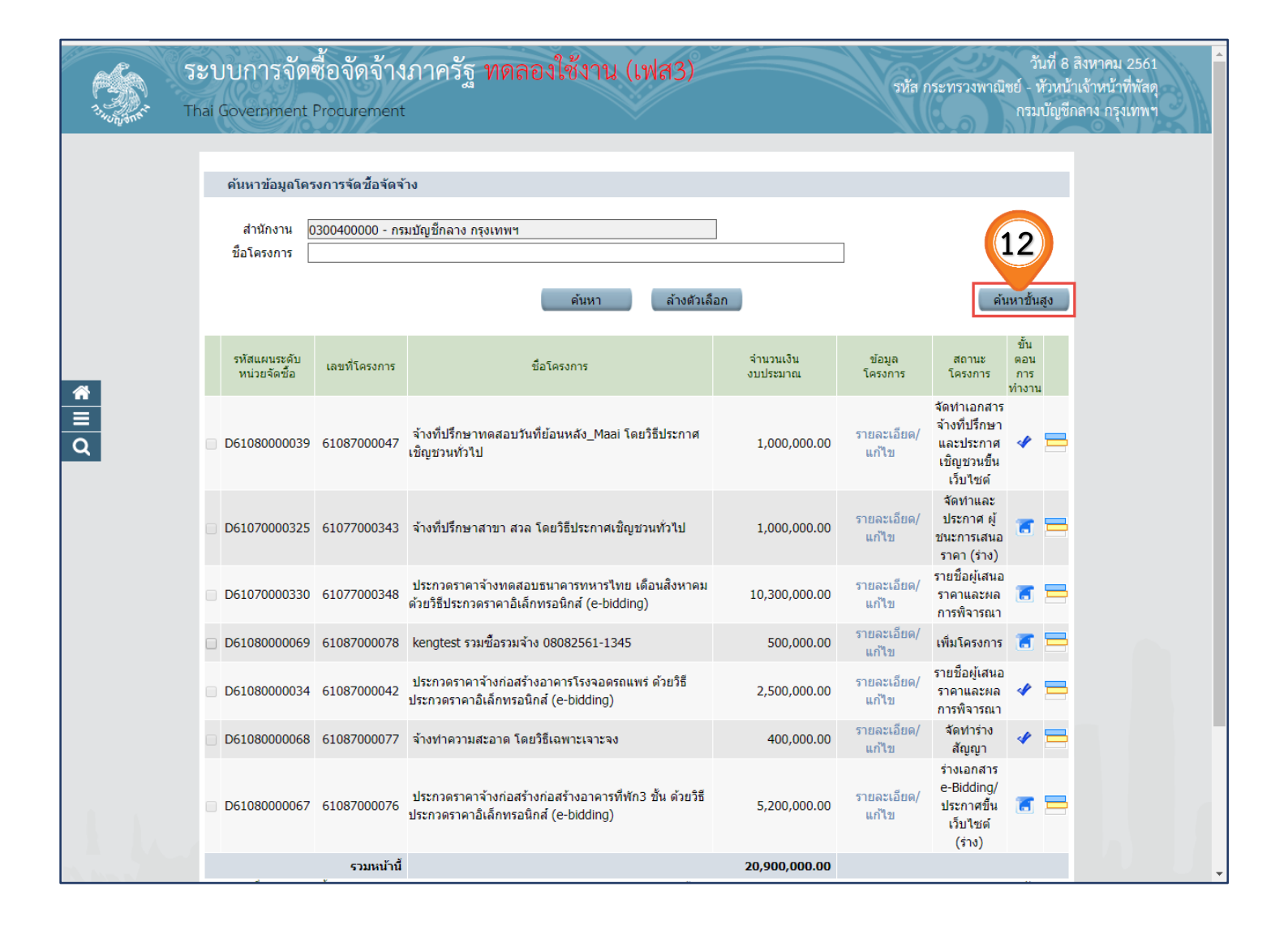

13. กดปุ่ม **ค้นหา** 

| 17.10 AN | ระบบการจัดซื้<br><sup>Thai Government Pr</sup>                                                                                                    | ้อจัดจ้าง <i>เ</i><br>rocurement                                              | าาครัฐ ทดล                                                                                                    | องใช้งาน (เฟส3)                                                                                                    |                                                           | รหัส ก | ระทรวงพาณิช                                                                       | วันที่ 8 สี<br>ย์ - หัวหน้าเ<br>กรมบัญชีกล | งหาคม 2561<br>จ้าหน้าที่พัสดุ<br>เาง กรุงเทพฯ |
|----------|----------------------------------------------------------------------------------------------------|-------------------------------------------------------------------------------|----------------------------------------------------------------------------------------------------|----------------------------------------------------------------------------------------------------|-----------------------------------------------------------|--------|-----------------------------------------------------------------------------------|--------------------------------------------|-----------------------------------------------|
|          | <ul> <li>ศัมหาข้อมูลโครงม</li> <li>สั้นหาว้อง</li> <li>ชื่อ' คับหาว้อง</li> <li>ชื่อ' คับหาว้อง</li> <li>รที่เพา</li> <li>D610</li> <li>D610</li> <li>D610</li> <li>D610</li> <li>D610</li> <li>D61080000068 (ส. 100)</li> </ul> | การจัดข้อจัดจับง<br>มุลโครงการจัด<br>ข้อมูลโครงการจั<br>จำนวนเ<br>51087000077 | 2ชื่อจัดจ้าง<br>วัธิการจัดหา<br>ประเภทการจัดหา<br>ประเภทโครงการ<br>ปิงบประมาณ<br>เลขทีโครงการ<br>เงินงบประมาณดั่งแต่<br>สถานะโครงการ<br>ชั้นตอนการทำงาน<br>มีนตอนการทำงาน<br>มีนตอนการทำงาน<br>มีนตอนการทำงาน<br>มีนตอนการทำงาน | <ตัวเลือกวิธีการจัดหา><br><ตัวเลือกประเภทการจัดหา> •<br><ตัวเลือกประเภทโตรงการ><br>61087000012<br><ตัวเลือกสัยานะโตรงการ><br><ตัวเลือกสัยานะโตรงการ><br><ตัวเลือกสันตอนการทำงาน> •<br>ภา ต่างตัวเลือก<br>มีกลั (e-bidding) | auñs<br>auñs<br>auñs<br>aan<br>400,000.00<br>5,200,000.00 |        | งเทราราง<br>สัญญา<br>ร่างเอกสาร<br>e-Bidding/<br>ประกาศขึ้น<br>เว็บไซต์<br>(ร่าง) |                                            |                                               |
|          |                                                                                                    | รวมหน้านี้                                                                    |                                                                                                    |                                                                                                    | 20,900,000.00                                             |        |                                                                                   |                                            |                                               |

14. ผู้ใช้สามารถกดปุ่ม 💳 เพื่อดูขั้นตอนการทำงาน และสถานะ การดำเนินงานโครงการได้

| 3455        | ระบบการจัดซื้อจัดจ้างภาครัฐ ทดลองใช้งาน (เฟส3)<br>Thai Government Procurement                                                                                                    |                                     | รหัส กร                             | วันที่ 8 สิงหาคม 2561<br>ระทรวงพาณิชย์ - หัวหน้าเจ้าหน้าที่พัสดุ<br>กรมบัญชีกลาง กรุงเทพฯ |
|-------------|----------------------------------------------------------------------------------------------------|-------------------------------------|-------------------------------------|-------------------------------------------------------------------------------------------|
|             | ดันหาข้อมูลโครงการจัดชื้อจัดจ้าง<br>สำนักงาน <u>0300400000 - กรมบัญชีกลาง กรุงเทพฯ</u><br>ชื้อโครงการ<br>ดันหา ล้าง                                                                                                    | ด้วเลือก                            | ]                                   | ค้นหาชั้นสูง                                                                              |
|             | รทัสแผนระดับ<br>หน่วยจัดชื่อ เลขที่โครงการ ชื่อโครงการ                                                                                                    | จำนวนเงิน<br>งบประมาณ               | ข้อมูล<br>โครงการ                   | ขึ้น<br>สถานะ ดอน<br>โครงการ การ                                                          |
| ≅<br>⊒<br>Q | D61080000010 61087000012 ชื่อวัสดุก่อสร้าง จำนวน 3 รายการ โดยวิธีเฉพาะเจาะจ                                                                                                    | ٥ 300,000.00                        | จั<br>รายละเอียด/ ข<br>แก้ไข เ<br>ค | ัดทารายงาน<br>เอชื่อขอจ้าง<br>และแต่งตั้ง<br>เณะกรรมการ                                   |
|             | รวมหน้านี้<br>สำดับที่ 1 - 1 จากทั้งหมด 1 รายการ<br>หมายเหตุ :การยกเล็กประกาศเข็ญชวน ระบบจะยกเล็กโครงการให้อัดโนมัติ<br>กดที่ขั้นตอนการทำงานเพื่อบันทึกข้อมูลในขั้นตอนถัดไป<br>กดเพื่อดูขั้นตอนการทำงานทั้งหมด<br>:เลขที่โครงการ สีช่มพู หมายถึง โครงการรวมซื้อรวมจ้าง<br>:เลขที่โครงการ สีฟ้า หมายถึง โครงการมาตรา7 | <b>300,000.00</b><br>ຍ້ອ <b>າ</b>   | ເກລັນ <u>1</u>                      | ถัดไป                                                                                     |
|             | ียกเลิกรายการโครงก<br>กองการฟัสดุภาครัฐ (กพ.ก.) กรมบัญซึกลาง ถนนพระราม 6 แขวงสามเสนใน เขตพญาไท กรุงเทพนหานคร 10                                                                                                    | 13<br>3400 โทร. 02-127-7000 ต่อ 695 | 1- 69                               | FPR00001                                                                                  |
### 15. ระบบแสดงสถานการณ์ดำเนินงานโครงการผู้ใช้สามารถคลิกแท็บ

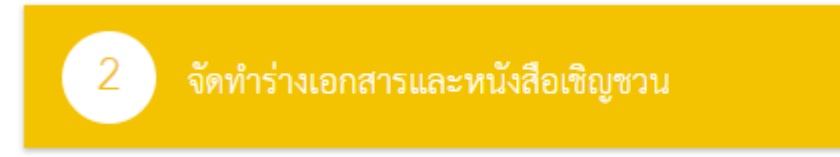

# เพื่อดำเนินการในขั้นตอน "จัดทำร่างเอกสารและหนังสือเชิญชวน" ได้

| ∮∮∮ ขั้นตอนการทำงาน วิธีเฉพาะเจาะจง-ซื้อ |                                                                  | รายละเอียดโครงการ 👻 |
|------------------------------------------|------------------------------------------------------------------|---------------------|
|                                          | <ol> <li>จัดทำรายงานขอชื่อขอจ้างและแต่งตั้งคณะกรรมการ</li> </ol> | -                   |
|                                          | 2 จัดทำร่างเอกสารและหนังสือเชิญขวน                               | 15                  |
|                                          | 3 รายชื่อผู้แสนอราคาและผลการพิจารณา                              |                     |
|                                          | 4 จัดทำและประกาศ ผู้ขนะการเสนอราคา                               |                     |
|                                          | 5 จัดทำร่างสัญญา                                                 |                     |
|                                          | 6 ตรวจสอบหลักประกันสัญญาและจัดทำสัญญา                            |                     |
|                                          | 🕜 ข้อมูลสาระสำคัญในสัญญา                                         |                     |
|                                          | 8 บริหารสัญญา                                                    |                     |
|                                          | การบันทึกรายงานผลการพิจารณา                                      |                     |
|                                          | ออก                                                              | _                   |

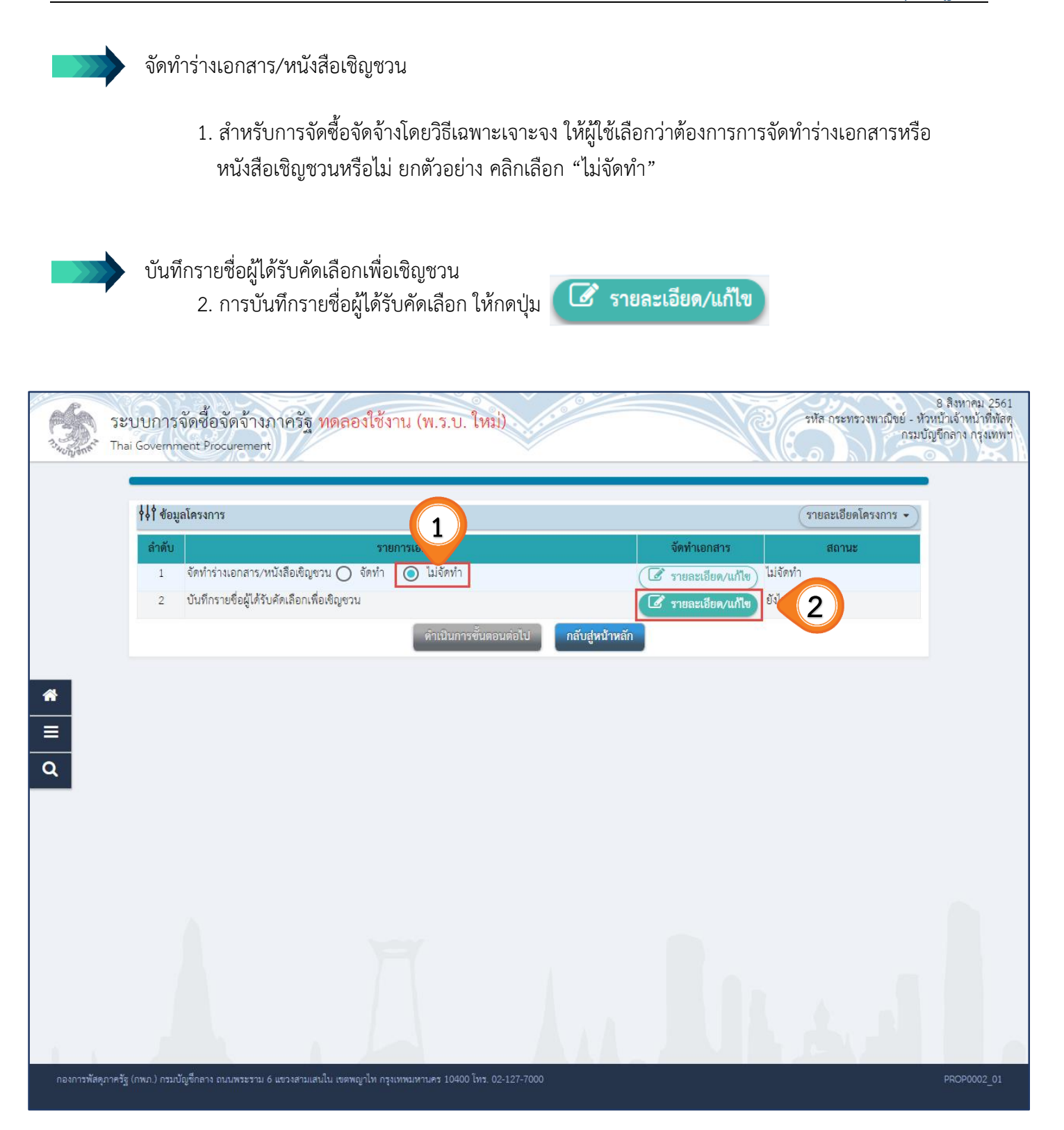

3. กดปุ่ม เพิ่มรายชื่อผู้ประกอบการ

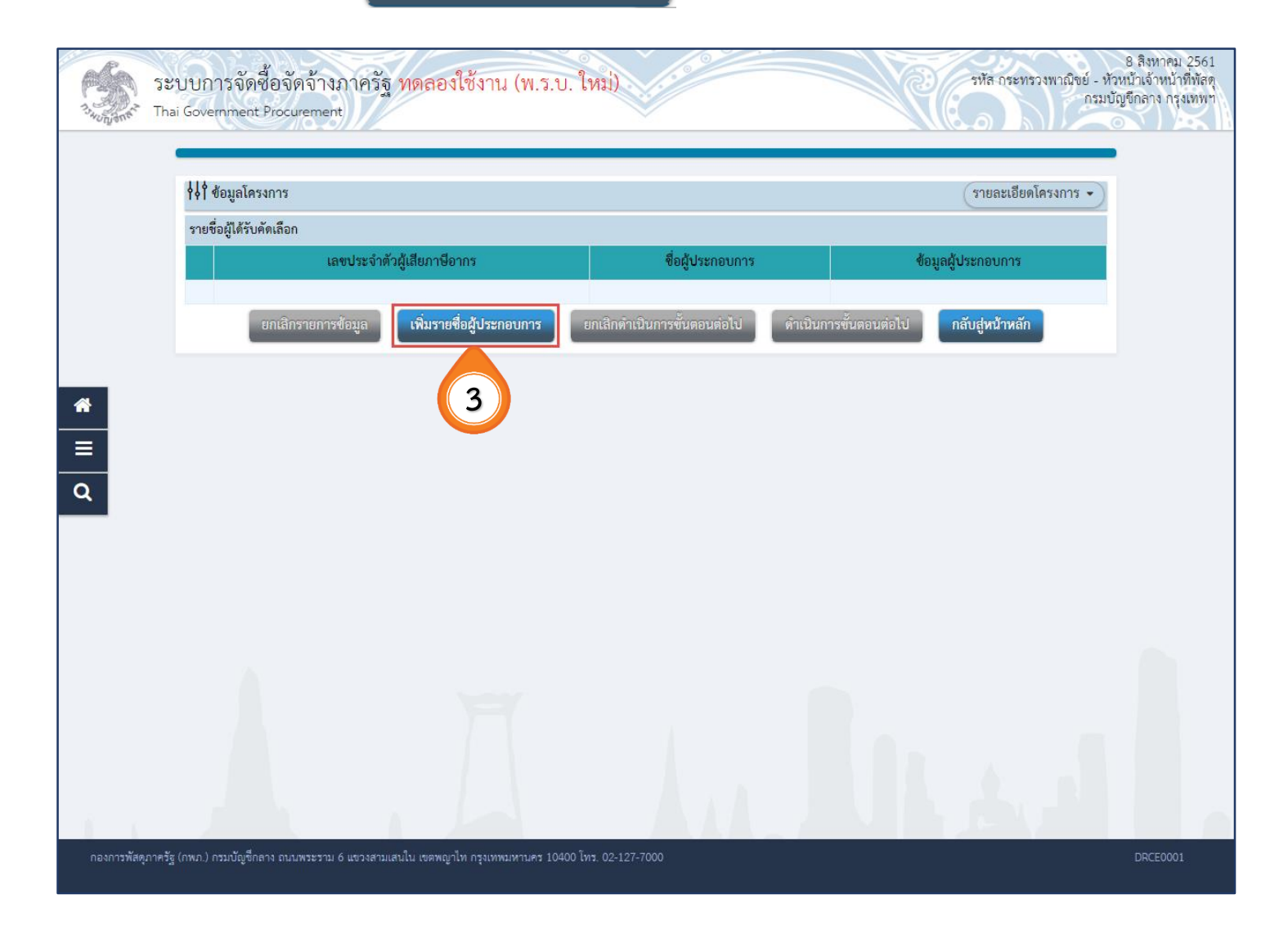

4. บันทึก "เลขประจำตัวผู้เสียภาษี/เลขประจำตัว e - GP"

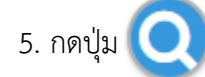

| Thai Government Procurement                    | . ม. ป. ะหมมา                          |
|------------------------------------------------|----------------------------------------|
| บันทึกรายชื่อผู้ประกอบการ                      | 4                                      |
| <ul> <li>สัญชาติของผู้ประกอบการ</li> </ul>     | ร 💿 🕐 ต่างชาติ                         |
| * เลขประจำตัวผู้เสียภาษี / เลขประจำตัว e-GP    | 3609900938029                          |
| * ประเภทผู้ประกอบการ                           | มพิบุคคล บุคคลธรรมดา                   |
| * ประเภทผู้ประกอบการ                           | < ตัวเลือกประเภทผู้ประกอบการ> 🔹        |
| * ชื่อสถานประกอบการ                            |                                        |
| ชื่ออาการ                                      |                                        |
| ห้องเลขที่                                     | ชั้นที่                                |
| ชื่อหมู่บ้าน                                   |                                        |
| เลขที่                                         | หมู่ที่                                |
| พรอบ/ชอย                                       |                                        |
| ถมม                                            | i i                                    |
| * จังหวัด / State / Province                   | < ตัวเลือกจังหวัด > 🔻                  |
| * อำเภอ / City / Districts                     | s < ตัวเลือกอำเภอ > ▼                  |
| * ตำบล / Sub Districts                         | ร < ตัวเลือกทำบล > ▼                   |
| * รหัสไปรษณีย์ / Postcode                      |                                        |
| * หมายเลขไทรศัพท์สำหรับติดต่อ / Phone Number   | ท พมายเลขโทรศัพท์ (021234567 ต่อ 1234) |
| หมายเลขโทรสาร / Fax Number                     | r                                      |
| * อีเมล / e-mail                               |                                        |
| รายการที่มี ดอกจันลีแดง หมายถึงต้องบันทึกข้อมล |                                        |

6. กดปุ่ม
 บันทึก

| บันทึกรายชื่อผู้ประกอบการ                       |                   |                    |                           |
|-------------------------------------------------|-------------------|--------------------|---------------------------|
| * สัญชาติของผู้ประกอบการ                        | 🔘 ไทย 🔘 ต่างชาติ  |                    |                           |
| * เลขประจำตัวผู้เสียภาษี / เลขประจำตัว e-GP     | 3609900938029     | Q 🙁                | 📃 กรณีไม่มีหมายเลขประจำต่ |
| * ประเภทผู้ประกอบการ                            | 💿 นิติบุคคล 🔾 บุค | คลรรรมดา           |                           |
| * ประเภทผู้ประกอบการ                            | บริษัทจำกัด       | Ŧ                  |                           |
| * ชื่อสถานประกอบการ                             | แล็บโปร           |                    |                           |
| ชื่ออาคาช                                       |                   |                    |                           |
| ห้องเลขที                                       |                   | ชั้นที             |                           |
| ชื่อหมู่บ้าน                                    |                   |                    |                           |
| เลขที                                           | 9                 | หมู่ที             |                           |
| ตรอก/ชอย                                        |                   |                    |                           |
| ถนน                                             | เพชรเกษม          |                    |                           |
| * จังหวัด / State / Province                    | กรุงเทพมหานคร 🔻   |                    |                           |
| * อำเภอ / City / Districts                      | คลองสาน 🔻         |                    |                           |
| * ต่ำบล / Sub Districts                         | คลองต้นไทร 🔻      |                    |                           |
| * รหัสไปรษณีย์ / Postcode                       | 63000             |                    |                           |
| * หมายเลขโทรศัพท์สำหรับติดต่อ / Phone Number    | 0-2688-7899       | หมายเลขโทรศัพท์ (0 | 21234567 ต่อ 1234)        |
| หมายเลขโทรสาร / Fax Number                      |                   |                    |                           |
| * อีเมล / e-mail                                | pap102@gmail.com  |                    |                           |
| รายการที่มี ดอกจันสีแดง หมายถึงต้องบันทึกข้อมูล | (6)               |                    |                           |
|                                                 |                   |                    |                           |

7. กดปุ่ม ตกลง

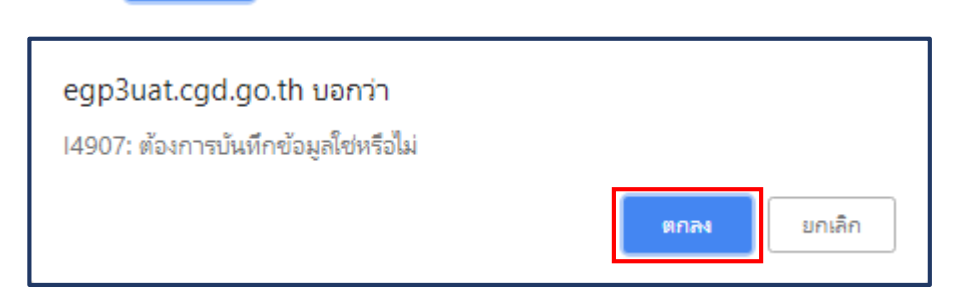

| ระบบการจัดซื้อจัดจ้างภาครัฐ <b>ทดสองใช้ง</b><br>Thai Government Procurement                         | 2 สิงหวักรม 2561<br>ว้อมูลโซเหรือไม่<br>7 ตกลง แกล็ก แกล้า |
|----------------------------------------------------------------------------------------------------|------------------------------------------------------------|
| * สักราชีของนั้นไวะกอบการ                                                                           | 💿 ไทย 🔿 ต่างชาติ                                           |
| * เลขประจำตัวผู้เสียภาษี / เลขประจำตัว e-GP                                                         | 3609900938029 🔍 🖸 กรณีไม่มีหมายเลขประจำตัว                 |
| *<br>* ประเภทผัประกอบการ                                                                            | 💿 นิดิบคคล 🔿 บุคคลรรรมดา                                   |
| * ประเภทผู้ประกอบการ                                                                                | บริษัทจำกัด 🔹                                              |
| * ชื่อสถานประกอบการ                                                                                 | แล็บโปร                                                    |
| ชื่ออาคาร                                                                                           |                                                            |
| ห้องเลงที่                                                                                          | ชั้นที                                                     |
| ชื่อหมู่บ้าน                                                                                        |                                                            |
|                                                                                                    | 9 Nijin 9                                                  |
| azol/asi                                                                                            |                                                            |
| Q                                                                                                   | เหลาเนา                                                    |
| * จังหวัด / State / Province                                                                        | บรังกามทานคร 🔺                                             |
| * อำเภอ / City / Districts                                                                          | คลองสาน 🔻                                                  |
| * ต่ำบล / Sub Districts                                                                             | คลองสั้นไทร ▼                                              |
| * รหัสไปรษณีย์ / Postcode                                                                           | 63000                                                      |
| * หมายเลขโทวศัพท์สำหรับติดต่อ / Phone Number                                                        | 0-2688-7899 พมายเลขไพรศัพท์ (021234567 ต่อ 1234)           |
| หมายเลขโทรสาร / Fax Number                                                                          |                                                            |
| * อีเมล / e-mail                                                                                    | nan102@gmail.com                                           |
| รายการที่มี ดอกจันสีแดง หมายถึงต้องบันทึกข้อมูล<br>*                                                |                                                            |
|                                                                                                    | บันทึก กลับสู่หน้าหลัก                                     |
|                                                                                                    |                                                            |
| กองการพัสดุภาครัฐ (กพภ.) กรมบัญชีกลาง ถนนพระราม 6 แขวงสามแสนใน เขทพญาไท กรุงเทพมหานคร 10400 โทร. 02 | -127-7000 DRCE0002                                         |

8. กดปุ่ม ดำเนินการขั้นตอนต่อไป

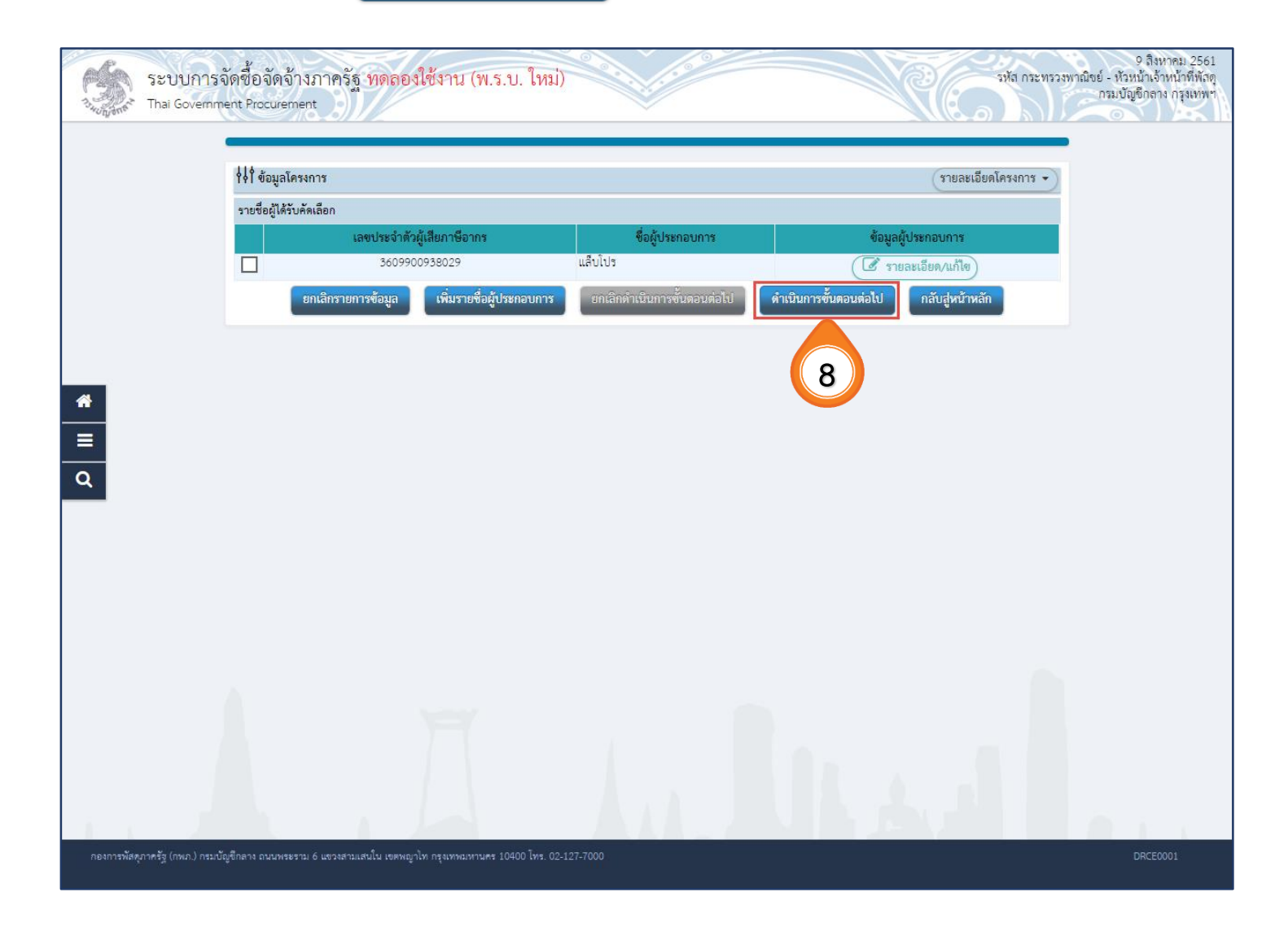

ยกเลิก

9. กดปุ่ม ตกลง egp3uat.cgd.go.th บอกว่า เ4907: ต้องการบันทึกข้อมูลใช่หรือไม่

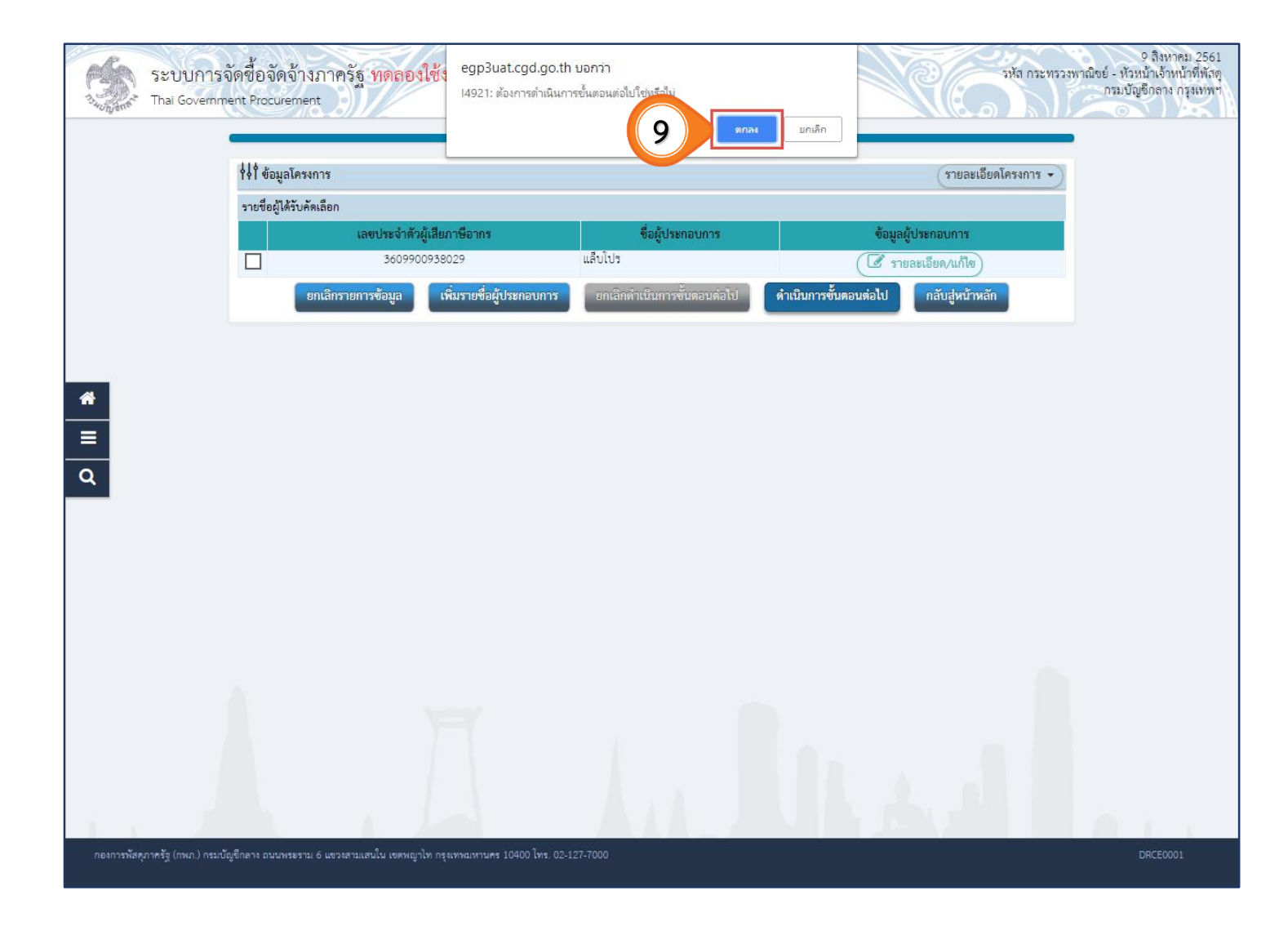

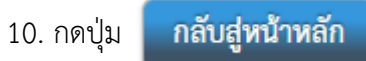

| SEU1                  | ปก <u>า</u> รจัดชื้อจัดจ้างภ<br>overnment Procurement | าครัฐ ทดลองใช้งาน (พ.ร.บ. ให                   |                                | รหัส กระทรว                           | 9 สิงหาคม 2561<br>มหาณิชย์ - หัวหน้าเจ้าหน้าที่พัสดุ<br>กรมบัญชีกลาง กรุงเทพ |
|-----------------------|-------------------------------------------------------|------------------------------------------------|--------------------------------|---------------------------------------|------------------------------------------------------------------------------|
|                       | <b>∤่∤่</b> ข้อมูลโครงการ                             | ۲.                                             |                                | รายละเอียดโครงการ 🔹                   |                                                                              |
|                       | รายชื่อผู้ได้รับคัดเลื                                | อก                                             |                                |                                       |                                                                              |
|                       |                                                       | เลขประจำตัวผู้เสียภาษีอากร                     | ชื่อผู้ประกอบการ               | ข้อมูลผู้ประกอบการ                    |                                                                              |
|                       |                                                       | 3609900938029                                  | แล้บไปร                        | 🕼 รายละเอียด/แก้ไข)                   |                                                                              |
|                       | ยกเลื                                                 | ลิกรายการข้อมูล เพิ่มรายชื่อผู้ประกอบกา        | าร ยกเลิกดำเนินการขั้นตอนต่อไป | ดำเนินการขั้นตอนต่อไป กลับสู่หน้าหลัก |                                                                              |
|                       |                                                       |                                                |                                |                                       |                                                                              |
|                       |                                                       |                                                |                                | (10)                                  |                                                                              |
| <u>^</u>              |                                                       |                                                |                                |                                       |                                                                              |
|                       |                                                       |                                                |                                |                                       |                                                                              |
| Q                     |                                                       |                                                |                                |                                       |                                                                              |
|                       |                                                       |                                                |                                |                                       |                                                                              |
|                       |                                                       |                                                |                                |                                       |                                                                              |
|                       |                                                       |                                                |                                |                                       |                                                                              |
|                       |                                                       |                                                |                                |                                       |                                                                              |
|                       |                                                       |                                                |                                |                                       |                                                                              |
|                       |                                                       |                                                |                                |                                       |                                                                              |
|                       |                                                       |                                                |                                |                                       |                                                                              |
|                       |                                                       |                                                |                                |                                       |                                                                              |
|                       |                                                       |                                                |                                |                                       |                                                                              |
|                       |                                                       |                                                |                                |                                       |                                                                              |
| กองการพัสคุภาครัฐ (กพ | in.) กรมบัญชีกลาง ถนนพระราม 6 เ                       | เขวงสามเสนใน เขตพญาไท กรุงเทพมหานตร 10400 ไทร. | . 02-127-7000                  |                                       | DRCE0001                                                                     |

11. กดปุ่ม กลับสู่หน้าหลัก

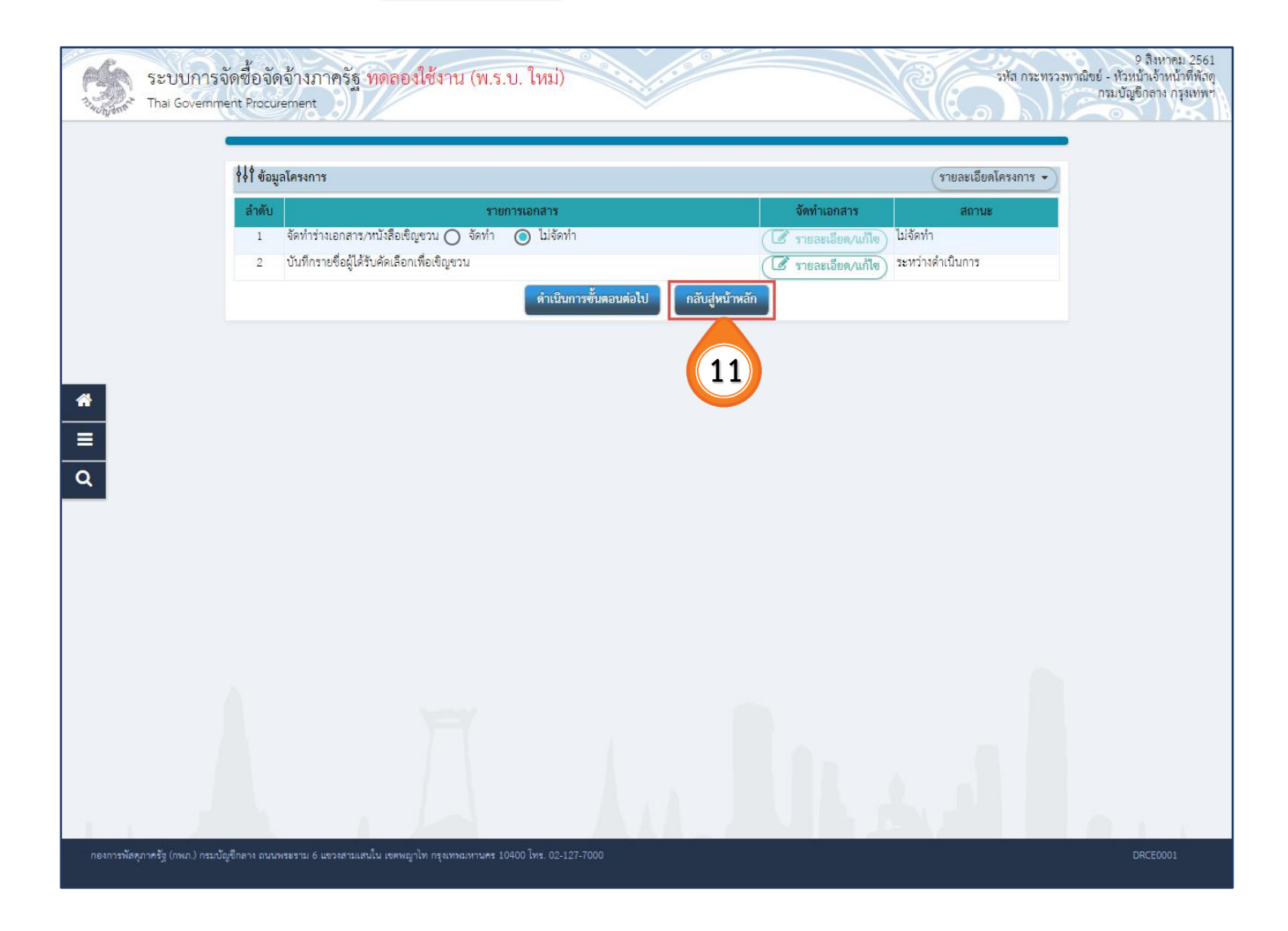

#### 12. กดปุ่ม

ด้นหาขั้นสูง

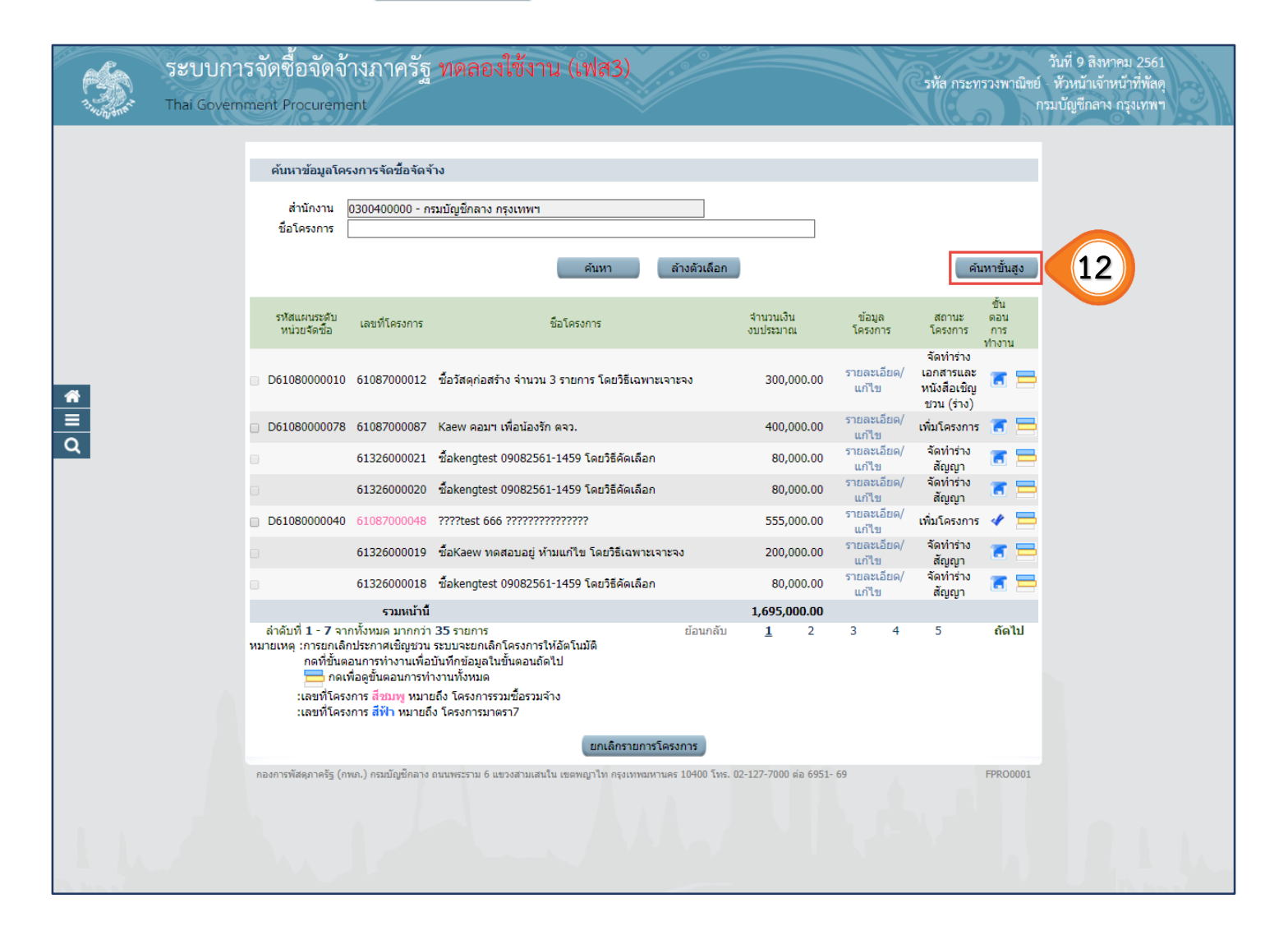

13. กดปุ่ม ค้นหา

| <complex-block></complex-block> |              | ระบบการจั<br>Thai Governme | ัดซื้อจัดจ้างภาครัฐ พดลองใช้งาน (เฟส3)<br>nt Procurement                                                                                                    | วันที่ 9 สิงหาคม 2561<br>รทั้ล กระทรวงพาณิขย์ - หัวหน้าเจ้าหน้าที่พัลดุ<br>กรมบัญชีกลาง กรุงเทพฯ                                                                                                    |
|---------------------------------|--------------|----------------------------|----------------------------------------------------------------------------------------------------|----------------------------------------------------------------------------------------------------|
|                                 | <b>₩</b> ■ Q |                            | สันการข้อมูลโครงการจัดขึ้อจัดร้าง<br>ที่เการข้อมูลโครงการจัดขึ้อจัดร้าง<br>ภัณารข้อมูลโครงการจัดขึ้อจัดร้าง<br>ภัณารข้อมูลโครงการจัดขึ้อจัดร้าง<br>มีระบาทกรจัดหา> (ส่วนลึกวิธีการจัดหา> (ส่วนลึกวิธีการจัดหา> (ส่วนลึกวิธีการจัดหา> (ส่วนลึกวิธีการจัดหา> (ส่วนลึกวิธีการจัดหา> (ส่วนลึกวิธีการจัดหา> (ส่วนลึกวิธีการจัดหา> (ส่วนลึกวิธีการจัดหา> (ส่วนลึกวิธีการจัดหา> (ส่วนลึกวิธีการจัดหา> (ส่วนลึกวิธีการจัดหา> (ส่วนลึกกรียากรจัดหา> (ส่วนลึกกรียากรจัดหา> (ส่วนลึกกรียากรจัดหา> (ส่วนลึกกรียากรจัดหา> (ส่วนลึกกรียากรจัดหา> (ส่วนลึกกรียากรจัดหา> (ส่วนลึกกรียากรจัดหา> (ส่วนลึกกรียากรจัดหา> (ส่วนลึกกรียากรจัดหา> (ส่วนลึกกรายโครงการ<br>ชั่นดอนการท่างาน (ส่วนลึกกรับออกระ) (ส่วนลึกกรายโครงกระ) (ส่วนลึกกรายโครงกระ) (ส่วนลึกกรายโครงกระ) (ส่วนลึกกรายโครงกระ) (ส่วนลึกกรายโครงกระ) (ส่วนลึกกรายโครงกระ) (ส่วนลึกกรายโครงกระ) (ส่วนลึกกรายโครงกระ) (ส่วนลึกกรายโครงกระ) (ส่วนลึกกระ) (ส่วนลึกกระ) (ส่วนล์กระ) (ส่วนลึกกระ) (ส่วนลีกกระ) (ส่วนลึกกระ) (ส่วนลึกกระ) (ส่วนลีกกระ) (ส่วนลึกกระ) (ส่วนลีกกระ) (ส่วนลีกกระ) (ส่วนลีกระ) (ส่วนลีกกระ) (ส่วนลีกกระ) (ส่วนลีกกระ) (ส่วนลีกกระ) (ส่วนลีกระ) (ส่วนลีกกระ) (ส่วนลีกระ) (ส่วนลีกระ) (ส่า | Image         Image         Image |

14. ผู้ใช้สามารถกดปุ่ม 🔚 เพื่อดูขั้นตอนการทำงาน และสถานะ การดำเนินงานโครงการได้

|             | ระบบกา<br>Thai Governi | รจัดซื้อจัดจ้า<br>ment Procureme                                                     | างภาครัฐ<br><sup>:nt</sup>                                                                                                    | ทดลองใช้งาน (เฟส3)                                                                                                    |                                         |                                       |                                  | รหัส กระห                                  | ารวงพาณิซย์<br>ก          | วันที่ 9 สิงหาคม 2561<br>หัวหน้าเจ้าหน้าที่พัสดุ<br>รมบัญชีกลาง กรุงเทพฯ | BI |
|-------------|------------------------|--------------------------------------------------------------------------------------|----------------------------------------------------------------------------------------------------|----------------------------------------------------------------------------------------------------|-----------------------------------------|---------------------------------------|----------------------------------|--------------------------------------------|---------------------------|--------------------------------------------------------------------------|----|
|             |                        | ดับหาข้อมูลโคร<br>สำนักงาน [<br>ชื่อโครงการ [                                        | งการจัดขึ้อจัดจั<br>0300400000 - ก                                                                                            | าง<br>มบัญชีกลาง กรุงเทพฯ<br>ตันหา                                                                                               | ล้างตัวเลือก                            |                                       |                                  | Ŕ                                          | นหาขั้นสูง<br>ะ           |                                                                          |    |
|             |                        | รทัสแผนระดับ<br>หน่วยจัดชื่อ<br>D61080000010                                         | เลขที่โครงการ<br>61087000012                                                                                                  | ชื่อโครงการ<br>ชื่อวัสดุก่อสร้าง จำนวน 3 รายการ โดยวิธีเฉพา                                                                      | ะเจาะจง                                 | ຈຳນວນເຈີນ<br>ຈັນປຣະນາຄ.<br>300,000.00 | ข้อมูล<br>โครงการ<br>รายละเอียด/ | สถานะ<br>โครงการ<br>จัดทำร่าง<br>เอกสารและ | ขน<br>ตอน<br>การ<br>ทำงาน | 14                                                                       |    |
| #<br>≡<br>Q |                        | ลำดับที่ 1 - 1 จาก<br>หมายเหตุ :การยกเล็ก<br>กดที่ขั้นตะ<br>:เลขทีโครง<br>:เลขทีโครง | รวมหน้านี้<br>เท้งหมด 1 รายกา<br>ประกาศเชิญชวน<br>จนการทำงานเพื่อ<br>ข้อดูขั้นตอนการทำ<br>การ สีชมพู หมาย<br>การ สีฟ้า หมายถึ | ร<br>ระบบจะขกเล็กโครงการให้อัตโนมัติ<br>บันทึกข้อมูลในขั้นตอนถัดใป<br>งานทั้งหมด<br>เถ็ง โครงการรวมชื่อรวมจำง<br>ง โครงการมาตรา7 |                                         | <b>300,000.00</b><br>ຍ້ອນກ            | ເລັບ                             | หนงสอเขญ<br>ช่วน (ร่าง)<br><u>1</u>        | ถัดไป                     |                                                                          |    |
|             |                        | กองการพัสดุภาครัฐ (กข                                                                | ห.) กรมบัญชีกลาง                                                                                                    | <b>ยกเฉิกรายการ</b><br>ถนนพระราม 6 แขวงสามเสนใน เขตหญาไท ครุงเทพมห                                                               | ร <b>โครงการ</b><br>ภามคร 10400 โทร. 02 | -127-7000 ต่อ 6951-                   | 69                               |                                            | FPR00001                  |                                                                          |    |
|             |                        |                                                                                      |                                                                                                    |                                                                                                    |                                         |                                       |                                  |                                            |                           |                                                                          |    |

#### 15. กดปุ่ม

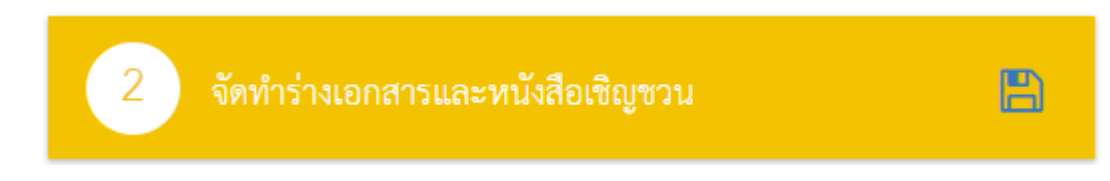

| ระบบการจัดซื้อจัดจ้างภาครัฐ ทดลองใช้งาน (<br>Thai Government Procurement           | (พ.ร.บ. ใหม่)                                      | 9 สิงหาคม 2561<br>รหัส กระทรวงพาณิชย์ - หัวหน้าเจ้าหน้าที่หัสดุ<br>กรมปัญชีกลาง กรุงเทพฯ |
|------------------------------------------------------------------------------------|----------------------------------------------------|------------------------------------------------------------------------------------------|
| †่∮ใ ขั้นตอนการทำงาน วิธีเฉพาะเจาะจง-ซื้อ                                          |                                                    | รายละเอียดโครงการ 🗸                                                                      |
|                                                                                    | 1 จัดทำรายงานของื้อขอจ้างและแต่งตั้งคณะกรรมการ 🗸 🗸 |                                                                                          |
|                                                                                    | 2 จัดทำว่างเอกสารและหนังสือเชิญขวน 💾               | 15                                                                                       |
|                                                                                    | 3 รายชื่อผู้เสนอราคาและผลการพิจารณา                |                                                                                          |
| *                                                                                  | 4 จัดทำและประกาศ ผู้ขนะการเสนอราคา                 |                                                                                          |
|                                                                                    | 5 จัดทำว่างสัญญา                                   |                                                                                          |
|                                                                                    | 6 ตรวจสอบหลักประกันสัญญาและจัดทำสัญญา              |                                                                                          |
|                                                                                    | 7 ข้อมูลสาระสำคัญในสัญญา                           |                                                                                          |
|                                                                                    | 8 บริหารสัญญา                                      |                                                                                          |
|                                                                                    | การบันทึกรายงานผลการพิจารณา                        |                                                                                          |
| ความหมายของสัญลักษณ์รูปภาพ:                                                        | nee                                                |                                                                                          |
| <ul> <li>เป็นที่กร้อมูล</li> <li>เป็นเส็กได้รงการ</li> <li>เป็ดโครงการ</li> </ul>  | 📤 : เสนอข้อมูลให้หัวหน้าฯ<br>🏷 : ส่งคืนแก้ไข       | <ul> <li>✓ : ดำเนินการขั้นตอนต่อไป</li> <li>மาเลิก</li> </ul>                            |
| กองการพัสดุภาครัฐ (กพ.ก.) กรมบัญชีกลาง ฉนนพระราม 6 แขวงสามแสนใน เขตพญาโท กรุงเทพมห | านคร 10400 ใหร. 02-127-7000                        |                                                                                          |

16. กดปุ่ม

ดำเนินการขั้นตอนต่อไป

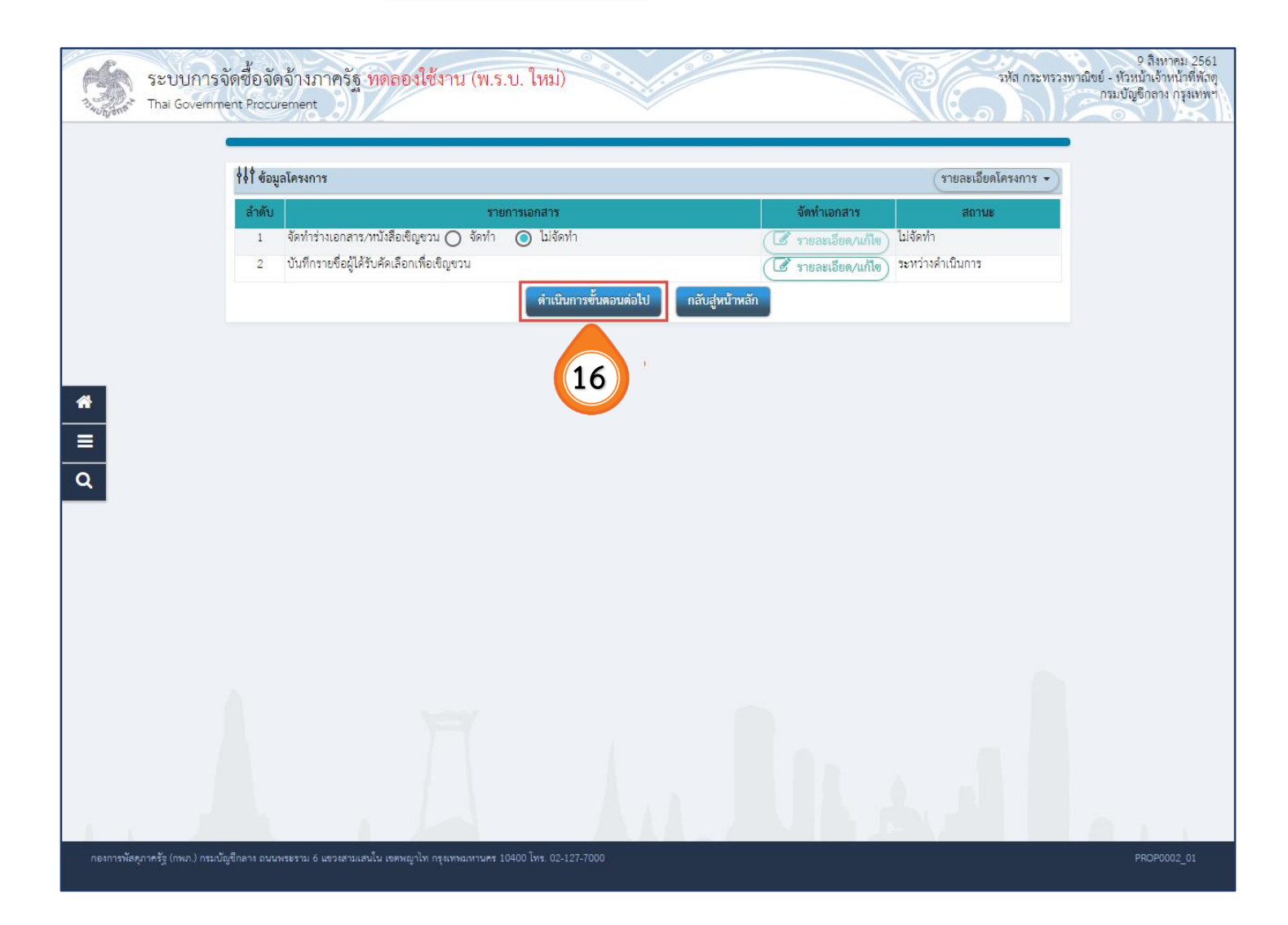

17. กดปุ่ม ตกลง egp3uat.cgd.go.th บอกว่า I4907: ต้องการบันทึกข้อมูลใช่หรือไม่ ตกลง ยกเลิก

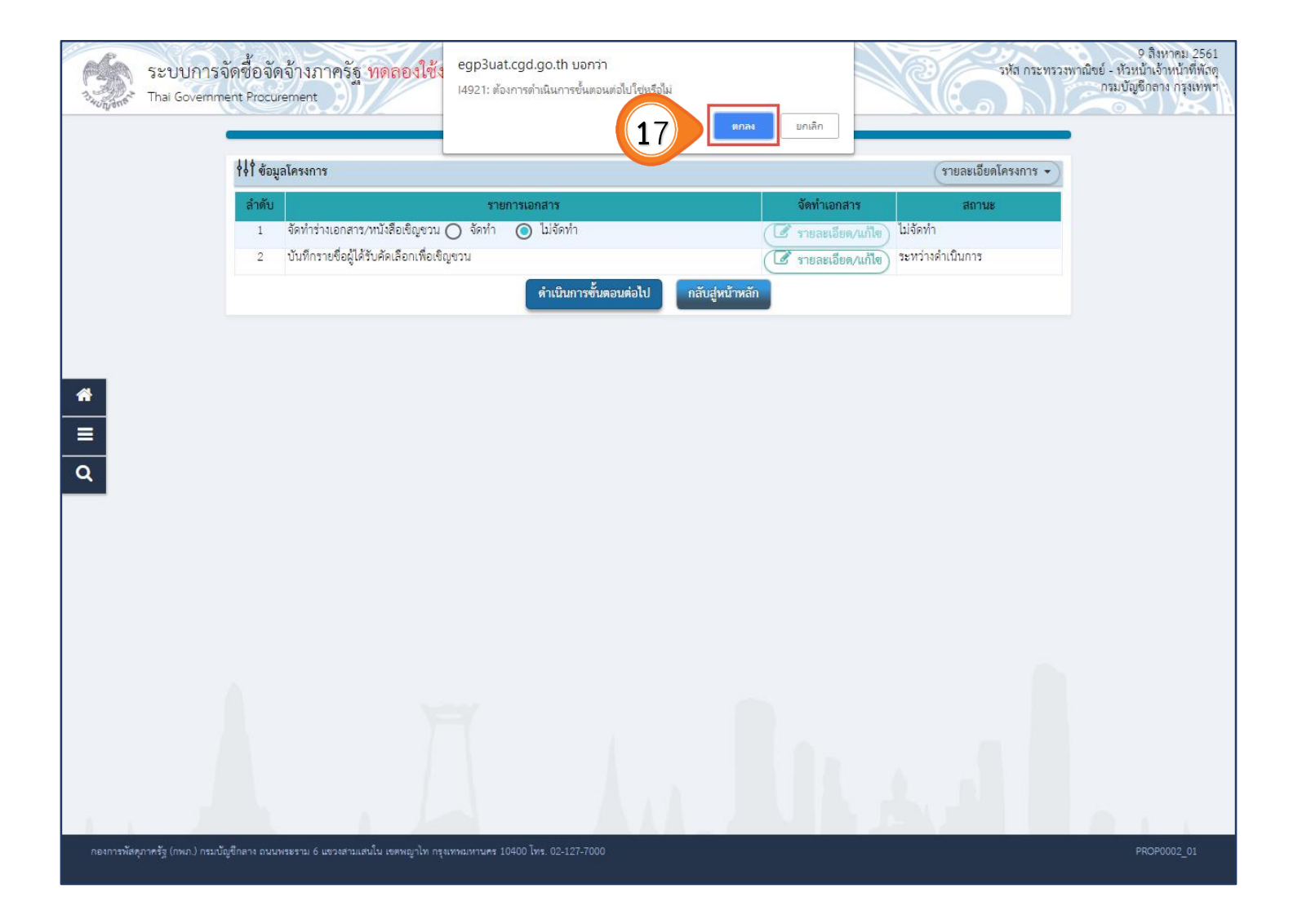

18. กดปุ่ม

ด้นหาขั้นสูง

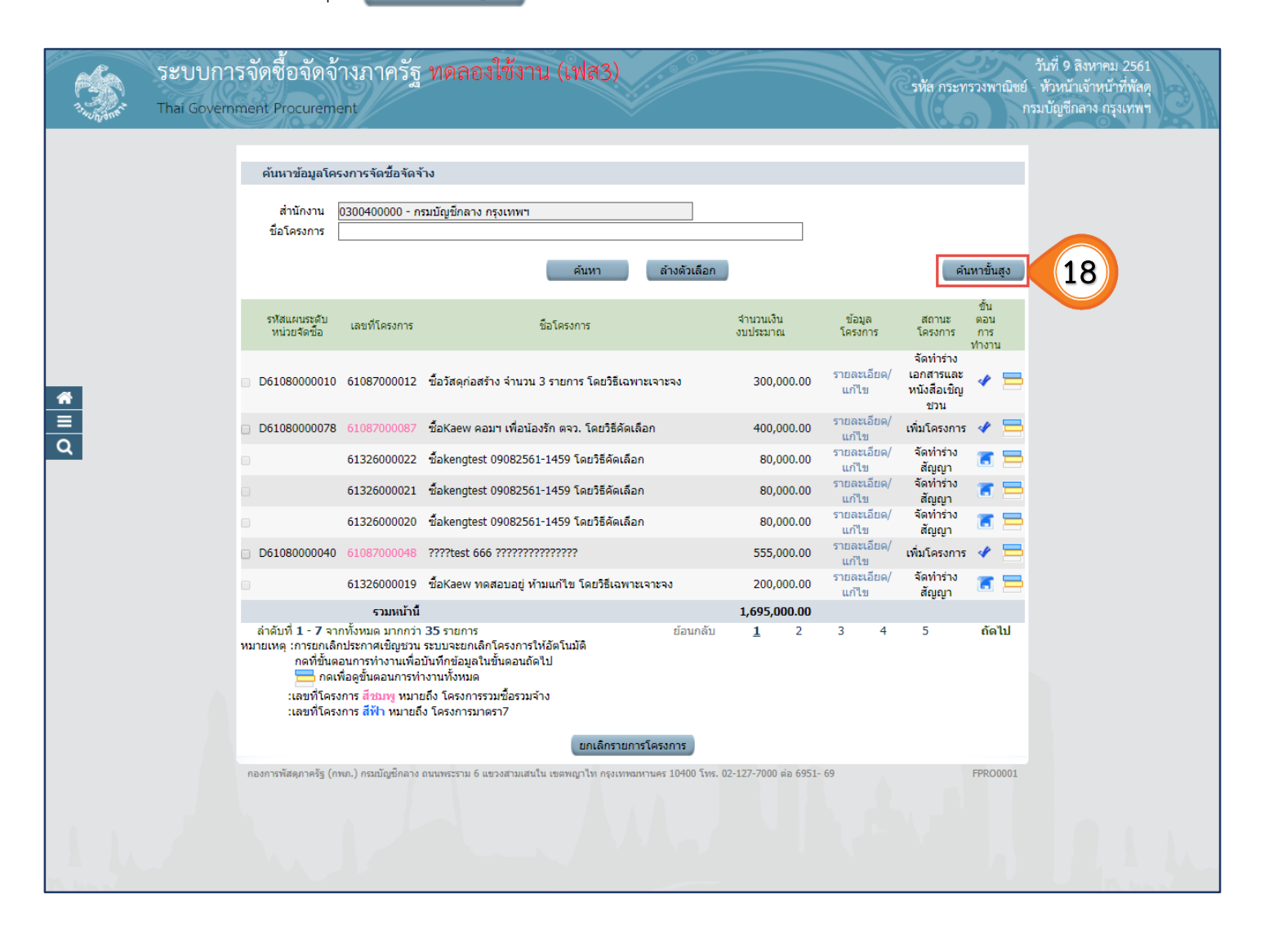

#### 19. กดปุ่ม 🗾 ค้นหา

| 1 | ระบบการจัดซื้อจัดจ้างภาครัฐ ทดลองใช้งาน (เฟส3)<br>Thai Government Procurement | วันที่ 9 สิงหาคม 2561<br>รพัส กระทรวงพาณิขย์ - หัวหน้าเจ้าหน้าที่หัสดุ<br>กรมบัญชึกลาง กรุงเทพฯ |
|---|-------------------------------------------------------------------------------|-------------------------------------------------------------------------------------------------|
|   |                                                                               | Jugs   Protocol                                                                                 |

20. กดปุ่ม 믇 เพื่อดูข้ำ

เพื่อดูขั้นตอนการทำงานและสถานการณ์ดำเนินงาน โครงการได้

| Contraction of the second | <b>ຈະບບກາ</b><br>Thai Govern | รจัดซื้อจัดจ้<br>ment Procureme                                                      | เงภาครัฐ<br><sup>nt</sup>                                                                                                    | ทดลองใช้ง                                                                                                  | าน (เฟส3)                                      |                      |                           |                      | รหัส กระท                        | ารวงพาณิชย์<br>ก     | วันที่ 9 สิงหาคม 2561<br>หัวหน้าเจ้าหน้าที่พัสดุ<br>เรมบัญชีกลาง กรุงเทพฯ | Mar 1 |
|---------------------------|------------------------------|--------------------------------------------------------------------------------------|----------------------------------------------------------------------------------------------------|----------------------------------------------------------------------------------------------------|------------------------------------------------|----------------------|---------------------------|----------------------|----------------------------------|----------------------|---------------------------------------------------------------------------|-------|
|                           |                              | ค้นหาข้อมูลโครง<br>สำนักงาน 0<br>ชื่อโครงการ [                                       | งการจัดชื่อจัดจั<br>1300400000 - กร                                                                                          | าง<br>มบัญขีกลาง กรุงเทพ"                                                                                  | า<br>คันหา                                     | ล้างตัวเลือก         |                           |                      | Ř                                | นหาขั้นสูง<br>ขั้น   |                                                                           |       |
|                           |                              | รหัสแผนระดับ<br>หน่วยจัดชื่อ                                                         | เลขที่โครงการ                                                                                                    |                                                                                                    | ชื่อโครงการ                                    |                      | จำนวนเงิน<br>งบประมาณ     | ข้อมูล<br>โครงการ    | สถานะ<br>โครงการ<br>จัดทำร่าง    | ดอน<br>การ<br>ท่างาน |                                                                           |       |
| *                         |                              | D61080000010                                                                         | 61087000012                                                                                                    | ขื้อวัสดุก่อสร้าง จำนว                                                                                     | วน 3 รายการ โดยวิธีเฉข                         | กาะเจาะจง            | 300,000. <mark>0</mark> 0 | รายละเอียด/<br>แก้ไข | เอกสารและ<br>หนังสือเชิญ<br>ช่วน | 4 🚍                  | 20                                                                        |       |
| =                         |                              |                                                                                      | รวมหม้านี้                                                                                                    |                                                                                                    |                                                |                      | 300.000.00                |                      |                                  |                      |                                                                           |       |
| Q                         |                              | ล่าดับที่ 1 - 1 จาก<br>หมายเหตุ :การยกเล็ก:<br>กดเพื่<br>เลขที่โครง/<br>:เลขที่โครง/ | ทั้งหมด 1 รายกา<br>ประกาศเขิญชวน<br>นการทำงานเพื่อง<br>เอดูขั้นดอนการทำ<br>าาร <mark>สีชมพู</mark> หมาย<br>การ สีฟ้า หมายถึง | ร<br>ระบบจะยกเลิกโครงกา<br>วันทึกข้อมูลในขั้นตอน<br>งานทั้งหมด<br>ถึง โครงการรวมซื้อรว:<br>ว โครงการมาตรา7 | เรให้อัดโนบัติ<br>ถัดไป<br>มจ้าง<br>ยกเล็กรายก | ารโครงการ            | ย้อนก                     | ລັບ                  | 1                                | ถัดไป                |                                                                           |       |
|                           |                              | กองการพัสดุภาครัฐ (กพ                                                                | ກ.) ກรมบัญชีกลาง :                                                                                                    | านนพระราม 6 แขวงสามเล                                                                                      | สมใน เขตพญาไท ครุงเทพม                         | มหานคร 10400 โทร. 02 | 2-127-7000 da 6951-       | 69                   |                                  | FPRO0001             |                                                                           |       |
|                           |                              |                                                                                      | J                                                                                                    |                                                                                                    | J                                              | n.)                  | h                         | 4                    | v                                |                      |                                                                           |       |

#### 21. ระบบแสดงสถานการณ์ดำเนินงานโครงการ ผู้ใช้สามารถคลิกแท็บ

3 รายชื่อผู้เสนอราคาและผลการพิจารณา

เพื่อดำเนินการในขั้นตอน "รายชื่อผู้เสนอราคาและผลการพิจารณา" ได้

| ระบบกา<br>Thai Govern         | รจัดซื้อจัดจ้างภาครัฐ <mark>ทดลองใช้งาน (</mark><br>iment Procurement | พ.ร.บ. ใหม่)                                     | รทัส กระทรวงพ             | 9 สิงหาคม 2561<br>กฉียย์ - หัวหน้าเจ้าหน้าที่พัสดุ<br>กรมบัญชีกลาง กรุงเทพฯ |
|-------------------------------|-----------------------------------------------------------------------|--------------------------------------------------|---------------------------|-----------------------------------------------------------------------------|
|                               | ∲∲ ขั้นตอนการทำงาน วิธีเฉพาะเจาะจง-ซื้อ                               |                                                  | รายละเอียดโครงการ 🔹       |                                                                             |
|                               |                                                                       | จัดทำรายงานขอซื้อขอจ้างและแต่งตั้งคณะกรรมการ 🗸 🗸 |                           |                                                                             |
|                               |                                                                       | 2 จัดทำว่าแอกสาวและหนังสือเชิญชวน                |                           |                                                                             |
|                               |                                                                       | 3 รายชื่อผู้เสนอราคาและผลการพิจารณา              | 21                        |                                                                             |
| A                             |                                                                       | 4 จัดทำและประกาศ ผู้ขนะการเสนอราคา               |                           |                                                                             |
| =                             |                                                                       | 5 จัดทำว่างสัญญา                                 |                           |                                                                             |
| Q                             |                                                                       | 6 ดรวจสอบหลักประกันสัญญาและจัดทำสัญญา            |                           |                                                                             |
|                               |                                                                       | 7 ข้อมูลสาระสำคัญในสัญญา                         |                           |                                                                             |
|                               |                                                                       | 8 บริหารสัญญา                                    |                           |                                                                             |
|                               |                                                                       | การบันทึกรายงานผลการพิจารณา                      |                           |                                                                             |
|                               | ดารเหมายตองสัภเด็กษณ์รูปกาพ-                                          | əən                                              |                           |                                                                             |
|                               | 🖺 : บันทึกข้อมูล                                                      | 🚔 : เสนอข้อมูลให้หัวหน้าฯ                        | ✔ : ดำเนินการขั้นตอนต่อไป |                                                                             |
|                               | 🔁 : ยกเล็กโครงการ<br>I : ปีดโครงการ                                   | 🕽 : ส่งสินแก้ไข                                  | <b>ປ</b> : ຍາເລົ          |                                                                             |
| กองการพัสดุภาครัฐ (กพ.ภ.) กระ | มบัญชีกลาง ถนนพระราม 6 แขวงสามเสนใน เขตพญาไท กรุงเทพมหา               | นคร 10400 ใหร. 02-127-7000                       |                           |                                                                             |

|              | การเสนอราคาและยืนยัน                                                               | เผู้ชนะ                          |                                        |                                                  |                                                                              |
|--------------|------------------------------------------------------------------------------------|----------------------------------|----------------------------------------|--------------------------------------------------|------------------------------------------------------------------------------|
|              | 1. กดปุ่ม 🥼                                                                        | รายละเอียด/แก้ไข                 |                                        |                                                  |                                                                              |
| 1. HUMONOF   | ระบบการจัดซื้อจัดจ้างภาครัฐ <mark>ทดลองใช้งา</mark><br>Thai Government Procurement | น (พ.ร.บ. ใหม่)                  | 0                                      | รหัส กระทรวง                                     | 9 สิงหาคม 2561<br>พาณิชย์ - หัวหน้าเจ้าหน้าที่พัสดุ<br>กรมบัญชิกลาง กรุงเทพฯ |
| **<br>=<br>Q |                                                                                    | รายการเอกสาร<br>กลับสู่หน้าหลั   | จัดทำแอกสาร<br>(๔ รายละเอียด/แก้ไ<br>1 | รายละเอียคโครงการ -<br>สถานะ<br>ยังไม่ค่าเนินการ |                                                                              |
| กองการพัส    | มูภาครัฐ (กพ.ก.) กระเป้ยูซึกลาง ถนนพรยราม 6 แขวงสามแสนใน เอตพญาไท กรุงห            | างมาหานคร 10400 โพร. 02-127-7000 |                                        |                                                  | PROP0002_02                                                                  |

|                   | 2. ก                                            | ดปุ่ม 🕜 รายละ                                         | ะเอียด/แก้ไข           | )                              |                 |                                                                                         |
|-------------------|-------------------------------------------------|-------------------------------------------------------|------------------------|--------------------------------|-----------------|-----------------------------------------------------------------------------------------|
| SE<br>Report The  | ะบบการจัดชื้อจัดจ้าง<br>al Government Procureme | มภาครัฐ ทดลองใช้งาน (พ.ร.บ<br><sup>nt</sup>           | J. ใหรม่)              |                                |                 | 9 สิงหาคม 2561<br>ผัส กระทรวงพาณิชย์ - หัวหน้าเจ้าหน้าที่หัสดุ<br>กรมบัญชิกลาง กรุงเทพฯ |
|                   | ∲∳∲ ข้อมูลโครง                                  | การ                                                   |                        |                                | รายละเอียดโค    | รงการ 🗸                                                                                 |
|                   |                                                 | เลขประจำตัวผู้เสียภาษีอากร                            | ซื่อผู้ยื่นเอกสาร      | ข้อมูลผู้ยื่นเอกสาร            | วันที่ยื่นเอกส  | 175                                                                                     |
|                   | หมายเหตุ                                        | 3609900938029<br>เครื่องหมาย 💎 หมายถึง ยิ่นเอกสารแล้ว | แล้บไปร                | ( 🗹 รายละเอียด/แก้ไข)          | 2               |                                                                                         |
|                   |                                                 | ยกเลิกดำเนินการขั้นตอนต่อไป                           | ด้าเนินการขั้นตอนต่อไป | ยื่นในนามกิจการร่วมค้า⁄ค้าร่วม | กลับสู่หน้าหลัก |                                                                                         |
| *                 |                                                 |                                                       |                        |                                |                 |                                                                                         |
|                   |                                                 |                                                       |                        |                                |                 |                                                                                         |
| ۹                 |                                                 |                                                       |                        |                                |                 |                                                                                         |
|                   |                                                 |                                                       |                        |                                |                 |                                                                                         |
|                   |                                                 |                                                       |                        |                                |                 |                                                                                         |
| กองการพัสตุภาครัฐ | รู (กพภ.) กรมบัญชีกลาง ถนนพระราม                | ะ 6 แขวงสามแสนใน เขตหญาไท กรุงเทพมหานคร 104           | 00 โทร. 02-127-7000    |                                |                 | DEXE0013                                                                                |

| 3. กดปุ่ม ตกลง                                                   |             |
|------------------------------------------------------------------|-------------|
| egp3uat.cgd.go.th บอกว่า<br>14907: ต้องการบันทึกข้อมูลใช่หรือไม่ |             |
|                                                                  | ตกลง ยกเลิก |

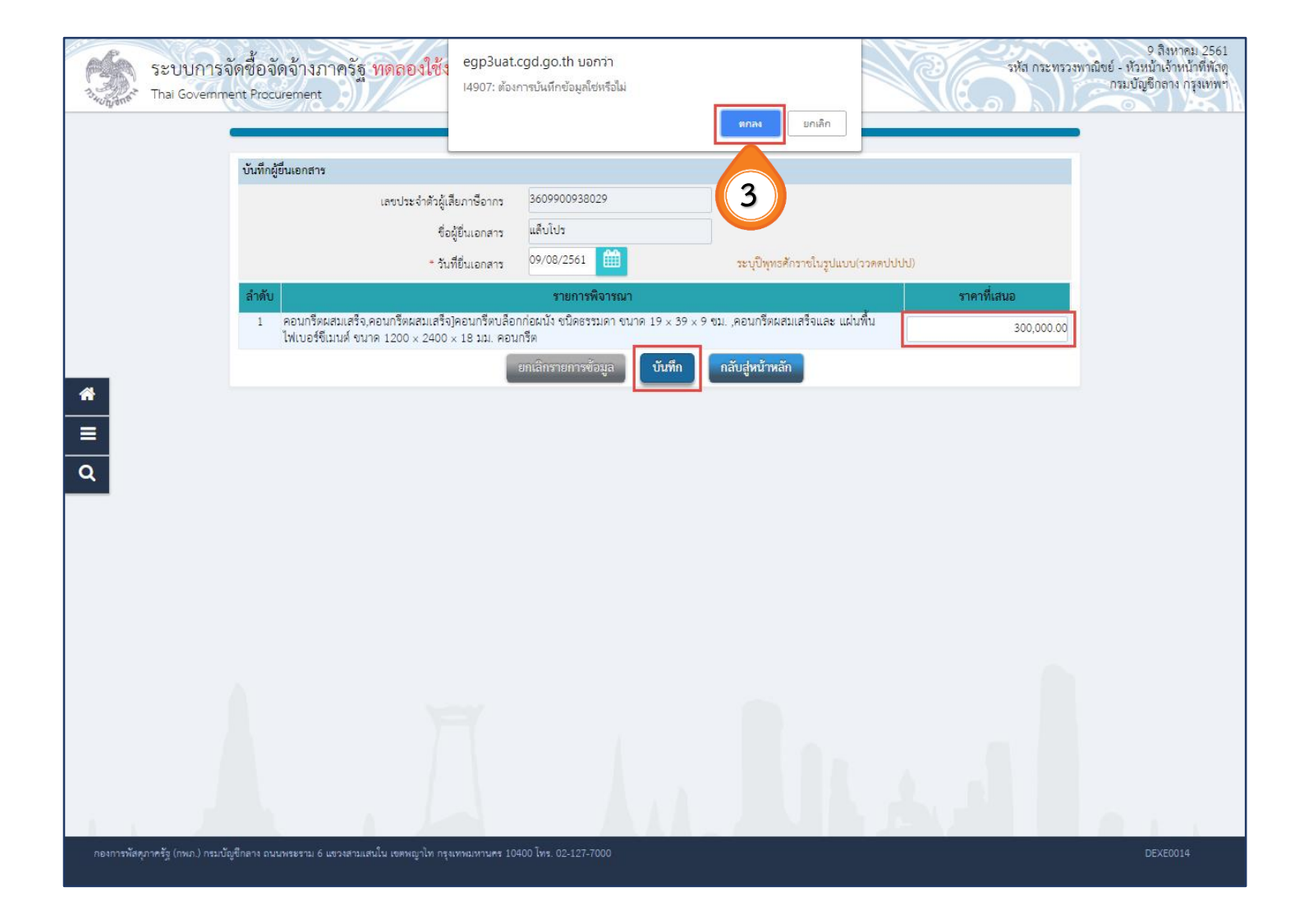

4. กดปุ่ม ดำเนินการขั้นตอนต่อไป

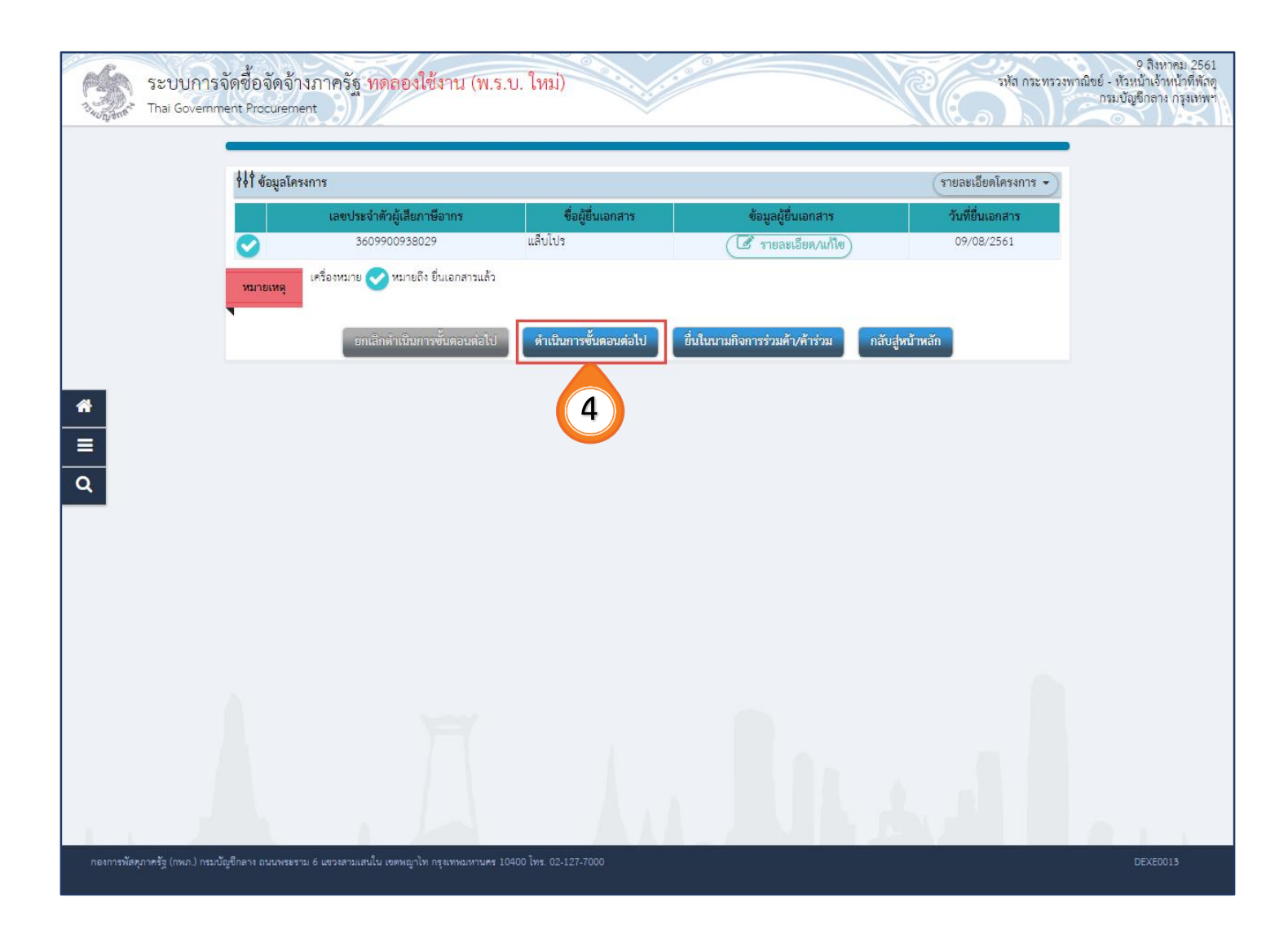

| 5. | กดปุ่ม | ตกลง                         |                                  |      |        |
|----|--------|------------------------------|----------------------------------|------|--------|
|    | egp3   | uat.cgd.gc<br>: ต้องการบันทึ | o.th บอกว่า<br>กข้อมูลใช่หรือไม่ |      |        |
|    |        |                              |                                  | ตกลง | ยกเลิก |

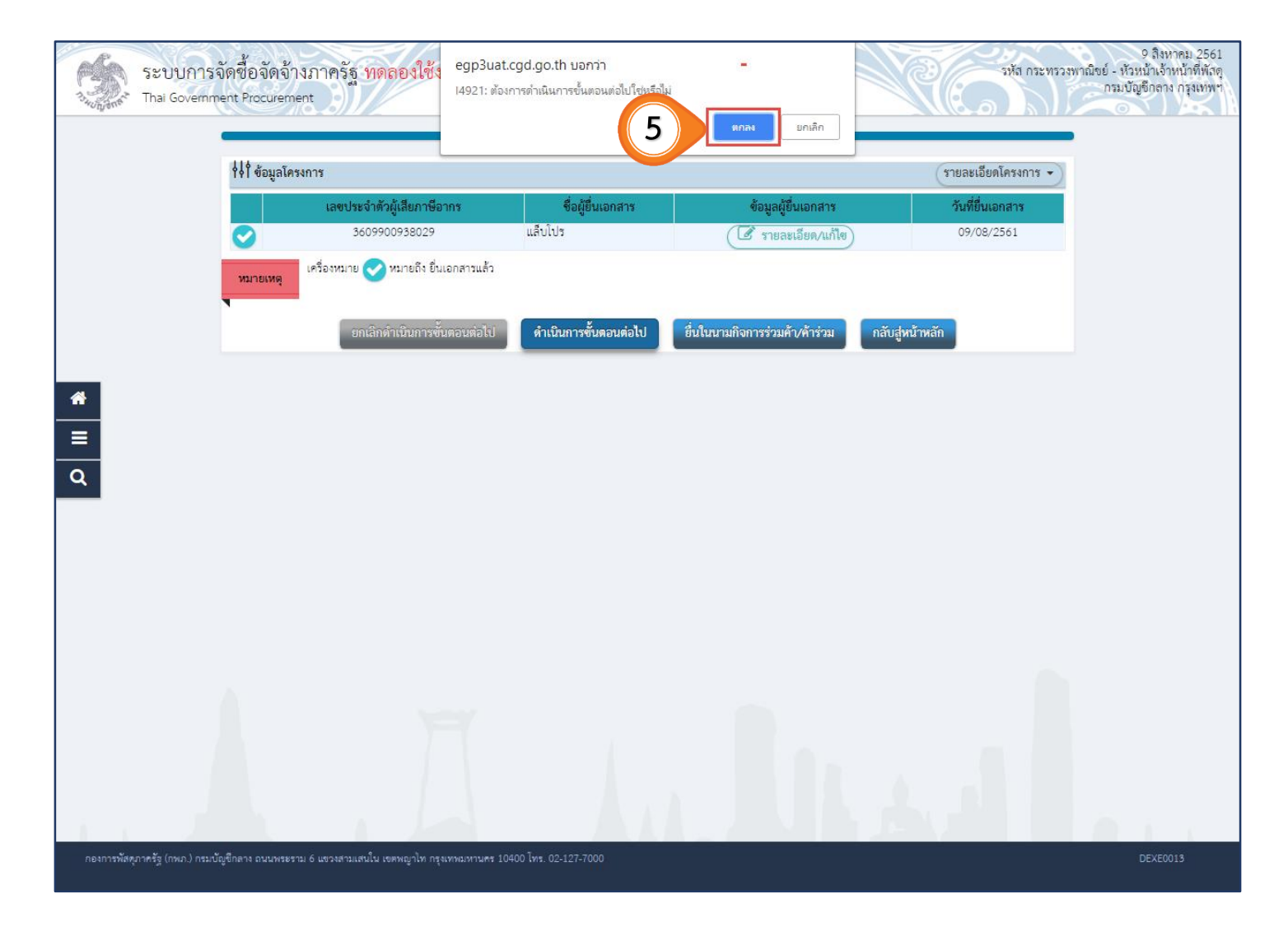

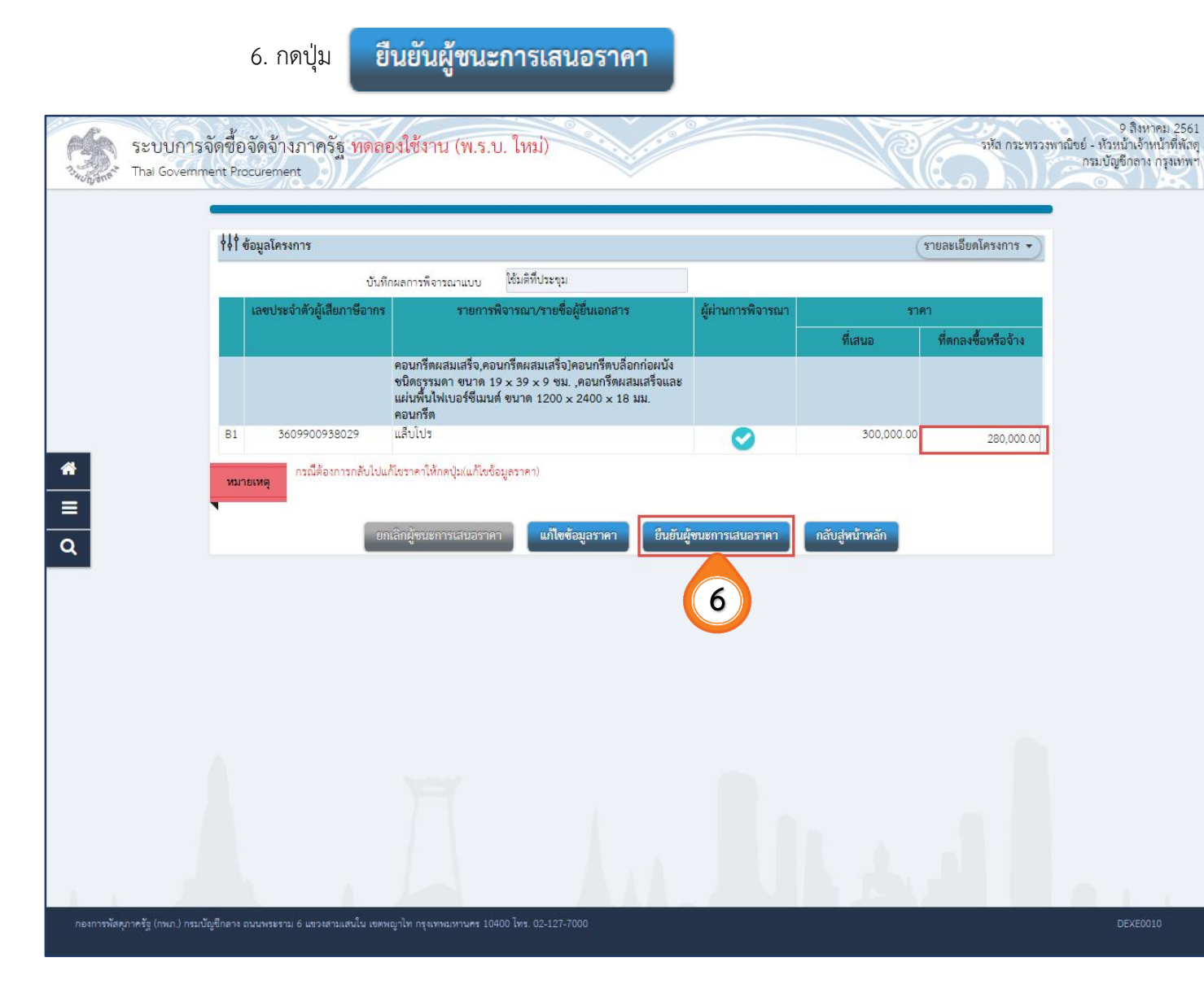

| 7. กดปุ่ม   | ตกลง                           |                                    |      |        |
|-------------|--------------------------------|------------------------------------|------|--------|
| egp<br>1490 | 3uat.cgd.g<br>17: ต้องการบันท์ | o.th บอกว่า<br>ทึกข้อมูลใช่หรือไม่ |      |        |
|             |                                |                                    | ตกลง | ยกเลิก |

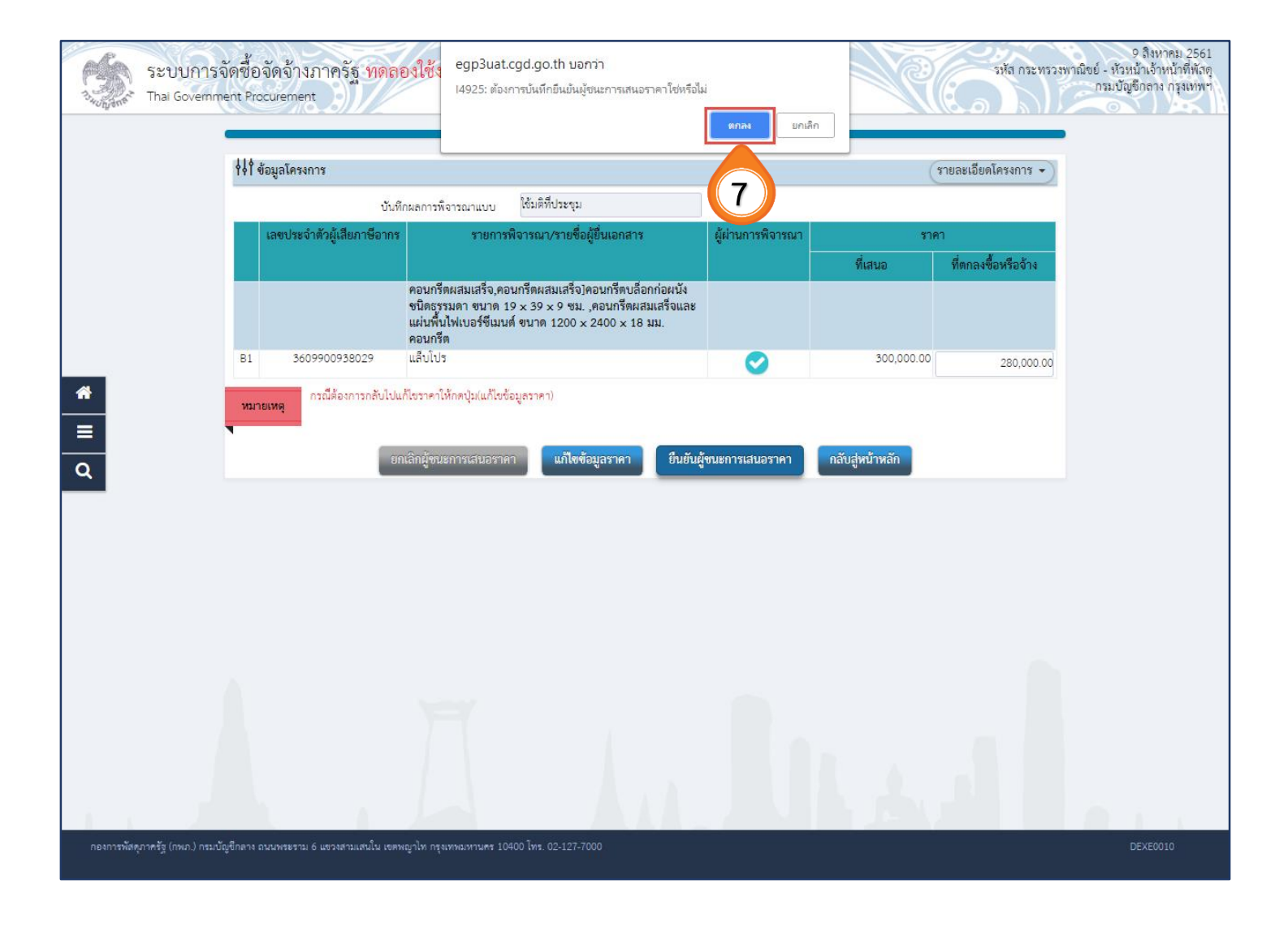

8. กดปุ่ม ค้นหาขั้นสูง

| 3 | ระบบกา<br>Thai Governi | รจัดซื้อจัดจ้<br>ment Procureme                             | างภาครัฐ<br><sup>ent</sup>                                                                                                    | ทดลองใช้งาน (เฟส3)                                                                                                    |                    |                        |                      | รหัส กระทร                                           | วงพาณิชย์<br>ก             | วันที่ 9 สิงหาคม 2561<br>หัวหน้าเจ้าหน้าที่พัสดุ<br>รมบัญชีกลาง กรุงเทพฯ |  |
|---|------------------------|-------------------------------------------------------------|----------------------------------------------------------------------------------------------------|----------------------------------------------------------------------------------------------------|--------------------|------------------------|----------------------|------------------------------------------------------|----------------------------|--------------------------------------------------------------------------|--|
|   |                        | ค้นหาข้อมูลโคง<br>สำนักงาน<br>ชื่อโครงการ                   | รงการจัดชื้อจัดจั<br>0300400000 - ก                                                                                                    | าง<br>รมบัญขีกลาง กรุงเทพฯ<br>ศันหา                                                                                                    | ล้างดัวเลือก       |                        |                      | eiu                                                  | 8                          |                                                                          |  |
|   |                        | รหัสแผนระดับ<br>หน่วยจัดซื้อ                                | เลขที่โครงการ                                                                                                    | ชื่อโครงการ                                                                                                    |                    | จำนวนเงิน<br>งบประมาณ  | ข้อมูล<br>โครงการ    | สถานะ<br>โครงการ                                     | ข้น<br>ตอน<br>การ<br>ทำงาน |                                                                          |  |
|   |                        | D61080000010                                                | 61087000012                                                                                                    | ชื้อวัสดุก่อสร้าง จำนวน 3 รายการ โดยวิธีเฉพาะเจ                                                                                                    | จาะจง              | 300,000.00             | รายละเอียด/<br>แก้ไข | รายชื่อผู้เสนอ<br>ราคาและผล<br>การพิจารณา            | / =                        |                                                                          |  |
| = |                        | D61080000078                                                | 61087000087                                                                                                    | ชื้อKaew คอมฯ เพื่อน้องรัก ตจว. โดยวิธีคัดเลือก                                                                                                    |                    | 400,000.00             | รายละเอียด/<br>แก้ไข | จัดท่าร่าง<br>เอกสารและ<br>หนังสือเชิญ<br>ชวน (ร่าง) | • =                        |                                                                          |  |
|   |                        |                                                             | 61326000022                                                                                                    | ซื้akengtest 09082561-1459 โดยวิธีคัดเลือก                                                                                                    |                    | 80,000.00              | รายละเอียด/<br>แก้ไข | จัดทำร่าง<br>สัณณา                                   | ۵ 🚍                        |                                                                          |  |
|   |                        |                                                             | 61326000021                                                                                                    | ซื้akengtest 09082561-1459 โดยวิธีคัดเลือก                                                                                                    |                    | 80,000.00              | รายละเอียด/<br>แก้ไข | จัดทำร่าง<br>สัญญา                                   | ۵ 🚍                        |                                                                          |  |
|   |                        |                                                             | 61326000020                                                                                                    | ซื้akengtest 09082561-1459 โดยวิธีคัดเลือก                                                                                                    |                    | 80,000.00              | รายละเอียด/<br>แก้ไข | จัดทำร่าง<br>สัญญา                                   | ء 🚍                        |                                                                          |  |
|   |                        | D61080000040                                                | 61087000048                                                                                                    | ????test 666 ?????????????????                                                                                                    |                    | 555,000.00             | รายละเอียด/<br>แก้ไข | เพิ่มโครงการ                                         | / 🚍                        |                                                                          |  |
|   |                        |                                                             | 61326000019                                                                                                    | ชื้อKaew ทดสอบอยู่ ห้ามแก้ไข โดยวิธีเฉพาะเจา                                                                                                    | ะจง                | 200,000.00             | รายละเอียด/<br>แก้ไข | จัดทำร่าง<br>สัญญา                                   | ۵ 🚍                        |                                                                          |  |
|   |                        |                                                             | รวมหน้านี้                                                                                                    |                                                                                                    |                    | 1,695,000.00           |                      |                                                      |                            |                                                                          |  |
|   |                        | ลำดับที่ 1 - 7 จา:<br>หมายเหตุ :การยกเลิง<br>กดที่ขั้นต<br> | กทั้งหมด มากกว่า<br>าประกาศเชิญช่วน<br>อนการท่างานเพื่อ<br>พื่อดูขั้นดอนการทำ<br>งการ <mark>สีชุมพู</mark> หมาย<br>งการ <mark>สีฟ้า ห</mark> มายถึ | 35 รายการ<br>รชบางชุมกลิกโครงการให้อัตโนมัติ<br>บันทึกข้อมูลในขั้นดอนถัดไป<br>งานทั้งหมด<br>เถิง โครงการรวมชื่อรวมจ้าง<br>ง โครงการมาตรา7<br>ยุกเลิกรายการโค | ย้อนกลับ<br>ปรงการ | <u>1</u> 2             | 3 4                  | 5                                                    | ถัดไป                      |                                                                          |  |
|   |                        | กองการพัสดุภาครัฐ (ก                                        | พภ.) ครมบัญชีกลาง                                                                                                    | ถนนพระราม 6 แขวงสามแสนใน เขตพญาไท กรุงเททขมหาม                                                                                                    | คร 10400 โทร. 02   | :-127-7000 ต่อ 6951- ( | 59                   |                                                      | FPRO0001                   |                                                                          |  |

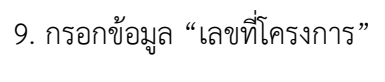

10. กดปุ่ม ค้นหา

| ระบบการจัดซื้อจัดจ้างภาครัฐ ทดลองใช้งาน (เฟส3).<br>Thai Government Procurement                                                                                                    | วันที่ 9 สิงหาคม 2561<br>ทรวงพาณิขย์ - หัวหน้าเจ้าหน้าที่พัสดุ<br>กรมบัญชีกลาง กรุงเทพฯ                                                                                                    |
|----------------------------------------------------------------------------------------------------|----------------------------------------------------------------------------------------------------|
| Image: second static static         Image: second static static         Image: second static static         Image: second static static         Image: second static static         Image: second static static         Image: second static static         Image: second static static         Image: second static static         Image: second static static         Image: second static static         Image: second static static static         Image: second static static static         Image: second static static static static         Image: second static static | ingo     ingo     ingo |

# 11. ผู้ใช้สามารถกดปุ่ม 📴 เพื่อดูขั้นตอนการทำงาน และสถานะ การดำเนินงานโครงการได้

|             | <b>ระบบกา</b><br>Thai Governi | รจัดซื้อจัดจ้<br>ment Procureme                                                                                             | างภาครัฐ<br><sup>nt</sup>                                                                                                    | ทดลองใช้งา                                                                                                    | น (เฟส3)                                                            |                                          |                                                           |                                  | รหัส กระท                          | รวงพาณิชย์<br>กา             | วันที่ 9 สิงหาคม 2561<br>หัวหน้าเจ้าหน้าที่พัสดุ<br>รมบัญชีกลาง กรุงเทพฯ | <b>M</b> |
|-------------|-------------------------------|----------------------------------------------------------------------------------------------------|----------------------------------------------------------------------------------------------------|----------------------------------------------------------------------------------------------------|---------------------------------------------------------------------|------------------------------------------|-----------------------------------------------------------|----------------------------------|------------------------------------|------------------------------|--------------------------------------------------------------------------|----------|
|             |                               | ค้นหาข้อมูลโคร<br>สำนักงาน (<br>ชื่อโครงการ [                                                                               | งการจัดขึ้อจัดจั<br>)300400000 - กร                                                                                                    | เง<br>มบัญชีกลาง กรุงเทพฯ                                                                                         | คับหา                                                               | ล้างดัวเลือก                             |                                                           |                                  | ค้า                                | เหาขั้นสูง                   |                                                                          |          |
|             |                               | รพัสแผนระดับ<br>หน่วยจัดชื่อ                                                                                                | เลขที่โครงการ                                                                                                    |                                                                                                    | ชื่อโครงการ                                                         |                                          | จำนวนเงิน<br>งบประมาณ                                     | ข้อมูล<br>โครงการ<br>รายละเอียด/ | สถานะ<br>โครงการ<br>รายชื่อผู้เสนอ | ขั้น<br>ตอน<br>การ<br>ท่างาน |                                                                          |          |
| ₩<br>Ξ<br>Q |                               | <ul> <li>อังกังขึ้นขึ้น 1 - 1 จาก<br/>พมายเหตุ :การยกเล็ก<br/>กตาที่ขึ้นจะ</li> <li>เฉขที่โครงเ<br/>:เฉขที่โครงเ</li> </ul> | รวมหน้านี้<br>ร่วมหน้านี้<br>ทั้งหมด 1 รายกา<br>ประกาศเชิญชวน -<br>ปมการทำงานเมืองชั้นตอนการทำ<br>การ สีชัมา หมายถึง<br>เก.) กรมบัญชีกลาง เ | ร<br>ระบบจะยกเล็กโครงการ<br>รับที่ที่กข้อมูลในขั้นคอนถั<br>วันทั้งหมด<br>ถึง โครงการรวมชื่อรวม<br>วัโครงการมาตรา7 | ได้อัดโนมัติ<br>ดไป<br>ข้าง<br>ยกเฉิกรายก<br>เป็น เขตพญาโท กรุงเทพม | <b>ารโครงการ</b><br>เหานคร 10400 โทร. 02 | 300,000.00<br>300,000.00<br>ย้อนก<br>2-127-7000 ต่อ 6951- | ແກ້ໄข<br>ຄັນ<br>69               | 1 เค และผล<br>การพิจารณา<br>1      | ถัดไป<br>FPR00001            |                                                                          |          |
| 14          |                               |                                                                                                    |                                                                                                    |                                                                                                    |                                                                     |                                          |                                                           |                                  | v                                  | l                            | 11                                                                       | ļ.       |

#### 12. ระบบแสดงสถานการณ์ดำเนินงานโครงการ ผู้ใช้สามารถคลิกแท็บ

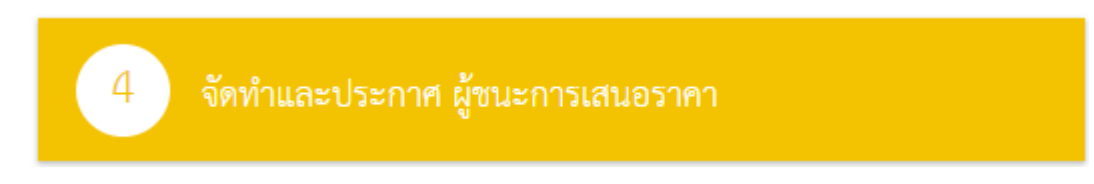

# เพื่อดำเนินการในขั้นตอน "จัดทำและประกาศ ผู้ชนะการเสนอราคา" ได้

| ระบบการจัดซื้อจัดจ้างภาครัฐ ทดลองใช้งาน (<br>Thai Government Procurement            | พ.ร.บ. ใหม่)                                       | 9. จิงหาคม 2561 ^<br>จหัส กระทรวงหาณิชย์ - หัวหน้าเร็าหน้าที่หัสดู<br>กรมบัญชีกลาง กรุงเทพฯ |
|-------------------------------------------------------------------------------------|----------------------------------------------------|---------------------------------------------------------------------------------------------|
| †่∳่ำ ขั้นตอนการทำงาน วิธีเฉพาะเจาะจง-ซื้อ                                          |                                                    | (รายละเอียดโครงการ 🗸                                                                        |
|                                                                                     | 1 จัดทำรายงานขอขี้อขอจ้างและแต่งตั้งคณะกรรมการ 🗸 🗸 |                                                                                             |
|                                                                                     | 2 จัดทำว่านอกสารและหนังสือเชิญชวน                  |                                                                                             |
|                                                                                     | 3 รายชื่อผู้เสนอราคาและผลการพิจารณา 🗸              |                                                                                             |
| *                                                                                   | 4 จัดทำและประกาศ ผู้อนะการเสนอราคา                 | 12                                                                                          |
| =                                                                                   | 5 จัดทำว่างสัญญา                                   |                                                                                             |
| 4                                                                                   | 6 ตรวจสอบหลักประกันสัญญาและจัดทำสัญญา              |                                                                                             |
|                                                                                     | 7 ข้อมูลสาระสำคัญในสัญญา                           |                                                                                             |
|                                                                                     | 8 บริหารสัญญา                                      |                                                                                             |
|                                                                                     | การบันทึกรายงานผลการพิจารณา                        |                                                                                             |
| ความหมายของสัญลักษณ์รูปภาพ:                                                         | 990                                                |                                                                                             |
| 間 : บันทึกข้อมูล<br>る : ยกเลิกโครงการ<br>! : ปิดโครงการ                             | 🚔 : เสนอข้อมูลให้หัวหน้าฯ<br>🏷 : สงคืนแก้ไข        | ✔ : ดำเน็นการขั้นตอนต่อไป<br><b>ป</b> : ยกเล็ก                                              |
| กองการพัสคุภาครัฐ (กพภ.) กรมบัญชีกลาง ถนนพระราม 6 แขวงสามแสนใน เขตพญาไท กรุงเททนเทา | านคร 10400 โทร. 02-127-7000                        |                                                                                             |

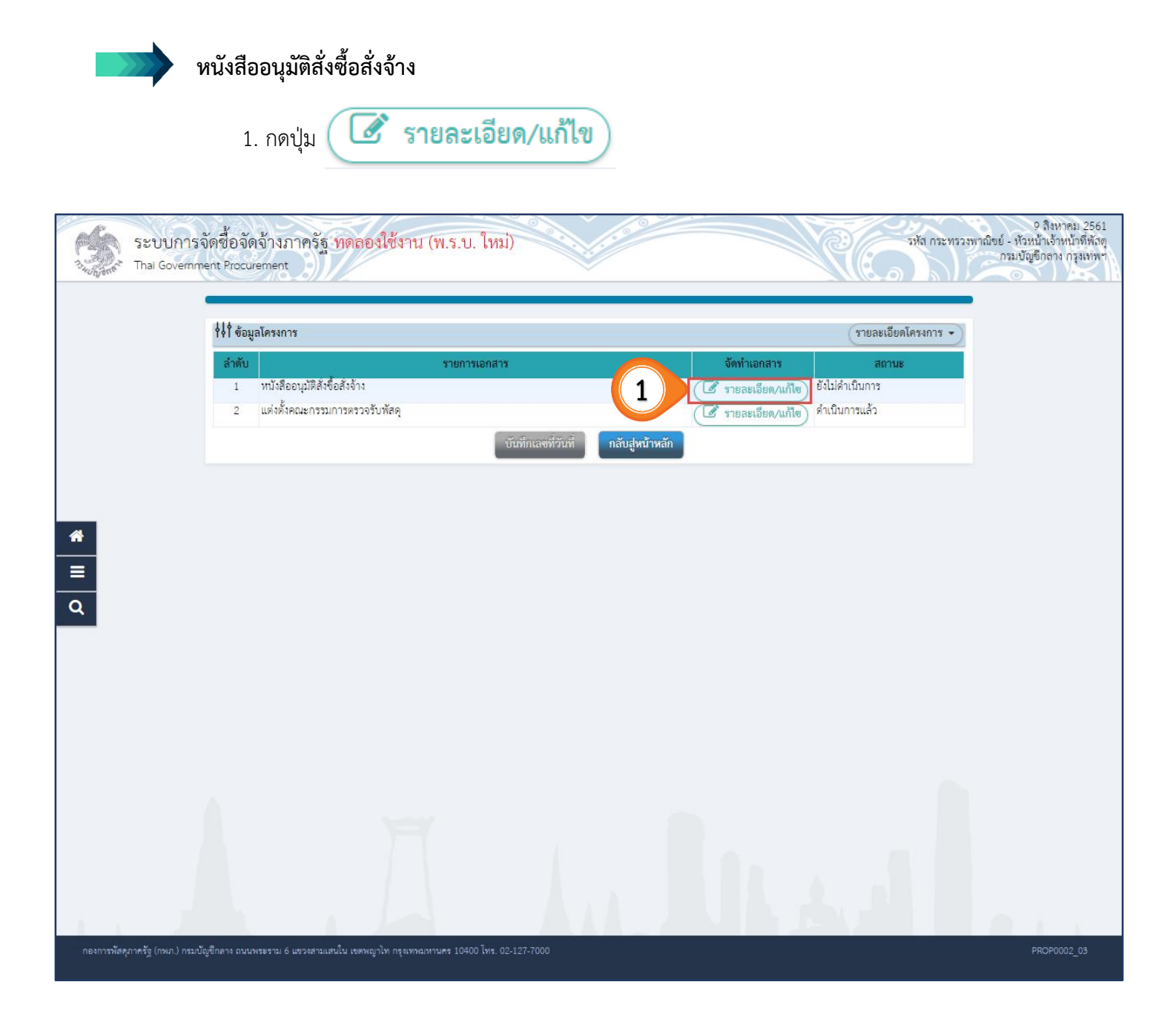

2. กดปุ่ม บันทึก

| <b> </b>      | จัดา                                                              | 1<br>ทำหนังสืออนุมัติสั่งจี่                                   | 2<br>อสั่งจ้าง<br>Template หนังสืออนุ                       | มัติสังซื้อสังจ้าง ตัวอย่างหนังสือ | 3<br>อนุมัติสังซื้อสังจ้าง      | รายละเอียดโครงการ 👻                           |
|---------------|-------------------------------------------------------------------|----------------------------------------------------------------|-------------------------------------------------------------|------------------------------------|---------------------------------|-----------------------------------------------|
| บันทึกข้อ     | งความ                                                             |                                                                |                                                             |                                    |                                 |                                               |
| B1            |                                                                   | * ส่วนราชการ                                                   | กรมบัญชีกลาง                                                |                                    |                                 |                                               |
| B2            |                                                                   | • เรื่อง                                                       | รายงานผลการพิจารณาและขออ                                    | นุมัติสั่งซื้อสั่งจ้าง             |                                 |                                               |
| B3            |                                                                   | + เรียน                                                        | ผู้ว่าราชการจังหวัดขลบุรี                                   |                                    |                                 |                                               |
| ข้อมูลผู้แ    | สนอราคาที่ดีที่สุด ข้อมูลการเส                                    | นอราคา                                                         |                                                             |                                    |                                 |                                               |
|               | เลขประจำตัวผู้เสียภาษีอากร                                        | ราย                                                            | การพิจารณา/ผู้เสนอราคา                                      | ผู้ชนะการเสนอราคา                  | ราคาที่เสนอ                     | ราคาที่ตกลงซื้อหรือจ้าง                       |
| F1-1          | 3609900938029                                                     | คอนกรีตผสมเสรี:<br>ขึ้เมนต์ ขนาด 12<br>แล็บโปร                 | ง,คอนกรีตผสมเสร็จ]คอนกรีตบลือ<br>00 × 2400 × 18 มม. คอนกรีต | กก่อผนัง ชนิดธรรมดา ขนาด 19 ×      | 39 x 9 ขม. ,คอนกรีตเ<br>300,000 | ผสมเสร็จและ แผ่นพื้นไฟเบอร์<br>).00 280,000.0 |
| ผู้ลงนาม      | หนังสืออนุมัติสั่งซื้อสั่งจ้าง (ผู้ขอ                             | อนุมัติ)                                                       |                                                             |                                    |                                 |                                               |
| P1            |                                                                   | * คำนำหน้า                                                     | นาย 🔻                                                       |                                    |                                 |                                               |
| P2            |                                                                   | * ชื่อ                                                         | กาคม                                                        |                                    |                                 |                                               |
| P3            |                                                                   | * นามสกุล                                                      | มะนาว<br>                                                   |                                    |                                 |                                               |
| P4            |                                                                   | * ตำแหน่ง                                                      | ร้องกลายสายคุณสาย                                           |                                    |                                 |                                               |
| P0            |                                                                   |                                                                | ane arranna                                                 |                                    |                                 |                                               |
| รัง<br>หมายเท | รายการที่มี <mark>ดอกจันสีแดง</mark><br>อักขระพิเศษที่ไม่ควรพิมพ่ | หมายถึงต้องบันทึก <sup>เ</sup><br>ฟ์โมระบบ ได้แก่ " , <b>"</b> | ນັ້ຍມູດ<br>",!,#,\$,&,^,*,                                  | ENTER(ขึ้นบรรทัดใหม่) เพราะจะห     | ำให้ไม่สามารถบันทึกข้อ          | มูลในระบบได้                                  |
|               |                                                                   | ยกเลิกหนังสืออ                                                 | นุมติสั่งซื้อสั่งจ้าง <b>บันทึก</b>                         | ไปขั้นตอนที่ 2 กลับ                | สู่หน้าหลัก                     |                                               |

3. กดปุ่ม ตกลง

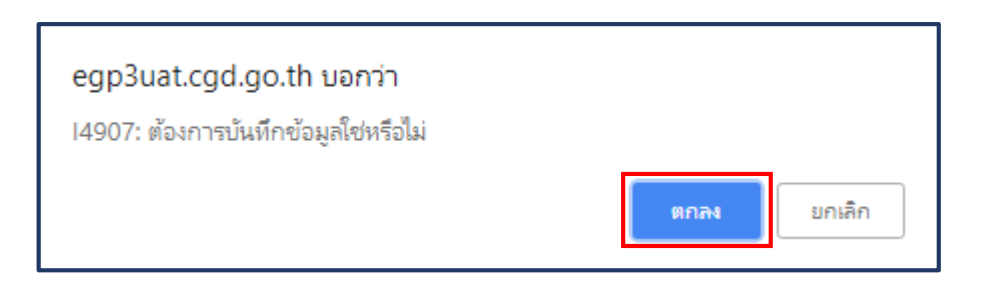

| vernment Proc | urement                                             | 14907: ต้อ                                | งการบันทึกข้อมูลให                     | ชหรือไม่                                  | ялач                                     | ยกเลิก                             |                     |                    |
|---------------|-----------------------------------------------------|-------------------------------------------|----------------------------------------|-------------------------------------------|------------------------------------------|------------------------------------|---------------------|--------------------|
| 110 %-        | จัดา                                                | 1<br>ทำหนังสืออนุมัติสังจิ่               | ใอสั่งจ้าง Temp                        | 2<br>late หนังสืออนุ:                     | มัติสังซื้อสังจ้าง ตัวอย่างพ             | 3<br>นังสืออนุมัติสังซื้อสังจ      | จ้าง                |                    |
| 101 40        | ររូក(៧១៧) ។១                                        |                                           |                                        |                                           |                                          |                                    | 2.189               | SIDENINS ALLS      |
| บันทึกข้      | ้อความ                                              |                                           | v d                                    |                                           |                                          |                                    |                     |                    |
| B1            |                                                     | * ส่วนราชการ                              | กรมบัญชิกลาง                           |                                           |                                          |                                    |                     |                    |
| B2            |                                                     | * เรื่อง                                  | รายงานผลการพื                          | โจาชณาและขออ <sub>1</sub>                 | นุมัติสังชื่อสังจ้าง                     |                                    |                     |                    |
| B3            | 444                                                 | * เรียน                                   | ผู้ว่าราชการจังห                       | วัดชลบุรี                                 |                                          |                                    |                     |                    |
| ข้อมูลผู้     | เสนอราคาที่ดีที่สุด ข้อมูลการเล                     | านอราคา                                   |                                        |                                           |                                          |                                    |                     |                    |
|               | เลขประจำตัวผู้เสียภาษีอากร                          | ราย                                       | การพิจารณา/ผู้เส                       | นอราคา                                    | ผู้ชนะการเสนอราเ                         | คา ราคาที                          | เสนอ ราคา           | เท็ตกลงซือหรือจ้าง |
|               |                                                     | คอนกรดผสมเสร<br>ขีเมนต์ ขนาด 12           | о, но инэ яки на и<br>00 × 2400 × 18 1 | ง)คอนกรดบสอเ<br>เม. <mark>คอนกรี</mark> ด | แบคทาง งาทครรรมดา งาาเพ                  | 19 × 99 × 9 (19 , 19               | าอนกรดผสมเสรจแล     | สะ แผนพนเพเบอร     |
| F1-1          | 3609900938029                                       | แล็บโปร                                   |                                        |                                           |                                          |                                    | 300,000.00          | 280,000.00         |
| ผู้ลงนาว      | มหนังสืออนุมัติสั่งซื้อสั่งจ้าง (ผู้ขอ              | อนุมัติ)                                  | -                                      |                                           |                                          |                                    |                     |                    |
| P1            |                                                     | * คำนำหน้า                                | นาย                                    | •                                         |                                          |                                    |                     |                    |
| P2            |                                                     | * ชื่อ                                    | ภาคิน                                  |                                           |                                          |                                    |                     |                    |
| P3            |                                                     | * นามสกุล                                 | มะนาว                                  |                                           |                                          |                                    |                     |                    |
| P4            |                                                     | * ดำแหน่ง                                 | อริบดีกรมจัดชื่อ                       | จัดจ้าง                                   |                                          |                                    |                     |                    |
| P5            |                                                     |                                           | รักษาการแทน                            |                                           |                                          |                                    |                     |                    |
| P6            |                                                     |                                           |                                        |                                           |                                          |                                    |                     |                    |
| ามายเ         | รายการที่มี คอกจันสีแคง<br>อักขระพิเศษที่ไม่ควรพิมา | หมายถึงต้องบันทึก<br>งในระบบ ได้แก่ " , ' | ບ້ອນູຄ<br>"' , ! , # , \$ , & , ^      | , <b>*</b> ,∕,∖,:,;,                      | <mark>, ENTER(ขึ้นบรรทัดใหม่) เพร</mark> | า <mark>ะจะทำให้ไม่สามารถ</mark> า | บันทึกข้อมูลในระบบ่ | lå                 |
|               |                                                     | ยกเลิกหนังสืออ                            | นุมติสั่งซื้อสังจ้าง                   | บันทึก                                    | ไปขั้นตอนที่ 2                           | กลับสู่หน้าหลัก                    |                     |                    |
|               |                                                     |                                           |                                        |                                           |                                          |                                    |                     |                    |

|            |                                                                                                    |                                                                                                    |                                                              |                                                                                                    |                                                                                                    | lles bill                                                                                                    | 0                                                                                                    |
|------------|----------------------------------------------------------------------------------------------------|----------------------------------------------------------------------------------------------------|--------------------------------------------------------------|----------------------------------------------------------------------------------------------------|----------------------------------------------------------------------------------------------------|----------------------------------------------------------------------------------------------------|----------------------------------------------------------------------------------------------------|
|            |                                                                                                    |                                                                                                    |                                                              |                                                                                                    |                                                                                                    |                                                                                                    |                                                                                                    |
|            | ລັດທ                                                                                                    | 1                                                                                                    | 2                                                            | อีสังสิ้อสังอ้าง อ้าอย่างหนังสืออ                                                                                                  | )<br>พัตรังชื่อสังอ้าง                                                                                                    |                                                                                                    |                                                                                                    |
| <b>ง</b>   | มูลโครงการ<br>                                                                                                    |                                                                                                    | Template manooila                                            | INTRODUCTION IN TOO INFINITIOO                                                                                                    | ANNELODERS IN                                                                                                    | รายละเอียดโครงการ 👻                                                                                                    |                                                                                                    |
| บันทึกข้อ  | งความ                                                                                                    |                                                                                                    |                                                              |                                                                                                    |                                                                                                    |                                                                                                    |                                                                                                    |
| B1         |                                                                                                    | * ส่วนราชการ                                                                                                    | กรมบัญชีกลาง                                                 |                                                                                                    |                                                                                                    |                                                                                                    |                                                                                                    |
| B2         |                                                                                                    | • เชื่อง                                                                                                    | รายงานผลการพิจารณาและขออน                                    | มัติสั่งซื้อสั่งจ้าง                                                                                                    |                                                                                                    |                                                                                                    |                                                                                                    |
| B3         |                                                                                                    | * เรียน                                                                                                    | ผู้ว่าราชการจังหวัดชลบุรี                                    |                                                                                                    |                                                                                                    |                                                                                                    |                                                                                                    |
| ข้อมูลผู้แ | สนอราคาที่ดีที่สุด ข้อมูลการเส                                                                                                    | นอราคา                                                                                                    |                                                              |                                                                                                    |                                                                                                    |                                                                                                    |                                                                                                    |
|            | เลขประจำตัวผู้เสียภาษีอากร                                                                                                    | ราย                                                                                                    | การพิจารณา/ผู้เสนอราคา                                       | ผู้ขนะการเสนอราคา                                                                                                    | ราคาที่เสนอ                                                                                                    | ราคาที่ตกลงซื้อหรือจ้าง                                                                                                    |                                                                                                    |
|            |                                                                                                    | คอนกรีตผสมเสรี<br>ซีเบบต์ ขนาด 12                                                                                                    | จ,คอนกรีตผสมเสร็จ]คอนกรีตบล็อก<br>00 × 2400 × 18 บบ. คอบกรีต | ก่อผนัง ชนิดธรรมดา ขนาด 19 × :                                                                                                    | 89 x 9 ขม. ,คอนกรีตผล                                                                                                    | เมเสร็จและ แผ่นพื้นไฟเบอร์                                                                                                    |                                                                                                    |
| F1-1       | 3609900938029                                                                                                    | แล็บโปร                                                                                                    | 00 X 2400 X 10 XX 310 8117                                   |                                                                                                    | 300,000.0                                                                                                    | 0 280,000.00                                                                                                    |                                                                                                    |
| ผู้ลงนาม   | หนังสืออนุมัติสั่งซื้อสั่งจ้าง (ผู้ขอย                                                                                                    | อนุมัติ)                                                                                                    |                                                              |                                                                                                    |                                                                                                    |                                                                                                    |                                                                                                    |
| P1         |                                                                                                    | • คำนำหน้า                                                                                                    | นาย 🔻                                                        |                                                                                                    |                                                                                                    |                                                                                                    |                                                                                                    |
| P2         |                                                                                                    | <mark>- ชื่อ</mark>                                                                                                    | ภาคิน                                                        |                                                                                                    |                                                                                                    |                                                                                                    |                                                                                                    |
| P3         |                                                                                                    | * นามสกุล                                                                                                    | มะบาว                                                        |                                                                                                    |                                                                                                    |                                                                                                    |                                                                                                    |
| P4         |                                                                                                    | * ตำแหน่ง                                                                                                    | อริบดีกรมจัดขี้อจัดจ้าง                                      |                                                                                                    |                                                                                                    |                                                                                                    |                                                                                                    |
| P5         |                                                                                                    |                                                                                                    | รักษาการแทน                                                  |                                                                                                    |                                                                                                    |                                                                                                    |                                                                                                    |
| P6         |                                                                                                    |                                                                                                    |                                                              |                                                                                                    |                                                                                                    |                                                                                                    |                                                                                                    |
| หมายเห     | รายการที่มี ดอกจันสีแดง<br>อักขระพิเศษที่ไม่ควรพิมพ์                                                                                        | หมายถึงต้องบันทึก<br>ในระบบ ได้แก่ " , '                                                                                                    | ປ້ວນູຄ<br>",!,#,\$,&,^,*,/,:,;,                              | ENTER 4 หม่) เพราะจะทำ                                                                                                    | ให้ไม่สามารถบันทึกข้อมูล                                                                                                    | ในระบบได้                                                                                                    |                                                                                                    |
| 0          |                                                                                                    | - × 4                                                                                                    |                                                              |                                                                                                    |                                                                                                    |                                                                                                    |                                                                                                    |
|            | ♦ ♦ ♥ ข้อมู<br>บันทึกข้ะ<br>81<br>82<br>83<br>ข้อมูลผู้เ<br>70<br>8<br>70<br>8<br>70<br>8<br>70<br>8<br>70<br>8<br>70<br>8<br>70<br>8<br>70 | <ul> <li>จัดทั่ง</li> <li>รัดทั่ง</li> <li>รัดทั่ง</li></ul> | โรงการเป็นที่เห็นระจากร     โนทึกข้อความ     B1              | ไป         รัทท่าหนังชื่ออนุมัติยังชื่อถึงงาง         2           ไม่ได้ ข้อมูลโครงการ         บันทึกข้อความ         กามเป็ญชีกลาง | บ้ารักร่างนังสีออนุมัติสั่งชื่อสั่งร้าง       2       สังอย่างหนังสีออนุ          ทำรางนังสีออนุมัติสั่งชื่อสั่งร้าง       สังอย่างหนังสีออนุ          *ส่วนรายการ       กระบัญชีกลาง         82       * เรื่อง       รายงานผลการพิจารณาและขออนุมัติสั่งชื่อสั่งร้าง         83       * เรื่อง       รายงานผลการพิจารณาและขออนุมัติสั่งชื่อสั่งร้าง         83       * เรื่อง       รายงานผลการพิจารณาและขออนุมัติสั่งชื่อสั่งร้าง         ข้อมูลผู้เสนอราคาที่ดีที่สุด       ข้อมูลการเสนอราคา       ผู้ขนะการเสนอราคา         ข้อมูลผู้เสนอราคาที่ดีที่สุด       ข้อมูลการเสนอราคา       ผู้ขนะการเสนอราคา          คอนกรีทผลมแล้รี่จ.คอนกรีทผลและจึงสอนกรีทผอนกรีท       ผู้ขนะการเสนอราคา          คอนกรีทผลมแล้รี่จ.คอนกรีทผลและจึงสอนกรีท       ผู้ขนะการเสนอราคา          คอนกรีทผลมเลรี่จ.คอนกรีทผลและจึงสอนกรีท       ผู้ขนะการเสนอราคา          คอนกรีทผลมเลรี่จ.คอนกรีทผลเมเลรี่จ.ออนกรีท       ผู้ขนะการเสนอราคา          คอนกรีทผลมเลรี่จ.คอนกรีทผลมเลรี่จ.ออนกรีท       เป็นขนกรรมเลง รีกระรมเกง รนกรรรมคาง           คอนกรีท       เป็นขนกรรมเลง รนกรรรมคาง           กาะที่น             กะทาง | <ul> <li>จัดสำหารบังสีออนุมัติสังคือสังจาง</li> </ul> <ul> <li>Template: พนังสีออนุมัติสังคือสังจาง</li> <li>สังยางหนังสีออนุมัติสังคือสังจาง</li> </ul> | เป็น         เราะสมอยมูมัตรีงรื่อเราะ         เราะสมเสียะหมูมัตรีงรื่อเราะ         เราะสมเสียะหมูมัตรีงร้องระ |

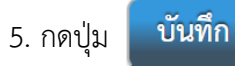

### 6. ระบบแสดงกล่องข้อความ "ต้องการบันทึกข้อมูลใช่หรือไม่" กดปุ่ม

ตกลง

| egp3uat.cgd.go.th บอกว่า<br>14907: ต้องการบันทึกข้อมลใช่หรือไม่ |                    |
|-----------------------------------------------------------------|--------------------|
|                                                                 | <b>ตกลง</b> ยกเล็ก |

| ระบบการจัดซื้อจั<br>วิ <sub>ชีชิ</sub> ภาช Thai Government Proc | ดจ้างภาครัฐ ทดลองใช้ง<br>irement egp3uat.cgd.go.th บอกว่า<br>14907: ต้องการบันทึกข้อมูลใช่หรือไม่<br>6 ตกลง บอกลิก                                                                                                    |
|-----------------------------------------------------------------|----------------------------------------------------------------------------------------------------|
|                                                                 | 1     2     3       จัดทำหนังสืออนุมัติสังชื่อสังช้าง     Template หนังสืออนุมัติสังชื่อสังจ้าง     ด้วยย่างหนังสืออนุมัติสังชื่อสังจ้าง                                                                                                    |
| *                                                               | ส่วนราชการ <u>กรมบัญชีกลาง</u><br>ที่รันที่ <u>สิงหาคม ๒๕๖๑</u>                                                                                                    |
| =<br>Q                                                          | เรือง รายงานผลการพิจารณาและขออบุมัติสังขอสังจาง<br>เรียน ผู้ว่าราชการจังหวัดขลบุรี<br>ขอรายงานผลการพิจารณาซื้อวัสดุก่อสร้าง จำนวน ๓ รายการ โดยวิธีเฉพาะเจาะจง ดังนี้<br>รายการพิจารณา รายชื่อผู้ยืนข้อเสนอ ราคาที่เสนอ* ราคาที่เสนอ อ้านจ                   |
|                                                                 |                                                                                                    |
|                                                                 | ๒๕๐๐ x ๑๘ มม. คอนกรีต<br>จำนวน ๓ รายการ       ราม     ๒๘๐,๐๐๐.๐๐       * ราคาที่เสนอ และราคาที่ตกลงข้อหรือร่าง เป็นราคารวมภาษียุตค่าเพิ่มและภาษีอื่น คั      5) เรน และค่าใช้ร่ายอื่นๆ ที่สปวง                                                              |
| กองการพัสสุภาครัฐ (กพ.ก.) กรมบัญชีกลาง ฉน                       | โดยเกณฑ์การพิจารณาผลการยิ่นข้อเสนอครั้งนี้ จะพิจารณาตัดสินโดยได้หลังสูงสามา<br>ดูพารามิเตอร์ Template มาตรฐาน ย้อนกลับขั้นตอนที่ 1 บับทึก ไปขั้นตอนที่ 3 กลับสู่หน้าหลัก<br>เพระราม 6 แขวงสามแสนใน เขตหญาโท กรุงเทพนหานคร 10400 โพร. 02-127-7000 DAPE0002 🗸 |
| 7.                                         | กดปุ่ม <b>ไปขั้นตอนที่ 3</b>                                                                                                    |
|--------------------------------------------|----------------------------------------------------------------------------------------------------|
| ระบบการจัดซื้อจัด                          | <ul> <li>9 สิงหาคม 2561 ^<br/>จ้างภาครัฐ ทดสองใช้งาน (พ.ร.บ. ใหม่)</li> <li>อทัส กระทรวงหาณิชย์ - หัวหน้าเจ้าหน้าที่หัสดุ<br/>กรมบัญชิกลาง กรุงเทพฯ</li> </ul>                                                                                                    |
|                                            | $\begin{array}{c c c c c c c c c c c c c c c c c c c $                                                                                                    |
| #<br>≡<br>Q                                | บันทึกข้อความ<br><sup>ส่วนรายการ</sup> กรมปัญชีกลาง<br>ที่วันที่ลิงทาคม ๒๔๖๑                                                                                                    |
|                                            | เรือง รายงานผลการพิจารณาและขออนุมัติสังข้อสังจ้าง<br>เรียน ผู้ว่าราชการจังหวัดขลบุรี<br>ขอรายงานผลการพิจารณาขี้อวัสดุก่อสร้าง จำนวน ๓ รายการ โดยวิธีเฉพาะเจาะจง ดังนี้<br>รายการพิจารณา รายชื่อผู้ยืนข้อเสนอ ราคาที่เสนอ* ราคาที่ตกลงชื้อหรือ<br>จำง*<br>คอนกรีตผสมเสร็จ,คอนกรีต แล็บโปร ๓๐๐,๐๐๐.๐๐ ๒๙๐,๐๐๐.๐๐ |
|                                            | ผสมเสร็จ]คอนกรีตบล้อกก่อผนัง<br>ชนิดธรรมดา ขนาด ๑๙ x ๓๙ x ๓<br>ขม. ,คอนกรีตผสมเสร็จและ แผ่น<br>ทั้นไฟเบอร์ชีแนนต์ ขนาด ๑๒๐๐ x<br>๒๕๐๐ x ๑๘ มม. คอนกรีต<br>จำนวน ๓ รายการ<br>คพารามิเตอร์ Template มาตรฐาน ย้อนกลับขั้นตอนที่ 1 บันทึก ไปขั้นตอนที่ 3 กลับส่หน้าหลัก                                            |
| กองการพัสดุภาครัฐ (กพภ.) กรมบัญชีกลาง ถนนพ | ระราม 6 แขวงสามเสนใน เขตหญาโท กรุ่งเทพมหานคร 10400 โทย. 02-127-7000 DAPE0002                                                                                                    |

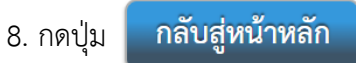

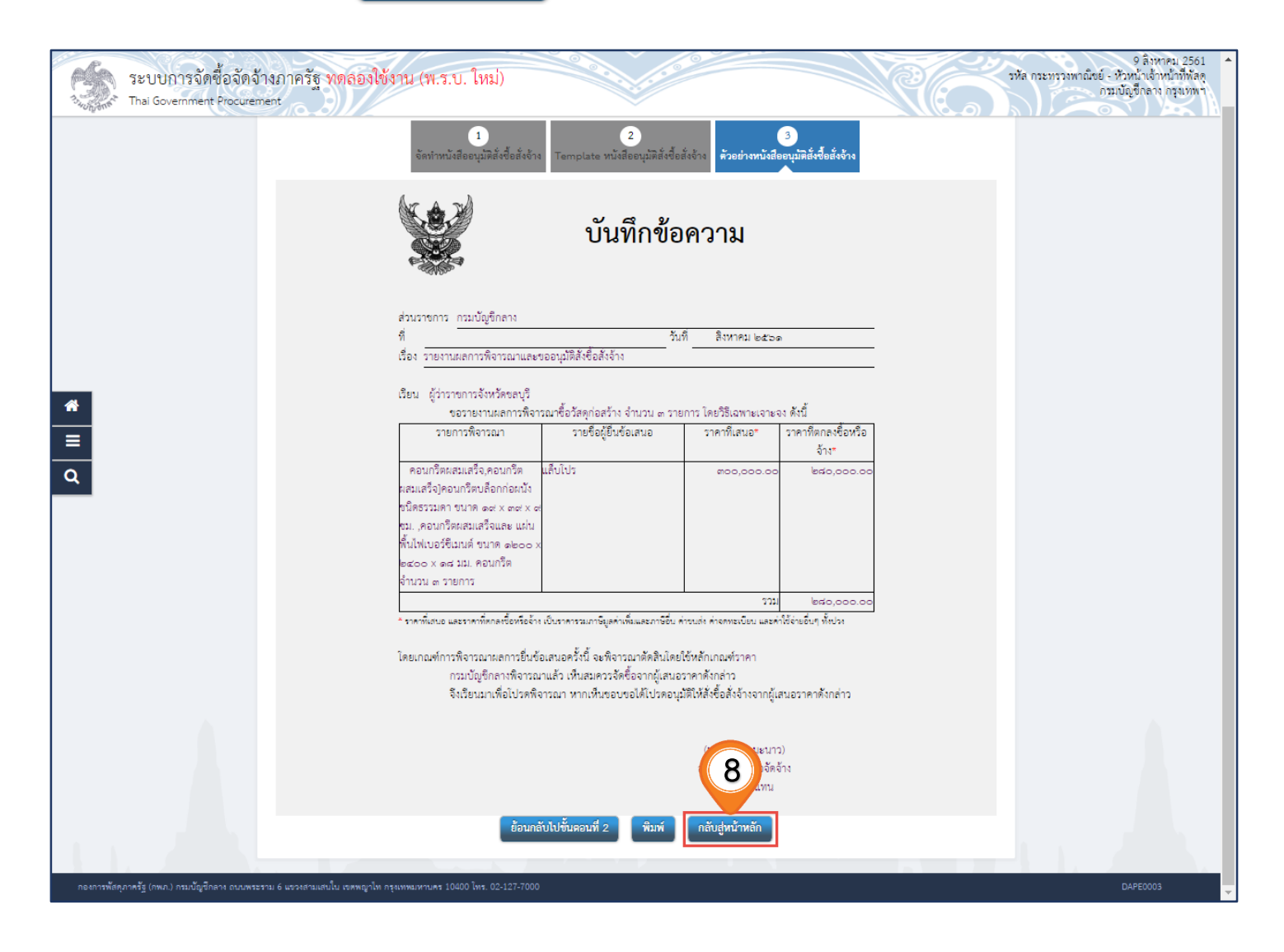

 สถานะ จะปรากฎว่า "ดำเนินการแล้ว" เนื่องจากแต่งตั้งคณะกรรมการตรวจรับพัสดุพร้อมรายงานขอ ซื้อขอจ้างแล้ว (ดูหน้า 46 ประกอบ)

| ţţţ ∢ | อมูลโครงการ                    |                    |                 |                     | รายละเอียดโครงการ 🔹 |
|-------|--------------------------------|--------------------|-----------------|---------------------|---------------------|
| ลำด้  | ับ                             | รายการเอกสาร       |                 | จัดทำเอกสาร         | สถานะ               |
| 1     | หนังสืออนุมัติสั่งชื่อสั่งจ้าง |                    |                 | 🕼 รายละเอียด/แก้ไข) | ระหว่างดำเนินการ    |
| 2     | แต่งตั้งคณะกรรมการตรวจรับพัสดุ |                    |                 | 🕼 รายละเอียด/แก้ไข) | ดำเนินการแล้ว 9     |
|       |                                | บันทึกเลขที่วันที่ | กลับสู่หน้าหลัก |                     |                     |
|       |                                |                    |                 |                     |                     |
|       |                                |                    |                 |                     |                     |

10. กดปุ่ม บันทึกเลขที่วันที่

| ∮∮∮ ข้อมูลโค | รงการ                             |                    |                 |                     | รายละเอียดโครงการ |
|--------------|-----------------------------------|--------------------|-----------------|---------------------|-------------------|
| ลำดับ        |                                   | รายการเอกสาร       |                 | จัดทำเอกสาร         | สถานะ             |
| 1 11         | มังสืออนุมัติสังขือสังจ้าง<br>. * | 10                 | C               | 🕑 รายละเอียด/แก้ไข) | ระหว่างดำเนินการ  |
| 2 40         | างดังคณะกรรมการตรวจรับพัสดุ       |                    | (               | 🕑 รายละเอียด/แก้ไข) | ด้าเนินการแล้ว    |
|              |                                   | บันทึกเลขที่วันที่ | กลับสู่หน้าหลัก |                     |                   |
|              |                                   |                    |                 |                     |                   |
|              |                                   |                    |                 |                     |                   |
|              |                                   |                    |                 |                     |                   |
|              |                                   |                    |                 |                     |                   |
|              |                                   |                    |                 |                     |                   |
|              |                                   |                    |                 |                     |                   |
|              |                                   |                    |                 |                     |                   |
|              |                                   |                    |                 |                     |                   |
|              |                                   |                    |                 |                     |                   |
|              |                                   |                    |                 |                     |                   |
|              |                                   |                    |                 |                     |                   |

11. กดปุ่ม บันทึก

## 12. ระบบแสดงกล่องข้อความ "ต้องการบันทึกข้อมูลใช่หรือไม่" กดปุ่ม

ตกลง

| egp3uat.cgd.go.th บอกว่า<br>14907: ต้องการบันทึกข้อมูลใช่หรือไม่ |      |        |
|------------------------------------------------------------------|------|--------|
|                                                                  | ตกลง | ยกเลิก |

|                                 | 1<br>บันทึกเลขที่และวั                            | 2<br>นันที่ ตัวอย่างหนังสืออนุมั | ติสั่งซื้อสั่งจ้าง ตัวอย่างค | 3<br>ำสั่งแต่งตั้งคณะกรรมการ |                     |
|---------------------------------|---------------------------------------------------|----------------------------------|------------------------------|------------------------------|---------------------|
| 📢 ข้อมูลโครงการ                 |                                                   |                                  |                              |                              | รายละเอียดโครงการ 🔹 |
| หนังสืออนุมัติสั่งซื้อสั่งจ้    | างเลขที่และวันที่                                 |                                  |                              |                              |                     |
| B1                              | * เลขที่                                          | กค0304/069                       |                              |                              |                     |
| B2                              | * วันที่                                          | 09/08/2561                       | ระบุปีพุทธศักราชใน           | รูปแบบ(ววดดปปปป)             |                     |
| ผู้อนุมัติ                      |                                                   |                                  |                              |                              |                     |
| P1                              | * คำนำหน้า                                        | นางสาว 🔹                         |                              |                              |                     |
| P2                              | * ขี่อ                                            | สุทธิรัตน์                       |                              |                              |                     |
| P3                              | * นามสกุล                                         | รัตนโขติ                         |                              |                              |                     |
| P4                              | * ตำแหน่ง                                         | อริบดีกรมบัญชีกลาง               |                              |                              |                     |
| P5                              |                                                   |                                  |                              |                              |                     |
| P6                              |                                                   |                                  |                              |                              |                     |
|                                 | * วันที่                                          | 09/08/2561                       | ระบุปีพุทธศักราชใน           | รูปแบบ(ววดดปปปป)             |                     |
| <mark>หมายเหต่</mark><br>อาถบาว | ที่มี ดอกจันปีแดง หมายถึงต้องบันทึกจ้<br>ยกเลิกเล | ้อมูล<br>ขที่วันที่ บันทึก       | ไปขั้นดอนที่ 2               | กลับสู่หน้าหลัก              |                     |

|                                      | 1<br>บันทึกเลขที่และ               | 2<br>วันที่ ด้วอย่างหนังสืออนุมัติ           | 3<br>สั่งซื้อสั่งจ้าง ตัวอย่างคำสั่งแต่งตั้ง | คณะกรรมการ     |                     |   |
|--------------------------------------|------------------------------------|----------------------------------------------|----------------------------------------------|----------------|---------------------|---|
| ∮∮∮ ข้อมูลโครงการ                    |                                    |                                              |                                              |                | รายละเอียดโครงการ 🔹 | 0 |
| หนังสืออนุมัติสั่งซื้อสั่งจ้างเลขที่ | และวันที่                          |                                              |                                              |                |                     |   |
| B1                                   | * เลขที่                           | ne0304/069                                   |                                              |                |                     |   |
| B2                                   | * วันที่                           | 09/08/2561                                   | ระบุปีพุทธศักราชในรูปแบบ(ววด                 | ดปปปป)         |                     |   |
| ผู้อนุมต                             |                                    | 10100                                        |                                              |                |                     |   |
| PI                                   | * คานาหนา                          |                                              |                                              |                |                     |   |
| P2                                   | * ขอ                               | รัฐคง โดเซี<br>สัมชาว รัตร์เล                |                                              |                |                     |   |
| P3                                   | * ช่วงอยุ่อ                        | งที่แล้อห                                    |                                              |                |                     |   |
| P4                                   | . N 161/174                        |                                              |                                              |                |                     |   |
| P2                                   |                                    |                                              |                                              |                |                     |   |
| FO                                   | * 5115                             | 09/08/2561                                   | ระเป็นพรศักราชใจระโบงะบ่าวด                  | ( وا و او او ا |                     |   |
| 3<br>4<br>5<br>6                     | * นามสกุล<br>* ตำแหน่ง<br>* วันที่ | รัตนไขติ<br>อธิบดีกรมบัญชีกลาง<br>09/08/2561 | ระบุปีพุทธศักราชในรูปแบบ(ววด                 | ดปปปป)         |                     |   |

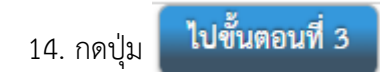

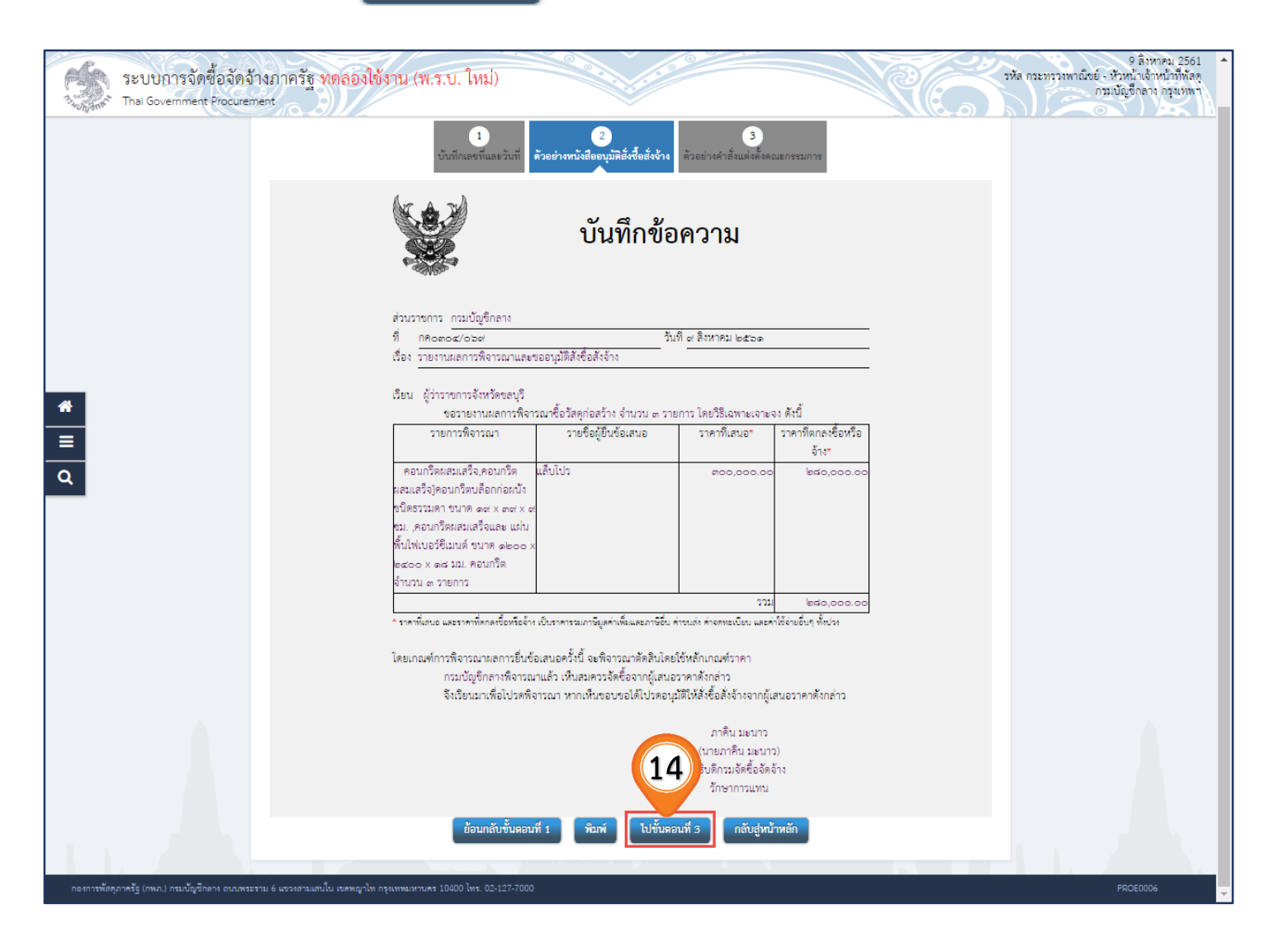

15. กดปุ่ม ดำเนินการขั้นตอนต่อไป

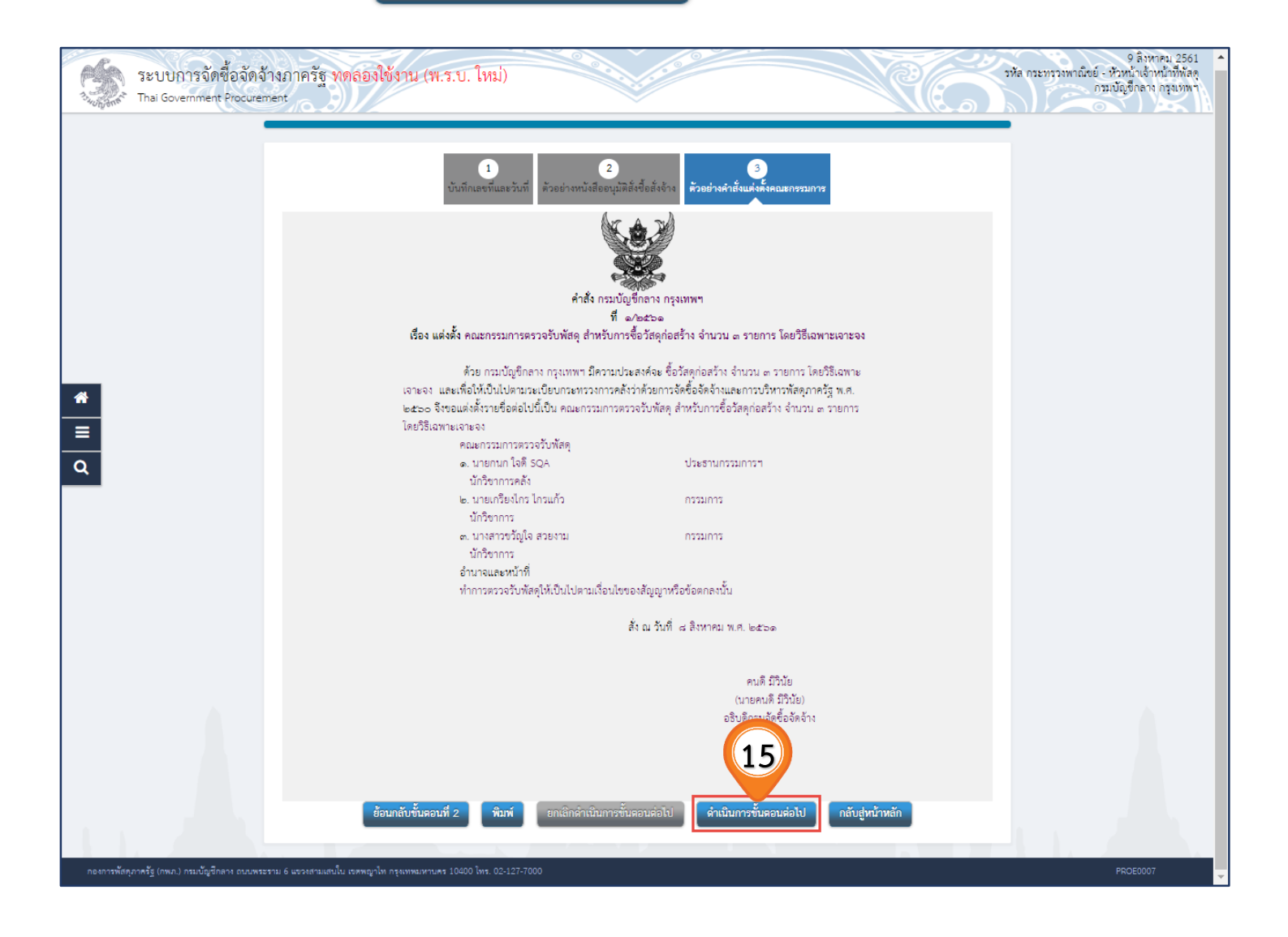

16. กดปุ่ม 🛛 📖

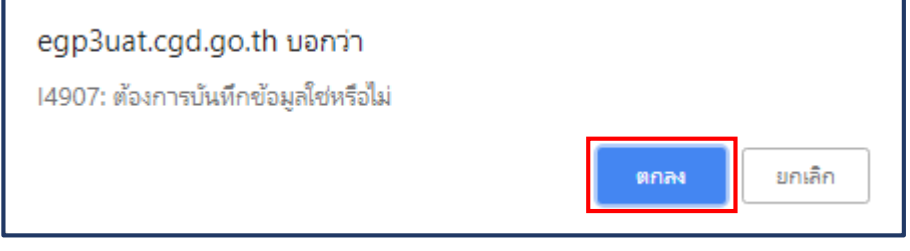

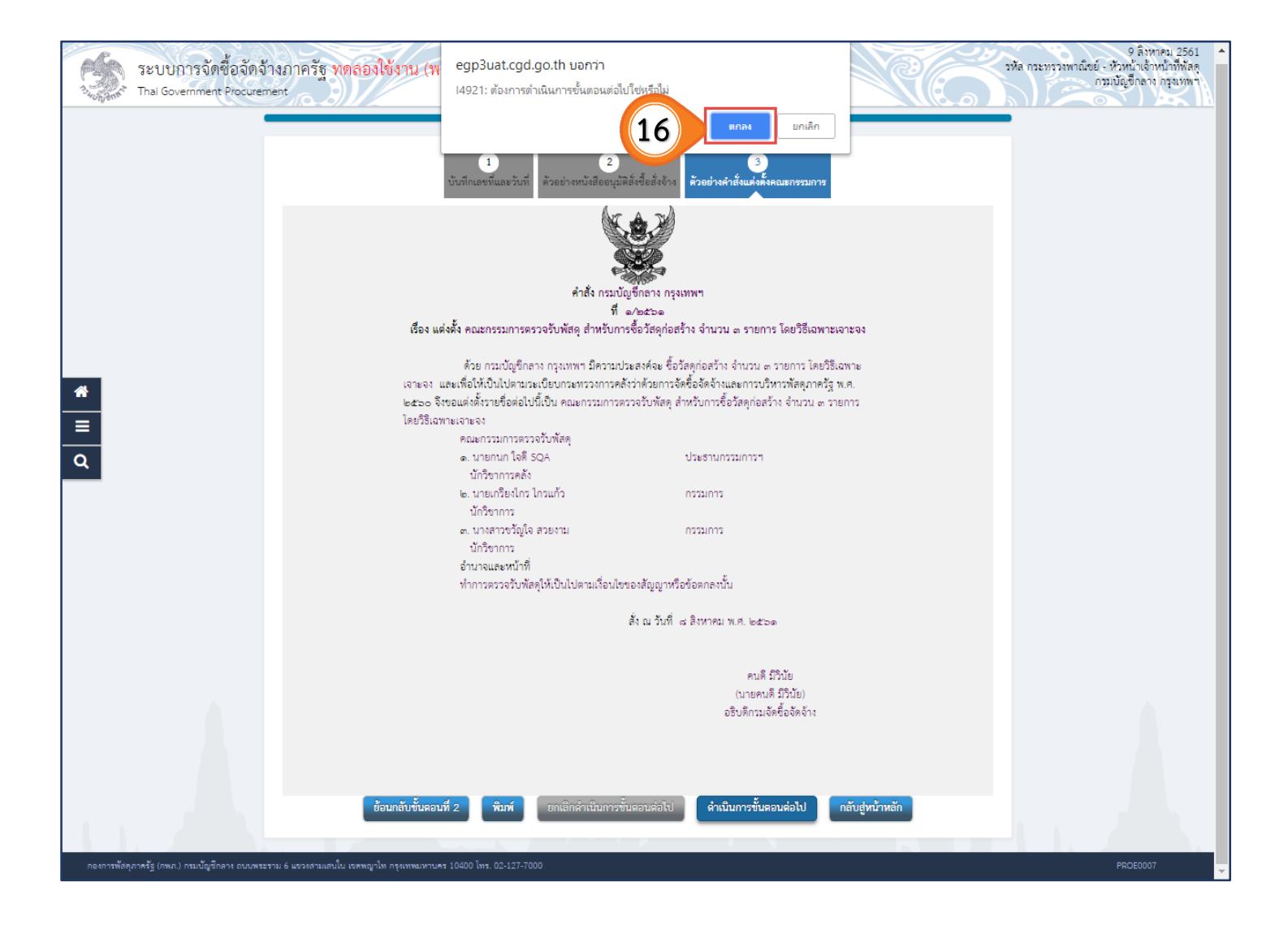

17. กดปุ่ม

ค้นหาขั้นสูง

|        | วีะเ<br><sup>Thai</sup> | บบการจัด<br>Government                                                               | ซื้อจัดจ้าง<br>Procurement                                                                                                    | ภาครัฐ ทดลองใช้งาน (เฟส3)                                                                                                    |                       | รหัส ก               | ระทรวงพาณี                                   | วันที่ 9<br>เชย์ - หัวหน้<br>กรมบัญชีก | สิงหาคม 2561<br>แจ้าหน้าที่พัสดุ<br>หลาง กรุงเทพฯ |
|--------|-------------------------|--------------------------------------------------------------------------------------|----------------------------------------------------------------------------------------------------|----------------------------------------------------------------------------------------------------|-----------------------|----------------------|----------------------------------------------|----------------------------------------|---------------------------------------------------|
|        | ľ                       | ค้นหาข้อมูลโคร<br>สำนักงาน [<br>ขือโครงการ [                                         | รงการจัดชื้อจัดจั<br>)300400000 - กระ                                                                                                    | าง<br>มบัญชีกลาง กรุงเทพฯ                                                                                                    |                       |                      | 17                                           |                                        |                                                   |
|        |                         |                                                                                      |                                                                                                    | ดันหา ล้างดัวเลือ                                                                                                    | n                     |                      | ค้                                           | นหาขั้นสูง                             |                                                   |
|        |                         | รหัสแผนระดับ<br>หน่วยจัดซื้อ                                                         | เลขที่โครงการ                                                                                                    | ชื่อโครงการ                                                                                                    | จำนวนเงิน<br>งบประมาณ | ข้อมูล<br>โครงการ    | สถานะ<br>โครงการ                             | ขั้น<br>ดอน<br>การ<br>ทำงาน            |                                                   |
| ∎<br>α |                         | D61080000010                                                                         | 61087000012                                                                                                    | ชื่อวัสดุก่อสร้าง จำนวน 3 รายการ โดยวิธีเฉพาะเจาะจง                                                                                             | 300,000.00            | รายละเอียด/<br>แก้ไข | จัดทำและ<br>ประกาศ ผู้<br>ชนะการเสนอ<br>ราดา | * 🚍                                    |                                                   |
|        |                         | D61080000078                                                                         | 61087000087                                                                                                    | ชื่อKaew คอมฯ เพื่อน้องรัก ตจว. โดยวิธีศัดเลือก                                                                                                 | 400,000.00            | รายละเอียด/<br>แก้ไข | รายชื่อผู้เสนอ<br>ราคาและผล<br>การพิจารณา    | * =                                    |                                                   |
|        |                         | D61080000040                                                                         | 61087000048                                                                                                    | ????test 666 ???????????????                                                                                                    | 555,000.00            | รายละเอียด/<br>แก้ไข | เพิ่มโครงการ                                 | 🖌 🚍                                    |                                                   |
|        |                         | D61070000251                                                                         | 61077000265                                                                                                    | ??????????????test ?????????<br>???????????????????????????                                                                                     | 500,000.00            | รายละเอียด/<br>แก้ไข | เพิ่มโครงการ                                 | /                                      |                                                   |
|        |                         |                                                                                      | 61326000022                                                                                                    | ข้อkengtest 09082561-1459 โดยวิธีดัดเลือก                                                                                                    | 80,000.00             | รายละเอียด/<br>แก้ไข | จัดทำร่าง<br>สัญญา                           | <b>e</b> =                             |                                                   |
|        |                         |                                                                                      | 61326000021                                                                                                    | ซื้อkengtest 09082561-1459 โดยวิธีดัดเลือก                                                                                                    | 80,000.00             | รายละเอียด/<br>แก้ไข | จัดทำร่าง<br>สัญญา                           | <b>a</b> =                             |                                                   |
|        |                         |                                                                                      | 61326000020                                                                                                    | ซื้อkengtest 09082561-1459 โดยวิธีดัดเลือก                                                                                                    | 80,000.00             | รายละเอียด/<br>แก้ไข | จัดทำร่าง<br>สัญญา                           | <b>e</b> =                             |                                                   |
|        |                         |                                                                                      | รวมหน้านี้                                                                                                    |                                                                                                    | 1,995,000.00          |                      |                                              |                                        |                                                   |
| 14     | หม                      | สำดับที่ 1 - 7 จาก<br>เายเหตุ :การยกเลิก<br>กดที่ชั้นต<br>:เลขที่โครง<br>:เลขที่โครง | าทั้งหมด มากกว่า<br>เประกาศเชิญช่วน<br>อนการทำงานเพื่อง<br>พื่อดูชั้นตอนการทำ<br>การ <mark>สีชมพู</mark> หมายถึ<br>เการ <mark>สีฟ้า หมายถึ</mark> | 35 รายการ ย้อนกลั<br>ระบบจะยกเล็กโครงการให้อัดโนมัติ<br>ในทึกข้อมูลในขั้นตอนถัดไป<br>งานทั้งหมด<br>ถึง โครงการรวมซื้อรวมจ้าง<br>) โครงการมาตรา7 | ຳ <u>1</u> 2          | 3 4                  | 5                                            | ถัดไป                                  |                                                   |

18. กดปุ่ม **ด้นหา** 

| 581 | บการจัดซื้อจัดจ้างภาครัฐ ทดลองใช้งาน (เฟส3)<br>Sovernment Procurement                                                                                                    | วันที่ 9 สิงหาคม 2561<br>รหัส กระทรวงพาณิชย์ - หัวหน้าเจ้าหน้าที่พัสดุ<br>กรมบัญชีกลาง กรุงเทพฯ |
|-----|----------------------------------------------------------------------------------------------------|-------------------------------------------------------------------------------------------------|
|     | <ul> <li>คัณหาข้อมูลโตรงการจัดชื่อจัดจำง</li> <li>สันหาข้อมูลโตรงการจัดชื่อจัดจำง</li> <li>คัณหาข้อมูลโตรงการจัดชื่อจัดจำง</li> <li>คัณหาข้อมูลโตรงการจัดชื่อจัดจำง</li> <li>คัณหาข้อมูลโตรงการจัดชื่อจัดจำง</li> <li>รับการจัดหา</li> <li>รับการจัดหา</li> <li>รับการจังหา</li> <li>รับการจัดหา</li> <li>รับการจัดหา</li> <li>รับการจากรัง</li> <li>รับการจังหา</li> <li>รับการจังหา</li> <li>รับการจังหา</li> <li>รับการจังหา</li> <li>รับการจังหา</li> <li>รับการจากรัง</li> <li>รับการจังหา</li> <li>รับการจังหา</li> <li>รับการจังหา</li> <li>รับการจังหา</li> <li>รับการจังหา</li> <li>รับการจังหา</li> <li>รับการจังหา</li> <li>รับการจังหา</li> <li>รับการจังหา</li> <li>รับการจังหา</li> <li>รับการจังหา</li> <li>รับการจางหา</li> <li>รับการจังหา</li> <li>รับการจางหา</li> <li>รับการจางหา</li> <li>รับการจางหา</li> <li>รับการจางหา</li> <li>รับการจางหา</li> <li>รับการจางหา</li> <li>รับการจางหา</li> <li>รับการจางหา</li> <li>รับการจางหา</li> <li>รับการจางหา</li> <li>รับการจางหา</li> <li>รับก</li></ul> |                                                                                                 |

19. ผู้ใช้สามารถกดปุ่ม 💳 เพื่อดูขั้นตอนการทำงาน และสถานะ การดำเนินงานโครงการได้

| 1      | ระบบการจัดซึ่<br>Thai Government P                                            | ้อจัดจ้าง <i>เ</i><br>rocurement                                                                                                    | าาครัฐ ทดลองใช้งาน (เฟส3)                                                                                                    |                             | รหัส                 | วันที่ 9<br>กระทรวงพาณิชย์ - หัวหา<br>กรมบัญร์ | 2 สิงหาคม 2561<br>ม้าเจ้าหน้าที่พัสดุ<br>กลาง กรุงเทพฯ |
|--------|-------------------------------------------------------------------------------|----------------------------------------------------------------------------------------------------|----------------------------------------------------------------------------------------------------|-----------------------------|----------------------|------------------------------------------------|--------------------------------------------------------|
|        | ์ ดันหาข้อมูลโคร<br>สำนักงาน [<br>ชื่อโครงการ [                               | เงการจัดชื้อจัดจ้า<br>1300400000 - กระ                                                                                                    | เง<br>มบัญชีกลาง กรุงเทพฯ<br>ค้นหา ล้างตัวเ                                                                                                    | ล็อก                        | ]                    | ดันหาขั้นสูง                                   |                                                        |
| ~      | รหัสแผนระดับ<br>หน่วยจัดซื้อ                                                  | เลขที่โครงการ                                                                                                    | ชื่อโครงการ                                                                                                    | จำนวนเงิน<br>งบประมาณ       | ข้อมูล<br>โครงการ    | ขั้น<br>สถานะ ตอน<br>โดรงการ การ<br>ทำงาน      |                                                        |
| =<br>Q | D61080000010                                                                  | 61087000012                                                                                                    | ขื้อวัสดุก่อสร้าง จำนวน 3 รายการ โดยวิธีเฉพาะเจาะจง                                                                                                   | 300,000.00                  | รายละเอียด/<br>แก้ไข | จัดทำและ<br>ประกาศ ผู้<br>ชนะการเสนอ<br>ราคา   | 19                                                     |
|        | สำดับที่ 1 - 1 จาก<br>หมายเหตุ :การยกเลิก<br>เคตร์<br>เลขทีโครง<br>:เลขทีโครง | รวมหน้านี้<br>าทั้งหมด 1 รายการ<br>เประกาศเชิญชวน ร<br>อนการทำงานเพื่อบ้<br>ขือดูขั้นตอนการทำ-<br>การ <mark>สีชมพู</mark> หมายเ<br>การ <mark>สีฟ้า</mark> หมายถึง | ร<br>ระบบจะยกเลิกโครงการให้อัตโนมัติ<br>ในทึกข้อมูลในขั้นตอนถัดไป<br>งานทั้งหมด<br>ถึง โครงการรวมขือรวมจ้าง<br>เ โครงการมาตรา7<br>ยกเลิกรายการโครงการ | <b>300,000.00</b><br>ນ້ອນ   | กลับ                 | <u>1</u> ถัดไป                                 |                                                        |
|        | กองการพัสดุภาครัฐ (กา                                                         | າກ.) ກອນນັດງນັກລາง ຄ                                                                                                    | านนพระราม 6 แขวงสามเสนใน เขตพญาไท กรุงเทพมหานคร 10400                                                                                                 | ົ ໂທຣ. 02-127-7000 ທ່ລ 6951 | L- 69                | FPRO0001                                       |                                                        |

 ระบบแสดงสถานการณ์ดำเนินงานโครงการ "จัดทำและประกาศผู้ชนะการเสนอราคา" เรียบร้อยแล้ว

| ระบบก<br>วันการ Thai Gove | ารจัดซื้อจัดจ้างภาครัฐ <mark>ทดลอง</mark><br>rmment Procurement      | ใช้งาน (พ.ร.บ. ใหม่)                           | 9 สิงหาคม 2561<br>รหัส กระทรวงพาณิชย์ - หัวหน้าเจ้าหน้าที่พัดดุ<br>กรมบัญชีกลาง กรุงเหพา |
|---------------------------|----------------------------------------------------------------------|------------------------------------------------|------------------------------------------------------------------------------------------|
| <b>१</b> ३१ খাঁ           | ั้นตอนการทำงาน วิธีเฉพาะเจาะจง-ซื้อ                                  |                                                | รายละเอียดโครงการ 👻                                                                      |
|                           |                                                                      | 1 จัดทำรายงานขอซื้อขอจ้างและแต่งตั้งคณะกรรมการ | × .                                                                                      |
|                           |                                                                      | 2 จัดทำร่างเอกสารและหนังสือเชิญขวน             | × .                                                                                      |
|                           |                                                                      | 3 รายชื่อผู้เสนอราคาและผลการพิจารณา            |                                                                                          |
|                           |                                                                      | 4 จัดทำและประกาศ ผู้ขนะการเสนอราคา             | <b>~</b> 20                                                                              |
| ۹                         |                                                                      | 5 จัดทำร่างสัญญา                               |                                                                                          |
|                           |                                                                      | 6 ตรวจสอบหลักประกันสัญญาและจัดทำสัญญา          |                                                                                          |
|                           |                                                                      | 7 ข้อมูลสาระสำคัญในสัญญา                       |                                                                                          |
|                           |                                                                      | 8 บริหารสัญญา                                  |                                                                                          |
|                           |                                                                      | การบันทึกรายงานผลการพิจารณา                    |                                                                                          |
|                           |                                                                      | 890                                            |                                                                                          |
|                           | ความหมายของสัญลักษณ์รูปภาพ:<br>💾 : บันทึกข้อมูล<br>🕄 - มกเลิกโครงการ | 👗 : เสนอข้อมูลให้หัวหน้าฯ<br>🖸 : ส่งคืบแก้ไข   | <ul> <li>✓ : ดำเนินการขั้นตอนต่อไป</li> <li>(U) - มกเลิก</li> </ul>                      |